# EuroZłącza

### Podręcznik użytkownika dla programu EuroZłącza

2016-07-27

## 1 Spis Treści

| 1 | SPIS TI | REŚCI                                   |    |
|---|---------|-----------------------------------------|----|
| 2 | WSTĘF   | >                                       |    |
| 3 | RAPOL   | PT 7 ORI ICZENIAMI                      | 14 |
| 5 |         |                                         |    |
| 4 | PANEL   | E GŁOWNE PROGRAMU                       | 17 |
|   | 4.1 Mo  | DDEL POŁĄCZENIA                         |    |
|   | 4.2 Mo  | DDEL SIŁ                                |    |
|   | 4.2.1   | Dodawanie kombinacji sił                |    |
|   | 4.2.2   | Usuwanie kombinacji sił                 |    |
|   | 4.2.3   | Współpraca z programem Rama 3D/2D       |    |
|   | 4.3 WY  | /NIKI WYMIAROWANIA                      |    |
|   | 4.3.1   | Komunikaty wyniki w oknie głównym       |    |
|   | 4.4 Wy  | /DRUKI                                  |    |
|   | 4.4.1   | Rysunek                                 |    |
|   | 4.4.2   | Raport wytężeń                          |    |
|   | 4.4.3   | Raport skrócony                         |    |
|   | 4.4.4   | Raport pełny                            |    |
|   | 4.5 ZA  | PISYWANIE (ODCZYTYWANIE) DANYCH         |    |
|   | 4.5.1   | Zapis danych                            |    |
|   | 4.5.2   | Odczyt danych                           |    |
| 5 | POŁĄC   | ZZENIE EUROZŁĄCZA SŁUP-BELKA DOCZOŁOWE  |    |
|   | 5.1 TY  | P POŁĄCZENIA                            |    |
|   | 5.2 DA  | NE OGÓLNE                               |    |
|   | 5.2.1   | Słup                                    |    |
|   | 5.2.2   | Belka                                   |    |
|   | 5.2.3   | Globalne parametry połączenia           |    |
|   | 5.2.4   | Geometria przy styku                    |    |
|   | 5.2.5   | Sposób łączenia                         |    |
|   | 5.2.6   | Rodzaj węzła                            |    |
|   | 5.2.7   | Żebra wzmacniające półki                |    |
|   | 5.2.8   | Ogólny sposób wymiarowania              |    |
|   | 5.2.9   | Typ połączenia                          |    |
|   | 5.3 BL  | ACHA CZOŁOWA                            |    |
|   | 5.3.1   | Blacha czołowa – Wymiary                |    |
|   | 5.3.2   | Blacha czołowa –Baza materiałowa        |    |
|   | 5.4 Żei | BRO WZMACNIAJĄCE GÓRNE (DOLNE) – BLACHA |    |
|   | 5.4.1   | Blacha żebra – Wymiary                  |    |
|   | 5.4.2   | Blacha żebra – Baza materiałowa         |    |
|   | 5.5 Żei | BRO WZMACNIAJĄCE GÓRNE (DOLNE)-TEOWNIK  |    |

| Spis Treśc | i i                                                                     |    |
|------------|-------------------------------------------------------------------------|----|
| 5.5.1      | Żebro – Wymiary                                                         |    |
| 5.5.2      | Żebro – Rodzaj                                                          |    |
| 5.6 PAI    | RAMETRY SPOIN                                                           |    |
| 5.6.1      | Belka                                                                   |    |
| 5.6.2      | Rodzaj spoiny                                                           |    |
| 5.6.3      | Sposób wymiarowania spoin                                               |    |
| 5.6.4      | Blacha wzmacniająca żebra górna (dolna)                                 |    |
| 5.6.5      | Żebro wzmacniające górne (dolne)                                        |    |
| 5.7 PAI    | RAMETRY ŚRUB                                                            |    |
| 5.7.1      | Kategoria połączenia                                                    |    |
| 5.7.2      | Geometria połączenia                                                    |    |
| 5.7.3      | Baza materiałowa                                                        |    |
| 5.7.4      | Liczba szeregów rozciąganych                                            |    |
| 5.7.5      | Odległość blachy czołowej oraz pierwszego szeregu śrub o krawędzi słupa |    |
| 5.8 Wz     | MOCNIENIA ŚRODNIKA SŁUPA                                                |    |
| 5.8.1      | Brak                                                                    |    |
| 5.8.2      | Zdwojone żebra poprzeczne                                               |    |
| 5.8.2.1    | Parametry żeber usztywniających poprzecznych                            |    |
| 5.8.2.2    | 2 Baza materiałowa                                                      |    |
| 5.8.3      | Nakładki środnika                                                       |    |
| 5.8.3.     | Parametry nakładki środnika słupa – Wymiary                             |    |
| 5.8.3.2    | 2 Parametry nakładki środnika słupa – Rodzaj spoiny                     |    |
| 5.8.3.3    | B Parametry nakładki środnika słupa – Baza materiałowa                  |    |
| 5.9 SZT    | YWNOŚĆ POŁĄCZENIA                                                       |    |
| 5.9.1      | Klasyfikacja węzła ze względu na sztywność                              |    |
| 5.9.2      | Parametry sztywności                                                    |    |
| 6 POŁAC    | ZENIE EUROZŁĄCZA PODCIAG-BELKA                                          |    |
| 6 1 Typ    |                                                                         | 16 |
| 6.1 IY     | ΥΡΟΕΑCZENIA                                                             |    |
| 0.2 DA     | Podoing                                                                 |    |
| 6.2.2      | Polica                                                                  |    |
| 6.2.2      | Globalne parametry polaczenia                                           |    |
| 624        | Elementy Jaccace                                                        |    |
| 625        | Geometria przy styku                                                    |    |
| 626        | Ogólny sposóh wymiarowania                                              |    |
| 627        | Wyciecia przykońcowe                                                    |    |
| 63 PAI     | AMETRY PRZYKŁADKI                                                       |    |
| 631        | Typ elementu                                                            |    |
| 6.3.2      | Parametry przykładki – Wymiary                                          |    |
| 0.5.2      | Tarametry przyklauki – w ymary                                          |    |

| 2 | pis Tresci |                                         |      |
|---|------------|-----------------------------------------|------|
|   | 6.3.3      | Parametry przykładki – Położenie        | . 52 |
|   | 6.3.4      | Parametry przykładki – Baza materiałowa | . 52 |
|   | 6.4 POŁ    | ĄCZENIE BELKA-BLACHA (PRZYKŁADKA)       | . 52 |
|   | 6.4.1      | Typ połączenia – Spawane                | . 52 |
|   | 6.4.2      | Typ połączenia – śrubowe                | . 53 |
|   | 6.4.2.1    | Geometria połączenia                    | . 54 |
|   | 6.4.2.2    | Baza materiałowa                        | . 54 |
|   | 6.5 POŁ    | ĄCZENIE PODCIĄG-BLACHA (PRZYKŁADKA)     | . 54 |
|   | 6.5.1      | Rodzaj spoiny – Pachwinowa              | . 54 |
|   | 6.5.2      | Rodzaj spoiny – Czołowa                 | . 55 |
|   | 6.6 PAR    | AMETRY UŻEBROWANIA PODCIĄGU             | . 56 |
|   | 6.6.1      | Baza materiałowa                        | . 57 |
|   | 6.7 POŁ    | ĄCZENIE BELKA-BLACHA (ŻEBRO)            | . 57 |
|   | 6.7.1      | Typ połączenia – Spawane                | . 57 |
|   | 6.7.2      | Typ połączenia – Śrubowe                | . 58 |
|   | 6.7.2.1    | Geometria połączenia                    | . 58 |
|   | 6.7.2.2    | Baza materiałowa                        | . 59 |
| 7 | POŁĄCZ     | ZENIE EUROZŁĄCZA SŁUP-BELKA             | . 60 |
|   | 71 TVP     | ροι α στενία                            | 62   |
|   | 7.2 DAN    | E WEIŚCIOWE                             | 63   |
|   | 7.2.1      | Słup                                    | . 63 |
|   | 7.2.2      | Belka                                   | . 64 |
|   | 7.2.3      | Globalne parametry połaczenia           | . 64 |
|   | 7.2.4      | Sposób łaczenia                         | . 64 |
|   | 7.2.5      | Rodzaj wezła                            | . 65 |
|   | 7.2.6      | Ogólny sposób wymiarowania              | . 65 |
|   | 7.2.7      | Geometria przy styku                    | . 66 |
|   | 7.2.8      | Symetria                                | . 66 |
|   | 7.2.9      | Elementy łaczace                        | . 66 |
|   | 7.3 PAR    | AMETRY PRZYKŁADKI                       | . 69 |
|   | 7.3.1      | Typ elementu                            | . 69 |
|   | 7.3.2      | Parametry przykładki – Wymiary          | . 69 |
|   | 7.3.3      | Parametry przykładki – Położenie        | . 69 |
|   | 7.3.4      | Parametry przykładki – Baza materiałowa | . 70 |
|   | 7.4 Poł    | ĄCZENIE BELKA-BLACHA (PRZYKŁADKA)       | . 70 |
|   | 7.4.1      | Typ połączenia – Spawane                | . 70 |
|   | 7.4.2      | Typ połączenia – Śrubowe                | . 71 |
|   | 7.4.2.1    | Parametry ogólne                        | . 72 |
|   | 7.4.2.2    | Geometria połączenia                    | . 72 |
|   | 7.4.2.3    | Baza materiałowa                        | . 72 |
|   |            |                                         |      |

| Sp | ois Treści                          |                                                       |          |
|----|-------------------------------------|-------------------------------------------------------|----------|
|    | 7.5 POŁA                            | ĄCZENIE SŁUP-BLACHA (PRZYKŁADKA)                      | 73       |
|    | 7.5.1                               | Rodzaj spoiny – Pachwinowa                            | 73       |
|    | 7.5.2                               | Rodzaj spoiny – Czołowa                               | 73       |
|    | 7.6 PARA                            | AMETRY NAKŁADKI                                       | 74       |
|    | 7.6.1                               | Baza materiałowa                                      | 75       |
|    | 7.7 POŁA                            | ĄCZENIE BELKA-BLACHA                                  | 75       |
|    | 7.7.1                               | Typ połączenia – Spawane                              | 76       |
|    | 7.7.2                               | Typ połączenia-Śrubowe                                | 77       |
|    | 7.7.2.1                             | Parametry ogólne                                      | 77       |
|    | 7.7.2.2                             | Geometria połączenia                                  | 77       |
|    | 7.7.2.3                             | Baza materiałowa                                      | 78       |
|    | 7.8 Poła                            | ĄCZENIE SŁUP-BLACHA                                   | 78       |
|    | 7.8.1                               | Rodzaj spoiny – Pachwinowa                            | 78       |
|    | 7.8.2                               | Rodzaj spoiny – Czołowa                               | 79       |
|    | 7.9 <b>S</b> toi                    | JK MONTAŻOWY                                          | .79      |
|    | 7.9.1                               | Przekrój stolika montażowego                          | 80       |
|    | 7.9.2                               | Typ połączenia – Śrubowy                              | 81       |
|    | 7.9.3                               | Typ połączenia – Spawany                              | 82       |
|    | 7.10 WZM                            | 10CNIENIE ŚRODNIKA SŁUPA                              | 83       |
|    | 7.10.1                              | Parametry żeber poprzecznych słupa – Wymiary          | 83       |
|    | 7.10.2                              | Parametry żeber poprzecznych słupa – Baza materiałowa | 83       |
| 8  | POŁACZ                              | ZENIE EUROZŁACZA BELKA-BELKA                          | 84       |
|    | 9.1 TVD                             |                                                       | 85       |
|    | 8.1 IYP                             | rołączenia                                            | 03<br>06 |
|    | 0.2 DAN                             | Delles large                                          | 00       |
|    | 8.2.1                               | Belka lewa                                            | 80       |
|    | 8.2.2                               | Belka prawa                                           | 8/       |
|    | 8.2.3                               | Globalne parametry połączenia                         | 8/       |
|    | 8.2.4                               | Ogoiny sposob wymiarowania                            | 8/       |
|    | 8.2.5                               | Sumetrie                                              | 88<br>00 |
|    | 8.2.0<br>8.2.7                      |                                                       | 90       |
|    | 0.2.7                               | Elementy iączące                                      | 90       |
|    | 8.3 FAK                             | Typ alamantu                                          | 91<br>01 |
|    | 837                                 | Peremetry przykładki Wymiery                          | 91<br>01 |
|    | 833                                 | Parametry przykładki – w ymary                        | 91<br>Q1 |
|    | 831                                 | Parametry przykładki – Baza materiałowa               | 02       |
|    | 8.4 Por                             | т аганен у рідукіацкі — Бада шаюнаюwa                 | 92<br>02 |
|    | 8/1                                 | Tvn nołaczenia – Snawane                              | 92<br>02 |
|    | 847                                 | Typ połączenia – Spawane                              | 92       |
|    | 0. <del>-</del> .2<br>۶ <u>/</u> 71 | Parametry ogólne                                      | 93       |
|    | 0.7.2.1                             | r municity offenie                                    | 15       |

| Sľ | pis Tresci |                                         |     |
|----|------------|-----------------------------------------|-----|
|    | 8.4.2.2    | Geometria połączenia                    | 93  |
|    | 8.4.2.3    | Baza materiałowa                        | 94  |
|    | 8.5 PARA   | AMETRY NAKŁADKI                         | 94  |
|    | 8.5.1      | Baza materiałowa                        | 95  |
|    | 8.6 POŁA   | ĄCZENIE BELKA-NAKŁADKA                  | 95  |
|    | 8.6.1      | Typ połączenia – Spawane                | 95  |
|    | 8.6.2      | Typ połączenia – Śrubowe                | 96  |
|    | 8.6.2.1    | Parametry ogólne                        | 97  |
|    | 8.6.2.2    | Geometria połączenia                    | 97  |
|    | 8.6.2.3    | Baza materiałowa                        | 97  |
| 9  | POŁĄCZ     | ZENIE EUROZŁĄCZA BELKA-BELKA DOCZOŁOWE  | 98  |
|    | 9.1 TYP    | POŁACZENIA                              | 99  |
|    | 9.2 DAN    | د<br>E OGÓLNE                           | 100 |
|    | 9.2.1      | Ogólny sposób wymiarowania              | 100 |
|    | 9.2.2      | Znak momentu zginającego                | 100 |
|    | 9.2.3      | Globalne parametry połączenia           | 101 |
|    | 9.2.4      | Symetria                                | 101 |
|    | 9.2.5      | Cięgno                                  | 101 |
|    | 9.3 Beli   | ζΑ                                      | 101 |
|    | 9.3.1      | Przekrój                                | 102 |
|    | 9.3.2      | Geometria przy styku                    | 103 |
|    | 9.3.3      | Wzajemna orientacja belek               | 103 |
|    | 9.3.4      | Żebra wzmacniające półki                | 104 |
|    | 9.4 BLAG   | CHA CZOŁOWA                             | 104 |
|    | 9.4.1      | Blacha czołowa – Wymiary                | 104 |
|    | 9.4.2      | Blacha czołowa – Baza materiałowa       | 105 |
|    | 9.5 Żebf   | RO WZMACNIAJĄCE GÓRNE (DOLNE) – BLACHA  | 105 |
|    | 9.5.1      | Blacha żebra – Wymiary                  | 105 |
|    | 9.5.2      | Blacha żebra – Baza materiałowa         | 106 |
|    | 9.6 Skos   | S TEOWY GÓRNY (DOLNY)                   | 106 |
|    | 9.6.1      | Skos teowy – sposób wytworzenia         | 106 |
|    | 9.6.2      | Wymiary                                 | 106 |
|    | 9.7 PARA   | AMETRY SPOIN                            | 108 |
|    | 9.7.1      | Belka                                   | 108 |
|    | 9.7.2      | Rodzaj spoiny                           | 108 |
|    | 9.7.3      | Blacha wzmacniająca żebra górna (dolna) | 109 |
|    | 9.7.4      | Żebro wzmacniające górne (dolne)        | 109 |
|    | 9.8 PARA   | AMETRY ŚRUB                             | 109 |
|    | 9.8.1      | Kategoria połączenia                    | 110 |
|    | 9.8.2      | Geometria połączenia                    | 110 |

| Spis Tre | SCI                                        |     |
|----------|--------------------------------------------|-----|
| 9.8.3    | Baza materiałowa                           |     |
| 9.8.4    | Liczba szeregów rozciąganych               |     |
| 9.9 S    | ZTYWNOŚĆ POŁĄCZENIA                        |     |
| 9.9.1    | Klasyfikacja węzła ze względu na sztywność | 111 |
| 9.9.2    | Parametry sztywności                       |     |
| 10 POŁA  | CZENIE EUROZŁĄCZA KRATOWE Z BLACHĄ WĘZŁOWĄ |     |
| 10.1 Т   | YP POŁĄCZENIA                              |     |
| 10.2 E   | ANE OGÓLNE                                 |     |
| 10.2.1   | Pas kratowy                                |     |
| 10.2.2   | Globalne parametry połączenia              |     |
| 10.2.3   | Rodzaj węzła                               |     |
| 10.2.4   | Ogólny sposób wymiarowania                 | 117 |
| 10.2.5   | Znak siły normalnej w pasie kratowym       |     |
| 10.2.6   | Przesunięcie punktu węzłowego              |     |
| 10.2.7   | Położenie węzła                            |     |
| 10.3 E   | LACHA WĘZŁOWA: PRZEKRÓJ                    |     |
| 10.3.1   | Wymiary                                    |     |
| 10.3.2   | Ustawienie prętów skratowania              | 119 |
| 10.3.3   | Baza materiałowa                           |     |
| 10.4 E   | LACHA WĘZŁOWA: POŁĄCZENIE                  |     |
| 10.4.1   | Rodzaj spoiny                              |     |
| 10.4.2   | Parametry spoiny                           |     |
| 10.5 P   | RĘTY SKRATOWANIA                           |     |
| 10.5.1   | Typ przekroju                              |     |
| 10.5.2   | Mnożność przekroju                         |     |
| 10.5.3   | Orientacja przekroju                       |     |
| 10.5.4   | Geometria przy styku                       |     |
| 10.6 P   | RĘTY SKRATOWANIA – POŁĄCZENIE PRZYLEGAJĄCE |     |
| 10.6.1   | Połączenie śrubowe                         |     |
| 10.6     | b.1.1 Parametry ogólne                     |     |
| 10.6     | 6.1.2 Geometria połączenia                 |     |
| 10.6     | 5.1.3 Baza materiałowa                     |     |
| 10.6.2   | Połączenie spawane                         |     |
| 10.7 P   | RĘTY SKRATOWANIA – POŁĄCZENIE TEOWE        |     |
| 11 POŁA  | CZENIE EUROZŁĄCZA KRATOWO-RUROWE SPAWANE   |     |
| 11.1 Т   | YP POŁĄCZENIA                              |     |
| 11.2 E   | DANE OGÓLNE                                |     |
| 11.2.1   | Pas kratowy                                |     |
| 11.2.2   | Pręty pasa                                 |     |

| Spis Treści |                                                          |     |
|-------------|----------------------------------------------------------|-----|
| 11.2.3      | Rodzaj węzła                                             |     |
| 11.2.4      | Przesunięcie punktu węzłowego                            | 132 |
| 11.2.5      | Orientacja przekroju pasa                                | 133 |
| 11.2.6      | Hierarchia prętów skratowania                            | 133 |
| 11.2.7      | Opcje spawania                                           | 133 |
| 11.2.8      | Cechy konstrukcji                                        | 133 |
| 11.2.9      | Ogólny sposób wymiarowania                               | 133 |
| 11.2.10     | Znak siły normalnej w pasie kratowym                     |     |
| 11.2.11     | Cechy używanych sił                                      |     |
| 11.2.12     | Położenie węzła                                          |     |
| 11.3 Prę    | ГҮ SKRATOWANIA                                           | 135 |
| 11.3.1      | Typ przekroju                                            | 136 |
| 11.3.2      | Orientacja przekroju pręta skratowania                   | 136 |
| 11.3.3      | Geometria przy styku                                     | 136 |
| 11.4 Bla    | CHY WZMACNIAJĄCE WĘZŁA                                   |     |
| 11.4.1      | Użycie nakładki                                          | 138 |
| 11.4.2      | Wymiary                                                  | 138 |
| 11.4.3      | Baza materiałowa                                         | 139 |
| 11.4.4      | Informacje dodatkowe                                     | 139 |
| ZAŁĄCZNIK   | [                                                        | 140 |
| RAPORT PRZ  | YKŁADOWY: POŁĄCZENIE EUROZŁĄCZA SŁUP-BELKA DOCZOŁOWE     | 140 |
| RAPORT PRZ  | YKŁADOWY: POŁĄCZENIE EUROZŁĄCZA PODCIĄG-BELKA            |     |
| RAPORT PRZ  | YKŁADOWY: POŁĄCZENIE EUROZŁĄCZA SŁUP-BELKA               | 172 |
| RAPORT PRZ  | YKŁADOWY: POŁĄCZENIE EUROZŁĄCZA BELKA-BELKA              |     |
| RAPORT PRZ  | YKŁADOWY: POŁĄCZENIE EUROZŁĄCZA BELKA-BELKA DOCZOŁOWE    | 199 |
| RAPORT PRZ  | YKŁADOWY: POŁĄCZENIE EUROZŁĄCZA KRATOWE Z BLACHĄ WĘZŁOWĄ |     |
| RAPORT PRZ  | YKŁADOWY: POŁĄCZENIE EUROZŁĄCZA KRATOWO-RUROWE SPAWANE   |     |

### Wydawca

ArCADiasoft Chudzik sp. j. ul. Sienkiewicza 85/87 90-057 Łódź www.arcadiasoft.pl

### Prawa autorskie

Zwracamy Państwu uwagę na to, że stosowane w podręczniku określenia software'owe i hardware'owe oraz nazwy markowe danych firm są prawnie chronione. Program komputerowy oraz podręcznik użytkownika zostały opracowane z najwyższą starannością i przy zachowaniu wszelkich możliwych środków kontrolnych. Pomimo tego nie można całkowicie wykluczyć wystąpienia błędów. Pragniemy w związku z tym zwrócić uwagę na to, że nie możemy udzielić gwarancji, jak również ponosić prawnej odpowiedzialności za wynikłe stąd skutki. Za podanie nam ewentualnych błędów będziemy wdzięczni.

### 2 Wstęp

*EuroZłącza* to program do wymiarowania płaskich połączeń stalowych Eurokodu zgodnie z normą **PN-EN 1993-1-8:2006**.

W drugiej wersji programu wymiarowane są następujące typy połączeń stalowych:

- Połączenie EuroZłącza PODCIĄG-BELKA wzmacniane użebrowaniem, spawane lub na śruby, wymiarowane na zadany zestaw sił poprzecznych z uwzględnieniem momentu lub na nośność elementów łączonych.
- Połączenie EuroZłącza SŁUP-BELKA z przykładkami, nakładkami oraz ewentualnym użebrowaniem środnika słupa, spawane lub na śruby, wymiarowane na zadany zestaw sił poprzecznych z uwzględnieniem momentu lub na nośność elementów łączonych.
- Połączenie EuroZłącza SŁUP-BELKA DOCZOŁOWE użebrowane, spawane lub na śruby, wymiarowane na zadany zestaw sił poprzecznych z uwzględnieniem momentu lub na nośność elementów łączonych.
- Połączenie EuroZłącza BELKA-BELKA z nakładkami i przykładkami, spawane lub na śruby, wymiarowane na zadany zestaw sił poprzecznych z uwzględnieniem momentu lub na nośność elementów łączonych.
- Połączenie EuroZłącza BELKA-BELKA DOCZOŁOWE użebrowane, na śruby, wymiarowane na zadany zestaw sił poprzecznych z uwzględnieniem momentu lub na nośność elementów łączonych.
- Połączenie EuroZłącza KRATOWE Z BLACHĄ WĘZŁOWĄ, spawane lub na śruby, wymiarowane na zadany zestaw sił poprzecznych z uwzględnieniem momentu lub na nośność elementów łączonych.
- Połączenie EuroZłącza KRATOWO-RUROWE SPAWANE, z rur kwadratowych, wymiarowane na zadany zestaw sił poprzecznych z uwzględnieniem momentu lub na nośność elementów łączonych.

Program działa samodzielnie lub jako moduł wymiarujący połączenia stalowe w programie **R3D3-Rama 3D** i **R2D2-Rama 2D**.

W trybie współpracy z programem **R3D3/R2D2** do programu **EuroZłącza** przekazywane są zestawy sił wewnętrznych, a skrócone wyniki wymiarowania prezentowane są w modelu programu statycznego. Zapamiętywany jest też model utworzonego połączenia w programie **R3D3/R2D2**.

Raporty z wymiarowania w formacie RTF mogą być tworzone w trzech różnych stopniach szczegółowości z możliwością definiowania ich zakresu przez użytkownika.

Program tworzy zaawansowany, dynamiczny szkic projektowanego modelu połączenia.

W niniejszym dokumencie opisano podstawowe cechy interfejsu użytkownika aplikacji **EuroZłącza** wraz z uwagami użytkowymi.

Aplikację należy traktować jako pomoc przy obliczaniu sytuacji typowych, które zostały opisane w normie, a sposób weryfikacji nośności wprost z niej wynika. Konfiguracja połączenia, której sposób weryfikacji nośności nie został opisany w normie ani nie wynika wprost z poniższej instrukcji obsługi lub z logiki obliczeń przedstawionych w raporcie z obliczeń, może skutkować niepoprawnymi wynikami. Aplikacja wykrywa i informuje użytkownika o większości najczęściej spotykanych tego typu sytuacji, jednak pełna weryfikacja poprawności dopuszczalności modelu (konfiguracja modelu) leży po stronie użytkownika.

Program komputerowy oraz podręcznik użytkownika zostały opracowane z najwyższą starannością i przy zachowaniu wszelkich możliwych środków kontrolnych. Pomimo tego nie można całkowicie wykluczyć wystąpienia błędów. Pragniemy w związku z tym zwrócić uwagę na to, że nie możemy udzielić gwarancji, jak również ponosić prawnej odpowiedzialności za wynikłe stąd skutki. Za podanie nam ewentualnych błędów będziemy wdzięczni.

#### Raport z obliczeniami

### 3 Raport z obliczeniami

#### Raport z obliczeniami

Wynikowych raportów obliczeniowych nie należy rozpatrywać w oderwaniu od przedmiotowych norm budowlanych oraz sposobu modelowania danych w aplikacji. Użytkownik nie jest zwolniony z weryfikacji poprawności modelu oraz obliczeń (przeprowadzanych przez aplikację) pod względem poprawności formalnej oraz zgodności ze sztuką projektowo-budowlaną. Do użytkownika należy decyzja co do zastosowania wygenerowanych obliczeń w toku wymiarowania konstrukcji, w tym m. in. uwzględniania poszczególnych wskazanych przez program wytężeń lub konieczność sprawdzenia innych, niezawartych w raporcie z obliczeń.

Raport z obliczeń generowany jest z poziomu panelu Wydruki.

Strukturę raportu wyznaczają jego kolejne sekcje:

Rysunek złącza (geometria modelu)

Rysunek ma naturę poglądową, nie należy traktować go jako konstrukcyjnego. W przypadku, gdy jest on mało czytelny, można pobrać go w większym rozmiarze z poziomu panelu *Wydruki*, sekcja *Rysunek*.

Obciążenia

Lista z zestawami sił podanymi w panelu Model sił.

Dane geometryczne elementów złącza

Opis konfiguracji modelu w dziedzinie zastosowanych w połączeniu elementów (przekroje, wymiary itp.) oraz w dziedzinie parametrów występujących w nim połączeń (parametry połączeń śrubowych, grubości spoin itp.).

Sprawdzenie warunków geometrycznych złącza

Wyświetlenie sprawdzanych przez aplikację warunków normowych i geometrycznych zamodelowanego połączenia. Warunki spełnione oznaczone są kolorem zielonym, natomiast niespełnione kolorem czerwonym.

W przypadku wybrania opcji konfiguracyjnej *sprawdzenie warunków geometrycznych złącza (tylko niespełnione)* w tym rozdziale wyświetlane są warunki niespełnione.

Lista maksymalnych wytężeń

Wyświetlenie nazw wytężeń wraz z ich maksymalną wartością oraz numerem kombinacji sił, dla których ta wartość maksymalna występuje.

Obliczenia szczegółowe

#### Raport z obliczeniami

Obliczenia te podzielone są na części:

- Obliczenia wstępne

Przebieg obliczeń niezależnych od sił (wspólnych dla wszystkich kombinacji sił).

-Obliczenia dla kolejnych serii sił

Obliczenia dla kolejnych kombinacji sił (podanych w panelu *Model sił*). Wykorzystywane są w nich wyniki obliczeń wstępnych.

W przypadku wybrania opcji konfiguracyjnej *Obliczeń szczegółowych dla najgorszych sprawdzeń* w tym rozdziale obliczenia generowane są wyłącznie dla kombinacji sił, dla której dane wytężenie osiągnęło największą wartość.

Zależnie od modułu na końcu dokumentu może znajdować się zestawienie wytężeń według pewnych przyjętych kryteriów.

Raport można wygenerować w jednej z trzech postaci: pełnej (*Raport pełny*), skróconej (*Raport skrócony*) bądź zawierający jedynie wyniki (*Raport wytężeń*), za pomocą odpowiedniego wyboru w panelu *Wydruki*.

Domyślne listy sekcji, które mają być zawarte w raportach danego typu można edytować w oknie *Opcje* (menu *Ustawienia*  $\rightarrow$  *Opcje*).

| Opcje                                                           |              |          | ×         |
|-----------------------------------------------------------------|--------------|----------|-----------|
| Ogólne Raporty                                                  |              |          |           |
|                                                                 |              | ~ ~      |           |
|                                                                 | Peiny        | Skrocony | Wytęzenia |
| Rysunek złącza                                                  | $\checkmark$ | V        | ☑         |
| Obciążenia                                                      | ✓            | ¥        | ¥         |
| Dane geometryczne elementów złącza                              | ✓            | V        |           |
| Sprawdzenia warunków geometrycznych złącza (wszystkie)          | $\checkmark$ | ¥        |           |
| Sprawdzenia warunków geometrycznych złącza (tylko niespełnione) |              |          | V         |
| Lista maksymalnych wytężeń                                      | $\checkmark$ | ¥        | ¥         |
| Obliczenia szczegółowe dla wszystkich sprawdzeń                 | ✓            |          |           |
| Obliczenia szczegółowe dla najgorszych sprawdzeń                |              | ¥        |           |
| Anuluj                                                          |              | 0        | ĸ         |

### 4 Panele główne programu

Okno główne programu składa się z czterech podstawowych, kolejnych paneli głównych dostępnych w lewym górnym narożniku okna lub za pomocą dolnych strzałek umieszczonych pod listą paneli. Są to kolejno:

- Model połączenia,
- Model sił,
- Wyniki wymiarowania,
- Wydruki.

Przed przystąpieniem do tworzenia modelu połączenia można sprawdzić ustawienia normowe zamieszczone w oknie *Normy* (dostępnym z menu *Ustawienia→Normy*).

W oknie *Normy* użytkownik wpisuje *współczynniki materiałowe* wykorzystywane do obliczeń nośności połączeń. Obliczenia zostaną przeprowadzone zgodnie z normą PN-EN 1993:1-8:2006.

Współczynniki podane są domyślnie, ale użytkownik może je dowolnie zmieniać.

| No                                                                                                    | ormy 💌                                                                                                    |
|----------------------------------------------------------------------------------------------------|----------------------------------------------------------------------------------------------------|
| PN-EN 1993-1-8:2006                                                                                                    |                                                                                                    |
| Współczynniki materiałowe<br>Nośność elementów i przekrojów<br>$Y_{M0} = 1.00$<br>$Y_{M1} = 1.00$<br>Nośność śrub, spoin, blach na docisk<br>$Y_{M2} = 1.25$<br>Nośność węzłów kratownic z<br>kształtowników rurowych<br>$Y_{M5} = 1.00$ | Nośność na poślizg<br>Stan graniczny nośności (kategoria C) :<br>$Y_{M3} = 1.25$<br>Stan graniczny użytkowalności (kategoria B) :<br>$Y_{M3,ser} = 1.10$<br>Siły sprężania śrub wysokiej wytrzymałości<br>$Y_{M7} = 1.10$ |
|                                                                                                    | Anuluj OK                                                                                                    |

#### 4.1 Model połączenia

W rozwijalnym panelu *Model połączenia* wybieramy opcję *Typ połączenia* i wówczas w oknie po prawej stronie wyświetlone zostaną szkice dostępnych w programie typów modeli połączeń. Po wybraniu jednego z nich rozwijalna lista *Model połączenia* uzupełniona zostanie o kolejne opcje dostępne dla danego typu połączenia.

UWAGA: Analiza poprawności większości warunków geometrycznych (np. nachodzenie na siebie kolumn (szeregów) śrub) jest przeprowadzana dopiero na etapie obliczeń!

#### 4.2 Model sił

W panelu *Model sił* użytkownik wpisuje dowolną kombinację sił obliczeniowych, dla których program przeprowadzi obliczenia nośności połączenia. Każda kombinacja sił (liczby rzeczywiste) składa się z pól: nazwy kombinacji sił, siły podłużnej (N<sub>Ed</sub>), siły poprzecznej (V<sub>Ed</sub>), momentu zginającego (M<sub>Ed</sub>) działającego na połączenie. W razie potrzeby może to być też siła poprzeczna z płaszczyzny (V<sub>op,Ed</sub>) oraz moment zginający z płaszczyzny (M<sub>op,Ed</sub>).

Jeżeli konfiguracja wybranego modelu tego wymaga, włączona zostanie także opcja podawania sił charakterystycznych.

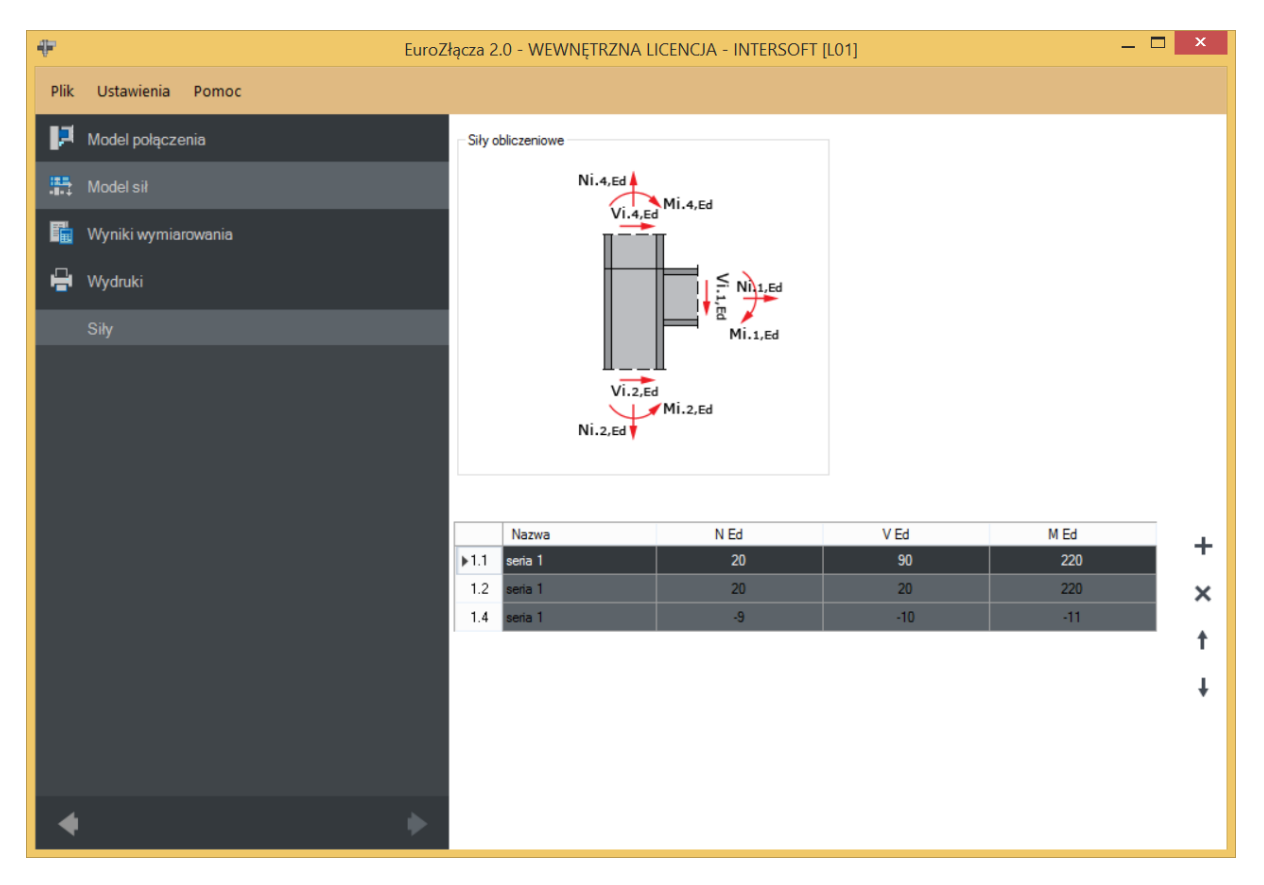

UWAGA: Znakowanie przekazywanych sił (dodatnie lub ujemne) dla każdego pręta musi odpowiadać ich zwrotom.

Na przykładzie belki prawej z powyższego przypadku:

 Dodatnia wartość siły M<sub>i,1,Ed</sub> odpowiada sytuacji, gdy moment ten rozciąga górne włókna przekroju belki prawej. Analogicznie wartość ujemna oznacza rozciąganie włókien dolnych.

• Dodatnia wartość siły N<sub>i,1,Ed</sub> odpowiada sytuacji, gdy pręt ten (belka prawa) jest rozciągany. Analogicznie wartość ujemna oznacza ściskanie.

### 4.2.1 Dodawanie kombinacji sił

Aby stworzyć nową kombinację sił, należy skorzystać z przycisku "dodaj kombinację" (+), a następnie w polu *Nazwa* zbioru sił wpisać jej nazwę oraz w polach siły normalnej  $N_{Ed}$ , siły poprzecznej  $V_{Ed}$  i momentu zginającego  $M_{Ed}$  podać wartości tych sił. Zależnie od wybranego typu połączenia na odpowiedni zestaw sił w ramach danej kombinacji wchodzą 1, 2, 3 lub 4 wiersze definiujące po trzy siły wewnętrzne i odpowiadające ilości prętów schodzących się w danym węźle dla danego typu połączenia.

#### 4.2.2 Usuwanie kombinacji sił

Aby usunąć kombinację sił, należy wybrać odpowiedni numer wiersza, następnie użyć opcji "usuń kombinację"(-). Przy usuwaniu wybranej kombinacji usuwany jest cały zestaw wierszy definiujących siły wewnętrzne we wszystkich prętach dla danego typu połączenia.

#### 4.2.3 Współpraca z programem Rama 3D/2D

UWAGA: W przypadku przekazywania sił poprzez współpracę aplikacji EuroZłącza [do wersji 1.2 włącznie] z programem Rama 3D/2D [do wersji 14.0 włącznie] import sił odbywał się w trybie zgodności co do modułu ich wartości, a po stronie użytkownika występowała konieczność nadania odpowiedniego znakowania każdej trójce sił, aby były one zgodne z modelem wymaganym przez procedurę obliczeniową. W późniejszych wersjach obu programów wprowadzono mechanizmy automatyzacji, mocniej wspomagający w tej konieczności użytkownika, jednak kontrola zgodności modelu z zamierzeniami projektanta jest nadal wymagana.

Podane w formularzy siły traktowane są jako pozyskane z modelu prętowego statyki, czyli występujące w miejscu przecięcia się osi prętów. W niektórych modułach siły te są transformowane, dla danego modelu połączenia, do sił występujących w rzeczywistym miejscu styku. Na bazie tak przetransformowanych sił wykonuje się procedurę wymiarowania.

### 4.3 Wyniki wymiarowania

Po poprawnym wprowadzeniu danych połączenia i ewentualnej dodatkowej ich kontroli na rysunku należy przełączyć panel główny na *Wyniki wymiarowania*, aby przeprowadzić obliczenia

#### 4.3.1 Komunikaty wyniki w oknie głównym

W oknie głównym przedstawione są obliczenia warunków geometrycznych i normowych dla:

- śrub,
- spoin,
- wymiarów połączenia.

Przy każdym sprawdzanym warunku geometrycznym lub normowym po prawej stronie okna *Wyniki wymiarowania* umieszczone są poglądowe rysunki (nieodzwierciedlające aktualnej konfiguracji połączenia) sygnalizujące rodzaj lub miejsce występowania błędu.

Warunki oznaczone kolorem czerwonym nie spełniają założeń normowych lub geometrycznych.

UWAGA: Nie wszystkie sprawdzane warunki są twardymi ograniczeniami normowymi. Niektóre, specjalnie oznaczone, są sugestiami twórców aplikacji bądź odnoszą się do sugestii występujących w literaturze przedmiotowej.

Użytkownik ma kontrolę nad wyświetlanymi w oknie błędami w wynikach, które może w każdej chwili uaktywnić i wyświetlić dla warunków geometrycznych i normowych, osobno dla: śrub, spoin i wymiarów połączenia.

W oknie przedstawione są również maksymalne wytężenia wynikające z obliczeń dla danego połączenia.

Po wyświetleniu wyników wymiarowania w głównym oknie programu pojawią się także komunikaty określające:

- liczbę niespełnionych warunków geometrycznych i normowych,
- liczbę przekroczonych warunków nośności,
- maksymalne wytężenie w obliczanym połączeniu.

| ÷    | EuroZ               | łącza 2.0 - WEWNĘTRZNA L                                                                                                    | ICENCJA -                                          | INTERSOF                                                                                                    | T [L01]                               |         |                          |                          |               | ×   |
|------|---------------------|----------------------------------------------------------------------------------------------------|----------------------------------------------------|----------------------------------------------------------------------------------------------------|---------------------------------------|---------|--------------------------|--------------------------|---------------|-----|
| Plik | Ustawienia Pomoc    |                                                                                                    |                                                    |                                                                                                    |                                       |         |                          |                          |               |     |
| P    | Model połączenia    | Geometria<br>Liczba niespełnionych warunków g                                                                                            | geometrycznyc                                      | ch lub normowy                                                                                                    | rch: 0 z 15                           |         |                          |                          |               | ٦   |
| 55   | Model sił           | Wyświetlaj jedynie błędy                                                                                                    | Wszystkie (                                        | (błędy: 0)                                                                                                    | Sruby                                 | (0)     | Spoiny (C                | )) 🔽 Wymia               | ry <b>(0)</b> |     |
| F.   | Wyniki wymiarowania | Nazwa<br>Wymiary:<br>blacha czołowa                                                                                                    |                                                    | Warunek<br>e <sub>pb</sub> ≥ t <sub>p</sub><br>20.0 ≥ 20.0                                                                                           | ) [mm]                                |         |                          | llustracja               |               | - Î |
| ÷    | Wydruki             | <ul> <li>wydłużenie blachy czołow<br/>krawędź dolną elementu<br/>dochodzącego - e<sub>e</sub> [warune</li> </ul>                         | vej ponad<br>ek                                    |                                                                                                    |                                       |         |                          | <sup>o</sup> pt]         | — _t_         |     |
|      | Wyniki              | literaturowy]<br>Warunek spełniony                                                                                                    |                                                    |                                                                                                    |                                       |         |                          |                          | ×             |     |
|      | Rysunek             | ,                                                                                                    |                                                    |                                                                                                    |                                       |         |                          | e <sub>pb</sub>          |               |     |
|      |                     | Wymiary:<br>słup (dwuteownik)<br>- smukłość środnika słupa<br>Warunek spełniony                                                          |                                                    | $\begin{array}{l} d \ / \ t_{w,c} \leq 69 \\ \epsilon = (235 \ / \ f \\ 0.81 \\ \end{array} \\ \begin{array}{l} 208.0 \ / \ 11. \\ [mm] \end{array}$ | 9*ε<br>ξy)^0,5 = (23<br>0 = 18.9 ≤ 60 | 9 * 0.8 | 5.00 )^0,5 =<br>= 56.140 |                          |               |     |
|      |                     | Wymiary:<br>Wteżenia                                                                                                    |                                                    | β <sub>r=</sub> ' < 45 [°                                                                                                    | 1                                     |         |                          | U                        | U             | ~   |
|      |                     | Liczba przekroczonych warunków r<br>Maksymalne wytężenie główne w o                                                                      | nośności: 0 z<br>obliczanej kon                    | 6<br>strukcji wynosi:                                                                                                    | : 0.72                                |         |                          |                          |               |     |
|      |                     | Rodzaj                                                                                                    |                                                    |                                                                                                    |                                       |         |                          | Wartość                  | Siły          | ^   |
|      |                     | Smukłość panelu środnika słupa:<br>Warunek smukłości żebra słupa w<br>Warunek nośności przy zginaniu<br>Warunek nośności na ścinanie: gn | warunek stosi<br>v strefie ściska<br>upy łącznikóv | owania metody<br>anej<br>v                                                                                                    | obliczania no:                        | śności  |                          | OK<br>OK<br>0.69<br>0.48 | -<br>1<br>1   | v   |
| •    | *                   | L Waninek nośności panelu środnik:                                                                                                    | asiuna                                             |                                                                                                    |                                       |         |                          | 0.54                     | 1             | _   |

### 4.4 Wydruki

Na panel Wydruki składają się cztery opcje: Rysunek, Raport wytężeń, Raport skrócony i Raport pełny.

| ₽         | EuroZ               | ącza 2.0 - WEWNĘTRZNA LICENCJA - INTERSOFT [L01]                                                                                                    | _ 🗆 🗙                                  |
|-----------|---------------------|----------------------------------------------------------------------------------------------------|----------------------------------------|
| Plik      | Ustawienia Pomoc    |                                                                                                    |                                        |
| P         | Model połączenia    |                                                                                                    |                                        |
| <b>55</b> | Model sił           | (1998) (1999) (1999) (1 | <u>3 - 84, 220 x 620 x 20.</u>         |
|           | Wyniki wymiarowania |                                                                                                    | nt 📩 t                                 |
| ÷         | Wydruki             |                                                                                                    |                                        |
|           | Rysunek             |                                                                                                    |                                        |
|           | Raport wytężeń      |                                                                                                    | 0 0 1                                  |
|           | Raport skrócony     |                                                                                                    |                                        |
|           | Raport pelny        |                                                                                                    | ······································ |
|           |                     |                                                                                                    |                                        |
|           |                     |                                                                                                    | Т                                      |
|           |                     |                                                                                                    |                                        |
| 4         | •                   |                                                                                                    |                                        |

#### 4.4.1 Rysunek

Po wprowadzeniu wszystkich niezbędnych danych, a przed wykonaniem obliczeń można sprawdzić zamodelowany węzeł poprzez użycie zakładki *Rysunek* dostępnej w panelu *Wydruki*. Wówczas wygenerowany zostanie rysunek poglądowy (niekonstrukcyjny) odzwierciedlający konfigurację modelu zgodną z danymi określonymi przez użytkownika.

Aby wygenerować rysunek zamodelowanego połączenia w formacie PNG w wysokiej rozdzielczości, należy wybrać zakładkę *Rysunek* w panelu *Wydruki*, a następnie zapisać go na dysku w formacie PNG za pomocą przycisku zamieszczonego w górnej części okna.

#### 4.4.2 Raport wytężeń

Aby wygenerować raport w wersji zawierającej jedynie wynikowe podsumowanie projektu w postaci wytężeń, należy użyć opcji generowania raportu z podpanelu *Raport wytężeń*. Raport z przeprowadzonych obliczeń zostanie wygenerowany w formacie RTF lub PDF, zależnie od wyboru użytkownika w górnym pasku narzędzi zamieszczonym w tym oknie.

#### 4.4.3 Raport skrócony

Aby wygenerować raport w wersji skróconej, należy użyć opcji generowania raportu z podpanelu *Raport skrócony*. Raport z przeprowadzonych obliczeń zostanie wygenerowany

w formacie RTF lub PDF, zależnie od wyboru użytkownika w górnym pasku narzędzi zamieszczonym w tym oknie.

#### 4.4.4 Raport pełny

Aby wygenerować raport w wersji pełnej, należy użyć opcji generowania raportu z podpanelu *Raport pełny*. Raport z przeprowadzonych obliczeń zostanie wygenerowany w formacie RTF lub PDF, zależnie od wyboru użytkownika w górnym pasku narzędzi zamieszczonym w tym oknie.

#### 4.5 Zapisywanie (odczytywanie) danych

#### 4.5.1 Zapis danych

Aby zapisać dane, należy użyć opcji menu górnego *Plik – Zapisz* lub *Zapisz jako*. Pliki z danymi połączenia zapisywane są z rozszerzeniem \*.ezp (*EuroZłącza* projekt).

#### 4.5.2 Odczyt danych

Aby odczytać dane, należy użyć opcji menu górnego *Plik – Otwórz*.

### 5 Połączenie EuroZłącza SŁUP-BELKA DOCZOŁOWE

Algorytm dotyczy połączenia EuroZłącza SŁUP-BELKA DOCZOŁOWE, w którym oba główne elementy połączone są za pośrednictwem blachy czołowej bądź za pomocą spawu bezpośredniego. Połączenie jest jednostronne (dla jednej belki dochodzącej z jednej strony słupa), z możliwymi konfiguracjami:

Ogólnie:

- dopuszczalne przekroje dla belki oraz słupa obejmują dwuteowniki,
- belka dochodząca do półki słupa,
- belka dochodząca do słupa pod kątem innym niż prosty,
- istnieje możliwość zastosowania usztywnienia środnika słupa dodatkowymi żebrami: poprzecznym górnym (na przedłużeniu półki górnej belki), poprzecznym dolnym (na przedłużeniu półki dolnej belki) lub nakładką płaską.

Żebra wzmacniające półki belki dolne i (lub) górne, w postaci:

- skosów teownikowych (zamodelowanych jako teownik standardowy, połówka dwuteownika standardowego bądź blacha) lub płaskowników,
- połączenie blacha czołowa-żebro może być realizowane poprzez spoinę pachwinową bądź czołową,
- w razie zastosowania żeber teownikowych istnieje możliwość zastosowania usztywnienia środnika słupa dodatkowymi żebrami: górnym (na przedłużeniu półki żebra teownikowego górnego) oraz dolnym (na przedłużeniu półki żebra teownikowego dolnego).

# Podręcznik użytkownika dla programu EuroZłącza Połączenie EuroZłącza SŁUP-BELKA DOCZOŁOWE

#### 5.1 Typ połączenia

| ÷    | Eur                                | sZłącza 2.0 - WEWNĘTRZNA LICENCJA - INTERSOFT [L01] 🦳 🗖 💌                                      |
|------|------------------------------------|------------------------------------------------------------------------------------------------|
| Plik | Ustawienia Pomoc                   |                                                                                                |
| P    |                                    | Wybór połączenia                                                                               |
| 55   | Model sił                          |                                                                                                |
| Fi   | Wyniki wymiarowania                |                                                                                                |
| e    | Wydruki                            |                                                                                                |
|      |                                    |                                                                                                |
|      | Dane ogólne                        |                                                                                                |
|      | Blacha czołowa                     | EuroZłącza PODCIĄG-BELKA EuroZłącza SŁUP-BELKA EuroZłącza SŁUP-BELKA                           |
|      | Żebro wzmacniające górne - teownik | DOCZOŁOWE                                                                                      |
|      | Parametry spoin                    |                                                                                                |
|      | Parametry śrub                     |                                                                                                |
|      | Wzmocnienie środnika słupa         |                                                                                                |
|      | Sztywność połączenia               |                                                                                                |
|      |                                    | EuroZłącza BELKA-BELKA EuroZłącza BELKA-BELKA EuroZłącza KRATOWE Z BLACHĄ<br>DOCZOŁOWE WĘZŁOWĄ |
|      |                                    |                                                                                                |
| •    | •                                  | V Dostępny X Niedostępny - Demo                                                                |

#### Dane ogólne 5.2

| ÷    | EuroZłącza 2.0 - WEWNĘTRZNA LICENCJA - INTERSOFT [L01] — 🗖 🗙 |                                                                                       |                                                    |                                          |                        |                                                 |  |
|------|--------------------------------------------------------------|---------------------------------------------------------------------------------------|----------------------------------------------------|------------------------------------------|------------------------|-------------------------------------------------|--|
| Plik | Ustawienia Pomoc                                             |                                                                                       |                                                    |                                          |                        |                                                 |  |
| P    | Model połączenia                                             | Słup                                                                                  | HE 3                                               | DO B (S 355)                             | Belka                  | IPE 400 (S 355)                                 |  |
| 55   | Model sił                                                    | Ogólny spo                                                                            | sób wymiarowania                                   | <ul> <li>Na siły obliczeniowe</li> </ul> | 🔿 Na nośr              | ność elementów                                  |  |
| E.   | Wyniki wymiarowania                                          | -Geometria p                                                                          | orzy styku                                         |                                          | -Żebra wzma<br>☑ Górne | acniające półki                                 |  |
| P    | Wydruki                                                      |                                                                                       |                                                    |                                          |                        |                                                 |  |
|      | Typ połączenia                                               |                                                                                       |                                                    | a                                        |                        |                                                 |  |
|      | Dane ogólne                                                  |                                                                                       |                                                    | /                                        | Dolne                  |                                                 |  |
|      | Blacha czołowa                                               |                                                                                       |                                                    |                                          |                        |                                                 |  |
|      | Żebro wzmacniające górne - teownik                           |                                                                                       |                                                    |                                          |                        |                                                 |  |
|      | Parametry spoin                                              | Nachylenie                                                                            |                                                    |                                          |                        |                                                 |  |
|      | Parametry śrub                                               | Typ połączenia                                                                        |                                                    |                                          |                        |                                                 |  |
|      | Wzmocnienie środnika słupa                                   | <ul> <li>Tylko spawane</li> <li>Poprzez blachę czołową (spawane i śrubowe)</li> </ul> |                                                    |                                          | śrubowe)               |                                                 |  |
|      | Sztywność połączenia                                         | Globalne pa<br>Konstru<br>korozyji                                                    | arametry połączenia<br>kcja narażona na wpły<br>ne | wy atmosferyczne lub                     | □ Konstrul<br>wibracyj | kcja naražona na oddziaływania udarowe i<br>jne |  |
|      |                                                              | Sposób łąc                                                                            | czenia                                             | Rodzaj węzła                             |                        |                                                 |  |
|      |                                                              | Znak mome<br>③ M(+) - c                                                               | ntu zginającego belki−<br>lodatni OM(              | ) - ujemny                               |                        | RE IE                                           |  |
| 4    | •                                                            |                                                                                       |                                                    |                                          |                        |                                                 |  |

#### 5.2.1 Słup

W opcji *Słup* znajduje się *Menadżer profili*, z którego należy wybrać odpowiedni profil słupa oraz z listy rozwijalnej rodzaj stali.

| Manadżer profili |                                                                                                    |                                                                                                    | ×   |
|------------------|----------------------------------------------------------------------------------------------------|----------------------------------------------------------------------------------------------------|-----|
|                  | Nazwa<br>Typ profilu<br>Wysokość przekroju [mm]<br>Szerokość półek przekroju<br>[mm]<br>Grubość środnika przekroju<br>[mm]<br>Grubość półek przekroju [mm]<br>Promień wewnętrzny [mm]<br>Pole powierzchni przekroju<br>Anuluj | Wartość<br>HE 300 B<br>h = 300.00<br>br = 300.00<br>tw = 11.00<br>tr = 19.00<br>R1 = 27.00<br>A = 14910.00<br>OK | < > |

#### 5.2.2 Belka

W opcji *Belka* znajduje się *Menadżer profili*, z którego należy wybrać odpowiedni profil belki oraz z listy rozwijalnej rodzaj stali.

| Manadżer                                                                                                    | r profili                                                                                                    | x |
|----------------------------------------------------------------------------------------------------|----------------------------------------------------------------------------------------------------|---|
| IPE 120       IPE 140         IPE 160       IPE 180         IPE 200       IPE 220         IPE 220       IPE 240         IPE 270       IPE 300         IPE 300       IPE 300         IPE 300       IPE 300         IPE 360       IPE 400         IDC 4ED       Materiał:         S 355 (EN_10025_2)       Image: State 100 (EN_10025_2) | Nazwa       Wartość         Typ profilu       IPE 400         Wysokość przekroju [mm]       h = 400.00         Szerokość półek przekroju       br = 180.00         [mm]       Grubość środnika przekroju       tw = 8.60         [mm]       Grubość półek przekroju [mm]       tr = 13.50         Promień wewnętrzny [mm]       R1 = 21.00         Pole powierzchni przekroju       A = 8450.00         Anuluj       OK |   |

#### 5.2.3 Globalne parametry połączenia

Użytkownik może zaznaczyć następujące opcje:

Konstrukcja narażona na wpływy atmosferyczne lub korozyjne,

Konstrukcja narażona na oddziaływania udarowe i wibracyjne.

Po ustawieniu odpowiedniego znacznika parametr ten zostanie uwzględniony w obliczeniach.

#### 5.2.4 Geometria przy styku

Użytkownik podaje kąt nachylenia belki względem słupa. Kąt podawany jest w stopniach. Pochylenie belki nie powinno mieć dużej wartości.

UWAGA (dotyczy aplikacji w wersji do 1.2): W połączeniu typu spawanego dla belki dochodzącej pod kątem innym niż prostym, może w niektórych sytuacjach nastąpić konieczność dodatkowego sprawdzenia poprawności wyliczeń nośności kładu spoin.

#### 5.2.5 Sposób łączenia

Aplikacja umożliwia przeprowadzenie analizy połączenia jedynie w konfiguracji belki dochodzącej do półki słupa.

#### 5.2.6 Rodzaj węzła

W polu należy wybrać odpowiedni rodzaj węzła dla połączenia doczołowego belki ze słupem.

UWAGA: W celu dokonania wymiarowania węzła środkowego (dwustronnego) dla obu stron połączenia, należy sekwencyjnie wykonać model dla połączenia dla belki prawej oraz oddzielnie (w osobnym projekcie) dla połączenia dla belki lewej, traktując belkę obliczaną jako belkę główną (w przyjętej konwencji – umieszczoną po prawej stronie rysunku poglądowego).

| Ŧ         | EuroZ                              | łącza 2.0 - \                                                                                                    | za 2.0 - WEWNĘTRZNA LICENCJA - INTERSOFT [L01] — 🗖 💌    |                                          |           |                 |  |  |
|-----------|------------------------------------|----------------------------------------------------------------------------------------------------|---------------------------------------------------------|------------------------------------------|-----------|-----------------|--|--|
| Plik      | Ustawienia Pomoc                   |                                                                                                    |                                                         |                                          |           |                 |  |  |
| P         | Model połączenia                   | Słup                                                                                                    | HE 30                                                   | 00 B (S 355)                             | Belka     | IPE 400 (S 355) |  |  |
| <b>11</b> | Model sił                          | Ogólny spo                                                                                                    | osób wymiarowania                                       | <ul> <li>Na siły obliczeniowe</li> </ul> | 🔿 Na nośr | ność elementów  |  |  |
| R.        | Wyniki wymiarowania                | Geometria p                                                                                                    | Geometria przy styku Zebra wzmacniające półki<br>Z Góme |                                          |           |                 |  |  |
| e         | Wydruki                            |                                                                                                    | [ <b></b> ]                                             |                                          |           |                 |  |  |
|           | Typ połączenia                     |                                                                                                    |                                                         | a                                        |           |                 |  |  |
|           | Dane ogólne                        |                                                                                                    |                                                         | /                                        | Dolne     |                 |  |  |
|           | Blacha czołowa                     |                                                                                                    |                                                         |                                          |           |                 |  |  |
|           | Żebro wzmacniające górne - teownik |                                                                                                    |                                                         |                                          |           |                 |  |  |
|           | Parametry spoin                    | Nachvlenie                                                                                                    | Nachylenie belki $\alpha = 0.00$ deg                    |                                          |           |                 |  |  |
|           | Parametry śrub                     | Tvo połaczenia                                                                                                    |                                                         |                                          |           |                 |  |  |
|           | Wzmocnienie środnika słupa         | Tylko spawane     O Tylko spawane     O Poprzez blachę czołową (spawane i śrubowe)                                                                                                   |                                                         |                                          |           |                 |  |  |
|           | Sztywność połączenia               | Globalne parametry połączenia                                                                                                    |                                                         |                                          |           |                 |  |  |
|           |                                    | Konstrukcja naražona na wpływy atmosferyczne lub               Konstrukcja naražona na oddziaływania udarow             wibracyjne         Sposób łączenia              Rodzaj węzła |                                                         |                                          |           |                 |  |  |
|           |                                    |                                                                                                    |                                                         |                                          |           |                 |  |  |
|           |                                    |                                                                                                    |                                                         |                                          |           |                 |  |  |
|           |                                    | <ul> <li>Znak mome</li> <li>M(+) - c</li> </ul>                                                                                                    | entu zginającego belki –<br>dodatni OM(-                | ) - ujemny                               |           |                 |  |  |
| 4         | *                                  |                                                                                                    |                                                         |                                          |           |                 |  |  |

#### 5.2.7 Żebra wzmacniające półki

Aby zastosować żebra wzmacniające półki, należy zaznaczyć pole *Górne (Dolne)* oraz wybrać typ żebra.

UWAGA: Użycie usztywnienia w postaci żebra z płaskownika jest możliwe tylko po stronie rozciąganej połączenia, tzn. wszystkie podane w panelu sił momenty zginające dla żebra górnego belki prawej muszą być nieujemne.

UWAGA (dotyczy aplikacji w wersji do 1.2): W połączeniu typu spawanego może w niektórych sytuacjach nastąpić konieczność dodatkowego ręcznego sprawdzenia nośności nieużebrowanego słupa na poprzeczne ściskanie w sytuacjach, gdy krytyczna dla całego połączenia nie jest nośność ściskanego pasa belki.

#### 5.2.8 Ogólny sposób wymiarowania

Użytkownik wybiera sposób wymiarowania nośności połączenia:

- Na siły obliczeniowe,
- Na nośność elementów.

UWAGA: Prawidłowe zaprojektowanie połączenia *Na nośność elementów* dochodzących wymaga dużego doświadczenia zarówno zawodowego, jak i w obsłudze programu, a w niektórych konfiguracjach modelu może być niemożliwe.

W przypadku wybrania obliczeń *Na nośność elementów* siły podane w panelu *Model sił* są ignorowane.

#### 5.2.9 Typ połączenia

Użytkownik wybiera typ połączenia:

- Tylko spawane oznacza to, że belka jest przyspawana bezpośrednio do słupa,
- *Poprzez blachę czołową (spawane i śrubowe)* oznacza to, że belka jest przyspawana do blachy czołowej, a blacha czołowa jest połączona ze słupem na śruby.

#### 5.3 Blacha czołowa

Zakładka główna *Blacha czołowa* pojawi się w przypadku, gdy użytkownik w zakładce *Dane wejściowe – Typ połączenia* wybierze pole *Poprzez blachę czołową (spawane i śrubowe)*.

| ÷    | Euro                               | Złącza 2.0 - WEWNĘTRZNA LICENCJA - INTERSOFT [L01] — 🗖 💌                            |
|------|------------------------------------|-------------------------------------------------------------------------------------|
| Plik | Ustawienia Pomoc                   |                                                                                     |
| P    | Model połączenia                   | Wymiary                                                                             |
| -    | Model sił                          |                                                                                     |
| II.  | Wyniki wymiarowania                | $e_{pt}$                                                                            |
| H    | Wydruki                            | $e_{pt} = 20 \text{ mm}$                                                            |
|      | Typ połączenia                     | e <sub>pb</sub> =mm                                                                 |
|      | Dane ogólne                        | $l_p = 20 \text{ mm}$                                                               |
|      |                                    |                                                                                     |
|      | Żebro wzmacniające górne - teownik |                                                                                     |
|      | Parametry spoin                    | Baza materialowa                                                                    |
|      | Parametry śrub                     | Materiał S 355 (EN 10025 2) V Dobierz automatycznie baze materiałowa taka jak belka |
|      | Wzmocnienie środnika słupa         | En contrar annual and faul faul faul annual                                         |
|      | Sztywność połączenia               |                                                                                     |
|      |                                    |                                                                                     |
|      |                                    |                                                                                     |
|      |                                    |                                                                                     |
|      |                                    |                                                                                     |
|      |                                    |                                                                                     |
|      |                                    |                                                                                     |
|      |                                    |                                                                                     |
| •    | •                                  |                                                                                     |

#### 5.3.1 Blacha czołowa – Wymiary

W panelu *Wymiary* należy podać parametry blachy czołowej zgodnie z rysunkiem umieszczonym w tym polu, gdzie:

 $l_P$  – szerokość blachy czołowej [mm],

 $\mathbf{e_{pt}}$  – odległość od krawędzi górnej blachy czołowej do krawędzi górnej pasa górnego belki [mm],

 $\mathbf{e_{pb}}$  – odległość od krawędzi dolnej blachy czołowej do krawędzi dolnej pasa dolnego belki [mm],

 $\mathbf{t_p}$  – grubość blachy czołowej [mm].

#### 5.3.2 Blacha czołowa – Baza materiałowa

W polu *Baza materiałowa* należy podać rodzaj stali. Po kliknięciu opcji *Dobierz automatycznie bazę materiałową taką jak belka* do blachy czołowej zostanie przypisany rodzaj stali odpowiadający rodzajowi stali użytej dla belki.

#### 5.4 Żebro wzmacniające górne (dolne) – blacha

Zakładka Żebro wzmacniające górne (dolne) – blacha pojawi się po wyborze odpowiedniej ikony w zakładce Dane wejściowe – Żebra wzmacniające półki górne (dolne).

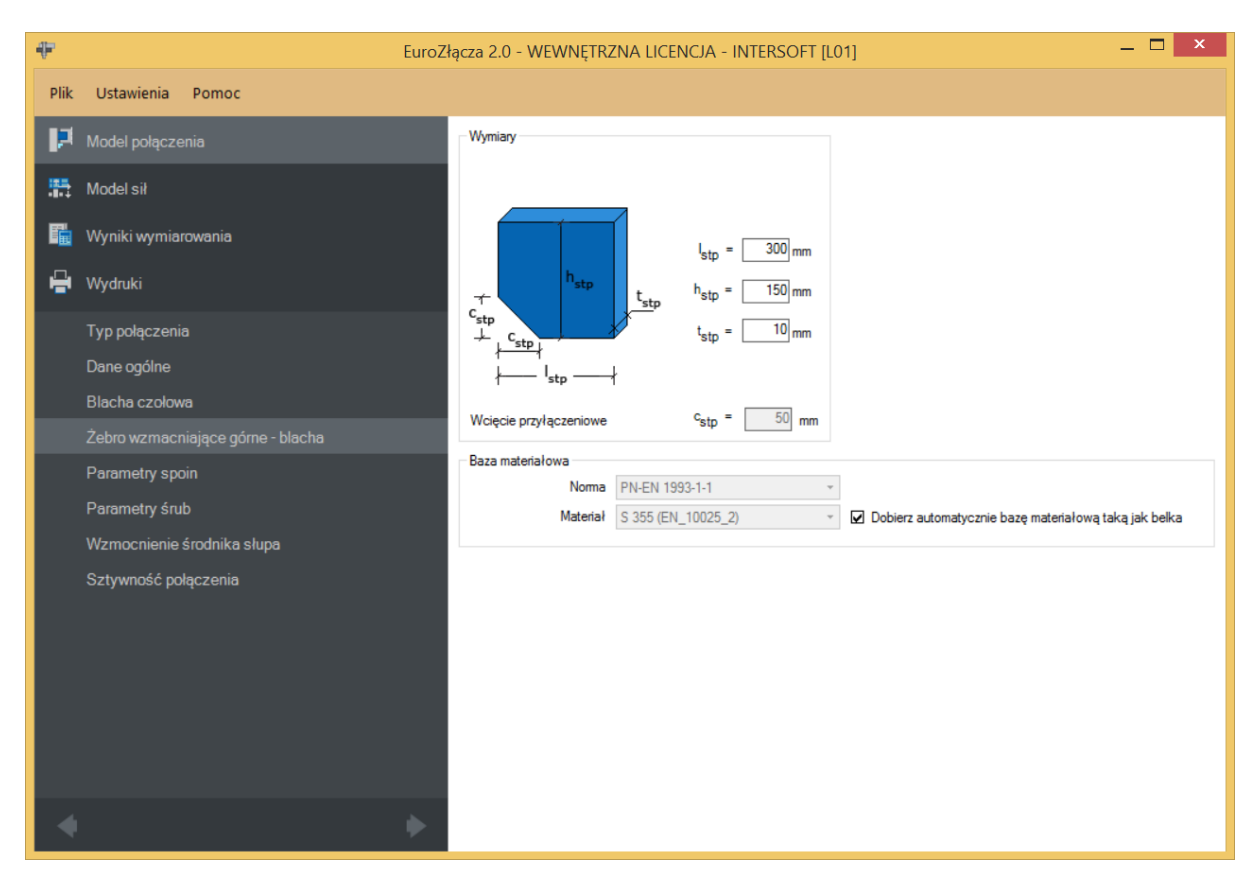

#### 5.4.1 Blacha żebra – Wymiary

W polu *Wymiary* należy podać wymiary żebra zgodnie z rysunkiem umieszczonym w polu *Wymiary*, gdzie:

l<sub>stp</sub> – szerokość blachy [mm],

**h**<sub>stp</sub> – wysokość blachy [mm],

 $\mathbf{t_{stp}}$  – grubość blachy [mm],

**c**<sub>stp</sub> – wcięcie przypołączeniowe [mm] (wyliczane automatycznie na bazie wymagań normy **PN-B-06200**).

#### 5.4.2 Blacha żebra – Baza materiałowa

Po kliknięciu *Dobierz automatycznie bazę materiałową taką jak belka* do żebra wzmacniającego górnego (dolnego) zostanie przypisany rodzaj stali odpowiadający rodzajowi stali użytej dla belki.

#### 5.5 Żebro wzmacniające górne (dolne)-teownik

Zakładka Żebro wzmacniające górne (dolne)-teownik pojawi się po wyborze odpowiedniej ikony w zakładce Dane wejściowe – Żebra wzmacniające półki górne (dolne).

#### 5.5.1 Żebro – Wymiary

Skos wzmacniający teowy można skonstruować na bazie teownika tablicowego, dwuteownika tablicowego lub blachownicy teowej.

| ₽        | EuroZłącza 2.0 - WEWNĘTRZNA LICENCJA - INTERSOFT [L01] — 🗖 🗙 |                          |                            |                  |                                   |                                     |  |
|----------|--------------------------------------------------------------|--------------------------|----------------------------|------------------|-----------------------------------|-------------------------------------|--|
| Plik     | Ustawienia Pomoc                                             |                          |                            |                  |                                   |                                     |  |
| P        | Model połączenia                                             | O Teownik standardowy    | 🔿 Połówka dwuteownika stan | dardowego        | <ul> <li>Spawany z bla</li> </ul> | ch                                  |  |
| <b>5</b> | Model sił                                                    | Wymiary                  |                            | Wymiary          |                                   |                                     |  |
| <b>6</b> | Wyniki wymiarowania                                          | ά                        | α                          | Ť                |                                   |                                     |  |
| -        | vvydruki                                                     | lstt h'stt               | stt = 250 mm               | s <sub>sst</sub> | t <sub>sst, W</sub>               | s <sub>stt</sub> = <u>308.06</u> mm |  |
|          | Typ połączenia                                               |                          | h <sub>stt</sub> = 180 mm  |                  |                                   | t <sub>stt.w</sub> = 12 mm          |  |
|          | Dane ogolne                                                  | C <sub>stt</sub>         | t <sub>stt,f</sub> = 14 mm |                  | b <sub>stt</sub> =                | b <sub>stt</sub> = 163 mm           |  |
|          | Blacha czołowa                                               | Waiania and descentions  | h'stt = 97.38 mm           | <u>-</u>         | — D <sub>sst</sub> —              |                                     |  |
| -        | Zebro wzmacniające gome - teownik                            | C <sub>stt</sub> = 60 mm | α = 35.75 deg              |                  |                                   |                                     |  |
|          | Parametry śruh                                               | Baza materiałowa         |                            |                  |                                   |                                     |  |
|          | Wzmocnienie środnika słupa                                   | Norma PN-I               | ma PN-EN 1993-1-1          |                  |                                   |                                     |  |
|          | Sztywność połaczenia                                         | Materiał S 35            | 5 (EN_10025_2) ~           | Dobierz au       | tomatycznie bazę ma               | teriałową taką jak belka            |  |
|          |                                                              |                          |                            |                  |                                   |                                     |  |
|          |                                                              |                          |                            |                  |                                   |                                     |  |
|          |                                                              |                          |                            |                  |                                   |                                     |  |
|          |                                                              |                          |                            |                  |                                   |                                     |  |
|          |                                                              |                          |                            |                  |                                   |                                     |  |
|          |                                                              |                          |                            |                  |                                   |                                     |  |
| 4        | •                                                            |                          |                            |                  |                                   |                                     |  |

W polu *Wymiary* należy podać wymiary żebra zgodnie z rysunkiem umieszczonym w polu *Wymiary* (możliwość wpisania odpowiednich wymiarów uzależniona jest od rodzaju wzmocnienia), gdzie:

- l<sub>sbt</sub> szerokość teownika liczona na rzucie poziomym [mm],
- $\mathbf{h_{sbt}}$  wysokość teownika liczona na rzucie pionowym [mm],
- t<sub>sbt,f</sub> grubość pasa górnego teownika [mm],
- $\mathbf{s_{sbt}}$  długość teownika liczona na rzucie z góry [mm],
- t<sub>sbt,w</sub> grubość środnika teownika [mm],

**b**<sub>sbt</sub> – szerokość teownika liczona na rzucie z góry [mm],

 $c_{sbt}$  – wcięcie przypołączeniowe [mm] (wyliczane automatyczne na bazie wymagań normy **PN-B-06200**),

 $\alpha$  – wyznaczony automatycznie kąt nachylenia teownika względem normalnej do belki, liczony w stopniach dziesiętnych [°].

 $h'_{sbt}$  – automatycznie wyznaczona rzeczywista wysokość teownika [mm].

#### 5.5.2 Żebro – Rodzaj

W polu Żebro – Rodzaj należy wybrać rodzaj żebra wzmacniającego górnego (dolnego):

- Teownik standardowy (wybór teownika z katalogu),
- Połówka dwuteownika standardowego (wybór połówki dwuteownika z katalogu),
- Spawany z blach.

W opcji *Dwuteownik (standardowy)* i *Teownik* dostępny jest *Menadżer profili*, z którego należy wybrać odpowiedni profil żebra wzmacniającego oraz wybrać rodzaj stali.

| 46       | Г                                  |                                                         |                                                                                                    |  |  |  |  |
|----------|------------------------------------|---------------------------------------------------------|----------------------------------------------------------------------------------------------------|--|--|--|--|
|          | Eurozi                             | ącza 2.0 - WEWINĘTKZINA LICENCJA - INTERSOFT            |                                                                                                    |  |  |  |  |
| Plik     |                                    | Parametry spoin                                         |                                                                                                    |  |  |  |  |
| P        | Model połączenia                   | Z niepełnym przetopem                                   | Automatyczny dobór przybliżonej wystarczającej<br>grubości spoiny na bazie nośności przekroju belki |  |  |  |  |
| <b>5</b> | Model sił                          | Sposób wymiarowania spoin                               | Rodzaj spoiny                                                                                       |  |  |  |  |
| <b>F</b> | Wyniki wymiarowania                |                                                         |                                                                                                    |  |  |  |  |
| ÷        | Wydruki                            |                                                         | n. n                                                                                                |  |  |  |  |
|          | Typ połączenia                     | V <sup>a</sup> bw                                       | V <sup>a</sup> stp                                                                                  |  |  |  |  |
|          | Dane ogólne                        |                                                         |                                                                                                    |  |  |  |  |
|          | Blacha czołowa                     |                                                         |                                                                                                    |  |  |  |  |
|          | Żebro wzmacniające górne - blacha  | Belka Blacha wzmacniaj                                  | jąca góma Żebro wzmacniające dolne                                                                  |  |  |  |  |
|          | Żebro wzmacniające dolne - teownik | Grubość a <sub>bw</sub> = 5 mm Grubość a <sub>stp</sub> | = 5 mm Grubosc a <sub>sbt,w</sub> = 5 mm<br>Grubosc a <sub>sbt,w</sub> = 8 mm                       |  |  |  |  |
| -        | Parametry spoin                    |                                                         | SDLT SDLT                                                                                           |  |  |  |  |
|          | Parametry śrub                     |                                                         |                                                                                                    |  |  |  |  |
|          | Wzmocnienie środnika słupa         |                                                         |                                                                                                    |  |  |  |  |
|          | Sztywność połączenia               |                                                         |                                                                                                    |  |  |  |  |
|          |                                    |                                                         |                                                                                                    |  |  |  |  |
|          |                                    |                                                         |                                                                                                    |  |  |  |  |
|          |                                    |                                                         |                                                                                                    |  |  |  |  |
|          |                                    |                                                         |                                                                                                    |  |  |  |  |
| •        | •                                  |                                                         |                                                                                                    |  |  |  |  |

#### 5.6 Parametry spoin

W panelu *Parametry spoin* użytkownik może wybrać automatyczny dobór przybliżonej i wystarczającej grubości spoiny na bazie nośności elementów przekroju belki. Po wybraniu automatycznego doboru grubości spoiny sekcja *Belka* zostaje dezaktywowana i wypełniona wyliczoną wartością.

#### 5.6.1 Belka

W polu Belka należy podać grubości spoin:

 $a_{bw}$  – grubość spoiny łączącej środnik belki ze słupem (lub blachą czołową) [mm],

 $a_{tf}$  – grubość spoiny łączącej pasy belki ze słupem (lub blachą czołową) [mm].

#### 5.6.2 Rodzaj spoiny

W polu *Rodzaj spoiny* należy podać rodzaj spoiny łączącej belkę ze słupem lub blachą czołową:

- *Pachwinowa* w przypadku wyboru spoiny pachwinowej możliwy jest automatyczny dobór przybliżonej wartości grubości spoiny na bazie nośności przekroju belki,
- *Czołowa* w przypadku wyboru spoiny czołowej możliwy jest wybór spoiny z niepełnym przetopem; spoina czołowa z pełnym przetopem przyjmuje grubość dochodzącej blachy.

#### 5.6.3 Sposób wymiarowania spoin

W sekcji *Sposób wymiarowania spoin* moduł automatycznie zaznacza pole *Na nośność elementu*, jeżeli w zakładce *Dane wejściowe* wybrano globalny sposób wymiarowania nośności *Na nośność elementu* (opcja dotyczy jedynie połączenia typu spawanego).

W przypadku globalnego wymiarowania *Na siły obliczeniowe* (dla połączenia typu spawanego) istnieje możliwość indywidualnego sprawdzania nośności spawów dla procedury takiej jak dla wymiarowania *Na nośność elementów*. Wynika to z ograniczeń normowych, która dla pewnych konfiguracji modelu wymaga właśnie takiego podejścia do obliczania spawów. Pozostałe części podstawowe węzła mogą być wtedy nadal obliczane *Na siły obliczeniowe*.

### 5.6.4 Blacha wzmacniająca żebra górna (dolna)

W polu należy podać zgodnie z rysunkiem (opcja pojawia się w zależności od wyboru typu wzmocnienia):

 $a_{stp}$  – grubość spoiny łączącej blachę wzmacniającą żebra górną (dolną) z belką i słupem [mm].

### 5.6.5 Żebro wzmacniające górne (dolne)

W polu należy podać zgodnie z rysunkiem (opcja pojawia się w zależności od wyboru typu wzmocnienia):

 $a_{sbt,w}$  – grubość spoiny łączącej środnik żebra górnego (dolnego) z belką i słupem [mm],

 $a_{sbt,f}$  – grubość spoiny łączącej półkę żebra górnego (dolnego) z belką i słupem [mm].
## 5.7 Parametry śrub

Zakładka pojawia się w przypadku wyboru w zakładce *Dane wejściowe* opcji *Poprzez blachę czołową (spawane i śrubowe)*.

| ÷       | EuroZł                             | ącza 2.0 - WEWNĘTRZNA L                                                 | ICENCJA - INTERSOFT [L01]         | _ 🗆 🗙                        |  |  |
|---------|------------------------------------|-------------------------------------------------------------------------|-----------------------------------|------------------------------|--|--|
| Plik    | Ustawienia Pomoc                   |                                                                         |                                   |                              |  |  |
| P       | Model połączenia                   | Geometria połączenia                                                    | Kategoria połączenia D 🔹          | Rozstawy pionowe śrub        |  |  |
| <b></b> | Model sił                          |                                                                         | Liczba wierszy<br>w =4            | ▶e1 80 mm<br>p1 180 mm       |  |  |
| ħ       | Wyniki wymiarowania                | $\begin{pmatrix} + & 0 & 0 \\ p_1 & 0 & 0 \\ + & 0 & 0 \end{pmatrix} w$ | s <sub>1</sub> = 120 mm           | p2 80 mm<br>p3 200 mm        |  |  |
| -       | Wydruki                            |                                                                         |                                   |                              |  |  |
|         | Typ połączenia                     | * <sup>S</sup> 1 *                                                      |                                   | 0 0                          |  |  |
|         | Dane ogólne                        |                                                                         |                                   |                              |  |  |
|         | Blacha czołowa                     | Odległość blachy czołowej / pien                                        | wszego szeregu śrub od krawędzi — |                              |  |  |
|         | Żebro wzmacniające górne - teownik | and pu                                                                  | e <sub>cep</sub> =0 mm            |                              |  |  |
|         | Parametry spoin                    | e <sub>1,c</sub> e <sub>cep</sub>                                       |                                   | e <sub>end</sub> = 80.00 mm  |  |  |
|         | Parametry śrub                     |                                                                         |                                   |                              |  |  |
|         | Wzmocnienie środnika słupa         |                                                                         |                                   | Liczba szeregów rozciąganych |  |  |
|         | Sztywność połączenia               |                                                                         |                                   | Dobierz automatycznie        |  |  |
|         |                                    | □                                                                       | e <sub>1,c</sub> = 80 mm          | Dla M+ (od góry): 3 ~        |  |  |
|         |                                    | Baza materiałowa                                                        |                                   |                              |  |  |
|         |                                    |                                                                         | Noma PN-EN 1993-1-8 -             |                              |  |  |
|         |                                    | 6                                                                       | Klasa 8.8 -                       |                              |  |  |
|         |                                    | Cześć                                                                   | ć ścinana Gwintowana 🔹            |                              |  |  |
|         |                                    |                                                                         |                                   |                              |  |  |
| 4       | •                                  |                                                                         |                                   |                              |  |  |

## 5.7.1 Kategoria połączenia

Zgodnie z zasadami modelowania połączenia według normy **PN-EN 1993:1-8:2006**, należy wybrać jedną z kategorii połączenia doczołowego: *D* lub *E*.

UWAGA: Dla konstrukcji narażonej na oddziaływanie udarowe i wibracyjne automatycznie wybierana jest kategoria połączenia E bez możliwości jej zmiany.

## 5.7.2 Geometria połączenia

W polu *Liczba wierszy* należy wpisać liczbę wierszy śrub użytych w połączeniu belka-słup typu doczołowego. Po wybraniu odpowiedniej liczby wierszy pojawi się automatycznie lista, w której należy wpisać odległości między wierszami śrub:

 $e_1$  – dla pierwszej śruby – liczone od krawędzi górnej blachy do osi pierwszego wiersza śrub [mm],

 $p_1$  – dla każdej kolejnej śruby – liczone w pionie od osi (wiersza) śruby poprzedniej do osi (wiersza) śruby kolejnej [mm].

 $s_1$  – odległość między kolumnami śrub, liczona w poziomie.

Opcja *Centruj w pionie* pozwala na wycentrowania szeregów śrub (nadanie tej samej wartości  $p_1$  każdemu szeregowi).

Dla połączenia kategorii *E* należy także wybrać z listy rozwijalnej (lub podać ręcznie):

 $\mu$  – współczynnik tarcia [-],

 $k_s$  – współczynnik rodzaju otworów [-].

UWAGA: Po stronie zewnętrznej rozciąganego pasa belki (skosu) nie powinien znajdować się więcej niż jeden (rozciągany) szereg śrub. W przypadku użycia po tej stronie blachy wzmacniającej można zastosować większą liczbę szeregów, jednak wszystkie one powinny się znajdować poniżej zewnętrznej krawędzi blachy. Należy przez to rozumieć także spełnienie warunku minimalnego zagłębienia szeregu śrub poniżej tej krawędzi.

UWAGA (dotyczy aplikacji w wersji 1.0): W przypadku zastosowania szeregu śrub po stronie zewnętrznej rozciąganego pasa skosu teowego lub szeregu śrub po stronie zewnętrznej rozciąganego pasa belki bez użycia dodatkowego usztywnienia po stronie rozciąganej - rozstaw śrub s1 nie powinien być większy od dwukrotności odległości tegoż szeregu od lica pasa rozciąganego."

### 5.7.3 Baza materiałowa

Należy wybrać z listy rozwijalnej:

- *Klasę* użytych śrub,
- *Średnicę* użytych śrub **d**,
- czy część ścinana śruby jest *Gwintowana*, czy *Nienagwintowana*.

## 5.7.4 Liczba szeregów rozciąganych

Należy wybrać ilość szeregów śrub rozciąganych.

Po wstawieniu znacznika *Dobierz automatycznie* algorytm dobierze szeregi śrub rozciąganych.

UWAGA (dotyczy aplikacji w wersji 1.0): Użytkownik powinien dokonać sprawdzenia wyników działania aplikacji w zakresie finalnej nośności połączenia na ścinanie. W niektórych sytuacjach może dojść do niepoprawnego uznania za wartość krytyczną wartości nośności śrub na docisk (wartość niepoprawna), zamiast wartości nośności śrub na ścięcie (wartość poprawna). Może to doprowadzić do przeszacowania nośności połączenia

## 5.7.5 Odległość blachy czołowej oraz pierwszego szeregu śrub o krawędzi słupa

 $e_{cep}$  –oznacza odległość od krawędzi górnej słupa ostatniej kondygnacji do krawędzi górnej blachy czołowej,

 $e_{1,c}$  –suma odległości  $e_{cep} + e_1$ .

## 5.8 Wzmocnienia środnika słupa

#### 5.8.1 Brak

Wybór opcji *Brak* oznacza brak wzmocnienia środnika słupa dodatkowymi żebrami lub nakładkami.

### 5.8.2 Zdwojone żebra poprzeczne

## 5.8.2.1 Parametry żeber usztywniających poprzecznych

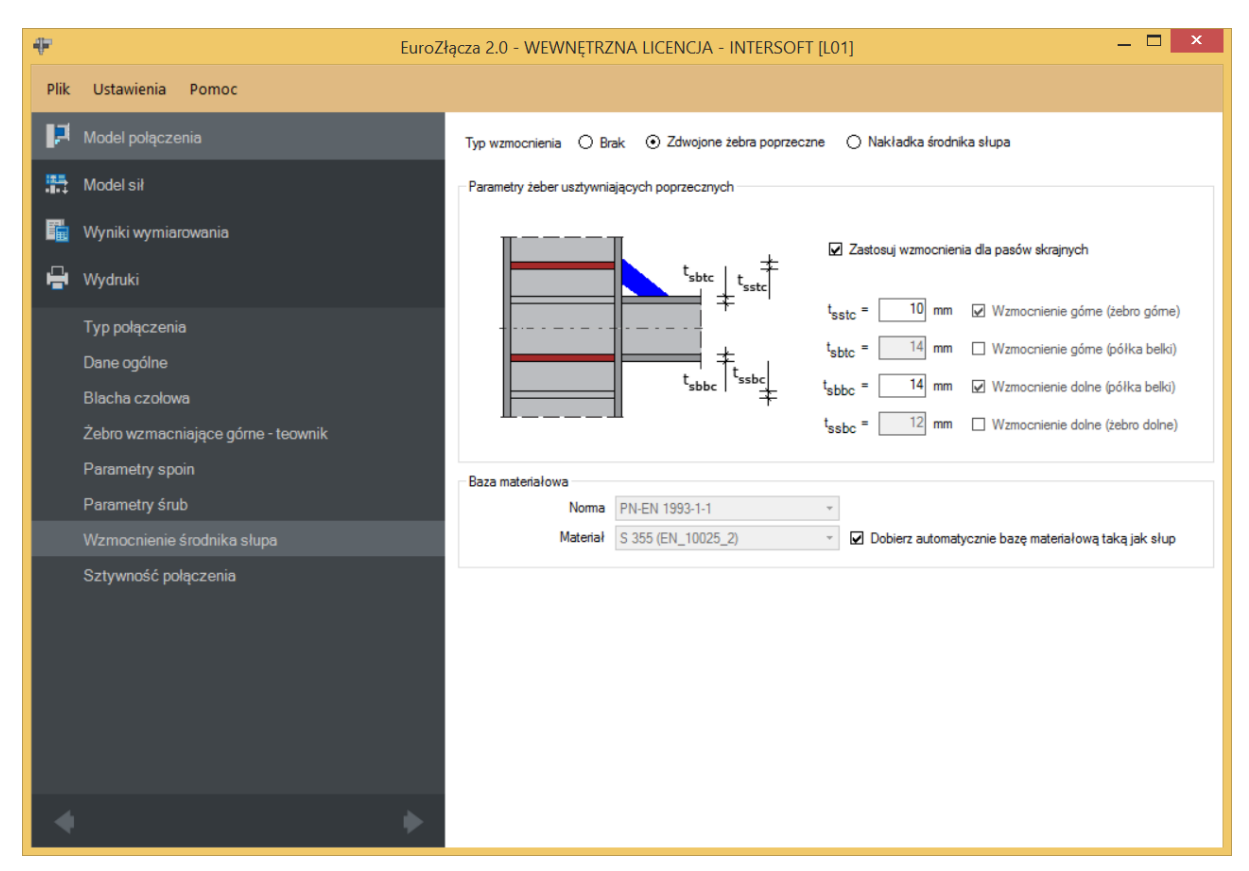

Żebra zostaną zastosowane w słupie na przedłużeniu skrajnych pasów dochodzących półek belki lub skosów teowych.

Po wyborze *Zastosuj wzmocnienia dla pasów skrajnych* należy podać odpowiednie grubości (dla aktywnych elementów) w sekcji *Parametry żeber usztywniających poprzecznych*:

 $t_{sstc}$  – grubość wzmocnienia górnego (na przedłużeniu półki teowego skosu górnego) [mm],

- $t_{sbtc}$  grubość wzmocnienia górnego (na przedłużeniu górnej półki belki) [mm],
- $t_{sbbc}$  grubość wzmocnienia górnego (na przedłużeniu dolnej półki belki) [mm],
- $t_{ssbc}$  grubość wzmocnienia dolnego (na przedłużeniu półki teowego skosu dolnego) [mm].

#### 5.8.2.2 Baza materiałowa

W tej sekcji należy podać rodzaj stali użytej dla żeber usztywniających poprzecznych słupa.

Po zaznaczeniu opcji *Dobierz automatycznie bazę materiałową taką jak słup* do żeber usztywniających poprzecznych zostanie przypisany rodzaj stali odpowiadający rodzajowi stali użytej dla słupa.

### 5.8.3 Nakładki środnika

### 5.8.3.1 Parametry nakładki środnika słupa – Wymiary

| ₽                       | EuroZ                              | ącza 2.0 - WEWNĘTRZ       | NA LICENCJA - INTERSOFT [L(    | D1] — 🗆 🗙                                            |
|-------------------------|------------------------------------|---------------------------|--------------------------------|------------------------------------------------------|
| Plik                    | Ustawienia Pomoc                   |                           |                                |                                                      |
| P                       | Model połączenia                   | Typ wzmocnienia O Bra     | ak 🔿 Zdwojone żebra poprzeczne | ⊙ Nakładka środnika słupa                            |
| <b>5</b>                | Model sił                          | Parametry nakładki środni | ka                             | Rodzaj spoiny                                        |
| E.                      | Wyniki wymiarowania                |                           | Jednostronna                   | Pachwinowa     O Czołowa                             |
| ÷                       | Wydruki                            | tsd                       | l <sub>ef</sub> = 200 mm       | Grubośćspoinya <sub>s</sub> = 10 mm                  |
|                         | Typ połączenia                     | h <sub>set</sub>          | h <sub>ef</sub> = 500 mm       |                                                      |
|                         | Dane ogólne                        | +                         | t c = 10 mm                    |                                                      |
|                         | Blacha czołowa                     |                           | 'st i io mm                    |                                                      |
|                         | Żebro wzmacniające górne - teownik |                           |                                |                                                      |
|                         | Parametry spoin                    |                           |                                |                                                      |
|                         | Parametry śrub                     | Baza materiałowa          |                                |                                                      |
|                         | Wzmocnienie środnika słupa         | Norma                     | PN-EN 1993-1-1 *               |                                                      |
|                         | Sztywność połączenia               | Materiał                  | S 355 (EN_10025_2) *           | Dobierz automatycznie bazę materiałową taką jak słup |
|                         |                                    |                           |                                |                                                      |
| $\square \triangleleft$ | •                                  |                           |                                |                                                      |

Należy podać zgodnie z rysunkiem umieszczonym w sekcji *Parametry nakładki środnika*:

 $l_{sf}$  – długość nakładki [mm],

**h**<sub>sf</sub> – wysokość nakładki [mm],

 $t_{sf}$  – grubość nakładki [mm].

Należy określić, czy nakładka jest jedno-, czy dwustronna.

#### 5.8.3.2 Parametry nakładki środnika słupa – Rodzaj spoiny

W sekcji *Rodzaj spoiny* należy określić rodzaj spoiny oraz jej grubość dla połączenia nakładki wzmacniającej środnik słupa z tym słupem:

- Pachwinowa,
- Czołowa.

 $a_s$  – grubość spoiny łączącej nakładki środnika słupa z środnikiem tego słupa [mm].

#### 5.8.3.3 Parametry nakładki środnika słupa – Baza materiałowa

W sekcji tej należy podać rodzaj stali użyty dla nakładki wzmacniającej środnik słupa.

Po zaznaczeniu opcji *Dobierz automatycznie bazę materiałową taką jak słup* do nakładki wzmacniającej środnik słupa zostanie przypisany rodzaj stali odpowiadający rodzajowi stali użytej dla słupa.

#### 5.9 Sztywność połączenia

#### 5.9.1 Klasyfikacja węzła ze względu na sztywność

Wybranie tej opcji skutkuje przeprowadzeniem procedury wyznaczania sztywności połączenia.

#### 5.9.2 Parametry sztywności

Parametr *Zamierzona sztywność węzła* określa jeden z trzech wariantów:

- *Węzeł sztywny* wskazuje, że wynikiem klasyfikacji węzła ze względu na sztywności powinien być węzeł sztywny,
- *Węzeł podatny* wskazuje, że wynikiem klasyfikacji węzła ze względu na sztywności powinien być węzeł podatny,
- *Węzeł nominalnie przegubowy* wskazuje, że wynikiem klasyfikacji węzła ze względu na sztywności powinien być węzeł nominalnie przegubowy,

| ₽    | EuroZł                             | ącza 2.0 - WEWNĘTRZNA LICENCJA - INTERSOFT [L01] — 🗖 💌    |
|------|------------------------------------|-----------------------------------------------------------|
| Plik | Ustawienia Pomoc                   |                                                           |
| P    | Model połączenia                   | ☑ Klasyfikacja węzłów ze względu na sztywność             |
| 5    | Model sił                          | Parametry sztywności                                      |
| 5    | Wyniki wymiarowania                | ⊙ węzeł sztywny                                           |
| e    | Wydruki                            | węzeł podatny     węzeł nominalnie przegubowy             |
|      | Typ połączenia                     |                                                           |
|      | Dane ogólne                        | rozpiętość belki w osiach słupów L <sub>b</sub> = 3800 mm |
|      | Blacha czołowa                     | k <sub>b</sub> = 8 v                                      |
|      | Żebro wzmacniające górne - teownik |                                                           |
|      | Parametry spoin                    |                                                           |
|      | Parametry śrub                     |                                                           |
|      | Wzmocnienie środnika słupa         |                                                           |
|      | Sztywność połączenia               |                                                           |
|      |                                    |                                                           |
|      |                                    |                                                           |
|      |                                    |                                                           |
|      |                                    |                                                           |
|      |                                    |                                                           |
|      |                                    |                                                           |
| •    | •                                  |                                                           |

Należy podać parametry niezbędne do wyznaczenia sztywności i dokonania klasyfikacji:

 $L_b$  –rozpiętość belki w osiach słupów [mm],

 $k_b$  -parametr powiązany z ogólną sztywnością konstrukcji.

## 6 Połączenie EuroZłącza PODCIĄG-BELKA

Algorytm dotyczy połączenia EuroZłącza PODCIĄG-BELKA, w którym oba główne elementy połączone są za pośrednictwem przykładek środnika lub żebra podciągu. Połączenie jest jednostronne (dla jednej belki dochodzącej z jednej strony podciągu), z możliwymi konfiguracjami:

- a) Ogólnie:
- dopuszczalne przekroje dla belki oraz podciągu obejmują dwuteowniki,
- siły V oraz M obciążające belkę dwuteownika w silniejszych osiach jej przekroju (orientacja pionowa),
- połączenie wykonane za pomocą przykładek środnika lub bezpośrednio do żebra podciągu,
- belka dochodząca do środnika podciągu,
- belka z wycięciami półki lub półek pod pasy podciągu.
- b) Przykładki:

| ÷         | E                                      | uroZłącza 2.0 - V      | vewnętrzna lice                 | NCJA - INTERSOFT [L  | 01]             | _ 🗆 🗡                                     |
|-----------|----------------------------------------|------------------------|---------------------------------|----------------------|-----------------|-------------------------------------------|
| Plik      | Ustawienia Pomoc                       |                        |                                 |                      |                 |                                           |
| P         | Model połączenia                       | Podciąg                | IPE 40                          | 0 (S 235)            | Belka           | IPE 220 (S 235)                           |
| <b>55</b> | Model sił                              | Ogólny spo             | sób wymiarowania                | Na siły obliczeniowe | O Na nośr       | ność elementów                            |
| R.        | Wyniki wymiarowania                    | Elementy łą            | czące                           |                      | -Geometria p    | rzy styku                                 |
| e         | Wydruki                                |                        |                                 |                      |                 |                                           |
|           | Typ połączenia                         |                        |                                 |                      |                 |                                           |
|           | Dane ogólne                            |                        |                                 |                      |                 |                                           |
|           | Parametry przykładki                   |                        |                                 |                      |                 |                                           |
|           | Połączenie belka-blacha (przykładka)   | Pertile                | tka plaskownikowa               |                      | Murówa          | ni da aśmej krzwadzi padejzau             |
|           | Połączenie podciąg-blacha (przykładka) | O Połącze              | nie do żebra podciągu           |                      | Wyrówn          | aj pośrodku podciągu                      |
|           |                                        |                        |                                 |                      | ☐ Wyrówn        | aj do dolnej krawędzi podciągu            |
|           |                                        | Przykład     Stolik mo | lka po obu stronach<br>ontażowy |                      | s =             | 15 mm r = 0 mm                            |
|           |                                        | Globalne pa            | rametry połączenia              |                      |                 |                                           |
|           |                                        | Kategoria po           | ołączenia śrubowego             | A - Kor              | nstrukcja naraż | ona na wpływy atmosferyczne lub korozyjne |
|           |                                        | Wycięcia pr            | zykońcowe<br>5                  | 1                    |                 |                                           |
|           |                                        |                        | <b>∓</b> [                      |                      |                 |                                           |
|           |                                        |                        |                                 | ¦- ∽i=[              | 30 mm           | °2 =30 mm                                 |
|           |                                        |                        | 91 <del> </del>                 | 4                    |                 |                                           |
| 4         | (                                      |                        |                                 |                      |                 |                                           |

- użycie przykładek (w formie płaskowników),
- przykładki połączone są ze środnikiem belki oraz środnikiem podciągu,
- przykładki mogą występować pojedynczo (po jednej stronie środnika belki) lub podwójnie (po obu stronach środnika belki),

- w przypadku zastosowania dwóch przykładek są one symetryczne względem środnika belki,
- połączenie belka-przykładka może być realizowane poprzez spoinę pachwinową bądź poprzez śruby,
- połączenie podciąg-przykładka może być realizowane dla płaskownika poprzez spoinę czołową lub pachwinową (spoina tylko po zewnętrznej stronie blachy bądź po zewnętrznej oraz wewnętrznej).
- c) Żebra podciągu:

| -        | EuroZł                          | ącza 2.0 - W               | ewnętrzna licencja - interso         | FT [L01] | ]                          | _ 🗆 🗙                                     |
|----------|---------------------------------|----------------------------|--------------------------------------|----------|----------------------------|-------------------------------------------|
| Plik     | Ustawienia Pomoc                |                            |                                      |          |                            |                                           |
| ця,      | Model połączenia                | Podciąg                    | IPE 400 (S 235)                      |          | Belka                      | IPE 220 (S 235)                           |
| <b></b>  | Model sił                       | Ogólny spos                | ób wymiarowania 💿 Na siły obliczenio | owe      | O Na nośność elementów     |                                           |
| <b>1</b> | Wyniki wymiarowania             | Elementy rac               | 22qCe                                |          | Geometria p                | T T                                       |
| ÷        | Wydruki                         |                            |                                      |          |                            |                                           |
|          | Typ połączenia                  |                            |                                      |          |                            |                                           |
|          | Dane ogólne                     |                            |                                      |          |                            | s                                         |
|          | Parametry użebrowienia podciągu |                            |                                      |          |                            |                                           |
|          | Połączenie belka-blacha (żebro) |                            |                                      |          | A Westwa                   | ni da afarai kanundri nadainan.           |
|          |                                 | Polaczer                   | na praskownikowa                     |          |                            | aj do gomej krawędzi podciągu             |
|          |                                 | O reiques                  |                                      |          | Wyrównaj posłodka podciągu |                                           |
|          |                                 | Przykładka po obu stronach |                                      |          |                            |                                           |
|          |                                 | Stolik mor                 | ntażowy                              |          | s =                        | 15 mm r = 0 mm                            |
|          |                                 | Globalne par               | ametry połączenia                    |          |                            |                                           |
|          |                                 | Kategoria po               | łączenia śrubowego A 🔻               | Konstr   | ukcja naraż                | ona na wpływy atmosferyczne lub korozyjne |
|          |                                 | Wycięcia prz               | ykońcowe                             |          |                            |                                           |
|          |                                 |                            |                                      | ਮ =      | 30 mm                      | c <sub>2</sub> = 30 mm I = 80 mm          |
| 4        | •                               |                            |                                      |          |                            |                                           |

- połączenie belka-żebro może być realizowane poprzez spoinę pachwinową bądź poprzez śruby,
- połączenie podciąg-żebro nie jest sprawdzane,
- połączenie belka-żebro może być realizowane na spoiny bądź śruby.
- d) Stolik montażowy:
- użycie stolika montażowego nie jest możliwe w przypadku użycia połączenia do żebra podciągu,
- parametry stolika montażowego podawane są jako konstrukcyjne jest on umieszczany na rysunku, ale nie podlega obliczeniom ani weryfikacji.

## 6.1 Typ połączenia

| ₽         | Euro                            | Złącza 2.0 - WEWNĘTRZNA LICENCJA - INTERSOFT [L01] 🦳 🗖 💌             |
|-----------|---------------------------------|----------------------------------------------------------------------|
| Plik      | Ustawienia Pomoc                |                                                                      |
| P         |                                 | Wybór połączenia                                                     |
| <b>11</b> | Model sił                       |                                                                      |
| 5         | Wyniki wymiarowania             |                                                                      |
| e         | Wydruki                         |                                                                      |
|           |                                 |                                                                      |
|           | Dane ogólne                     |                                                                      |
|           | Parametry użebrowienia podciągu | EuroZłącza PODCIAG-BELKA EuroZłącza SŁUP-BELKA EuroZłącza SŁUP-BELKA |
|           | Połączenie belka-blacha (żebro) | DOCZOŁOWE                                                            |
|           |                                 | EuroZłącza BELKA-BELKA                                               |
|           |                                 |                                                                      |
| •         | •                               | V Dostępny X Niedostępny - Demo                                      |

## 6.2 Dane ogólne

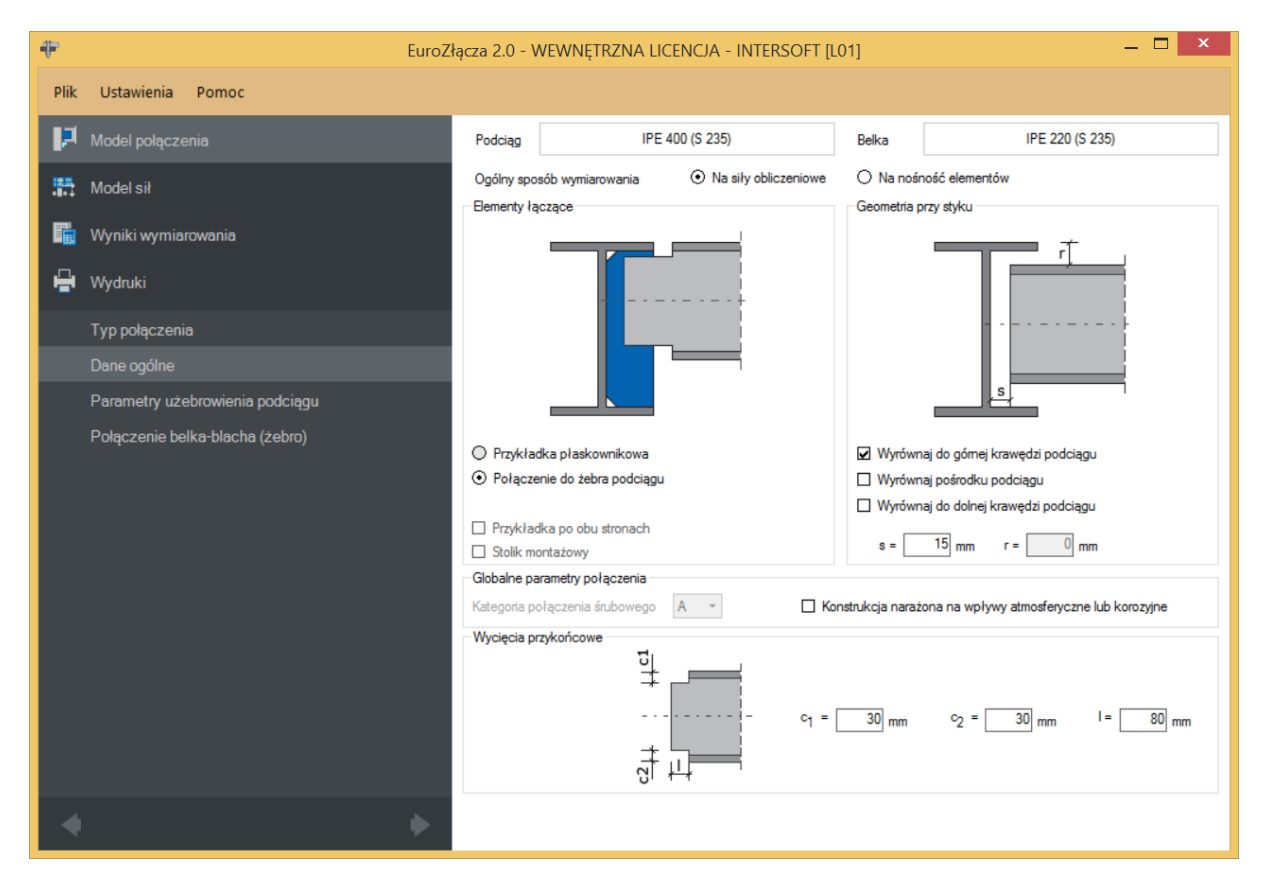

### 6.2.1 Podciąg

W opcji *Podciąg* znajduje się *Menadżer profili*, w którym należy wybrać odpowiedni profil podciągu oraz z listy rozwijalnej rodzaj stali.

| Manadżer profili                                                                                                    |                                                                                                    |                                                                                                    | x |
|----------------------------------------------------------------------------------------------------|----------------------------------------------------------------------------------------------------|----------------------------------------------------------------------------------------------------|---|
| IPE 120         IPE 140         IPE 160         IPE 180         IPE 200         IPE 200         IPE 200         IPE 200         IPE 200         IPE 200         IPE 200         IPE 200         IPE 200         IPE 200         IPE 200         IPE 200         IPE 200         IPE 200         IPE 200         IPE 200         IPE 200         IPE 300         IPE 300         IPE 300         IPE 300         IPE 300         IPE 300         IPE 300         IPE 300         IPE 400         IDE 4E0         IDE 4E0         IDE 4E0         IDE 4E0         IDE 4E0         IDE 4E0         IDE 4E0         IDE 4E0         IDE 4E0         IDE 4E0 | Nazwa<br>Typ profilu<br>Wysokość przekroju [mm]<br>Szerokość półek przekroju<br>[mm]<br>Grubość środnika przekroju<br>[mm]<br>Grubość półek przekroju [mm]<br>Promień wewnętrzny [mm]<br>Pole powierzchni przekroju<br>Anuluj | Wartość<br>IPE 400<br>h = 400.00<br>br = 180.00<br>tw = 8.60<br>tr = 13.50<br>Rt = 21.00<br>A = 8450.00<br>OK | < |

#### 6.2.2 Belka

W opcji *Belka* znajduje się *Menadżer profili*, w którym należy wybrać odpowiedni profil belki oraz z listy rozwijalnej rodzaj stali.

| Manadżer profili |                                                                                                    |                                                                                                    | x   |
|------------------|----------------------------------------------------------------------------------------------------|----------------------------------------------------------------------------------------------------|-----|
|                  | Nazwa<br>Typ profilu<br>Wysokość przekroju [mm]<br>Szerokość półek przekroju<br>[mm]<br>Grubość środnika przekroju<br>[mm]<br>Grubość półek przekroju [mm]<br>Promień wewnętrzny [mm]<br>Pole powierzchni przekroju<br>Anuluj | Wartość<br>IPE 220<br>h = 220.00<br>br = 110.00<br>tw = 5.90<br>tr = 9.20<br>R1 = 12.00<br>A = 3340.00<br>OK | < . |

## 6.2.3 Globalne parametry połączenia

W przypadku połączenia belki do podciągu za pomocą przykładki lub żebra na śruby zgodnie z zasadami modelowania połączenia należy wybrać *Kategorię połączenia śrubowego*:

- A,
- **B** (należy dodatkowo podać siły charakterystyczne w panelu **Model sił**),
- *C*.

Opcja ta jest dostępna tylko wówczas, gdy dla połączenia belka-blacha lub belka-żebro ustawiono wcześniej *Typ połączenia*: *śrubowy*.

W przypadku zaznaczenia opcji *Konstrukcja narażona na wpływy atmosferyczne lub korozyjne* aplikacja uwzględni ten parametr w obliczeniach.

### 6.2.4 Elementy łączące

W sekcji można wybrać następujące opcje:

- Przykładka po obu stronach oznacza, że w styku są dwie przykładki; odznaczenie tej opcji oznacza, że w styku jest jedna przykładka,
- *Stolik montażowy* w połączeniu zastosowany jest stolik montażowy w formie kątownika (przyjęty konstrukcyjnie nie wpływa na obliczenia),
- rodzaj połączenia belki z podciągiem: Przykładka płaskownikowa lub Połączenie do żebra podciągu.

UWAGA: W przypadku wybrania konfiguracji modelu z użyciem przykładki środnika belki procedura obliczeniowa nie zawiera sprawdzenia sztywności środnika podciągu w kierunku bocznym. Na potrzeby obliczeń sprawdza się jedynie przybliżone warunki, po spełnieniu których zakłada się, że siły poprzeczne są przenoszone poprzez podciąg.

Warunki te opierają się na założeniu przybliżonym i nie można ich traktować jako założenia definitywnego. Dlatego w przypadku konstruowania styku z wykorzystaniem przykładki środnika belki zaleca się zastosowanie dodatkowego usztywnienia środnika podciągu (np. belka dochodząca z drugiej strony podciągu, żebro środnika podciągu na przedłużeniu belki lub innego rodzaju stężenie).

## 6.2.5 Geometria przy styku

s –odsunięcie pomiędzy krawędzią środnika podciągu a krawędzią czoła belki [mm],

r –odsunięcie pomiędzy krawędzią zewnętrzną pasa górnego belki a krawędzią zewnętrzną pasa górnego podciągu [mm],

Dostępne są także opcje:

 a) Wyrównaj do górnej krawędzi podciągu – oznacza, że krawędź zewnętrzna pasa górnego belki jest na identycznym poziomie co górna krawędź pasa górnego podciągu,

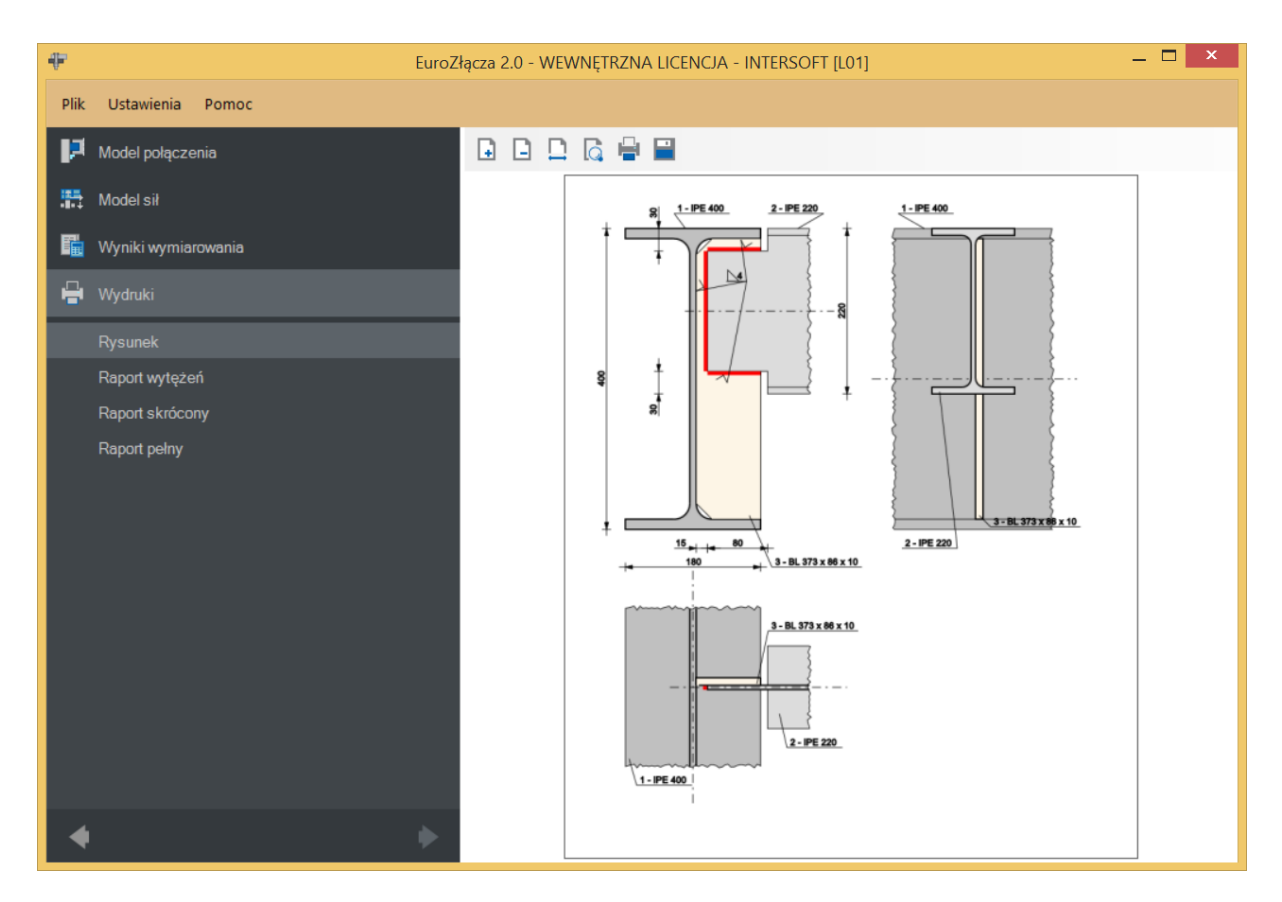

Wyrównaj pośrodku podciągu – oznacza, że oś belki pokrywa się z osią podciągu,

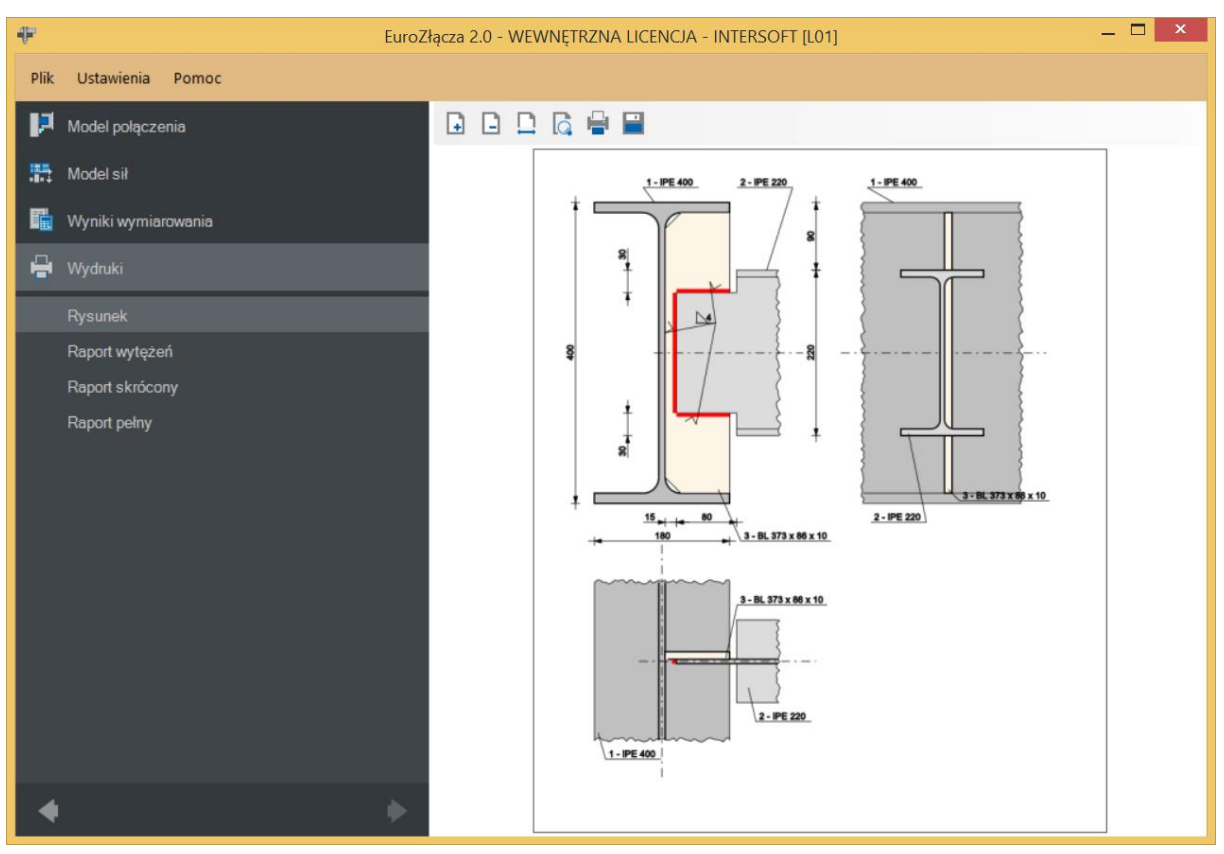

*Wyrównaj do dolnej krawędzi podciągu* – oznacza, że krawędź dolna pasa dolnego belki jest na identycznym poziomie co dolna krawędź pasa dolnego podciągu.

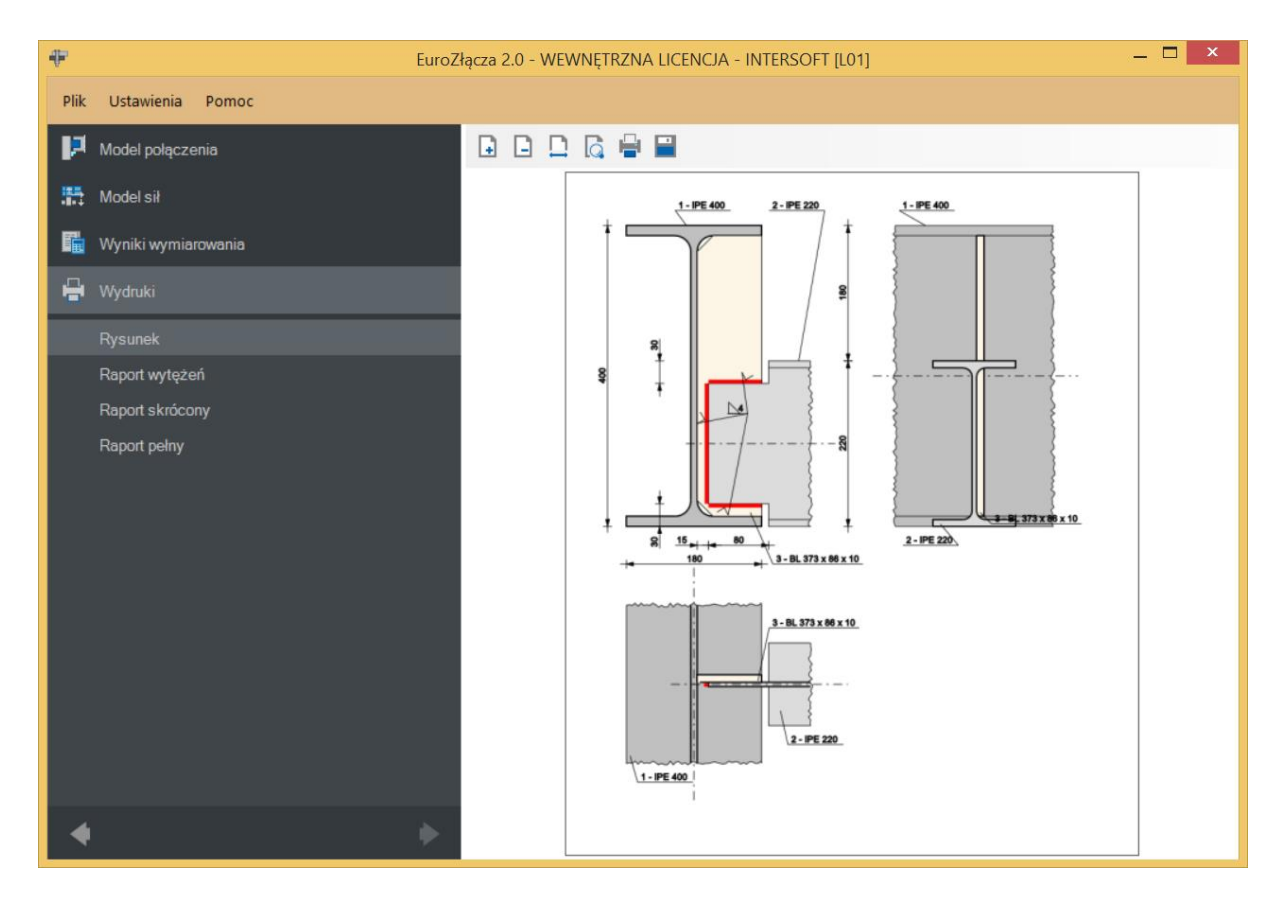

#### 6.2.6 Ogólny sposób wymiarowania

Użytkownik wybiera sposób wymiarowania nośności połączenia:

- Na siły obliczeniowe,
- Na nośność elementów.

UWAGA: Prawidłowe zaprojektowanie połączenia *Na nośność elementów* dochodzących wymaga dużego doświadczenia zarówno zawodowego, jak i w obsłudze programu, a w niektórych konfiguracjach modelu może być niemożliwe.

W przypadku wybrania obliczeń *Na nośność elementów* siły podane w panelu *Model sił* są ignorowane.

### 6.2.7 Wycięcia przykońcowe

 $c_1$  – wycięcie belki od krawędzi pasa górnego w pionie [mm],

 $c_2$  – wycięcie belki od krawędzi pasa dolnego w pionie [mm],

*l* –długość wycięć od krawędzi czołowej środnika belki w poziomie [mm].

## 6.3 Parametry przykładki

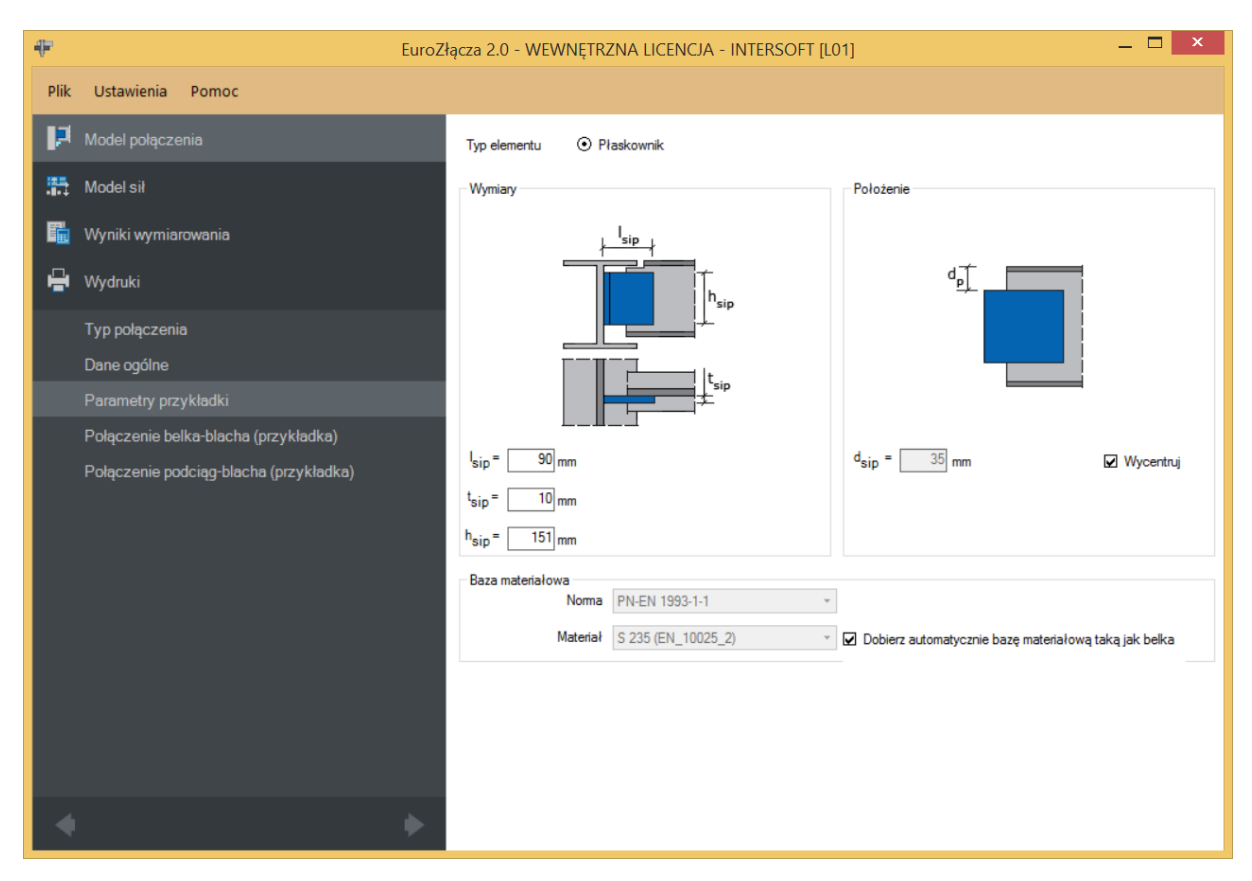

## 6.3.1 Typ elementu

Możliwy do wykorzystania element łączący to płaskownik.

## 6.3.2 Parametry przykładki – Wymiary

Należy podać wymiary przykładki, gdzie:

 $l_{sip}$  – szerokość blachy przykładki [mm],

 $h_{sip}$  – wysokość blachy przykładki [mm],

*t<sub>sip</sub>* –grubość blachy przykładki [mm].

W przypadku wyboru przykładki po obu stronach wymiary przykładki są identyczne dla obu przykładek.

## 6.3.3 Parametry przykładki – Położenie

 $d_{sip}$  – odległość krawędzi górnej przykładki do krawędzi górnej pasa belki [mm].

Opcja Wycentruj centruje położenie przykładki względem osi belki dochodzącej do podciągu.

## 6.3.4 Parametry przykładki – Baza materiałowa

W polu *Baza materiałowa* należy podać rodzaj zastosowanej stali. Po wybraniu opcji *Dobierz automatycznie bazę materiałową taką jak belką* do przykładki zostanie przypisany rodzaj stali odpowiadający rodzajowi stali użytej dla belki.

## 6.4 Połączenie belka-blacha (przykładka)

Zakładka pojawi się w przypadku wyboru połączenia podciąg-belka typu płaskownikowego.

## 6.4.1 Typ połączenia – Spawane

 $a_{sipb}$  – grubość spoiny łączącej płaskownik przykładki do belki [mm].

# Podręcznik użytkownika dla programu EuroZłącza Połączenie EuroZłącza PODCIĄG-BELKA

| ₽        | EuroZ                                  | lącza 2.0 - WEWNĘTRZNA LICENCJA - INTERSOFT [L01] 🦳 🗖 💌 |
|----------|----------------------------------------|---------------------------------------------------------|
| Plik     | Ustawienia Pomoc                       |                                                         |
| P        | Model połączenia                       | Typ połączenia 💿 Spawane 🔿 Śrubowe                      |
| 點        | Model sił                              | Parametry spoiny                                        |
| E.       | Wyniki wymiarowania                    |                                                         |
| <b>e</b> | Wydruki                                |                                                         |
|          | Typ połączenia                         |                                                         |
|          | Dane ogólne                            |                                                         |
|          | Parametry przykładki                   | a <sub>b</sub>                                          |
|          | Połączenie belka-blacha (przykładka)   |                                                         |
|          | Połączenie podciąg-blacha (przykładka) | Grubość a <sub>sipb</sub> = 3 mm                        |
|          |                                        |                                                         |
|          |                                        |                                                         |
|          |                                        |                                                         |
|          |                                        |                                                         |
|          |                                        |                                                         |
|          |                                        |                                                         |
|          |                                        |                                                         |
|          |                                        |                                                         |
|          |                                        |                                                         |
| 4        | •                                      |                                                         |

## 6.4.2 Typ połączenia – śrubowe

| ₽          |                                        | EuroZłącza 2.0 - WEWNĘTRZNA LICENCJA                                                                                                    | - INTERSOFT [L01] — 🗖 💌      |
|------------|----------------------------------------|----------------------------------------------------------------------------------------------------|------------------------------|
| Plik       | Ustawienia Pomoc                       |                                                                                                    |                              |
| P          |                                        | Typ połączenia 🔿 Spawane 💿 Śrub                                                                                                    | owe                          |
| <b>5</b> 5 | Model sił                              | Parametry ogólne                                                                                                    | Geometria połączenia         |
| 囁          | Wyniki wymiarowania                    | k                                                                                                    | Liczba wierszy w = 3         |
| -          | Wydruki                                |                                                                                                    | e <sub>1</sub> = 28 mm       |
|            | Typ połączenia                         | $ \begin{array}{c} P_1 \\ \downarrow \\ \downarrow \\ \downarrow \\ \downarrow \\ \downarrow \\ \uparrow \\ \downarrow \\ \uparrow \\ \uparrow \\ \downarrow \\ \uparrow \\ \uparrow$ | W e2 = 40 mm                 |
|            | Dane ogólne                            |                                                                                                    | Centruj w pionie P1 - ""0 mm |
|            | Parametry przykładki                   |                                                                                                    |                              |
|            | Połączenie belka-blacha (przykładka)   | 1 2 2 2                                                                                                    |                              |
|            | Połączenie podciąg-blacha (przykładka) | Kategoria połączenia 🛛 A 🗸 👻                                                                                                    |                              |
|            |                                        | Baza materiałowa                                                                                                    |                              |
|            |                                        | Norma PN-E                                                                                                    | IN 1993-1-8 ~                |
|            |                                        | Klasa 8.8                                                                                                    | •                            |
|            |                                        | Średnica d M16                                                                                                    | •                            |
|            |                                        | Część ścinana Gwin                                                                                                    | towana 👻                     |
|            |                                        |                                                                                                    |                              |
|            |                                        |                                                                                                    |                              |
|            |                                        |                                                                                                    |                              |
| 4          |                                        | •                                                                                                    |                              |

## 6.4.2.1 Geometria połączenia

w – oznacza liczbę wierszy śrub,

 $\boldsymbol{k}$  – oznacza liczbę kolumn śrub,

 $e_1$  – odległość w pionie od osi śruby umieszczonej w pierwszym wierszu do krawędzi górnej płaskownika przykładki [mm],

 $e_2$  – odległość w poziomie od osi śruby umieszczonej w ostatniej kolumnie do krawędzi bocznej płaskownika przykładki [mm],

 $p_1$  – odległość pomiędzy osiami śrub liczona w pionie [mm],

 $p_2$  – odległość pomiędzy osiami śrub liczona w poziomie [mm],

Centruj w pionie – odległości pomiędzy osiami śrub liczone w pionie są takie same,

*Centruj w poziomie*-odległości pomiędzy osiami śrub liczone w poziomie są takie same.

Dla połączenia śrubowego kategorii B lub C należy także wybrać z listy rozwijalnej (lub podać ręcznie):

 $\mu$  – współczynnik tarcia [-],

 $k_s$  – współczynnik rodzaju otworów [-].

UWAGA: Jeżeli dla konfiguracji połączenia wybrane zostanie połączenie śrubowe na pojedynczą śrubę (jeden wiersz i jedna kolumna), zostanie ono uznane za przegubowe. W takim wypadku odpowiadający moment w panelu *Model sił* powinien być równy zeru. W przeciwnym razie obliczenia zostaną zablokowane.

## 6.4.2.2 Baza materiałowa

Należy wybrać z listy rozwijalnej:

- *Klasę* użytych śrub,
- *Średnicę* użytych śrub **d**,
- czy część ścinana śruby jest *Gwintowana*, czy *Nienagwintowana*.

## 6.5 Połączenie podciąg-blacha (przykładka)

## 6.5.1 Rodzaj spoiny – Pachwinowa

**Tylko spoiny zewn**ę**trzne** – oznacza, że płaskownik jest przyspawany do podciągu pojedynczą spoiną wykonaną po zewnętrznej krawędzi płaskownika (dla pojedynczej przykładki) lub parą spoin, po jednej dla każdej przykładki (dla przykładki podwójnej).

Odznaczenie tego pola spowoduje, że płaskownik będzie przyspawany parą spoin wykonanych po obu krawędziach płaskownika lub płaskowników.

UWAGA: Wykonanie spoiny czołowej pełnej typu K może być niemożliwe z punktu widzenia technologicznego ze względu na brak wystarczającego odstępu pomiędzy przykładkami. Użytkownik może obejść problem poprzez umieszczenie na rysunku konstrukcyjnym projektowanego węzła spoiny typu V.

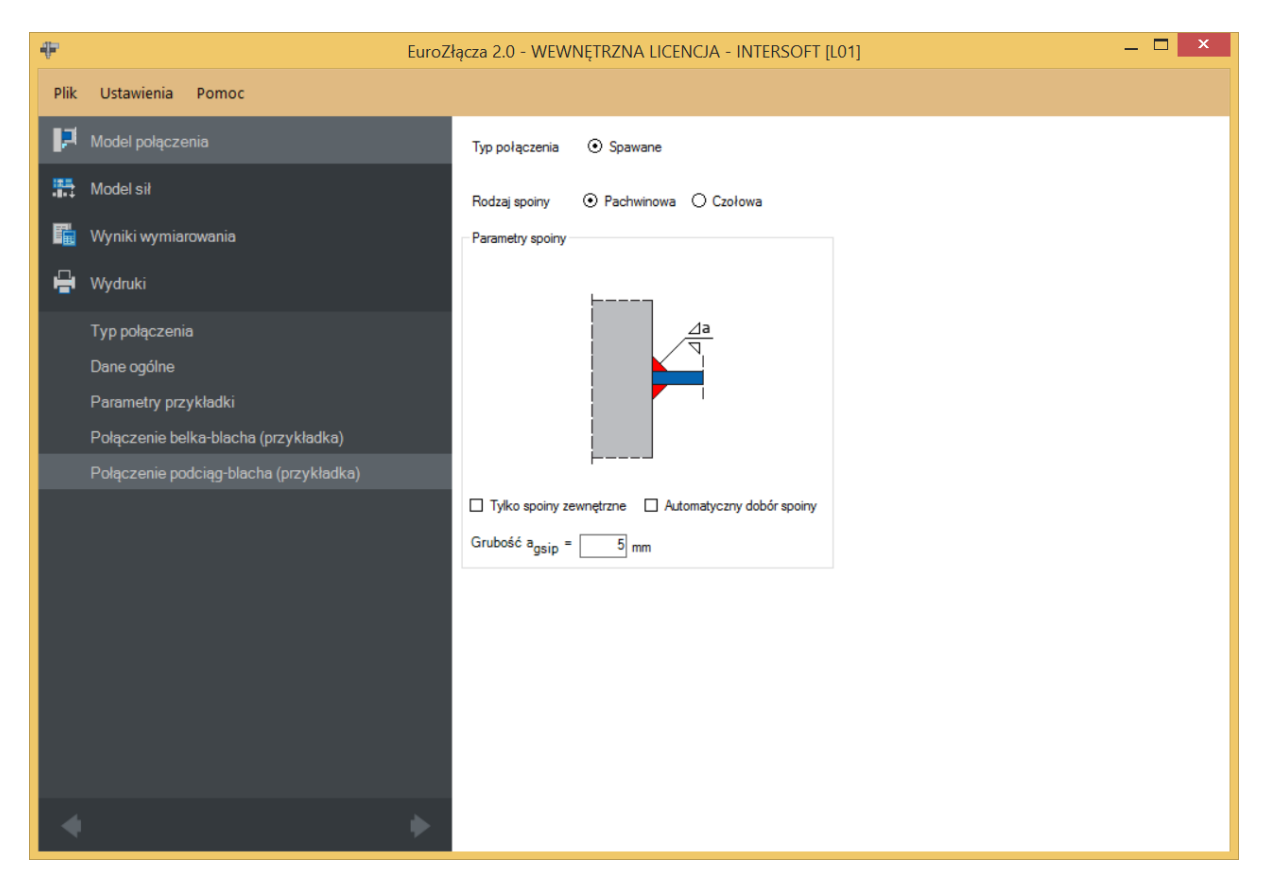

Automatyczny dobór spoiny– grubość spoiny pachwinowej [mm] obliczona na pełną nośność blachy zostanie automatycznie wyznaczona i umieszczona w polu  $a_{gsip}$ .

#### 6.5.2 Rodzaj spoiny – Czołowa

 $a_{gsip}$  – grubość spoiny czołowej [mm].

W przypadku wyboru spoiny z niepełnym przetopem należy podać grubość spoiny czołowej.

Automatyczny dobór spoiny – grubość spoiny czołowej [mm] obliczona na pełną nośność blachy zostanie automatycznie wyznaczona i umieszczona w polu  $a_{gsip}$ .

# Podręcznik użytkownika dla programu EuroZłącza Połączenie EuroZłącza PODCIĄG-BELKA

| ₽       | Euro                                   | Złącza 2.0 - WEWNĘTRZNA LICENCJA - INTERSOFT [L01] — 🗖 💌 |
|---------|----------------------------------------|----------------------------------------------------------|
| Plik    | Ustawienia Pomoc                       |                                                          |
| P       | Model połączenia                       | Typ połączenia 💿 Spawane                                 |
| <b></b> | Model sił                              | Rodzaj spoiny 🔿 Pachwinowa 💿 Czołowa                     |
| 1       | Wyniki wymiarowania                    | Parametry spoiny                                         |
| e       | Wydruki                                |                                                          |
|         | Typ połączenia                         | va                                                       |
|         | Dane ogólne                            |                                                          |
|         | Parametry przykładki                   |                                                          |
|         | Połączenie belka-blacha (przykładka)   |                                                          |
|         | Połączenie podciąg-blacha (przykładka) |                                                          |
|         |                                        | Z niepełnym przetopem 🛛 Automatyczny dobór spoiny        |
|         |                                        | Grubość a <sub>gsip</sub> = 5 mm                         |
|         |                                        |                                                          |
|         |                                        |                                                          |
|         |                                        |                                                          |
|         |                                        |                                                          |
|         |                                        |                                                          |
|         |                                        |                                                          |
| - 4     |                                        |                                                          |
|         | •                                      |                                                          |

#### 6.6 Parametry użebrowania podciągu

| ÷         | Euro                            | łącza 2.0 - WEWNĘTRZNA LICENCJA - INTERSOFT [L01] 🛛 🗕 🗖 🗙    |
|-----------|---------------------------------|--------------------------------------------------------------|
| Plik      | Ustawienia Pomoc                |                                                              |
| P         |                                 | Typ elementu 💿 Płaskownik                                    |
| <b>55</b> | Model sił                       | Wymiary                                                      |
|           | Wyniki wymiarowania             |                                                              |
| e         | Wydruki                         |                                                              |
|           | Typ połączenia<br>Dane ogólne   | $h_{cs}$                                                     |
|           |                                 |                                                              |
|           | Połączenie belka-błacha (żebro) | $l_{cs} = $ 86 mm<br>$h_{cs} = $ 373 mm<br>$t_{cs} = $ 10 mm |
|           |                                 | Baza materialowa Norma PN-EN 1993-1-1 *                      |
|           |                                 | Materiał S 235 (EN_10025_2)                                  |
|           |                                 |                                                              |
| 4         | •                               |                                                              |

Zakładka pojawi się w przypadku wyboru dla złącza podciąg-belka *Połączenia do żebra podciągu* w panelu *Dane wejściowe*.

 $l_{cs}$  – szerokość żebra ustalona automatycznie przez algorytm: wyznaczona od krawędzi środnika podciągu do krawędzi półki podciągu, liczona w poziomie,

 $h_{cs}$  – wysokość żebra ustalona automatycznie przez algorytm: wysokość środnika podciągu pomniejszona o grubości półek podciągu,

 $t_{cs}$  – grubość żebra [mm].

#### 6.6.1 Baza materiałowa

W sekcji *Baza materiałowa* należy podać rodzaj stali. Po wybraniu opcji *Dobierz automatycznie bazę materiałową taką jak podciąg* do żebra zostanie przypisany rodzaj stali odpowiadający rodzajowi stali użytej dla podciągu.

#### 6.7 Połączenie belka-blacha (żebro)

## 6.7.1 Typ połączenia – Spawane

 $a_{cs}$  – grubość spoiny łączącej belkę do żebra podciągu [mm].

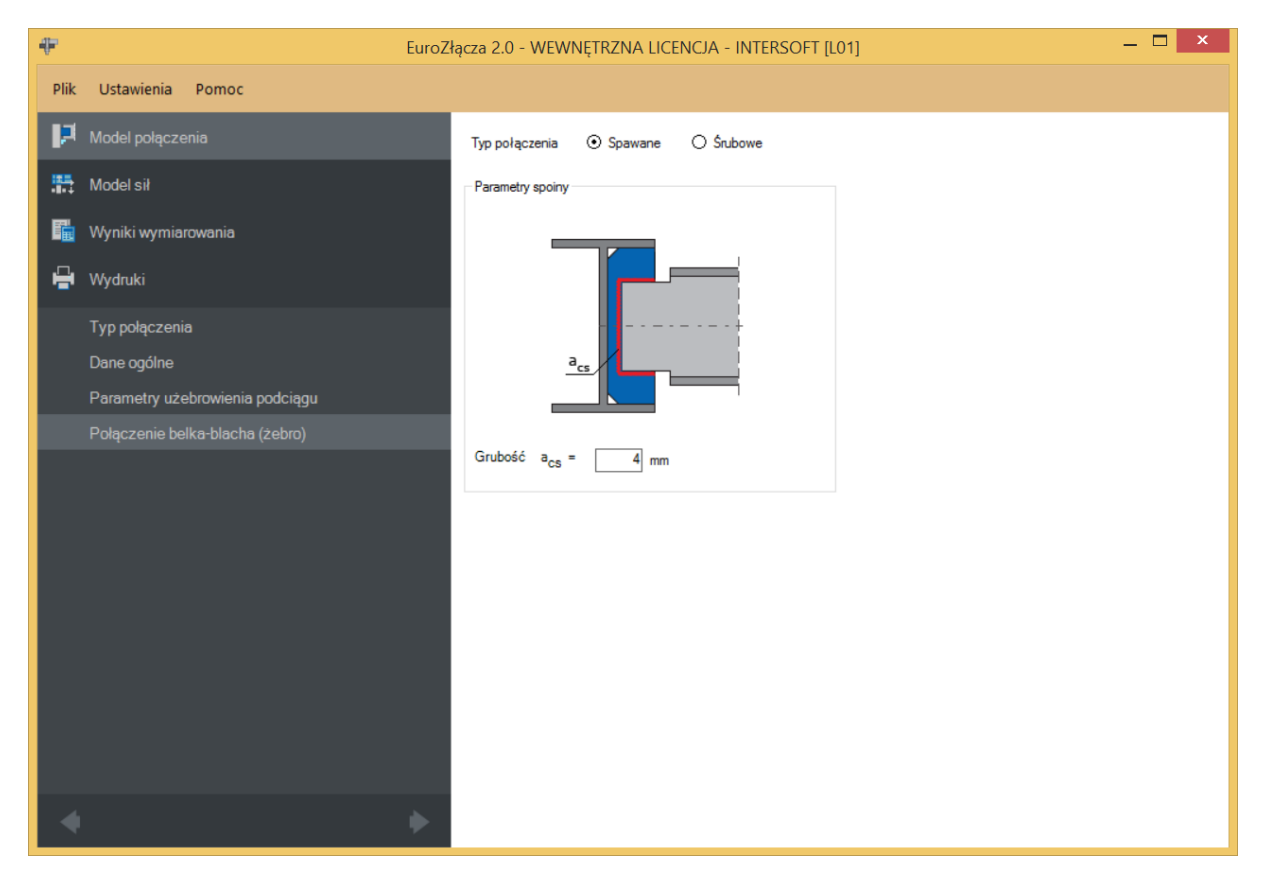

## 6.7.2 Typ połączenia – Śrubowe

| ₽    | EuroZ                           | ącza 2.0 - WEWNĘTRZNA LICENCJA - INTERSOFT [L01] | _ 🗆 ×                                       |
|------|---------------------------------|--------------------------------------------------|---------------------------------------------|
| Plik | Ustawienia Pomoc                |                                                  |                                             |
| P    | Model połączenia                | Typ połączenia 🔿 Spawane 💿 Śrubowe               |                                             |
| 5    | Model sił                       | Parametry ogólne                                 | Geometria połączenia                        |
| F.   | Wyniki wymiarowania             | e,†                                              | Liczba wierszy w = 2<br>Liczba kolumn k = 1 |
| 6    | Wydruki                         | P <sub>1</sub> + +                               | e <sub>1</sub> = 35 mm                      |
|      | Typ połączenia                  | + + +                                            | $e_2 = 40 \text{ mm}$                       |
|      | Dane ogólne                     |                                                  | ✓ Centruj w pionie P1 = 30 mm               |
| _    | Parametry użebrowienia podciągu | <u>p<sub>2</sub>, , e<sub>2</sub></u>            |                                             |
|      | Połączenie belka-blacha (żebro) |                                                  |                                             |
|      |                                 | Kategoria połączenia 🦷 👻                         |                                             |
|      |                                 | Baza materiałowa                                 |                                             |
|      |                                 | Noma PN-EN 1993-1-8                              |                                             |
|      |                                 | Klasa 6.8 🗸                                      |                                             |
|      |                                 | Średnica d M16 👻                                 |                                             |
|      |                                 | Część ścinana Nienagwintowana 🔻                  |                                             |
|      |                                 |                                                  |                                             |
|      |                                 |                                                  |                                             |
|      |                                 |                                                  |                                             |
|      |                                 |                                                  |                                             |

#### 6.7.2.1 Geometria połączenia

w – oznacza liczbę wierszy śrub,

k – oznacza liczbę kolumn śrub,

 $e_1$  – odległość w pionie od osi śruby umieszczonej w pierwszym wierszu do krawędzi górnej dochodzącej belki, uwzględniająca podane wcięcia belki [mm],

 $e_2$  – odległość w poziomie od osi śruby umieszczonej w ostatniej kolumnie do krawędzi bocznej zewnętrznej żebra usztywniającego podciągu [mm],

 $p_1$  – odległość pomiędzy osiami śrub liczona w pionie [mm],

 $p_2$  – odległość pomiędzy osiami śrub liczona w poziomie [mm],

Centruj w pionie – odległości pomiędzy osiami śrub liczone w pionie są takie same,

*Centruj w poziomie* – odległości pomiędzy osiami śrub liczone w poziomie są takie same.

Dla połączenia śrubowego kategorii  $\mathbf{B}$  lub  $\mathbf{C}$  należy także wybrać z listy rozwijalnej (lub podać ręcznie):

 $\mu$  – współczynnik tarcia [-],

 $k_s$  – współczynnik rodzaju otworów [-].

UWAGA: Jeżeli dla konfiguracji połączenia wybrane zostanie połączenie śrubowe na pojedynczą śrubę (jeden wiersz i jedna kolumna), zostanie ono uznane za przegubowe. W takim wypadku odpowiadający moment w panelu *Model sił* powinien być równy zeru. W przeciwnym razie obliczenia zostaną zablokowane.

## 6.7.2.2 Baza materiałowa

Należy wybrać z listy rozwijalnej:

- *Klasę* użytych śrub,
- *Średnicę* użytych śrub **d**,
- czy część ścinana śruby jest *Gwintowana*, czy *Nienagwintowana*.

## 7 Połączenie EuroZłącza SŁUP-BELKA

Algorytm dotyczy połączenia słup-belka (rygiel), w którym oba główne elementy połączone są za pośrednictwem przykładek środnika oraz ew. nakładek półek belek. Połączenie jest jednostronne (dla jednej belki dochodzącej z jednej strony słupa), z możliwymi konfiguracjami:

- a) Ogólnie:
- dopuszczalne przekroje dla belki oraz słupa obejmują dwuteowniki,
- siły V oraz M obciążające belkę dwuteownika w silniejszych osiach jej przekroju (orientacja pionowa),
- połączenie wykonane za pomocą przykładek środnika oraz ew. nakładek pasów górnych i dolnych,
- belka dochodząca do półki słupa,
- belka dochodząca do słupa pod kątem innym niż prosty.
- b) Przykładki:
- użycie przykładek (w formie płaskowników),
- przykładki połączone są z półką słupa,
- przykładki mogą występować pojedynczo (po jednej stronie środnika belki) lub podwójnie (po obu stronach środnika belki),
- w przypadku zastosowania dwóch przykładek są one symetryczne względem środnika belki,
- połączenie belka-przykładka może być realizowane poprzez spoinę pachwinową bądź poprzez śruby,
- połączenie słup-przykładka może być realizowane dla płaskownika poprzez spoinę czołową lub pachwinową (spoina tylko po zewnętrznej stronie blachy bądź po zewnętrznej oraz wewnętrznej).
- c) Nakładki:
- użycie nakładek (w formie płaskowników),
- połączenie za pomocą nakładek obejmuje występowanie jednocześnie nakładki górnej oraz dolnej i nie może wystąpić samodzielnie, bez obecności przykładki (przykładek),
- połączenie belka-nakładka może być realizowane poprzez spoinę pachwinową bądź poprzez śruby,
- połączenie słup-nakładka może być realizowane dla płaskownika poprzez spoinę czołową lub pachwinową (spoina tylko po zewnętrznej stronie blachy bądź po zewnętrznej oraz wewnętrznej),

- w razie użycia nakładek istnieje możliwość zastosowania usztywnienia środnika słupa żebrami: górnym (na przedłużeniu nakładki górnej) oraz dolnym (na przedłużeniu nakładki dolnej).
- d) Stolik montażowy:
- parametry stolika montażowego podawane są jako konstrukcyjne jest on umieszczany na rysunku, ale nie podlega obliczeniom ani weryfikacji,
- użycie stolika montażowego wyklucza możliwość użycia nakładek, i odwrotnie.

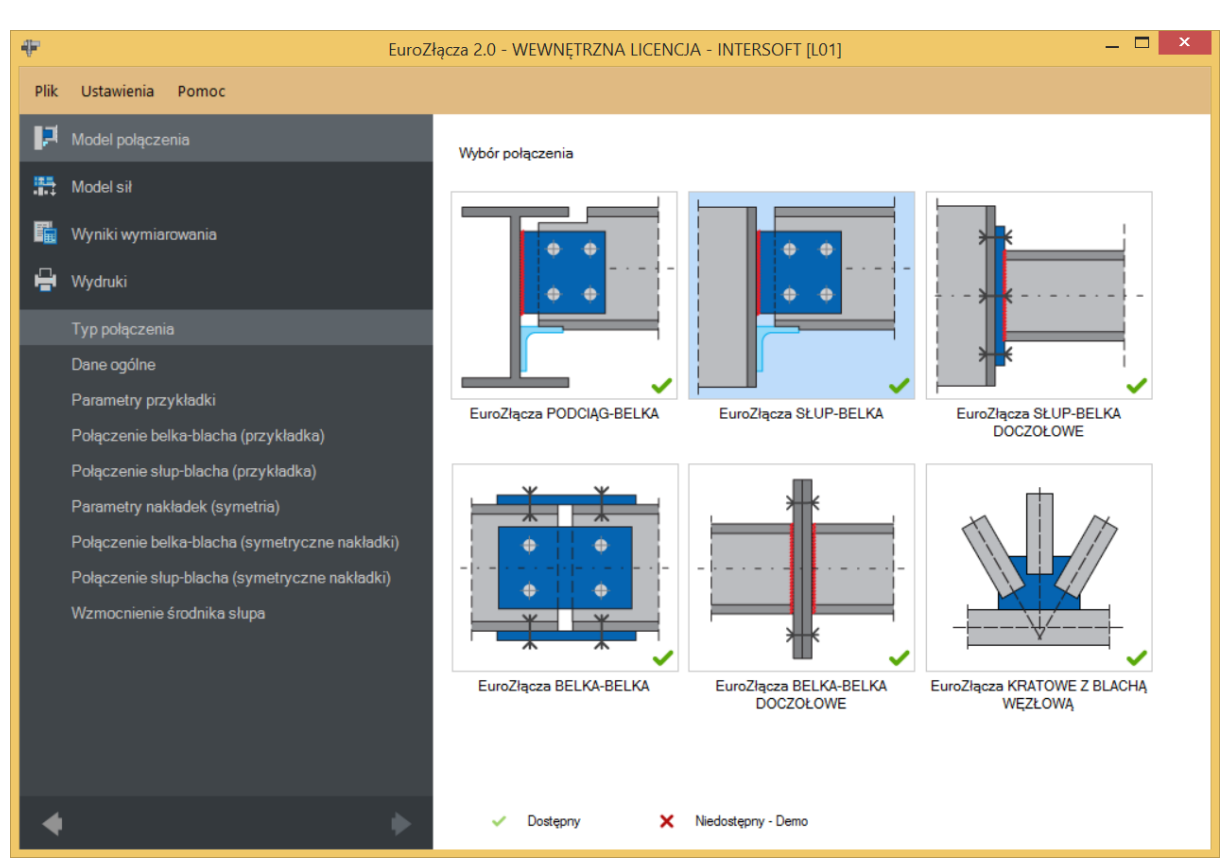

## 7.1 Typ połączenia

## 7.2 Dane wejściowe

| ÷        | F EuroZłącza 2.0 - WEWNĘTRZNA LICENCJA - INTERSOFT [L01] — 🗖 💌                                                                                                    |                                                                    |                     |                                          |            |                         |
|----------|----------------------------------------------------------------------------------------------------|--------------------------------------------------------------------|---------------------|------------------------------------------|------------|-------------------------|
| Plik     | Ustawienia Pomoc                                                                                                    |                                                                    |                     |                                          |            |                         |
| P        | Model połączenia                                                                                                    | Słup                                                               | HE 300              | B (S 355)                                | Belka      | IPE 400 (S 355)         |
| <b>#</b> | Model sił                                                                                                    | Ogólny spo                                                         | osób wymiarowania   | <ul> <li>Na siły obliczeniowe</li> </ul> | 🔿 Na noś   | ność elementów          |
| r.       | Wyniki wymiarowania                                                                                                    | - Elementy k                                                       | ączące              | przy styku                               |            |                         |
| ÷        | Wydruki                                                                                                    |                                                                    | Т                   |                                          |            | Teeer                   |
|          | Typ połączenia                                                                                                    |                                                                    |                     |                                          |            |                         |
|          | Dane ogólne                                                                                                    |                                                                    |                     |                                          |            |                         |
|          | Parametry przykładki                                                                                                    |                                                                    |                     |                                          |            |                         |
|          | Połączenie belka-blacha (przykładka)                                                                                                    |                                                                    |                     | <sup></sup> s′                           |            |                         |
|          | Połączenie słup-blacha (przykładka)<br>Parametry nakładek (symetria)<br>Połaczenie bolke blache (symetriczne pokładki)                                                          | Nakładki     Stolik montażowy     N     Przykładka po obu stronach |                     |                                          |            | telkiα =000 deg s =5 mm |
|          | Polaczenie beika biacha (symetryczne nakładki)                                                                                                    | Globalne p                                                         | arametry połączenia |                                          |            |                         |
|          | Połączenie słup-blacha (symetryczne nakładki)<br>Wzmocnienie środnika słupa<br>Symetria<br>I Parametry połączenia nakładki dolnej symetryczne względem prametrów nakładki gómej |                                                                    |                     |                                          |            |                         |
|          |                                                                                                    |                                                                    |                     |                                          |            |                         |
|          |                                                                                                    | Sposób łąc                                                         | czenia              |                                          | Rodzaj węz |                         |
| •        | *                                                                                                    |                                                                    |                     |                                          |            |                         |

## 7.2.1 Słup

W opcji *Słup* znajduje się *Menadżer profili*, w którym należy wybrać odpowiedni profil słupa oraz z listy rozwijalnej rodzaj stali.

| M | lanadżer profili                                                                                                    | ×                                                                                                   |
|---|----------------------------------------------------------------------------------------------------|----------------------------------------------------------------------------------------------------|
|   | Nazwa       V         Typ profilu       HE         Wysokość przekroju [mm]       h =         Szerokość półek przekroju       br =         [mm]       Grubość środnika przekroju       tw =         Grubość półek przekroju [mm]       tr =         Promień wewnętrzny [mm]       R 1         Pole powierzchni przekroju       A =         Anuluj       [m] | Wartość<br>E 300 B<br>= 300.00<br>= 300.00<br>= 11.00<br>= 19.00<br>1 = 27.00<br>= 14910.00 ¥<br>OK |

## 7.2.2 Belka

W opcji *Belka* znajduje się *Menadżer profili*, w którym należy wybrać odpowiedni profil belki oraz z listy rozwijalnej rodzaj stali.

| Image: IPE 120       IPE 140         Image: IPE 140       IPE 140         Image: IPE 160       IPE 400         Image: IPE 200       IPE 400         Image: IPE 200       IPE 200         Image: IPE 200       IPE 200         Image: IPE 200       IPE 200         Image: IPE 200       IPE 200         Image: IPE 200       IPE 200         Image: IPE 200       Image: IPE 200         Image: IPE 200       Image: IPE 200         Image: IPE 200       Image: IPE 200         Image: IPE 200       Image: IPE 200         Image: IPE 200       Image: IPE 200         Image: IPE 200       Image: IPE 200         Image: IPE 300       Image: IPE 300         Image: IPE 300       Image: IPE 300         Image: IPE 400       Image: IPE 400         Image: IPE 400       Image: IPE 400         Image: IPE 400       Image: IPE 400         Image: IPE 400       Image: IPE 400         Image: IPE 400       Image: IPE 400         Image: IPE 400       Image: IPE 400         Image: IPE 400       Image: IPE 400         Image: IPE 400       Image: IPE 400         Image: IPE 400       Image: IPE 400         Image: IPE 400 | Manadżer profili                                                                                                    |                                                                                                    |                                                                                                    | × |
|----------------------------------------------------------------------------------------------------|----------------------------------------------------------------------------------------------------|----------------------------------------------------------------------------------------------------|----------------------------------------------------------------------------------------------------|---|
| Materiał: S 355 (EN_10025_2)  Pole powierzchni przekroju A = 8450.00  Anuluj OK                                                                                                    | Image: Provinition of the second second s | Nazwa<br>Typ profilu<br>Wysokość przekroju [mm]<br>Szerokość półek przekroju<br>[mm]<br>Grubość środnika przekroju<br>[mm]<br>Grubość półek przekroju [mm]<br>Promień wewnętrzny [mm]<br>Pole powierzchni przekroju<br>Anuluj | Wartość<br>IPE 400<br>h = 400.00<br>br = 180.00<br>tw = 8.60<br>tr = 13.50<br>R1 = 21.00<br>A = 8450.00<br>OK |   |

## 7.2.3 Globalne parametry połączenia

Zgodnie z zasadami modelowania połączenia, jeśli dla połączenia belka-blacha przykładki lub belka-blacha nakładki wybrano połączenie na śruby, wówczas należy wybrać *Kategorię połączenia śrubowego*:

- A,
- **B** (należy dodatkowo podać siły charakterystyczne w panelu *Modelu sil*),
- C.

W przypadku, gdy połączenia belka-blacha przykładki i belka-blacha nakładki realizowane są jako spawane, opcja powyższa nie jest dostępna.

W przypadku zaznaczenia opcji *Konstrukcja narażona na wpływy atmosferyczne lub korozyjne* aplikacja uwzględni ten parametr w obliczeniach.

## 7.2.4 Sposób łączenia

Aplikacja umożliwia jedynie przeprowadzenie analizy połączenia belki dochodzącej do półki słupa.

## 7.2.5 Rodzaj węzła

W sekcji należy wybrać odpowiedni rodzaj węzła dla połączenia montażowego belki ze słupem.

UWAGA: Aby dokonać wymiarowania węzła środkowego (dwustronnego) dla obu stron połączenia, należy sekwencyjnie wykonać model dla połączenia dla belki prawej oraz oddzielnie (w oddzielnym projekcie) dla połączenia dla belki lewej, traktując belkę obliczaną jako belkę główną (w przyjętej konwencji – umieszczoną po prawej stronie rysunku poglądowego).

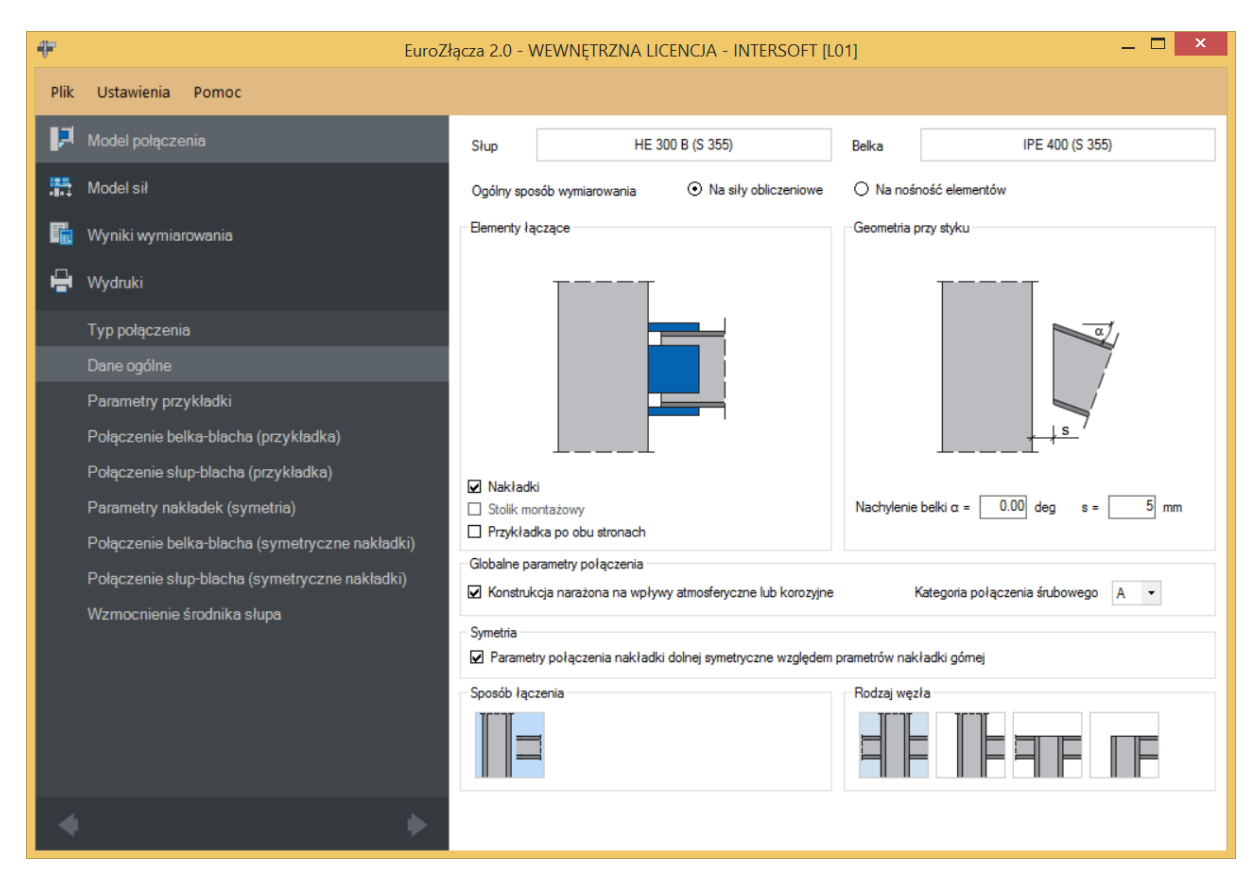

## 7.2.6 Ogólny sposób wymiarowania

Użytkownik wybiera sposób wymiarowania nośności połączenia:

- Na siły obliczeniowe,
- Na nośność elementów.

UWAGA: Prawidłowe zaprojektowanie połączenia *Na nośność elementów* dochodzących wymaga dużego doświadczenia zarówno zawodowego, jak i w obsłudze programu, a w niektórych konfiguracjach modelu może być niemożliwe.

W przypadku wybrania obliczeń *Na nośność elementów* siły podane w panelu *Model sił* są ignorowane.

## 7.2.7 Geometria przy styku

Użytkownik podaje kąt nachylenia belki względem słupa. Kąt podawany jest w stopniach. Obliczenia są prawidłowe dla małych wartości kąta pochylenia belki.

## 7.2.8 Symetria

Po wstawieniu znacznika *Parametry połączenia nakładki dolnej symetryczne względem nakładki górnej* wszystkie zadane przez użytkownika parametry dla nakładki górnej są automatycznie przypisane do nakładki dolnej, przy jednoczesnym braku możliwości zmiany parametrów dla nakładki dolnej.

Po wstawieniu znacznika w sekcji *Symetria* użytkownik podaje parametry dla nakładek symetrycznych w następujących panelach wyświetlonych po lewej stronie okna:

- Parametry nakładek (symetria),
- Połączenia belka-blacha (symetryczne nakładki),
- Połączenia słup-blacha (symetryczne nakładki).

Brak wstawienia znacznika w sekcji *Symetria* oznacza, że należy zadać parametry dla nakładki dolnej i górnej niezależnie.

## 7.2.9 Elementy łączące

Nakładki – w połączeniu zastosowano nakładkę górną i dolną,

| ₽         | EuroZł                                         | ącza 2.0 - \ | VEWNĘTRZNA LI          | Cencja - Intersoft [L                    | 01]                       | _ 🗆 ×                                 |  |
|-----------|------------------------------------------------|--------------|------------------------|------------------------------------------|---------------------------|---------------------------------------|--|
| Plik      | Ustawienia Pomoc                               |              |                        |                                          |                           |                                       |  |
| ця,       | Model połączenia                               | Słup         | HE 3                   | 00 B (S 355)                             | Belka                     | IPE 400 (S 355)                       |  |
| <b>15</b> | Model sił                                      | Ogólny spo   | sób wymiarowania       | <ul> <li>Na siły obliczeniowe</li> </ul> | O Na nośność element      | ów                                    |  |
| <b>F</b>  | Wyniki wymiarowania                            | Elementy ła  | czące                  |                                          | Geometria przy styku      |                                       |  |
| ÷         | Wydruki                                        |              | Teeet                  |                                          | Т                         |                                       |  |
|           | Typ połączenia                                 |              | -                      |                                          |                           |                                       |  |
|           | Dane ogólne                                    |              |                        |                                          |                           | 7                                     |  |
|           | Parametry przykładki                           |              | -                      |                                          |                           |                                       |  |
|           | Połączenie belka-blacha (przykładka)           |              |                        |                                          |                           |                                       |  |
|           | Połączenie słup-blacha (przykładka)            | ☑ Nakładł    | ci                     |                                          |                           |                                       |  |
|           | Parametry nakładek (symetria)                  | Stolik m     | ontażowy               |                                          | Nachylenie belki α =      | Nachylenie belkiα = 0.00 deg s = 5 mm |  |
|           | Połączenie belka-blacha (symetryczne nakładki) |              |                        |                                          |                           |                                       |  |
|           | Połączenie słup-blacha (symetryczne nakładki)  | Konstruk     | cja narażona na wpływ  | vy atmosferyczne lub korozyjne           | Kategoria poł             | ączenia śrubowego 🛛 🗸 🔻               |  |
|           | Wzmocnienie środnika słupa                     | Sumotria     |                        |                                          |                           |                                       |  |
|           |                                                | Parame       | try połączenia nakładk | i dolnej symetryczne względem            | prametrów nakładki górnej |                                       |  |
|           |                                                | Sposób łąc   | zenia                  |                                          | Rodzaj węzła              |                                       |  |
|           |                                                |              |                        |                                          |                           |                                       |  |
| 4         | •                                              |              |                        |                                          |                           |                                       |  |
|           |                                                |              |                        |                                          |                           |                                       |  |
| ÷         | EuroZ                                          | ącza 2.0 - \ | VEWNĘTRZNA LI          | CENCJA - INTERSOFT [L                    | 01]                       | _ 🗆 ×                                 |  |
| Plik      | Ustawienia Pomoc                               |              |                        |                                          |                           |                                       |  |
| P         | Model połączenia                               | • •          | 🗅 🖪 🖶 🖴                |                                          |                           |                                       |  |

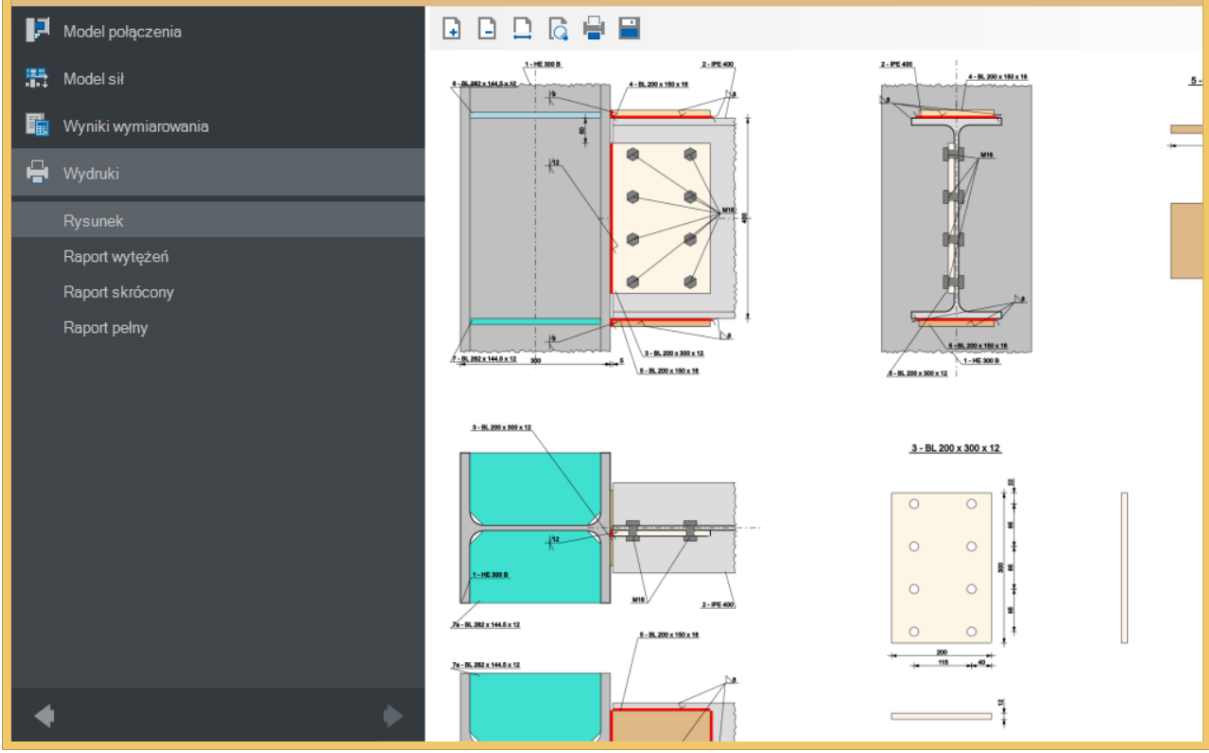

Stolik montażowy – w połączeniu zastosowano stolik montażowy,

| ÷        | Ŧ EuroZłącza 2.0 - WEWNĘTRZNA LICENCJA - INTERSOFT [L01] — 🗖 |              |                                 |                                          |           |                                      |
|----------|--------------------------------------------------------------|--------------|---------------------------------|------------------------------------------|-----------|--------------------------------------|
| Plik     | Ustawienia Pomoc                                             |              |                                 |                                          |           |                                      |
| P        | Model połączenia                                             | Słup         | HE 3                            | 00 B (S 355)                             | Belka     | IPE 400 (S 355)                      |
|          | Model sił                                                    | Ogólny spo   | osób wymiarowania               | <ul> <li>Na siły obliczeniowe</li> </ul> | O Na no   | śność elementów                      |
| <b>F</b> | Wyniki wymiarowania                                          | Elementy I   | ączące                          |                                          | Geometria | a przy styku                         |
| e        | Wydruki                                                      |              | теет                            |                                          |           | терет                                |
|          | Typ połączenia                                               |              |                                 | _                                        |           |                                      |
|          | Dane ogólne                                                  |              |                                 |                                          |           | 1                                    |
|          | Parametry przykładki                                         |              |                                 |                                          |           |                                      |
|          | Połączenie belka-blacha (przykładka)                         |              |                                 |                                          |           |                                      |
|          | Połączenie słup-blacha (przykładka)                          | Nakład       | ki                              |                                          |           |                                      |
|          | Stolik montażowy                                             | Stolik m     | ontażowy<br>dka po obu stronach |                                          | Nachylen  | ie belkiα =0.00 deg s =5 mm          |
|          | Wzmocnienie srodnika słupa                                   | Globalne p   | arametry połączenia             |                                          |           |                                      |
|          |                                                              | Konstru      | kcja narażona na wpływ          | vy atmosferyczne lub korozyjne           |           | Kategoria połączenia śrubowego 🛛 A 🔻 |
|          |                                                              | Symetria     |                                 |                                          |           |                                      |
|          |                                                              | ✓ Parame     | try połączenia nakładki         | dolnej symetryczne względem              | Padasi w  | akładki gómej                        |
|          |                                                              |              | zenia                           |                                          |           |                                      |
|          |                                                              |              | N-I                             |                                          |           |                                      |
|          | <u> </u>                                                     |              |                                 |                                          |           |                                      |
|          | · · · · · · · · · · · · · · · · · · ·                        |              |                                 |                                          |           |                                      |
| 41-1     |                                                              |              |                                 |                                          |           |                                      |
| 45       | EuroZł                                                       | ącza 2.0 - \ | WEWNĘTRZNA LIC                  | CENCJA - INTERSOFT [L                    | 01]       |                                      |
| Plik     | Ustawienia Pomoc                                             |              |                                 |                                          |           |                                      |

| Plik Ustawienia Pomoc |                                                                                                    |                   |
|-----------------------|----------------------------------------------------------------------------------------------------|-------------------|
| 🛃 Model połączenia    |                                                                                                    |                   |
| 👫 Model sił           | A RECEIPTION AND A RECEIPTION AND A RECE | 4-1,100 x 10 x 10 |
| 📆 Wyniki wymiarowania |                                                                                                    |                   |
| 🖶 Wydruki             |                                                                                                    |                   |
| Rysunek               |                                                                                                    |                   |
| Raport wytężeń        |                                                                                                    |                   |
| Raport skrócony       | A 100 A 100  |                   |
| Raport pełny          |                                                                                                    | A LINAMAN         |
|                       |                                                                                                    | /                 |
|                       | 3-36.000x304                                                                                                    | 3-8,20 x 300 x 12 |
|                       |                                                                                                    |                   |
|                       | AC-IN-INCOMPANY ALL INCOMPANY                                                                                                    |                   |
|                       |                                                                                                    | 1                 |
| • •                   | There                                                                                                    |                   |

*Przykładka po obu stronach* – zastosowano przykładkę po obu stronach środnika dochodzącej belki (dwie przykładki).

## 7.3 Parametry przykładki

| ÷    | EuroZ                                | łącza 2.0 - WEWNĘTRZNA LICENCJA - INTERSOFT [L01] | - • ×                     |
|------|--------------------------------------|---------------------------------------------------|---------------------------|
| Plik | Ustawienia Pomoc                     |                                                   |                           |
| P    |                                      | Typ elementu                                      |                           |
|      | Model sił                            | Wymiary Położenie                                 |                           |
| i.   | Wyniki wymiarowania                  |                                                   |                           |
| 8    | Wydruki                              | $h_{sip} = 200 \text{ mm}$                        |                           |
|      | Typ połączenia                       | h <sub>sip</sub> = 300 mm                         |                           |
|      | Dane ogólne                          |                                                   | d <sub>sip</sub> = 50 mm  |
| -    | Parametry przykładki                 |                                                   | Mucanta i                 |
|      | Połączenie belka-blacha (przykładka) |                                                   |                           |
|      | Połączenie słup-blacha (przykładka)  |                                                   |                           |
|      | Stolik montażowy                     | Baza materiałowa                                  |                           |
|      | Wzmocnienie środnika słupa           | Norma PN-EN 1993-1-1                              |                           |
|      |                                      | Materiali S 300 (EN_10020_2)                      | natenałową taką jak beika |
|      |                                      |                                                   |                           |
|      |                                      |                                                   |                           |
|      |                                      |                                                   |                           |
|      |                                      |                                                   |                           |
|      |                                      |                                                   |                           |
|      |                                      |                                                   |                           |
| 4    |                                      |                                                   |                           |
|      |                                      |                                                   |                           |

## 7.3.1 Typ elementu

Możliwy do wykorzystania element łączący to płaskownik.

## 7.3.2 Parametry przykładki – Wymiary

Należy podać wymiary przykładki zgodnie z rysunkiem umieszczonym w sekcji *Wymiary*, gdzie:

lsip – szerokość przykładki [mm],

**h**<sub>sip</sub> – wysokość przykładki [mm],

**t**<sub>sip</sub> – grubość przykładki [mm].

## 7.3.3 Parametry przykładki – Położenie

 $d_{sip}$  – odległość krawędzi górnej przykładki od krawędzi górnej pasa górnego belki [mm].

Wycentruj- powoduje wycentrowanie przykładki względem osi symetrii belki.

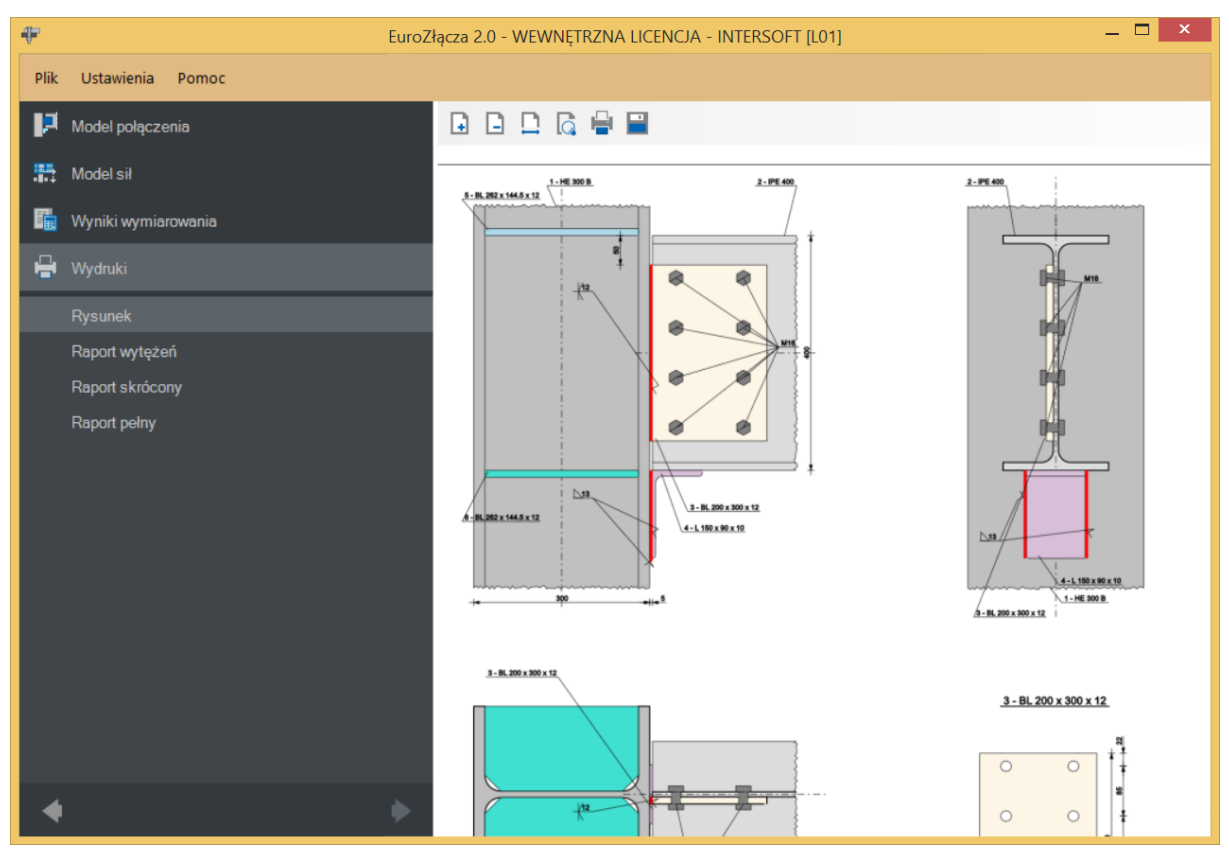

## 7.3.4 Parametry przykładki – Baza materiałowa

W sekcji *Baza materiałowa* należy podać rodzaj stali. Po wstawieniu znacznika *Dobierz automatycznie bazę materiałową taką jak belka* do przykładki zostanie przypisany rodzaj stali odpowiadający rodzajowi stali użytej dla belki.

## 7.4 Połączenie belka-blacha (przykładka)

## 7.4.1 Typ połączenia – Spawane

Należy podać grubość spoiny łączącej przykładkę ze środnikiem belki.

 $a_{sipb}$  – grubość spoiny łączącej przykładkę ze środnikiem belki [mm].

## Podręcznik użytkownika dla programu EuroZłącza Połączenie EuroZłącza SŁUP-BELKA

| ÷          | EuroZ                                | ącza 2.0 - WEWNĘTRZNA LICENCJA - INTERSOFT [L01] | . 🗆 🗙 |
|------------|--------------------------------------|--------------------------------------------------|-------|
| Plik       | Ustawienia Pomoc                     |                                                  |       |
| P          | Model połączenia                     | Typ połączenia 💿 Spawane 🔿 Śrubowe               |       |
| <b>5</b> 5 | Model sił                            | Wymiary                                          |       |
| <b>F</b>   | Wyniki wymiarowania                  |                                                  |       |
| ÷          | Wydruki                              |                                                  |       |
|            | Typ połączenia                       |                                                  |       |
|            | Dane ogólne                          |                                                  |       |
|            | Parametry przykładki                 | a <sub>b</sub>                                   |       |
|            | Połączenie belka-blacha (przykładka) |                                                  |       |
|            | Połączenie słup-blacha (przykładka)  | Grubosc a <sub>sipb</sub> = 6 mm                 |       |
|            | Stolik montażowy                     |                                                  |       |
|            | Wzmocnienie środnika słupa           |                                                  |       |
|            |                                      |                                                  |       |
|            |                                      |                                                  |       |
|            |                                      |                                                  |       |
|            |                                      |                                                  |       |
|            |                                      |                                                  |       |
|            |                                      |                                                  |       |
|            |                                      |                                                  |       |
| •          | •                                    |                                                  |       |

## 7.4.2 Typ połączenia – Śrubowe

| ÷        | EuroZ                                                                                                    | łącza 2.0 - WEWNĘTRZNA LICE                                                                                        | NCJA - INTERSOFT [LC                                                                                                    | )1] — 🗖 🗙                                                                                                    |  |  |  |
|----------|----------------------------------------------------------------------------------------------------|----------------------------------------------------------------------------------------------------|----------------------------------------------------------------------------------------------------|----------------------------------------------------------------------------------------------------|--|--|--|
| Plik     | Ustawienia Pomoc                                                                                                    |                                                                                                    |                                                                                                    |                                                                                                    |  |  |  |
| P        | Model połączenia                                                                                                    | Typ połączenia 🔿 Spawane 🤄                                                                                         | Śrubowe                                                                                                    |                                                                                                    |  |  |  |
| <b>#</b> | Model sił                                                                                                    | Parametry ogólne                                                                                                   |                                                                                                    | Geometria połączenia                                                                                                |  |  |  |
| r.       | Wyniki wymiarowania                                                                                                    | k                                                                                                    |                                                                                                    | Liczba wierszy w = 4                                                                                                |  |  |  |
| e        | Wydruki                                                                                                    |                                                                                                    |                                                                                                    |                                                                                                    |  |  |  |
|          | Typ połączenia<br>Dane ogólne<br>Parametry przykładki<br>Połączenie belka-blacha (przykładka)<br>Połączenie słup-blacha (przykładka)<br>Parametry nakładek (symetria)<br>Połączenie belka-blacha (symetryczne nakładki)<br>Połączenie słup-blacha (symetryczne nakładki)<br>Wzmocnienie środnika słupa | P₁ ↔ ↔<br>→ P₂ + e₂<br>Kategoria połączenia A<br>Baza materiałowa<br>Norma<br>Klasa<br>Średnica d<br>Część ścinana | > w           +           PN-EN 1993-1-8           *           8.8           •           M16           •           Gwintowana | e <sub>2</sub> = 40 mm<br>✓ Centruj w pionie P <sub>1</sub> = 85 mm<br>✓ Centruj w poziomie P <sub>2</sub> = 115 mm |  |  |  |
|          |                                                                                                    |                                                                                                    |                                                                                                    |                                                                                                    |  |  |  |
|          |                                                                                                    |                                                                                                    |                                                                                                    |                                                                                                    |  |  |  |
|          |                                                                                                    |                                                                                                    |                                                                                                    |                                                                                                    |  |  |  |

## 7.4.2.1 Parametry ogólne

Wyświetlana jest *Kategoria połączenia* śrubowego określona w panelu *Dane wejściowe*.

## 7.4.2.2 Geometria połączenia

w – oznacza liczbę wierszy śrub,

 $\boldsymbol{k}$  – oznacza liczbę kolumn śrub,

 $e_1$  – odległość w pionie od osi śruby umieszczonej w pierwszym wierszu do krawędzi górnej płaskownika [mm],

 $e_2$  – odległośćw poziomie od osi śruby umieszczonej w ostatniej kolumnie do krawędzi bocznej płaskownika [mm],

 $p_1$  – odległość pomiędzy osiami śrub liczona w pionie [mm],

 $p_2$  – odległość pomiędzy osiami śrub liczona w poziomie [mm],

Centruj w pionie – odległości pomiędzy osiami śrub liczone w pionie są takie same,

*Centruj w poziomie* – odległości pomiędzy osiami śrub liczone w poziomie są takie same.

Dla połączenia śrubowego kategorii **B** lub **C** należy także wybrać z listy rozwijalnej (lub podać ręcznie):

 $\mu$  – współczynnik tarcia [-],

 $k_s$  – współczynnik rodzaju otworów [-].

UWAGA: Jeżeli dla konfiguracji połączenia bez nakładek (połączenie jedynie na przykładki) wybrane zostanie połączenie śrubowe na pojedynczą śrubę (jeden wiersz i jedna kolumna), zostanie ono uznane za przegubowe. W takim wypadku odpowiadający moment na zakładce *Model sił* powinien być równy zeru. W przeciwnym razie obliczenia zostaną zablokowane.

Ograniczenie to nie występuje dla konfiguracji modelu z użyciem nakładek.

## 7.4.2.3 Baza materiałowa

Należy wybrać z listy rozwijalnej:

- *Klasę* użytych śrub,
- *Średnicę* użytych śrub **d**,
- czy część ścinana śruby jest *Gwintowana*, czy *Nienagwintowana*.
# 7.5 Połączenie słup-blacha (przykładka)

### 7.5.1 Rodzaj spoiny – Pachwinowa

*Tylko spoiny zewn*ę*trzne* – oznacza, że spoina jest prowadzona jedynie po zewnętrznej krawędzi przykładki(ek), licząc od strony środnika belki. Odznaczenie tego pola spowoduje, że spoiny prowadzone są po obu stronach połączenia teowego przykładki do słupa.

Sytuacja jest analogiczna w przypadku zastosowania dwóch przykładek. Jednak wtedy należy pamiętać o tym, że technologiczne wykonanie spoiny dwustronnej może być uniemożliwione z powodu braku wystarczającego miejsca do wykonania linii spawu.

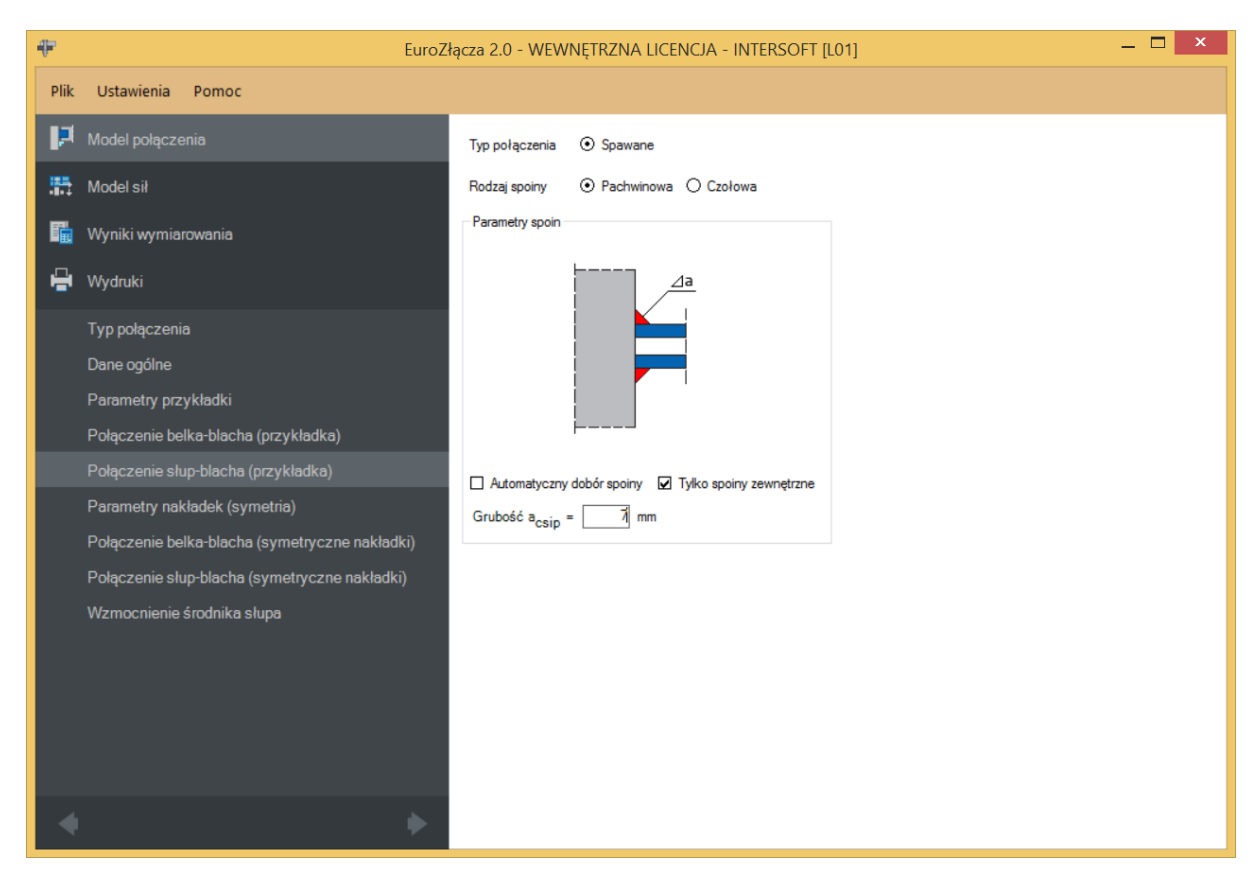

*Automatyczny dob*ó*r spoiny* – algorytm określa przybliżoną wystarczającą grubość spoiny pachwinowej.

# 7.5.2 Rodzaj spoiny – Czołowa

Należy podać:

acsip – grubość spoiny czołowej [mm].

| ÷       | EuroZł                                         | ącza 2.0 - WEWNĘTRZNA LICENCJA - INTERSOFT [L01]  | - 🗆 × |
|---------|------------------------------------------------|---------------------------------------------------|-------|
| Plik    | Ustawienia Pomoc                               |                                                   |       |
| P       | Model połączenia                               | Typ połączenia 💿 Spawane                          |       |
| <b></b> | Model sił                                      | Rodzaj spoiny 🔿 Pachwinowa 💿 Czołowa              |       |
| E.      | Wyniki wymiarowania                            | Parametry spoin                                   |       |
| e       | Wydruki                                        | va                                                |       |
|         | Typ połączenia                                 |                                                   |       |
|         | Dane ogólne                                    |                                                   |       |
|         | Parametry przykładki                           |                                                   |       |
|         | Połączenie belka-blacha (przykładka)           | ►                                                 |       |
|         | Połączenie słup-blacha (przykładka)            | Automatyczny dobór spoiny 🖌 Z niepełnym przetopem |       |
|         | Parametry nakładek (symetria)                  | Grubość a <sub>csin</sub> = 7 mm                  |       |
|         | Połączenie belka-blacha (symetryczne nakładki) | ,                                                 |       |
|         | Połączenie słup-blacha (symetryczne nakładki)  |                                                   |       |
|         | Wzmocnienie środnika słupa                     |                                                   |       |
|         |                                                |                                                   |       |
|         |                                                |                                                   |       |
|         |                                                |                                                   |       |
|         |                                                |                                                   |       |
|         |                                                |                                                   |       |
| - 4     | •                                              |                                                   |       |

UWAGA: Wykonanie spoiny czołowej pełnej typu K może być niemożliwe z punktu widzenia technologicznego ze względu na brak wystarczającego odstępu pomiędzy przykładkami. Użytkownik może obejść problem poprzez umieszczenie na rysunku konstrukcyjnym projektowanego węzła spoiny typu V.

# 7.6 Parametry nakładki

Panele powiązane z opisem parametrów nakładki zostaną przedstawione na przykładzie nakładki symetrycznej, wynikającej z zaznaczenia opcji *Parametry połączenia nakładki dolnej symetryczne względem parametrów nakładki górnej*. W przypadku braku symetrii parametry są podawane dla górnej i dolnej nakładki niezależnie w oddzielnych zestawach formularzy.

Opcja pojawia się w przypadku wstawienia znacznika *Nakładki* w panelu *Dane wejściowe*.

| ₽        | EuroZ                                          | Złącza 2.0 - WEWNĘTRZNA LICENCJA - INTERSOFT [L01] 🦳 🗖                          | ×    |
|----------|------------------------------------------------|---------------------------------------------------------------------------------|------|
| Plik     | Ustawienia Pomoc                               |                                                                                 |      |
| P        | Model połączenia                               | Typ elementu 💿 Płaskownik                                                       |      |
| <b>5</b> | Model sił                                      | Wymiary                                                                         |      |
| F.       | Wyniki wymiarowania                            | ↓ <b>↓ ↓ ↓ ↓ ↓ ↓ ↓ ↓ ↓ ↓ ↓ ↓ ↓ ↓ ↓ ↓ ↓ ↓ </b>                                   |      |
| e        | Wydruki                                        | tsetp                                                                           |      |
|          | Typ połączenia                                 |                                                                                 |      |
|          | Dane ogólne                                    | setp                                                                            |      |
|          | Parametry przykładki                           | h <sub>setp</sub>                                                               |      |
|          | Połączenie belka-blacha (przykładka)           |                                                                                 |      |
|          | Połączenie słup-blacha (przykładka)            |                                                                                 |      |
|          | Parametry nakładek (symetria)                  | Baza materialowa                                                                |      |
|          | Połączenie belka-blacha (symetryczne nakładki) | Norma PN-EN 1993-1-1 *                                                          |      |
|          | Połączenie słup-blacha (symetryczne nakładki)  | Materiał S 355 (EN_10025_2) V Dobierz automatycznie bazę materiałową taką jak b | elka |
|          | Wzmocnienie środnika słupa                     |                                                                                 |      |
|          |                                                |                                                                                 |      |
|          |                                                |                                                                                 |      |
|          |                                                |                                                                                 |      |
|          |                                                |                                                                                 |      |
|          |                                                |                                                                                 |      |
| 4        | •                                              |                                                                                 |      |

Należy podać wymiary nakładki, gdzie:

lsetp – długość nakładki [mm],

hsetp – szerokość nakładki [mm],

*t<sub>setp</sub>* – grubość nakładki [mm].

# 7.6.1 Baza materiałowa

W sekcji *Baza materiałowa* należy podać rodzaj stali. Po wstawieniu znacznika *Dobierz automatycznie bazę materiałową taką jak belka* do nakładki zostanie przypisany rodzaj stali odpowiadający rodzajowi stali użytej dla belki.

#### 7.7 Połączenie belka-blacha

Opcja pojawia się w przypadku wstawienia znacznika *Nakładki* w panelu *Dane wejściowe*.

# 7.7.1 Typ połączenia – Spawane

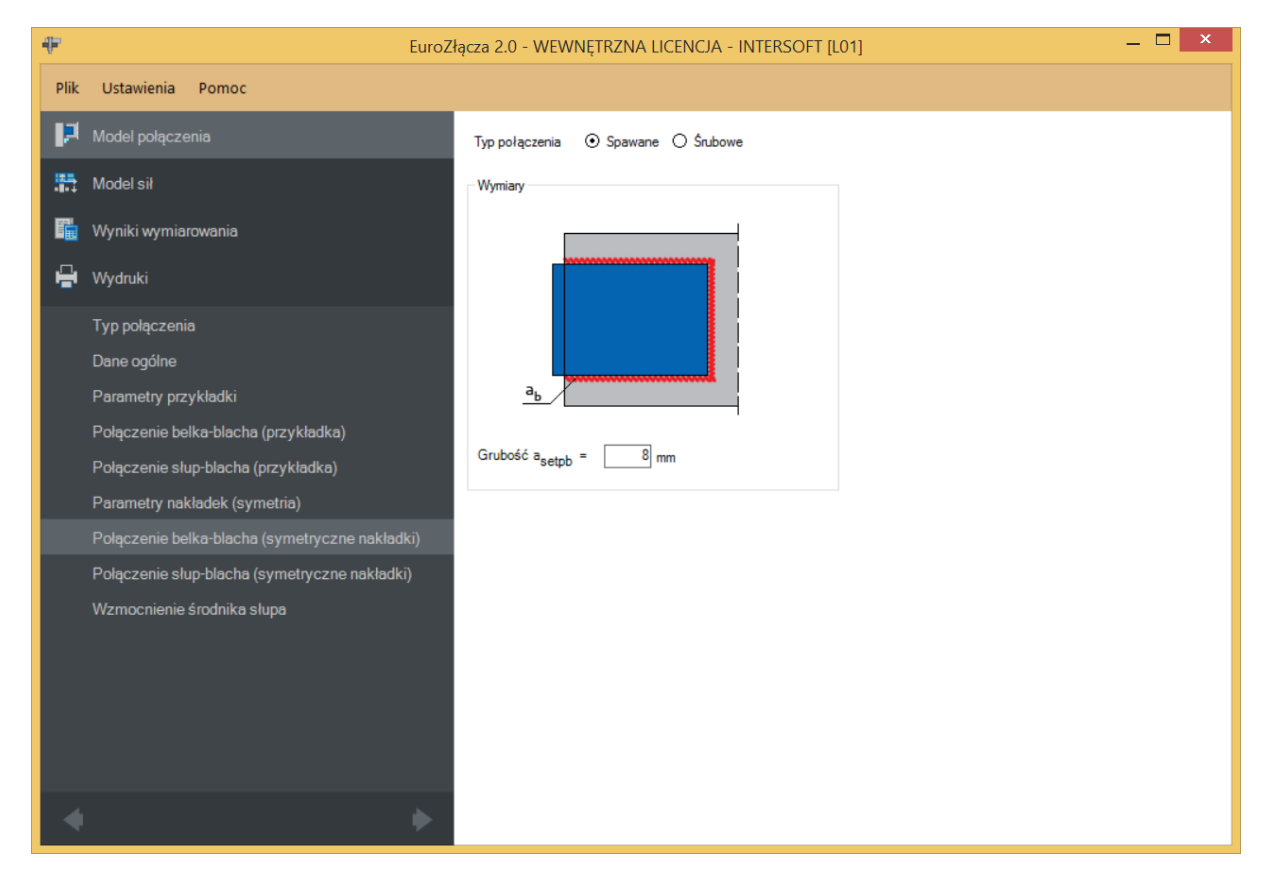

Należy podać grubość spoiny łączącej nakładkę z półką belki:

 $a_{setpb}$  – grubość spoiny łączącej nakładkę z półką belki [mm].

# 7.7.2 Typ połączenia-Śrubowe

| ÷        | EuroZ                                                                                                    | ącza 2.0 - WEWNĘTRZNA LICENCJA - INTERSOFT [L01] 🦳 🗖 🗙                                                                                                    |
|----------|----------------------------------------------------------------------------------------------------|----------------------------------------------------------------------------------------------------|
| Plik     | Ustawienia Pomoc                                                                                                    |                                                                                                    |
| P        | Model połączenia                                                                                                    | Typ połączenia 🔿 Spawane 💿 Śrubowe                                                                                                    |
| <b>#</b> | Model sił                                                                                                    | Parametry ogólne Geometria połączenia                                                                                                    |
| i<br>i   | Wyniki wymiarowania<br>Wydruki<br>Typ połączenia                                                                                                    | $ \begin{array}{c} k \\ p_1 \\ e_1 \end{array} \begin{array}{c} \downarrow \\ e_2 \end{array} \begin{array}{c} \downarrow \\ e_1 \end{array} \begin{array}{c} \downarrow \\ e_2 \end{array} \begin{array}{c} \downarrow \\ e_1 \end{array} \begin{array}{c} \downarrow \\ e_2 \end{array} \begin{array}{c} \downarrow \\ e_2 \end{array} \begin{array}{c} \downarrow \\ e_1 \end{array} \begin{array}{c} \downarrow \\ e_2 \end{array} \begin{array}{c} \downarrow \\ e_2 \end{array} \begin{array}{c} \downarrow \\ e_1 \end{array} \begin{array}{c} \downarrow \\ e_2 \end{array} \begin{array}{c} \downarrow \\ e_2 \end{array} \begin{array}{c} \downarrow \\ e_1 \end{array} \begin{array}{c} \downarrow \\ e_2 \end{array} \begin{array}{c} \downarrow \\ e_2 \end{array} \begin{array}{c} \downarrow \\ e_1 \end{array} \begin{array}{c} \downarrow \\ e_2 \end{array} \begin{array}{c} \downarrow \\ e_2 \end{array} \begin{array}{c} \downarrow \\ e_1 \end{array} \begin{array}{c} \downarrow \\ e_2 \end{array} \begin{array}{c} \downarrow \\ e_2 \end{array} \begin{array}{c} \downarrow \\ e_1 \end{array} \begin{array}{c} \downarrow \\ e_2 \end{array} \begin{array}{c} \downarrow \\ e_2 \end{array} \begin{array}{c} \downarrow \\ e_1 \end{array} \begin{array}{c} \downarrow \\ e_2 \end{array} \begin{array}{c} \downarrow \\ e_1 \end{array} \begin{array}{c} \downarrow \\ e_2 \end{array} \begin{array}{c} \downarrow \\ e_1 \end{array} \begin{array}{c} \downarrow \\ e_2 \end{array} \begin{array}{c} \downarrow \\ e_1 \end{array} \begin{array}{c} \downarrow \\ e_2 \end{array} \begin{array}{c} \downarrow \\ e_1 \end{array} \begin{array}{c} \downarrow \\ e_2 \end{array} \begin{array}{c} \downarrow \\ e_1 \end{array} \begin{array}{c} \downarrow \\ e_1 \end{array} \begin{array}{c} \bullet \\ e_1 \end{array} \begin{array}{c} \bullet \\ e_1 \end{array} \end{array} \begin{array}{c} \bullet \\ \end{array} \end{array} \begin{array}{c} \bullet \\ \end{array} \end{array} \begin{array}{c} \bullet \\ e_1 \end{array} \begin{array}{c} \bullet \\ \end{array} \end{array} \begin{array}{c} \bullet \\ \end{array} \end{array} \begin{array}{c} \bullet \\ \end{array} \end{array} \begin{array}{c} \bullet \\ \end{array} \end{array} \begin{array}{c} \bullet \\ \end{array} \end{array} \begin{array}{c} \bullet \\ \end{array} \end{array} \end{array} \begin{array}{c} \bullet \\ \end{array} \end{array} \end{array} \end{array} \begin{array}{c} \bullet \\ \end{array} \end{array} \end{array} \begin{array}{c} \bullet \\ \end{array} \end{array} \end{array} \end{array} \begin{array}{c} \\ \end{array} \end{array} \end{array} \end{array} \end{array} \end{array} \begin{array}{c} \\ \end{array} \end{array} \end{array} \end{array} \end{array} \end{array} \begin{array}{c} \\ \end{array} \end{array} \end{array} \end{array} \end{array} \end{array} \begin{array}{c} \\ \end{array} \end{array} \end{array} \end{array} \end{array} \end{array} \end{array} \end{array} \end{array} \end{array} \end{array} \end{array} \end{array} \end{array} \end{array} \end{array} \end{array} \end{array} $ |
|          | Dane ogólne<br>Parametry przykładki<br>Połączenie belka-blacha (przykładka)<br>Połączenie słup-blacha (przykładka)<br>Parametry nakładek (symetria) | $p_1$ $p_2$ $p_2$ $p_2$ $e_2$ $e_2$                                                                                                    |
|          | Połączenie bełka-blacha (symetryczne nakładki)<br>Połączenie słup-blacha (symetryczne nakładki)<br>Wzmocnienie środnika słupa                       | Baza materiałowa<br>Noma PN-EN 1993-1-8<br>8.8<br>Średnica d<br>Część ścinana Gwintowana                                                                                                    |
| 4        | •                                                                                                    |                                                                                                    |

# 7.7.2.1 Parametry ogólne

Wyświetlana jest *Kategoria połączenia* śrubowego określona w panelu *Dane wejściowe*.

# 7.7.2.2 Geometria połączenia

w – oznacza liczbę wierszy śrub znajdujących się po jednej stronie osi podłużnej belki,

 $\boldsymbol{k}$  – oznacza liczbę kolumn śrub,

 $e_1$  – rozstaw osiowy pomiędzy wewnętrznymi wierszami śrub po przeciwnych stronach środnika belki [mm],

 $e_2$  – odległość w poziomie od osi śruby umieszczonej w ostatniej kolumnie do krawędzi bocznej nakładki górnej [mm],

 $p_1$  – odległość pomiędzy osiami śrub liczona w pionie [mm],

 $p_2$  – odległość pomiędzy osiami śrub liczona w poziomie [mm],

*Centruj w pionie* – odległości pomiędzy osiami śrub liczone w pionie są takie same,

*Centruj w poziomie* – odległości pomiędzy osiami śrub liczone w poziomie są takie same.

Dla połączenia śrubowego kategorii B lub C należy także wybrać z listy rozwijalnej (lub podać ręcznie):

 $\mu$  – współczynnik tarcia [-],

k<sub>s</sub> – współczynnik rodzaju otworów [-].

#### 7.7.2.3 Baza materiałowa

Należy wybrać z listy rozwijalnej:

- *Klasę* użytych śrub,
- *Średnicę* użytych śrub **d**,
- czy część ścinana śruby jest *Gwintowana*, czy *Nienagwintowana*.

#### 7.8 Połączenie słup-blacha

Opcja pojawia się w przypadku wstawienia znacznika *Nakładki* w panelu *Dane wejściowe*.

| ÷          | EuroZ                                          | łącza 2.0 - WEWNĘTRZNA LICENCJA - INTERSOFT [L01] 🦳 🗖 💌 |
|------------|------------------------------------------------|---------------------------------------------------------|
| Plik       | Ustawienia Pomoc                               |                                                         |
| P          |                                                | Typ połączenia 💿 Spawane                                |
| <b>5</b> 5 | Model sił                                      | Rodzaj spoiny 💿 Pachwinowa 🔿 Czołowa                    |
| E.         | Wyniki wymiarowania                            | r arameuy spon                                          |
| ÷          | Wydruki                                        | //a                                                     |
|            | Typ połączenia                                 |                                                         |
|            | Dane ogólne                                    |                                                         |
|            | Parametry przykładki                           |                                                         |
|            | Połączenie belka-blacha (przykładka)           |                                                         |
|            | Połączenie słup-blacha (przykładka)            | ☑ Tylko spoiny zewnętrzne 	□ Automatyczny dobór spoiny  |
|            | Parametry nakładek (symetria)                  | Grubość a <sub>cseto</sub> = 9 mm                       |
|            | Połączenie belka-blacha (symetryczne nakładki) |                                                         |
|            | Połączenie słup-blacha (symetryczne nakładki)  |                                                         |
|            | Wzmocnienie środnika słupa                     |                                                         |
|            |                                                |                                                         |
|            |                                                |                                                         |
|            |                                                |                                                         |
|            |                                                |                                                         |
|            |                                                |                                                         |
| - 4        |                                                |                                                         |
|            |                                                |                                                         |

# 7.8.1 Rodzaj spoiny – Pachwinowa

*Tylko spoiny zewn*ę*trzne* – oznacza, że nakładka jest przyspawana na jedną spoinę pachwinową do słupa po zewnętrznej krawędzi. Odznaczenie tego pola spowoduje, że nakładka przyspawana będzie na dwie spoiny pachwinowe do słupa po zewnętrznej i wewnętrznej stronie.

Automatyczny dobór spoiny – algorytm określi grubość spoiny pachwinowej.

# 7.8.2 Rodzaj spoiny – Czołowa

| #        | EuroZł                                         | ącza 2.0 - WEWNĘTRZNA LICENCJA - INTERSOFT [L01]  | - 🗆 × |
|----------|------------------------------------------------|---------------------------------------------------|-------|
| Plik     | Ustawienia Pomoc                               |                                                   |       |
| P        | Model połączenia                               | Typ połączenia 💿 Spawane                          |       |
| <b>#</b> | Model sił                                      | Rodzaj spoiny O Pachwinowa O Czołowa              |       |
| Fia      | Wyniki wymiarowania                            | Parametry spoin                                   |       |
| ÷        | Wydruki                                        |                                                   |       |
|          | Typ połączenia                                 | Va                                                |       |
|          | Dane ogólne                                    |                                                   |       |
|          | Parametry przykładki                           |                                                   |       |
|          | Połączenie belka-blacha (przykładka)           |                                                   |       |
|          | Połączenie słup-blacha (przykładka)            | Z niepełnym przetopem 🔲 Automatyczny dobór spoiny |       |
|          | Parametry nakładek (symetria)                  | Grubość a <sub>csetp</sub> = 9 mm                 |       |
|          | Połączenie belka-blacha (symetryczne nakładki) |                                                   |       |
|          | Połączenie słup-blacha (symetryczne nakładki)  |                                                   |       |
|          | Wzmocnienie środnika słupa                     |                                                   |       |
|          |                                                |                                                   |       |
|          |                                                |                                                   |       |
|          |                                                |                                                   |       |
|          |                                                |                                                   |       |
|          |                                                |                                                   |       |
|          | •                                              |                                                   |       |

**a**<sub>csetp</sub> – grubość spoiny czołowej [mm].

#### 7.9 Stolik montażowy

Opcja pojawia się w przypadku wstawienia znacznika *Stolik montażowy* w panelu *Dane wejściowe*.

| ÷    | EuroZł                               | ącza 2.0 - WEWNĘTRZNA LICENCJA - INTERSOFT [L | 01] — 🗆 🗙                    |
|------|--------------------------------------|-----------------------------------------------|------------------------------|
| Plik | Ustawienia Pomoc                     |                                               |                              |
| P    | Model połączenia                     | Typ połączenia 💿 Spawane 🔿 Śrubowe            |                              |
|      | Model sił                            | Parametry spoin                               | Przekrój stolika montażowego |
| F.   | Wyniki wymiarowania                  |                                               | L 150 x 90 x 10 (S 355)      |
| e    | Wydruki                              |                                               | Orientacja stolika           |
|      | Typ połączenia                       |                                               | <b>_</b>                     |
|      | Dane ogólne                          | аь                                            | L.J                          |
|      | Parametry przykładki                 |                                               |                              |
|      | Połączenie belka-blacha (przykładka) | Grubość a <sub>csa</sub> = 6 mm               |                              |
|      | Połączenie słup-blacha (przykładka)  |                                               |                              |
|      | Stolik montażowy                     | Wymiary                                       |                              |
|      | Wzmocnienie środnika słupa           |                                               |                              |
|      |                                      | Długość stolika I <sub>sa</sub> = 100 mm      |                              |
| •    | *                                    | <ul> <li></li></ul>                           | 1                            |

#### 7.9.1 Przekrój stolika montażowego

W opcji *Przekrój stolika montażowego* znajduje się *Menadżer profili*, w którym należy wybrać odpowiedni profil stolika montażowego (kątownik) oraz z listy rozwijalnej rodzaj stali.

| Manadżer profili                                                                                                    |                                                                                                    |                                                                                                    | x |
|----------------------------------------------------------------------------------------------------|----------------------------------------------------------------------------------------------------|----------------------------------------------------------------------------------------------------|---|
| Image: constraint of the system of the system of the sy | Nazwa<br>Typ profilu<br>Długość dłuższego ramienia<br>[mm]<br>Długość krótszego ramienia<br>[mm]<br>Grubość ścianki przekroju [mm]<br>Promień wewnętrzny [mm]<br>Promień zewnętrzny [mm]<br>Pole powierzchni przekroju<br>Anuluj | Wartość<br>L 150 x 90 x<br>10<br>h = 150.00<br>b = 90.00<br>n]t = 10.00<br>R1 = 12.00<br>R2 = 6.00<br>A = 2320.00<br>OK | < |

Wymiary:

*l<sub>sa</sub>* – długość stolika montażowego liczona wzdłuż półek słupa [mm].

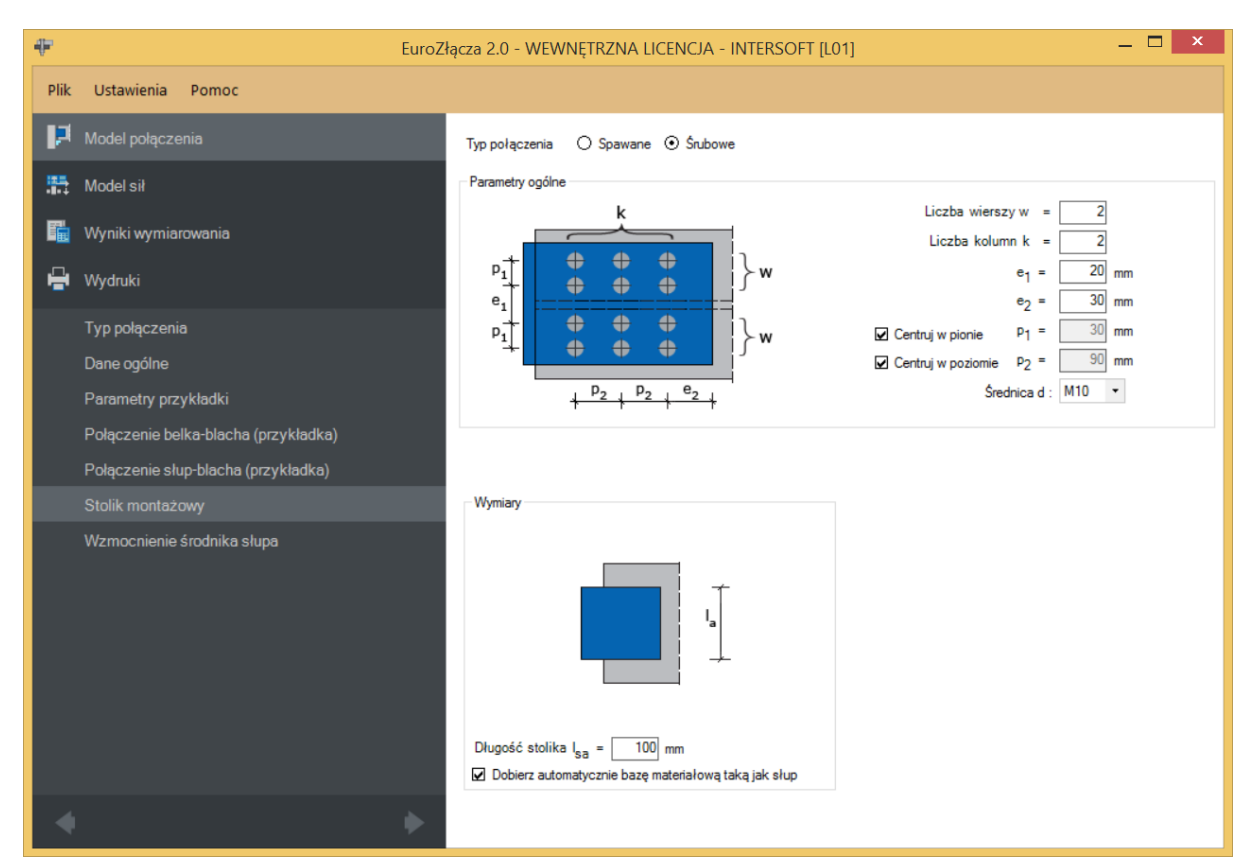

# 7.9.2 Typ połączenia – Śrubowy

Połączenie dotyczy mocowania stolika montażowego do pasa słupa.

Należy podać:

w – oznacza liczbę wierszy śrub znajdujących się po jednej stronie osi podłużnej słupa,

 $\boldsymbol{k}$  – oznacza liczbę kolumn śrub,

 $e_1$  – rozstaw osiowy pomiędzy wewnętrznymi wierszami śrub po przeciwnych stronach środnika słupa [mm],

 $e_2$  – odległość w poziomie od osi śruby umieszczonej w ostatniej kolumnie do krawędzi bocznej kątownika (stolika) [mm],

 $p_1$  – odległość pomiędzy osiami śrub liczona w pionie [mm],

 $p_2$  – odległość pomiędzy osiami śrub liczona w poziomie [mm],

*Centruj w pionie* – odległości pomiędzy osiami śrubliczone w pionie są takie same,

*Centruj w poziomie* – odległości pomiędzy osiami śrub liczone w poziomie są takie same,

d – średnica śrub.

| ÷            | EuroZła                                                      | ącza 2.0 - WEWNĘTRZNA LICENCJA - INTERSOFT [L                    | 01] — 🗆 🗙                    |
|--------------|--------------------------------------------------------------|------------------------------------------------------------------|------------------------------|
| Plik         | Ustawienia Pomoc                                             |                                                                  |                              |
| <b>1</b> 2 - | Model połączenia                                             | Typ połączenia 💿 Spawane 🔿 Śrubowe                               |                              |
| <b>:::</b> 1 | Model sił                                                    | Parametry spoin                                                  | Przekrój stolika montażowego |
| <b>Б</b> 1   | Wyniki wymiarowania                                          |                                                                  | L 150 x 90 x 10 (S 355)      |
| <b>ا</b> ا   | Wydruki                                                      |                                                                  | Orientacja stolika           |
| 1            | Typ połączenia                                               |                                                                  |                              |
| [            | Dane ogólne                                                  | a <sub>b</sub>                                                   |                              |
| F            | Parametry przykładki<br>Połaczenie belka-blacha (przykładka) | Grubość a <sub>csa</sub> = 6 mm                                  |                              |
| F            | Połączenie słup-blacha (przykładka)                          |                                                                  |                              |
| ç            | Stolik montażowy                                             | Wymiary                                                          |                              |
| N            | Wzmocnienie środnika słupa                                   |                                                                  |                              |
|              |                                                              | Długość stolika I <sub>sa</sub> = 100 mm                         |                              |
| •            | +                                                            | 23 convert entruitations include indicate indicated and fact and | ]                            |

# 7.9.3 Typ połączenia – Spawany

Należy podać:

 $a_{csa}$  –grubość spoiny łączącej stolik montażowy ze słupem [mm].

# 7.10 Wzmocnienie środnika słupa

|                  |                                                                                                    | · · · · · · · · · · · · · · · · · · ·                                                                         |                                     |
|------------------|----------------------------------------------------------------------------------------------------|----------------------------------------------------------------------------------------------------|-------------------------------------|
| Plik             | Ustawienia Pomoc                                                                                                    |                                                                                                    |                                     |
| 12               | Model połączenia                                                                                                    | Wymiary                                                                                                    |                                     |
|                  | Model sił<br>Wyniki wymiarowania<br>Wydruki<br>Typ połączenia<br>Dane poślne.                                           | Parametry żeber poprzecznych słupa                                                                            | c = 12 mm<br>c = 12 mm<br>c = 12 mm |
| 1<br>1<br>1<br>2 | Parametry przykładki<br>Połączenie belka-blacha (przykładka)<br>Połączenie słup-blacha (przykładka)<br>Stolik montażowy | Baza materiałowa<br>Norma PN-EN 1993-1-1 ✓<br>Materiał S 355 (EN_10025_2) ✓ ✓ Dobierz automatycznie bazę mate | eriałową taką jak słup              |
| 4                | Wzmocnienie środnika słupa                                                                                              |                                                                                                    |                                     |

# 7.10.1 Parametry żeber poprzecznych słupa – Wymiary

Należy podać:

 $t_{sstc}$  – grubość żebra górnego (na poziomie pasa górnego belki) [mm],

 $t_{ssbc}$  – grubość żebra dolnego (na poziomie pasa dolnego belki) [mm].

#### 7.10.2Parametry żeber poprzecznych słupa – Baza materiałowa

Po zaznaczeniu opcji *Dobierz automatycznie bazę materiałową taką jak słup* do żeber usztywniających poprzecznych zostanie przypisany rodzaj stali odpowiadający rodzajowi stali użytej dla słupa.

# 8 Połączenie EuroZłącza BELKA-BELKA

Algorytm dotyczy połączenia EuroZłącza BELKA-BELKA, w którym oba główne elementy połączone są za pośrednictwem przykładek środnika oraz ewentualnych nakładek półek belek. Połączenie obejmuje możliwość konfiguracji:

- a) Ogólnie:
- dopuszczalne przekroje dla belek obejmują dwuteowniki dochodzące do siebie w tej samej orientacji osi głównych, równolegle,
- siły V oraz M obciążające belki dwuteowników w silniejszych osiach ich przekrojów,
- belki połączone są za pomocą przykładek środnika (pojedyncza lub podwójna) oraz ewentualnych nakładek pasów górnych i dolnych.
- b) Przykładki:
- przykładki oraz nakładki w formie płaskowników dołączone są odpowiednio do środników i półek belek poprzez połączenie zakładkowe śrubowe lub spawane.
- c) Nakładki:
- użycie nakładek jest możliwe tylko w przypadku, gdy obie łączone belki mają równą wysokość.

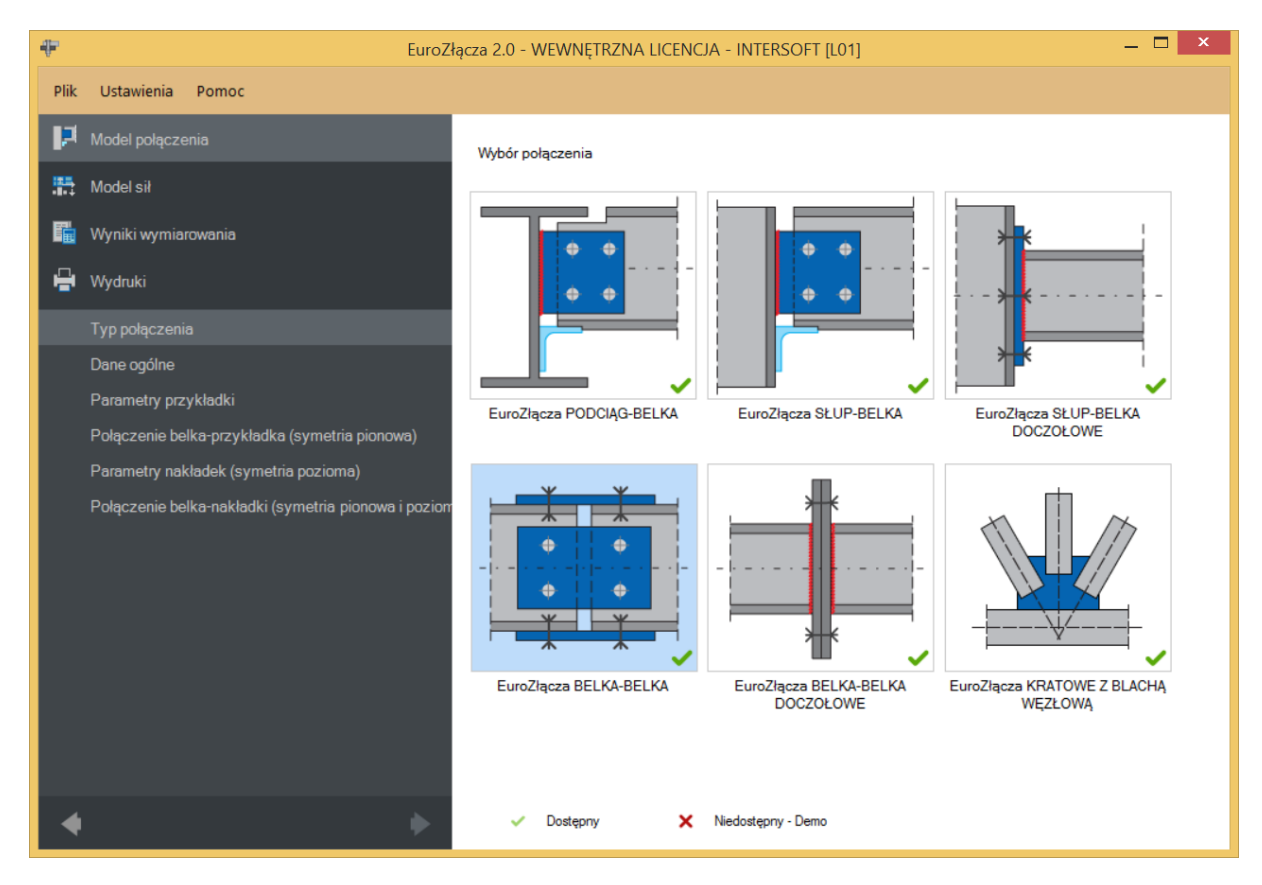

# 8.1 Typ połączenia

# 8.2 Dane wejściowe

| ÷       | EuroZłącza 2.0 - WEWNĘTRZNA LICENCJA - INTERSOFT [L01] — 🗖 🗙 |                                                                                 |                                                                                        |  |
|---------|--------------------------------------------------------------|---------------------------------------------------------------------------------|----------------------------------------------------------------------------------------|--|
| Plik    | Ustawienia Pomoc                                             |                                                                                 |                                                                                        |  |
| P       | Model połączenia                                             | Belka lewa IPE 550 (S 235)                                                      | Belka prawa IPE 550 (S 235)                                                            |  |
| <b></b> | Model sił                                                    | Ogólny sposób wymiarowania 💿 Na siły obliczeniowe                               | ○ Na nośność elementów                                                                 |  |
| E.      | Wyniki wymiarowania                                          | Bementy łączące                                                                 | Geometria przy styku                                                                   |  |
| ÷       | Wydruki                                                      |                                                                                 |                                                                                        |  |
|         | Typ połączenia                                               |                                                                                 |                                                                                        |  |
|         | Dane ogólne                                                  |                                                                                 |                                                                                        |  |
|         | Parametry przykładki                                         | ilenen energi                                                                   | s                                                                                      |  |
|         | Połączenie belka-przykładka (symetria pionowa)               |                                                                                 |                                                                                        |  |
|         | Parametry nakładek (symetria pozioma)                        | Vakładki                                                                        | Wyrównaj do górnej krawedzi belki prawej                                               |  |
|         | Połączenie belka-nakładki (symetria pionowa i poziom         | Przykładka po obu stronach                                                      | Centruj belki osiowo                                                                   |  |
|         |                                                              |                                                                                 | Wyrównaj do dolnej krawędzi belki prawej                                               |  |
|         |                                                              |                                                                                 | s = 5 mm r = 0 mm                                                                      |  |
|         |                                                              | Globalne parametry połączenia                                                   |                                                                                        |  |
|         |                                                              | Konstrukcja narażona na wpływy atmosferyczne lub korozyjne                      | Kategoria połączenia śrubowego 🛛 A 🔻                                                   |  |
|         |                                                              | Symetria                                                                        |                                                                                        |  |
|         |                                                              | Parametry połączenia belki lewej symetryczne<br>względem prametrów belki prawej | Parametry połączenia nakładki dolnej symetryczne<br>względem prametrów nakładki górnej |  |
|         |                                                              |                                                                                 |                                                                                        |  |
| 4       | •                                                            |                                                                                 |                                                                                        |  |
|         |                                                              |                                                                                 |                                                                                        |  |

#### 8.2.1 Belka lewa

W opcji *Belka lewa* znajduje się *Menadżer profili*, w którym należy wybrać odpowiedni profil belki lewej oraz z listy rozwijalnej rodzaj stali.

| N                             | Aanadżer profili                                          | x   |
|-------------------------------|-----------------------------------------------------------|-----|
| IPE 180                       | Nazwa Wartość<br>Typ profilu IPE 550                      | ^   |
| IPE 240<br>IPE 270<br>IPE 300 | Wysokość przekroju [mm] h = 550.00                        |     |
| IPE 330<br>IPE 360<br>IPE 400 | Szerokość półek przekroju b <sub>t</sub> = 210.00<br>[mm] |     |
| IPE 450<br>IPE 500            | Grubość środnika przekroju tw = 11.00<br>[mm]             |     |
| Baza materiałowa              | Grubošč pôłek przekroju [mm] tr = 17.00                   |     |
| Norma: PN-EN 1993-1-1         | Promień wewnętrzny [mm] R1 = 24.00                        |     |
| Material 2233 (EIT_10023_2)   | Pole powierzchni przekroju A = 13400.<br>Anuluj OK        | 0 🗸 |

#### 8.2.2 Belka prawa

W opcji *Belka prawa* znajduje się *Menadżer profili*, w którym należy wybrać odpowiedni profil belki prawej oraz z listy rozwijalnej rodzaj stali.

|                             | Manadżer profili |                                                                                                    |                                                                                           | x |
|-----------------------------|------------------|----------------------------------------------------------------------------------------------------|-------------------------------------------------------------------------------------------|---|
|                             | Manadžer profili | Nazwa<br>Typ profilu<br>Wysokość przekroju [mm]<br>Szerokość półek przekroju<br>[mm]<br>Grubość środnika przekroju<br>[mm]<br>Grubość półek przekroju [mm]<br>Promień wewnętrzny [mm] | Wartość<br>IPE 550<br>h = 550.00<br>br = 210.00<br>tw = 11.00<br>tr = 17.00<br>R1 = 24.00 | × |
| Matenar: S 235 (EN_10025_2) |                  | Pole powierzchni przekroju<br>Anuluj                                                                                                    | A = 13400.00<br>OK                                                                        | ~ |

#### 8.2.3 Globalne parametry połączenia

Zgodnie z zasadami modelowania połączenia, jeśli dla połączenia belka-blacha przykładki lub belka-blacha nakładki wybrano połączenie na śruby, wówczas należy wybrać *Kategorię połączenia śrubowego*:

- A,
- **B** (należy dodatkowo podać siły charakterystyczne w panelu *Modelu sił*),
- C.

W przypadku, gdy połączenia belka-blacha przykładki i belka-blacha nakładki realizowane są jako spawane, opcja powyższa nie jest dostępna.

W przypadku zaznaczenia opcji *Konstrukcja narażona na wpływy atmosferyczny lub korozyjne* aplikacja uwzględni ten parametr w obliczeniach.

#### 8.2.4 Ogólny sposób wymiarowania

Użytkownik wybiera sposób wymiarowania nośności połączenia:

- Na siły obliczeniowe,
- Na nośność elementów.

Podręcznik użytkownika dla programu EuroZłącza

#### Połączenie EuroZłącza BELKA-BELKA

UWAGA: Prawidłowe zaprojektowanie połączenia *Na nośność elementów* dochodzących wymaga dużego doświadczenia zarówno zawodowego, jak i w obsłudze programu, a w niektórych konfiguracjach modelu może być niemożliwe.

W przypadku wybrania obliczeń *Na nośność elementów* siły podane w panelu *Model sił* są ignorowane.

# 8.2.5 Geometria przy styku

Użytkownik podaje:

r – odsunięcie pomiędzy krawędzią pasa górnego belki prawej do krawędzi pasa górnego belki lewej [mm],

*s* – odsunięcie pomiędzy belkami [mm].

Dodatkowe opcje:

Wyrównaj do górnej krawędzi belki prawej – obie belki zostaną wyrównane względem pasa górnego belki prawej.

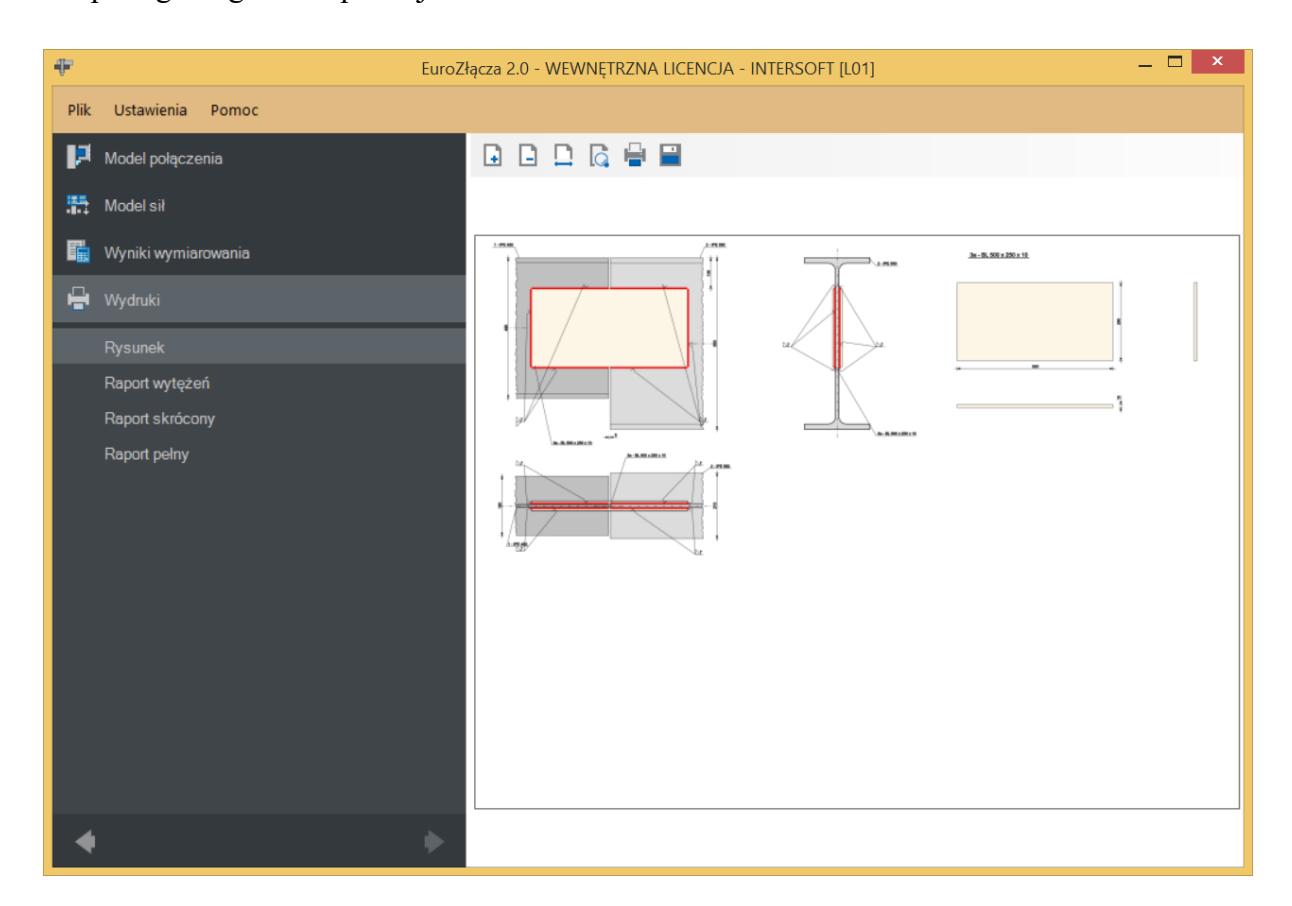

• *Centruj belki osiowo* – belki zostaną wycentrowane względem silniejszej osi.

| 4 Euro2               | Złącza 2.0 - WEWNĘTRZNA LICENCJA - INTERSOFT [L01] — 🗖 💌                                                                                                    |
|-----------------------|----------------------------------------------------------------------------------------------------|
| Plik Ustawienia Pomoc |                                                                                                    |
| 🏳 Model połączenia    |                                                                                                    |
| Model sił             |                                                                                                    |
| 🙀 Wyniki wymiarowania | 2-55 - 2-55 - 2- |
| 🚽 Wydruki             |                                                                                                    |
| Rysunek               |                                                                                                    |
| Raport wytężeń        |                                                                                                    |
| Raport skrócony       |                                                                                                    |
| Raport pełny          |                                                                                                    |
| <b>♦</b> ►            |                                                                                                    |

Wyrównaj do dolnej krawędzi belki prawej – belki zostaną wyrównane względem krawędzi pasa dolnego belki prawej.

| Ŧ EuroZ               | łącza 2.0 - WEWNĘTRZNA LICENCJA - INTERSOFT [L01] 🛛 📃 🗙 |
|-----------------------|---------------------------------------------------------|
| Plik Ustawienia Pomoc |                                                         |
| 🏳 Model połączenia    |                                                         |
| Model sił             |                                                         |
| 📆 Wyniki wymiarowania |                                                         |
| 🚽 Wydruki             |                                                         |
| Rysunek               |                                                         |
| Raport wytężeń        |                                                         |
| Raport skrócony       | AARONY CALL                                             |
| Raport pełny          |                                                         |
| <b>•</b> •            |                                                         |

# 8.2.6 Symetria

W przypadku wstawienia znacznika *Parametry połączenia belki lewej symetryczne względem parametrów belki prawej* wszystkie zadane przez użytkownika parametry dla belki prawej są automatycznie przypisane do belki lewej, przy jednoczesnym braku możliwości dodatkowej edycji parametrów dla belki lewej.

W przypadku wstawienia znacznika *Parametry połączenia nakładki dolnej symetryczne względem parametrów nakładki górnej* wszystkie zadane przez użytkownika parametry dla nakładki górnej są automatycznie przypisane do nakładki dolnej, przy jednoczesnym braku możliwości dodatkowej edycji parametrów dla nakładki dolnej.

Powyższe opcje można z sobą łączyć.

# 8.2.7 Elementy łączące

*Nakladki* – w połączeniu stosuje się nakładkę górną i dolną – opcja dostępna tylko w przypadku dwóch profili o takiej samej wysokości,

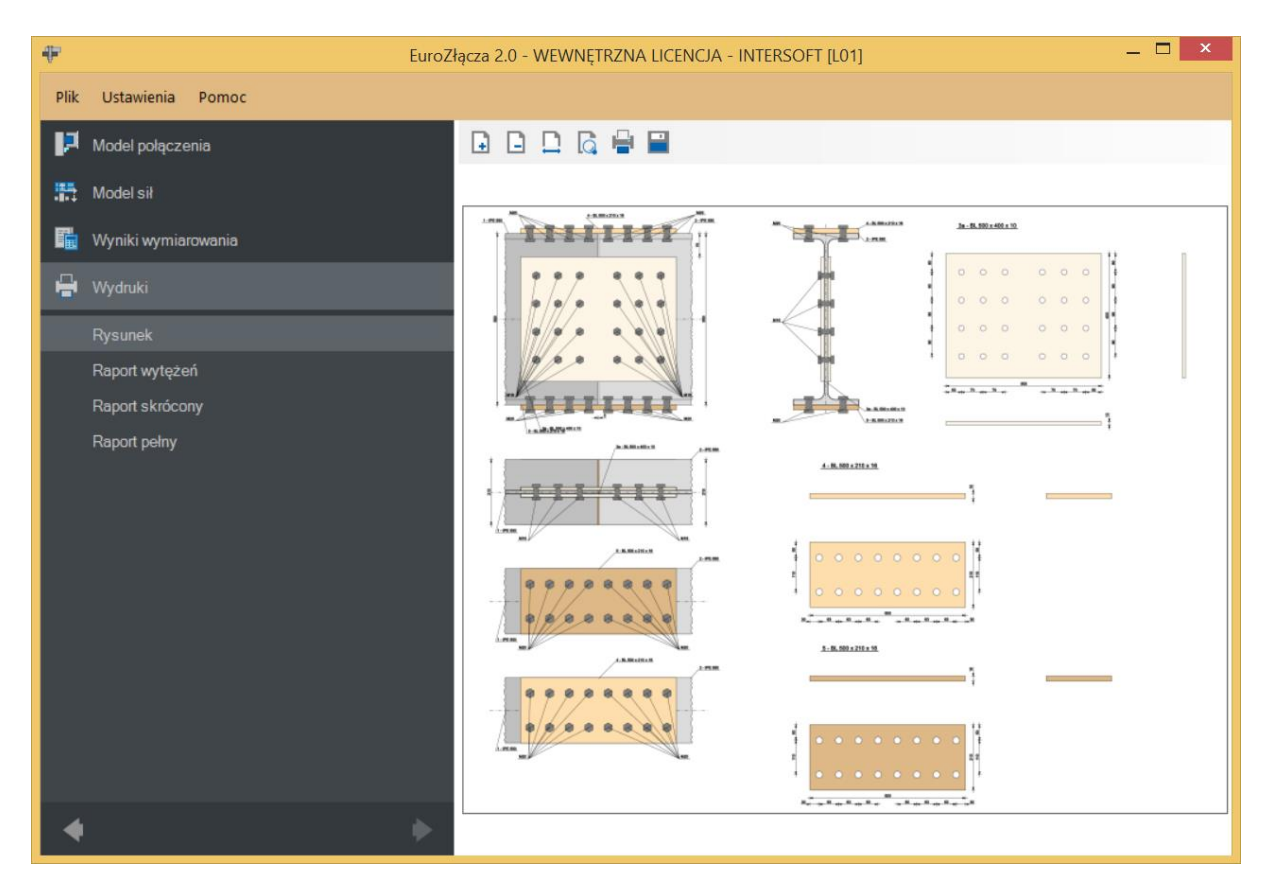

*Przykładka po obu stronach* – zastosowano przykładkę po obu stronach środnika belki (dwie przykładki).

Jeżeli różnica grubości pomiędzy środnikami obu belek jest duża, należy użyć podkładek dystansujących (nieuwzględnionych na rysunku).

# 8.3 Parametry przykładki

| ₽ -       | EuroZł                                               | ącza 2.0 - WEWNĘTRZ | NA LICEN         | CJA - INTERSOFT [L        | .01]                                             | - 🗆 ×                      |
|-----------|------------------------------------------------------|---------------------|------------------|---------------------------|--------------------------------------------------|----------------------------|
| Plik      | Ustawienia Pomoc                                     |                     |                  |                           |                                                  |                            |
| P         | Model połączenia                                     | Typ elementu 💿 Pł   | askownik         |                           |                                                  |                            |
| <b>11</b> | Model sił                                            | Wymiary             |                  |                           | Położenie                                        |                            |
|           | Wyniki wymiarowania                                  |                     | <br>             |                           |                                                  |                            |
| -         | Wydruki                                              |                     | h <sub>sip</sub> | l <sub>sip</sub> = 500 mm |                                                  |                            |
|           | Typ połączenia                                       |                     | 1                | h <sub>sip</sub> = 400 mm |                                                  |                            |
|           | Dane ogólne                                          | isip /              | 1  +             | t.:. = 10 mm              |                                                  | d <sub>sip</sub> = 75 mm   |
|           | Parametry przykładki                                 |                     | _sip<br>  _≠_    | sip                       |                                                  |                            |
|           | Połączenie belka-przykładka (symetria pionowa)       |                     |                  |                           |                                                  |                            |
|           | Parametry nakładek (symetria pozioma)                |                     |                  |                           |                                                  |                            |
|           | Połączenie belka-nakładki (symetria pionowa i poziom | Baza materiałowa    |                  |                           |                                                  |                            |
|           |                                                      | Noma                | PN-EN 1993       | H1-1                      | *                                                |                            |
|           |                                                      | Materiał            | S 235 (EN_1      | 10025_2)                  | <ul> <li>Dobierz automatycznie bazę r</li> </ul> | nateriałową taką jak belka |
|           |                                                      |                     |                  |                           |                                                  |                            |
|           |                                                      |                     |                  |                           |                                                  |                            |
|           |                                                      |                     |                  |                           |                                                  |                            |
|           |                                                      |                     |                  |                           |                                                  |                            |
|           |                                                      |                     |                  |                           |                                                  |                            |
|           |                                                      |                     |                  |                           |                                                  |                            |
| 4         |                                                      |                     |                  |                           |                                                  |                            |
|           |                                                      |                     |                  |                           |                                                  |                            |

# 8.3.1 Typ elementu

Możliwy do wykorzystania element łączący to płaskownik.

# 8.3.2 Parametry przykładki – Wymiary

Należy podać wymiary przykładki zgodnie z rysunkiem umieszczonym w sekcji *Wymiary*, gdzie:

l<sub>sip</sub> – szerokość przykładki [mm],

**h**<sub>sip</sub> – wysokość przykładki [mm],

t<sub>sip</sub> – grubość przykładki [mm].

# 8.3.3 Parametry przykładki – Położenie

 $d_{sip}$  – odległość krawędzi górnej przykładki od krawędzi górnej pasa górnego belki [mm].

*Wycentruj* – funkcja powoduje wycentrowanie przykładki względem osi symetrii belki lewej.

#### 8.3.4 Parametry przykładki – Baza materiałowa

W sekcji *Baza materiałowa* należy podać rodzaj stali. Po wstawieniu znacznika *Dobierz automatycznie bazę materiałową taką jak belka* do przykładki zostanie przypisany rodzaj stali odpowiadający rodzajowi stali użytej dla belki.

#### 8.4 Połączenie belka-przykładka

Panele powiązane z opisem parametrów połączenia przykładki zostaną przedstawione na przykładzie parametrów symetrycznych, wynikającej z zaznaczenia opcji *Parametry połączenia belki lewej symetryczne względem parametrów belki prawej*. W przypadku braku symetrii parametry są podawane dla połączenia z belką prawą i połączenia z belką lewą niezależnie w oddzielnych zestawach formularzy.

### 8.4.1 Typ połączenia – Spawane

Należy podać grubość spoiny łączącej przykładkę ze środnikiem belki:

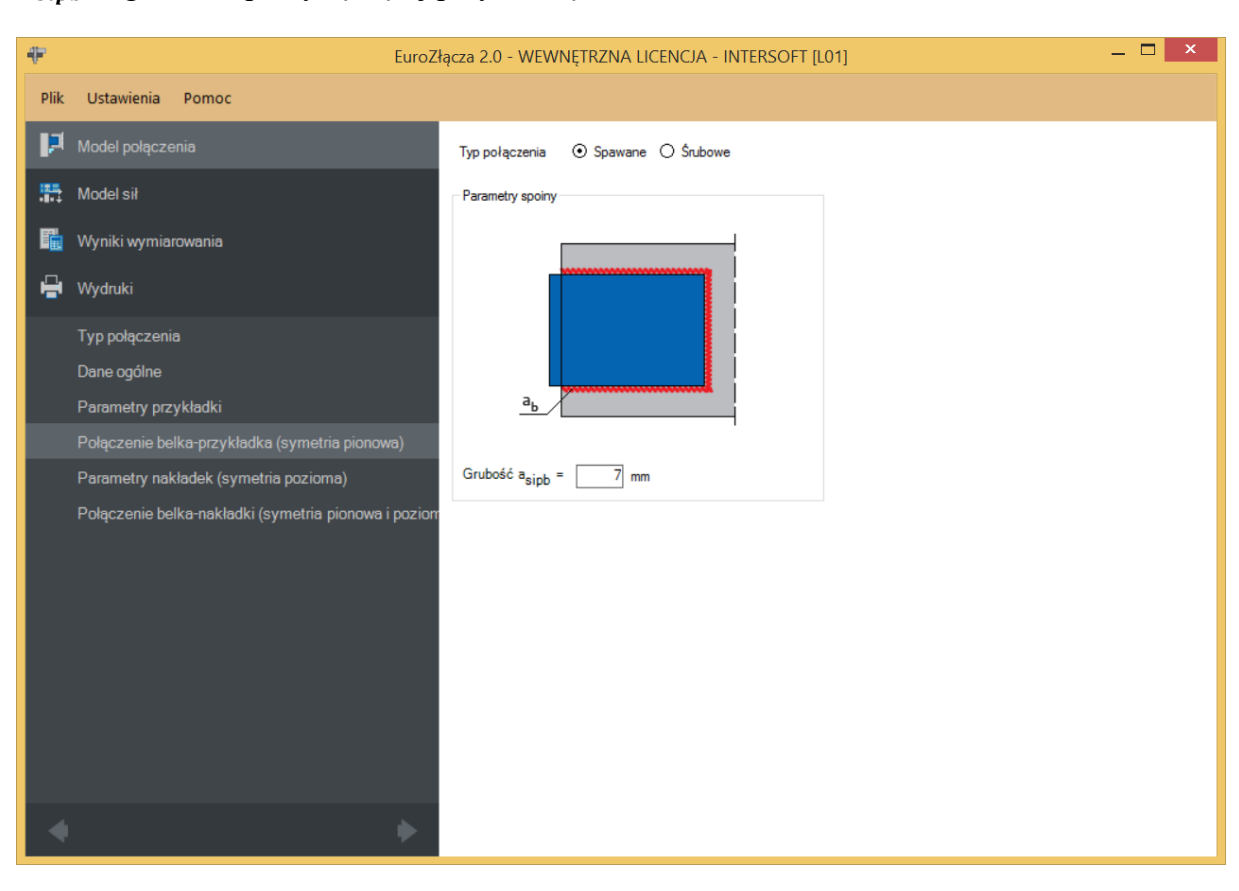

 $a_{sipb}$  – grubość spoiny łączącej przykładkę ze środnikiem belki[mm].

# 8.4.2 Typ połączenia – Śrubowe

| ÷        | EuroZł                                               | iącza 2.0 - WEWNĘTRZNA LICENCJA - INTERSOFT [L01] – [ | × |
|----------|------------------------------------------------------|-------------------------------------------------------|---|
| Plik     | Ustawienia Pomoc                                     |                                                       |   |
| P        | Model połączenia                                     | Typ połączenia 🔿 Spawane 💿 Śrubowe                    |   |
| <b>5</b> | Model sił                                            | Parametry ogólne Geometria połączenia                 |   |
| Fi       | Wyniki wymiarowania                                  | k Liczba wierszy w = 4                                |   |
| e        | Wydruki                                              |                                                       | m |
|          | Typ połączenia                                       | $P_1$ $e_2 = 50 \text{ m}$                            | m |
|          | Dane ogólne                                          |                                                       | m |
|          | Parametry przykładki                                 | → P <sub>2</sub> → e <sub>2</sub> →                   | m |
|          | Połączenie belka-przykładka (symetria pionowa)       |                                                       |   |
|          | Parametry nakładek (symetria pozioma)                | Katanata a Januaria - Alara a                         |   |
|          | Połączenie belka-nakładki (symetria pionowa i poziom | Nategona porquizerila A                               |   |
|          |                                                      | Baza materialowa                                      |   |
|          |                                                      | Kasa 8.8 ×                                            |   |
|          |                                                      | Średnica d M16 -                                      |   |
|          |                                                      | Część ścinana Gwintowana 🔹                            |   |
|          |                                                      |                                                       |   |
|          |                                                      |                                                       |   |
|          |                                                      |                                                       |   |
|          |                                                      |                                                       |   |
| 4        | •                                                    |                                                       |   |
|          |                                                      |                                                       |   |

# 8.4.2.1 Parametry ogólne

Wyświetlana jest *Kategoria połączenia śrubowego* określona w panelu *Dane wejściowe*.

#### 8.4.2.2 Geometria połączenia

*w* – oznacza liczbę wierszy śrub,

 $\boldsymbol{k}$  – oznacza liczbę kolumn śrub,

 $e_1$  – odległość w pionie od osi śruby umieszczonej w pierwszym wierszu do krawędzi górnej płaskownika przykładki [mm],

 $e_2$  – odległość w poziomie od osi śruby umieszczonej w ostatniej kolumnie do krawędzi bocznej płaskownika przykładki [mm],

 $p_1$  – odległość pomiędzy osiami śrub liczona w pionie [mm],

 $p_2$  – odległość pomiędzy osiami śrub liczona w poziomie [mm],

*Centruj w pionie* – odległości pomiędzy osiami śrub liczone w pionie są takie same,

*Centruj w poziomie* – odległości pomiędzy osiami śrub liczone w poziomie są takie same.

Dla połączenia śrubowego kategorii **B** lub **C** należy także wybrać z listy rozwijalnej (lub podać ręcznie):

- $\mu$  współczynnik tarcia [-],
- $k_s$  współczynnik rodzaju otworów [-].

UWAGA: Jeżeli dla konfiguracji połączenia bez nakładek (połączenie jedynie na przykładki) wybrane zostanie połączenie śrubowe na pojedynczą śrubę (jeden wiersz i jedna kolumna), zostanie ono uznane za przegubowe. W takim wypadku odpowiadający moment w panelu *Model sił* powinien być równy zeru. W przeciwnym razie obliczenia zostaną zablokowane.

# 8.4.2.3 Baza materiałowa

Należy wybrać z listy rozwijalnej:

- *Klasę* użytych śrub,
- *Średnicę* użytych śrub **d**,
- czy część ścinana śruby jest *Gwintowana*, czy *Nienagwintowana*.

# 8.5 Parametry nakładki

Panele powiązane z opisem parametrów nakładki zostaną przedstawione na przykładzie nakładki symetrycznej (symetria pozioma), wynikającej z zaznaczenia opcji *Parametry połączenia nakładki dolnej symetryczne względem parametrów nakładki górnej*. W przypadku braku symetrii parametry są podawane dla górnej i dolnej nakładki niezależnie w oddzielnych zestawach formularzy.

Powyższy rodzaj symetrii jest w poniższej instrukcji łączony z symetrią pionową, czyli dotyczącą parametrów połączenia nakładki do belki lewej i prawe, która jest stosowana w przypadku zaznaczenia opcji *Parametry połączenia belki lewej symetryczne względem parametrów belki prawej*.

Opcja pojawi się w przypadku wstawienia znacznika *Nakładki* w panelu *Dane wejściowe*.

| ÷         | EuroZł                                               | łącza 2.0 - WEWNĘTRZNA LICENCJA - INTERSOFT [L01] 🛛 🗕 🗖 🗙                             |
|-----------|------------------------------------------------------|---------------------------------------------------------------------------------------|
| Plik      | Ustawienia Pomoc                                     |                                                                                       |
| P         | Model połączenia                                     | Typ elementu 💿 Płaskownik                                                             |
| <b>11</b> | Model sił                                            | Wymiary                                                                               |
| i.        | Wyniki wymiarowania                                  | Ť.                                                                                    |
| ÷         | Wydruki                                              | l setp = 500 mm                                                                       |
|           | Typ połączenia                                       | $\frac{1}{1-1} = 210 \text{ mm}$                                                      |
|           | Dane ogólne                                          |                                                                                       |
|           | Parametry przykładki                                 | mm <sup>setp</sup> t <sub>setp</sub> = 16 mm                                          |
|           | Połączenie belka-przykładka (symetria pionowa)       |                                                                                       |
|           | Parametry nakładek (symetria pozioma)                |                                                                                       |
|           | Połączenie belka-nakładki (symetria pionowa i poziom | Baza materiałowa                                                                      |
|           |                                                      | Noma PN-EN 1993-1-1 ~                                                                 |
|           |                                                      | Materiał S 235 (EN_10025_2) 🔹 🗹 Dobierz automatycznie bazę materiałową taką jak belka |
|           |                                                      |                                                                                       |
| •         | •                                                    |                                                                                       |

Należy podać wymiary nakładki, gdzie:

lsetp – długość nakładki [mm],

**h**<sub>setp</sub> – szerokość nakładki [mm],

*t<sub>setp</sub>* – grubość nakładki [mm].

#### 8.5.1 Baza materiałowa

W sekcji *Baza materiałowa* należy podać rodzaj stali. Po wstawieniu znacznika *Dobierz automatycznie bazę materiałową taką jak belka* do nakładki zostanie przypisany rodzaj stali odpowiadający rodzajowi stali użytej dla belki.

#### 8.6 Połączenie belka-nakładka

Opcja pojawi się w przypadku wstawienia znacznika Nakładki w panelu Dane wejściowe.

#### 8.6.1 Typ połączenia – Spawane

Należy podać grubość spoiny łączącej nakładkę z półką belki.

*a<sub>setpb</sub>* – grubość spoiny łączącej nakładkę z półką belki [mm].

# Podręcznik użytkownika dla programu EuroZłącza Połączenie EuroZłącza BELKA-BELKA

| ₽        | EuroZłącz                                              | za 2.0 - WEWNĘTRZNA LICENCJA - INTERSOFT [L01] | . 🗆 🗙 |
|----------|--------------------------------------------------------|------------------------------------------------|-------|
| Plik     | Ustawienia Pomoc                                       |                                                |       |
| P        | Model połączenia                                       | Typ połączenia 💿 Spawane 🔿 Śrubowe             |       |
| <b>#</b> | Model sił                                              | Parametry spoiny                               |       |
| E.       | Wyniki wymiarowania                                    |                                                |       |
| e        | Wydruki                                                |                                                |       |
|          | Typ połączenia                                         |                                                |       |
|          | Dane ogólne                                            |                                                |       |
|          | Parametry przykładki                                   | a <sub>b</sub>                                 |       |
|          | Połączenie belka-przykładka (symetria pionowa)         |                                                |       |
|          | Parametry nakładek (symetria pozioma)                  | Grubość a <sub>setpb</sub> = 7 mm              |       |
|          | Połączenie belka-nakładki (symetria pionowa i pozioma) |                                                |       |
|          |                                                        |                                                |       |
|          |                                                        |                                                |       |
|          |                                                        |                                                |       |
|          |                                                        |                                                |       |
|          |                                                        |                                                |       |
|          |                                                        |                                                |       |
|          |                                                        |                                                |       |
|          |                                                        |                                                |       |
| •        | •                                                      |                                                |       |

# 8.6.2 Typ połączenia – Śrubowe

| Ŧ          | EuroZłąc                                               | za 2.0 - WEWNĘTRZNA LICENO                | JA - INTERSOFT [L01]          | - 🗆 ×                |  |  |  |  |
|------------|--------------------------------------------------------|-------------------------------------------|-------------------------------|----------------------|--|--|--|--|
| Plik       | Ustawienia Pomoc                                       |                                           |                               |                      |  |  |  |  |
| P          | Model połączenia                                       | Typ połączenia 🔿 Spawane 🤅                | ) Śrubowe                     |                      |  |  |  |  |
| <b>5</b> 5 | Model sił                                              | Parametry ogólne                          |                               | Geometria połączenia |  |  |  |  |
| 囁          | Wyniki wymiarowania                                    | k                                         |                               | Liczba wierszy w = 1 |  |  |  |  |
| -          | Wydruki                                                |                                           | $e_1 = 110 \text{ mm}$        |                      |  |  |  |  |
|            | Typ połączenia                                         |                                           |                               |                      |  |  |  |  |
|            | Dane ogólne                                            |                                           | Centruj w poziomie P2 = 63 mm |                      |  |  |  |  |
|            | Parametry przykładki                                   | $\frac{p_2 + p_2 + e_2}{p_2 + e_2 + e_2}$ |                               |                      |  |  |  |  |
|            | Połączenie belka-przykładka (symetria pionowa)         |                                           |                               |                      |  |  |  |  |
|            | Parametry nakładek (symetria pozioma)                  | Kategoria połączenia A                    |                               |                      |  |  |  |  |
|            | Połączenie belka-nakładki (symetria pionowa i pozioma) | Baza materiałowa                          |                               |                      |  |  |  |  |
|            |                                                        | Noma                                      | PN-EN 1993-1-8 *              |                      |  |  |  |  |
|            |                                                        | Klasa                                     | 8.8 -                         |                      |  |  |  |  |
|            |                                                        | Średnica d                                | M20 -                         |                      |  |  |  |  |
|            |                                                        | Częsc scinana                             | Gwintowana 👻                  |                      |  |  |  |  |
|            |                                                        |                                           |                               |                      |  |  |  |  |
|            |                                                        |                                           |                               |                      |  |  |  |  |
|            |                                                        |                                           |                               |                      |  |  |  |  |
|            |                                                        |                                           |                               |                      |  |  |  |  |
|            | •                                                      |                                           |                               |                      |  |  |  |  |

#### 8.6.2.1 Parametry ogólne

Wyświetlana jest Kategoria połączenia śrubowego określona w panelu Dane wejściowe.

# 8.6.2.2 Geometria połączenia

w – oznacza liczbę wierszy śrub znajdujących się po jednej stronie osi podłużnej belki,

 $\boldsymbol{k}$  – oznacza liczbę kolumn śrub,

 $e_1$  – rozstaw osiowy pomiędzy wewnętrznymi wierszami śrub po przeciwnych stronach środnika belki [mm],

 $e_2$  – odległość w poziomie od osi śruby umieszczonej w ostatniej kolumnie do krawędzi bocznej nakładki górnej [mm],

 $p_1$  – odległość pomiędzy osiami śrub liczona w pionie [mm],

 $p_2$  – odległość pomiędzy osiami śrub liczona w poziomie [mm],

Centruj w pionie – odległości pomiędzy osiami śrub liczone w pionie są takie same,

*Centruj w poziomie* – odległości pomiędzy osiami śrub liczone w poziomie są takie same.

Dla połączenia śrubowego kategorii **B** lub **C** należy także wybrać z listy rozwijalnej (lub podać ręcznie):

 $\mu$  – współczynnik tarcia [-],

 $k_s$  – współczynnik rodzaju otworów [-].

# 8.6.2.3 Baza materiałowa

Należy wybrać z listy rozwijalnej:

- *Klasę* użytych śrub,
- *Średnicę* użytych śrub **d**,
- czy część ścinana śruby jest *Gwintowana*, czy *Nienagwintowana*.

# 9 Połączenie EuroZłącza BELKA-BELKA DOCZOŁOWE

Algorytm dotyczy połączenia typu EuroZłącza BELKA-BELKA DOCZOŁOWE, w którym dwa dwuteowniki pracujące jako belki (rygle, podciągi) połączone są za pośrednictwem własnych blach czołowych. Możliwe konfiguracje obejmują:

- a) Ogólnie:
- dopuszczalne przekroje dla belek obejmują dwuteowniki,
- orientacja przekroju belki dwuteownika jest pionowa (półki przekroju jako elementy podlegające ściskaniu/rozciąganiu w wyniku działania na przekrój momentu zginającego),
- dopuszczalne jest dochodzenie do siebie belek pod kątem nieznacznie odbiegającym od 180°.
- b) Żebra wzmacniające półki belek dolne i (lub) górne, w postaci:
- skosów teownikowych (zamodelowanych jako teownik standardowy, połówka dwuteownika standardowego bądź spawanych) lub płaskowników,
- połączenie blacha czołowa-żebro może być realizowane poprzez spoinę pachwinową bądź czołową.

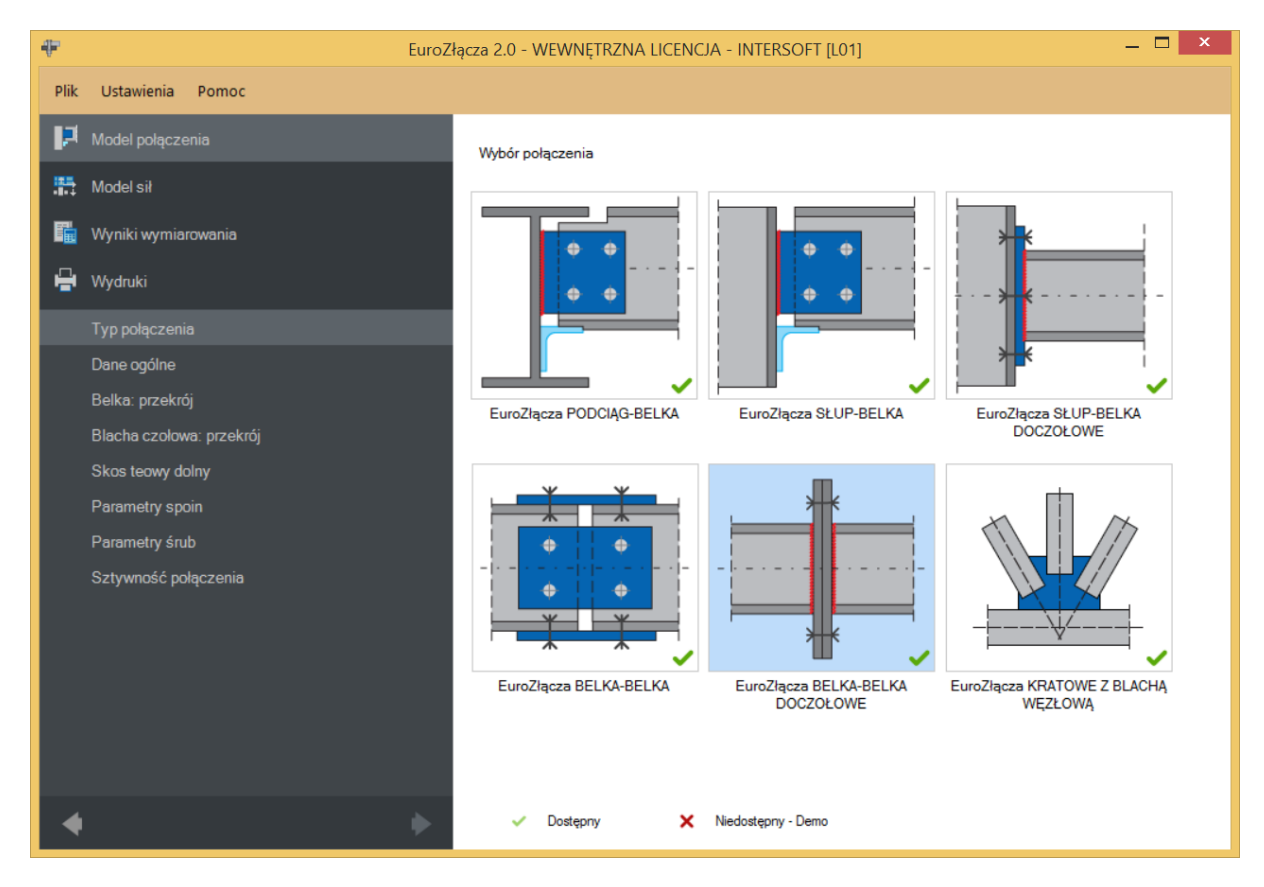

#### 9.1 Typ połączenia

### 9.2 Dane ogólne

| ÷           | Euro                     | pZłącza 2.0 - WEWNĘTRZNA LICENCJA                | - INTERSOFT [L01]                                                                           | - • × |  |  |
|-------------|--------------------------|--------------------------------------------------|---------------------------------------------------------------------------------------------|-------|--|--|
| Plik        | Ustawienia Pomoc         |                                                  |                                                                                             |       |  |  |
| P           |                          | Ogólny sposób wymiarowania                       | Na siły obliczeniowe     Na nośność elementów                                               |       |  |  |
| <b>**</b> * | Model sił                |                                                  | Globalne parametry połączenia<br>Monstrukcja narażona na wpływy atmosferyczne lub korozyjne |       |  |  |
|             | Wyniki wymiarowania      |                                                  | Konstrukcja narażona na oddziaływania udarowe i wibracyjne                                  |       |  |  |
| F           | Wydruki                  |                                                  | 🗌 Traktuj jako cięgno                                                                       |       |  |  |
|             | Typ połączenia           | ***                                              |                                                                                             |       |  |  |
|             |                          |                                                  |                                                                                             |       |  |  |
|             | Belka: przekrój          | Symetria<br>Parametry połaczenia belki lewei sym | etryczne wzgledem prametrów bełki prawei                                                    |       |  |  |
|             | Blacha czołowa: przekrój | - Znak momentu zginajacego belki                 |                                                                                             |       |  |  |
|             | Skos teowy dolny         | M(+) - dodatni                                   | M(-) - ujemny                                                                               |       |  |  |
|             | Parametry spoin          |                                                  |                                                                                             |       |  |  |
|             | Parametry śrub           |                                                  |                                                                                             |       |  |  |
|             | Sztywność połączenia     |                                                  |                                                                                             |       |  |  |
|             |                          |                                                  |                                                                                             |       |  |  |
|             |                          |                                                  |                                                                                             |       |  |  |
|             |                          |                                                  |                                                                                             |       |  |  |
|             |                          |                                                  |                                                                                             |       |  |  |
|             |                          |                                                  |                                                                                             |       |  |  |
|             |                          |                                                  |                                                                                             |       |  |  |
| •           |                          |                                                  |                                                                                             |       |  |  |

#### 9.2.1 Ogólny sposób wymiarowania

Użytkownik wybiera sposób wymiarowania nośności połączenia:

- Na siły obliczeniowe,
- Na nośność elementów.

UWAGA: Prawidłowe zaprojektowanie połączenia *Na nośność elementów* dochodzących wymaga dużego doświadczenia zarówno zawodowego, jak i w obsłudze programu, a w niektórych konfiguracjach modelu może być niemożliwe.

W przypadku wybrania obliczeń *Na nośność elementów* siły podane w panelu *Model sił* są ignorowane.

#### 9.2.2 Znak momentu zginającego

Aktywne w przypadku wybrania obliczeń na nośność elementów. Możliwe są:

- M(+) dodatni,
- M(-) ujemny.

Konieczność wybrania kierunku zginania wynika z logiki procedury wymiarowania połączenia doczołowego, gdzie kierunek ten ma znaczenie. W przypadku wybrania wymiarowania na siły obliczeniowej kierunek zginania jest wyznaczany na podstawie wartości podanych sił obliczeniowych.

UWAGA: Jeżeli połączenie może być obciążone momentem o przeciwnym znaku – wtedy w przypadku wybrania wymiarowania na nośność elementów wymiarowanie należy przeprowadzić dla każdego ze znaków oddzielnie.

# 9.2.3 Globalne parametry połączenia

Użytkownik może zaznaczyć następujące opcje:

- Konstrukcja narażona na wpływy atmosferyczne lub korozyjne,
- Konstrukcja narażona na oddziaływania udarowe i wibracyjne.

Po wstawieniu odpowiedniego znacznika parametr ten zostanie uwzględniony w obliczeniach.

# 9.2.4 Symetria

Zaznaczenie opcji *Parametry połączenia belki lewej symetryczne względem parametrów belki prawej* powoduje, że wszystkie zadane przez użytkownika parametry dla belki prawej są automatycznie przypisane także do belki lewej, przy jednoczesnej redukcji formularza tylko do jednej belki.

# 9.2.5 Cięgno

W przypadku wybrania opcji *Traktuj jako cięgno* obliczenia zostaną wykonane z pominięciem wpływu momentów zginających (inna procedura obliczeniowa).

#### 9.3 Belka

Panele powiązane z opisem parametrów belki zostaną przedstawione na przykładzie belki symetrycznej, wynikającej z zaznaczenia opcji *Parametry połączenia belki lewej symetryczne względem parametrów belki prawej*. W przypadku braku symetrii parametry są podawane dla prawej i lewej belki niezależnie w oddzielnych formularzach.

| ÷        | EuroZłą                  | cza 2.0 - WEWNĘTRZNA LICENCJA - INTERSOFT [L01] – 🗖 📑 | K |
|----------|--------------------------|-------------------------------------------------------|---|
| Plik     | Ustawienia Pomoc         |                                                       |   |
| P        | Model połączenia         |                                                       |   |
| <b>5</b> | Model sił                | Przekroj belka: IPE 550 (S 235)                       |   |
| R.       | Wyniki wymiarowania      | Geometria przy styku                                  |   |
| ÷        | Wydruki                  | *                                                     |   |
|          | Typ połączenia           |                                                       |   |
|          | Dane ogólne              |                                                       |   |
|          |                          |                                                       |   |
|          | Blacha czołowa: przekrój |                                                       |   |
|          | Skos teowy dolny         | Nachylenie belkiα = 5.00 deg                          |   |
|          | Parametry spoin          | Żebra wzmacniające półki                              |   |
|          | Parametry śrub           | ☐ Góme                                                |   |
|          | Sztywność połączenia     |                                                       |   |
|          |                          |                                                       |   |
|          |                          |                                                       |   |
|          |                          |                                                       |   |
|          |                          |                                                       |   |
| 4        | •                        |                                                       |   |

# 9.3.1 Przekrój

Po kliknięciu w kontrolkę *Belka* ukaże się *Menadżer profili*, za pomocą którego należy wybrać odpowiedni profil belki oraz rodzaj stali.

|           |                               |   | Manadżer profili |                                    |                    | × |
|-----------|-------------------------------|---|------------------|------------------------------------|--------------------|---|
|           | IPE 180<br>IPE 200<br>IPE 220 | ^ |                  | Nazwa<br>Typ profilu               | Wartość<br>IPE 550 | ^ |
|           | IPE 240<br>IPE 270<br>IPE 300 |   |                  | Wysokość przekroju [mm]            | h = 550.00         |   |
|           | IPE 330<br>IPE 360<br>IPE 400 |   |                  | Szerokość półek przekroju<br>[mm]  | br = 210.00        |   |
|           | - IPE 450<br>IPE 500          |   |                  | Grubość środnika przekroju<br>[mm] | tw = 11.00         |   |
| Para mate |                               | ~ |                  | Grubość półek przekroju [mm]       | tr = 17.00         |   |
| Norma:    | PN-EN 1993-1-1                | Ŧ |                  | Promień wewnętrzny [mm]            | R1 = 24.00         |   |
| Materiał: | S 235 (EN_10025_2)            | - |                  | Pole powierzchni przekroju         | A = 13400.00       | ~ |
|           |                               |   |                  | Anuluj                             | ОК                 |   |

#### 9.3.2 Geometria przy styku

Użytkownik podaje kąt nachylenia belki względem płaszczyzny blachy czołowej. Kąt podawany jest w stopniach. Pochylenie belki nie powinno mieć dużej wartości.

| P         | Eu                             | roZłącza 2 | .0 - WEWNĘT       | RZNA LICE        | NCJA - INTERSOFT [L01] | <b>-</b> ×                                         |
|-----------|--------------------------------|------------|-------------------|------------------|------------------------|----------------------------------------------------|
| Plik      | Ustawienia Pomoc               |            |                   |                  |                        |                                                    |
| ця,       | Model połączenia               |            |                   |                  | 105 550 (0.000)        | 1                                                  |
| <b>55</b> | Model sił                      | ŀ          | Przekroj belki:   |                  | IPE 550 (5 235)        |                                                    |
| R.        | Wyniki wymiarowania            |            | Geometria przy st | /ku              |                        | Wzajemna orientacja belek                          |
| -         | Wydruki                        |            |                   |                  | ŧ                      |                                                    |
|           | Typ połączenia                 |            |                   | α                |                        | ×                                                  |
|           | Dane ogólne                    |            |                   |                  | /                      |                                                    |
|           | Belka prawa: przekrój          |            | 1                 |                  |                        |                                                    |
|           | Blacha czołowa prawa: przekrój |            |                   |                  | £ '                    |                                                    |
|           | Belka prawa: skos teowy dolny  |            | Nach              | ylenie belki α = | 5.00 deg               | r = 0.00 mm                                        |
|           | Belka prawa: parametry spoin   |            | Żebra wzmacniaja  | ace półki        |                        |                                                    |
|           |                                |            | Góme              |                  | ✓ Dolne                | Odstęp własny                                      |
|           | Blacha czołowa lewa: przekrój  |            |                   |                  |                        | 🔿 Wyrównaj dla osi pasów górnych                   |
|           | Belka lewa: skos teowy dolny   |            |                   |                  |                        | <ul> <li>Wyrównaj dla osi pasów dolnych</li> </ul> |
|           | Belka lewa: parametry spoin    |            |                   |                  |                        |                                                    |
|           | Parametry śrub                 |            |                   |                  |                        |                                                    |
|           | Sztywność połączenia           |            |                   |                  |                        |                                                    |
|           |                                |            |                   |                  |                        |                                                    |
|           |                                |            |                   |                  |                        |                                                    |
| 4         |                                | •          |                   |                  |                        |                                                    |

# 9.3.3 Wzajemna orientacja belek

Użytkownik wskazuje zamierzoną wartość przesunięcia pomiędzy górnymi krawędziami blach czołowych. Wartość tą podaje się w formularzu danych powiązanych z belką lewą dla sytuacji, gdy nie wybrano symetrii belek. Jeżeli symetria została wybrana – wartość ta jest zerowana i niemożliwa do edycji.

Wymagane jest, aby parametr r przyjmował wartość taką, aby ściskane pasy obu belek znajdowały się na tej samej wysokości (ze względu na sytuacje praktyczne dopuszcza się przesunięcie ich osi o niedużą wartości).

Użytkownik może wybrać jeden z automatycznych sposobów wyliczania wartości *r*:

- Odstęp własny (brak automatyzacji wyliczenia),
- Wyrównaj do osi pasów górnych,
- Wyrównaj do osi pasów dolnych.

# 9.3.4 Żebra wzmacniające półki

Aby zastosować żebra wzmacniające półki, należy zaznaczyć pole *Górne* (i/lub *Dolne*) oraz wybrać typ żebra.

UWAGA: Użycie usztywnienia w postaci żebra z płaskownika jest możliwe tylko po stronie rozciąganej połączenia, tzn. wszystkie podane w panelu sił momenty zginające dla żebra górnego belki prawej muszą być nieujemne.

| ÷         | EuroZłącz                              | a 2.0 - WEWNĘTRZNA LICENCJA - INTERSOFT [L01] - 🗖 💌                                 |
|-----------|----------------------------------------|-------------------------------------------------------------------------------------|
| Plik      | Ustawienia Pomoc                       |                                                                                     |
| P         | Model połączenia                       |                                                                                     |
| <b>11</b> | Model sił                              | Wymiary                                                                             |
| I.        | Wyniki wymiarowania                    | e <sub>nt</sub> l <sub>p</sub> = 240 mm                                             |
| ÷         | Wydruki                                | $t_p = \frac{1}{40}$ mm                                                             |
|           | Typ połączenia                         | $e_{pb} = 40 \text{ mm}$                                                            |
|           | Dane ogólne                            | $e_{pb}$ $t = 18 mm$                                                                |
|           | Blacha czołowa: przekrój               |                                                                                     |
|           | Skos teowy dolny                       |                                                                                     |
|           | Parametry spoin                        | Baza materialowa                                                                    |
|           | Parametry srub<br>Sztywność połączenia | Materiał S 235 (EN_10025_2) V Dobierz automatycznie bazę materiałową taką jak belki |
|           |                                        |                                                                                     |
|           |                                        |                                                                                     |
|           |                                        |                                                                                     |
|           |                                        |                                                                                     |
| - 4       |                                        |                                                                                     |
|           | •                                      |                                                                                     |

# 9.4 Blacha czołowa

#### 9.4.1 Blacha czołowa – Wymiary

W panelu *Wymiary* należy podać parametry blachy czołowej zgodnie z rysunkiem poglądowym, gdzie:

 $l_P$  – szerokość blachy czołowej [mm],

 $\mathbf{e_{pt}}$  – odległość od krawędzi górnej blachy czołowej do krawędzi górnej pasa górnego belki [mm],

 $\mathbf{e_{pb}}$  – odległość od krawędzi dolnej blachy czołowej do krawędzi dolnej pasa dolnego belki [mm],

 $\mathbf{h_p}$  – wysokość blachy czołowej (wartość nieedytowalna, wyliczana automatycznie i podawana informacyjnie) [mm],

 $t_p$  – grubość blachy czołowej [mm].

#### 9.4.2 Blacha czołowa – Baza materiałowa

W polu *Baza materiałowa* należy podać rodzaj stali. Wybranie opcji *Dobierz automatycznie bazę materiałową taką jak belka* spowoduje przypisanie do blachy czołowej rodzaju stali odpowiadającego temu użytemu dla powiązanej belki.

### 9.5 Żebro wzmacniające górne (dolne) – blacha

Zakładka *Wzmocnienie górne (dolne)* pojawi się po wyborze odpowiedniej ikony w zakładce *Belka: przekrój*.

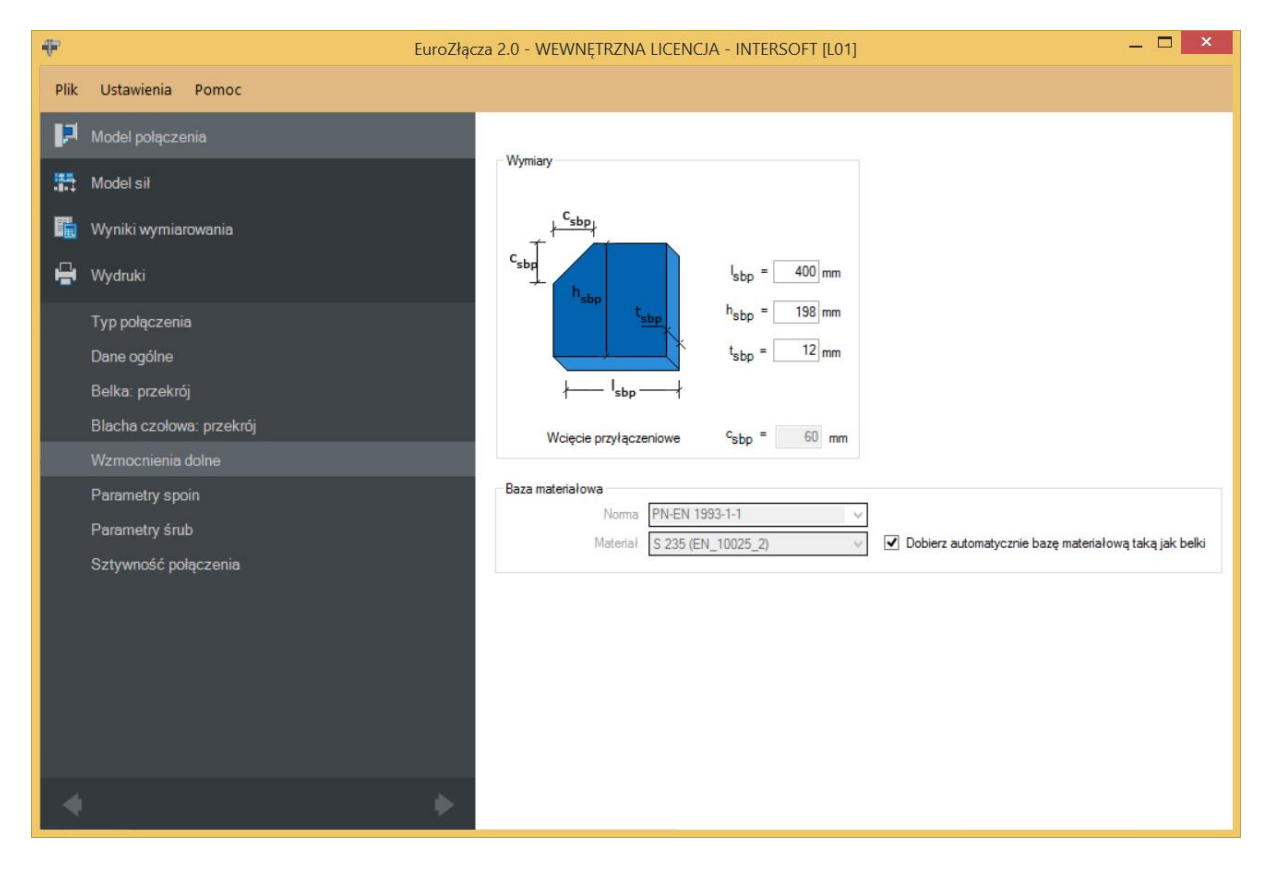

# 9.5.1 Blacha żebra – Wymiary

W polu *Wymiary* należy podać wymiary żebra zgodnie z rysunkiem umieszczonym w polu *Wymiary*, gdzie:

l<sub>stp</sub> – szerokość blachy [mm],

**h**<sub>stp</sub> – wysokość blachy [mm],

**t**<sub>stp</sub> – grubość blachy [mm],

 $c_{stp}$  – wcięcie przypołączeniowe [mm] (wyliczane automatycznie na bazie wymagań normy **PN-B-06200**).

#### 9.5.2 Blacha żebra – Baza materiałowa

W polu *Baza materiałowa* należy podać rodzaj stali. Wybranie opcji *Dobierz automatycznie bazę materiałową taką jak belka* spowoduje przypisanie do blachy czołowej rodzaju stali odpowiadającego temu użytemu dla powiązanej belki.

#### 9.6 Skos teowy górny (dolny)

Aby zastosować żebra wzmacniające półki, należy zaznaczyć pole *Górne (Dolne)* oraz wybrać typ żebra.

#### 9.6.1 Skos teowy – sposób wytworzenia

Należy wybrać typ teownika, z którego wykonany jest skos:

- *Teownik standardowy* (wybór teownika z katalogu),
- Połówka dwuteownika standardowego (wybór połówki dwuteownika z katalogu),
- Spawany z blach.

W opcji *Dwuteownik (standardowy)* i *Teownik* dostępny jest *Menadżer profili*, z którego należy wybrać odpowiedni profil żebra wzmacniającego oraz wybrać rodzaj stali.

Wybranie opcji *Dobierz automatycznie bazę materiałową taką jak belka* spowoduje przypisanie rodzaju stali odpowiadającego temu użytemu dla powiązanej belki.

#### 9.6.2 Wymiary

Skos wzmacniający teowy można skonstruować na bazie teownika tablicowego, dwuteownika tablicowego lub blachownicy teowej.

| ÷       | EuroZłącza 2.0 - WEWNĘTRZNA LICENCJA - INTERSOFT [L01] — 🗖 🗙 |                              |                               |                     |                               |  |  |
|---------|--------------------------------------------------------------|------------------------------|-------------------------------|---------------------|-------------------------------|--|--|
| Plik    | Ustawienia Pomoc                                             |                              |                               |                     |                               |  |  |
| P       | Model połączenia                                             |                              |                               |                     |                               |  |  |
| <b></b> | Model sił                                                    | O Teownik standardowy        | Wycięty z dwuteow             | wnika standardowego | Spawany z blach               |  |  |
| R.      | Wyniki wymiarowania                                          | Wymiary                      |                               | Wymiary             |                               |  |  |
| e       | Wydruki                                                      | μ                            | Ť                             |                     |                               |  |  |
|         | Typ połączenia                                               | l<br>stt h' u                | l <sub>stt</sub> = 562 mm     | St                  |                               |  |  |
|         | Dane ogólne                                                  | T Stt                        | b = 198 mm                    | - sst               |                               |  |  |
|         | Belka: przekrój                                              | C <sub>stt</sub>             | **stt                         |                     |                               |  |  |
|         | Blacha czołowa: przekrój                                     | 1 1  <br>,⊱stt∤              | t <sub>stt,f</sub> = 17.00 mm |                     | s <sub>stt</sub> = 611.92 mm  |  |  |
|         | Skos teowy górny                                             | Wcięcie przyłączeniowe       | h' <sub>stt</sub> = 129.92 mm |                     | t <sub>stt,w</sub> = 11.00 mm |  |  |
|         | Wzmocnienia dolne                                            | min c <sub>stt</sub> = 56 mm | α = 23.80 deg                 |                     | b <sub>stt</sub> = 210.00 mm  |  |  |
|         | Parametry spoin                                              |                              |                               |                     |                               |  |  |
|         | Parametry śrub                                               |                              |                               |                     |                               |  |  |
|         | Sztywność połączenia                                         | Dwuteownik IPE 550 (S 235)   |                               |                     |                               |  |  |
|         |                                                              |                              |                               | 1                   |                               |  |  |
|         | ☑ Dobierz automatycznie bazę materiałową taką jak belka      |                              |                               |                     |                               |  |  |
|         |                                                              |                              |                               |                     |                               |  |  |
|         |                                                              |                              |                               |                     |                               |  |  |
|         |                                                              |                              |                               |                     |                               |  |  |
| •       | •                                                            |                              |                               |                     |                               |  |  |

W polu *Wymiary* należy podać wymiary żebra zgodnie z opisem na rysunkach (możliwość wpisania odpowiednich wymiarów uzależniona jest od rodzaju wzmocnienia), gdzie:

l<sub>stt</sub> – szerokość teownika liczona na rzucie poziomym [mm],

 $\mathbf{h}_{stt}$  – wysokość teownika liczona na rzucie pionowym [mm],

t<sub>stt.f</sub> – grubość pasa górnego teownika [mm],

 $h'_{stt}$  – automatycznie wyznaczona wysokość przekroju teownika [mm],

 $\alpha$  – wyznaczony automatycznie kąt nachylenia teownika względem normalnej do belki, liczony w stopniach dziesiętnych [°],

 $c_{stt}$  – wcięcie przypołączeniowe [mm] (wyliczane automatyczne na bazie wymagań normy **PN-B-06200**),

**s**<sub>stt</sub> – długość teownika liczona na rzucie z góry [mm],

t<sub>stt,w</sub> – grubość środnika teownika [mm],

**b**<sub>stt</sub> – szerokość teownika liczona na rzucie z góry [mm].

#### 9.7 Parametry spoin

| Ŧ    | EuroZłącza 2.0 - WEWNĘTRZNA LICENCJA - INTERSOFT [L01] — 🗖 💌                                     |                                                                                                    |                                                                                       |                                        |  |  |  |
|------|--------------------------------------------------------------------------------------------------|----------------------------------------------------------------------------------------------------|---------------------------------------------------------------------------------------|----------------------------------------|--|--|--|
| Plik | Ustawienia Pomoc                                                                                 |                                                                                                    |                                                                                       |                                        |  |  |  |
| P    | Model połączenia                                                                                 |                                                                                                    |                                                                                       |                                        |  |  |  |
| 55   | Model sił                                                                                        | rarametry spoin<br>✓ Z niepełnym przetopem   Automatyczny dobór przybliżonej wystarczając<br>grubości spoiny na bazie nośności przekroju b                  |                                                                                       |                                        |  |  |  |
| 5    | Wyniki wymiarowania                                                                              | Rodzaj spoiny                                                                                                    |                                                                                       |                                        |  |  |  |
| ÷    | Wydruki                                                                                          | Pachwinowa O Czorowa                                                                                                    |                                                                                       |                                        |  |  |  |
|      | Typ połączenia<br>Dane ogólne<br>Belka: przekrój<br>Błacha czołowa: przekrój<br>Skos teowy górny | <u>⊿</u> <sup>a</sup> <sub>bf</sub><br><del></del><br><del></del><br><del></del><br><del></del><br><del></del><br><del></del><br><del></del><br><del></del> | <u>⊿</u> <sup>a</sup> <sub>stt,f</sub>                                                | <br>                                   |  |  |  |
|      | Wzmocnienia dolne                                                                                | Belka                                                                                                    | Żebro wzmacniające góme                                                               | Blacha wzmacniająca dolna              |  |  |  |
|      | Parametry spoin<br>Parametry śrub<br>Sztywność połączenia                                        | Grubość a <sub>bw</sub> = <u>7</u> mm<br>Grubość a <sub>bf</sub> = <u>8</u> mm                                                                              | Grubość a <sub>stt.</sub> w = <u>6</u> mm<br>Grubość a <sub>stt.f</sub> = <u>8</u> mm | Grubość a <sub>sbp</sub> = <u>6</u> mm |  |  |  |
| 4    |                                                                                                  |                                                                                                    |                                                                                       |                                        |  |  |  |

W panelu *Parametry spoin* użytkownik może wybrać automatyczny dobór przybliżonej wystarczającej grubości spoiny na bazie nośności elementów przekroju belki. Po wybraniu automatycznego doboru grubości spoiny kontrolki grubości poszczególnych spoin zostają dezaktywowane i wypełnione wyliczonymi wartościami.

#### 9.7.1 Belka

W polu Belka należy podać grubości spoin:

 $a_{bw}$  – grubość spoiny łączącej środnik belki z blachą czołową [mm],

 $a_{tf}$  – grubość spoiny łączącej pasy belki z blachą czołową [mm].

# 9.7.2 Rodzaj spoiny

W polu *Rodzaj spoiny* należy podać rodzaj spoiny łączącej belkę z blachą czołową:

• *Pachwinowa* – w przypadku wyboru spoiny pachwinowej możliwy jest automatyczny dobór przybliżonej wartości grubości spoiny na bazie nośności przekroju belki,
*Czołowa* – w przypadku wyboru spoiny czołowej możliwy jest wybór spoiny z niepełnym przetopem; spoina czołowa z pełnym przetopem przyjmuje grubość dochodzącej ścianki belki.

## 9.7.3 Blacha wzmacniająca żebra górna (dolna)

W polu należy podać zgodnie z rysunkiem (opcja pojawia się w zależności od wyboru typu wzmocnienia):

 $a_{sbp}$  – grubość spoiny łączącej blachę wzmacniającą żebra górną (dolną) z blachą czołową [mm].

## 9.7.4 Żebro wzmacniające górne (dolne)

W polu należy podać zgodnie z rysunkiem (opcja pojawia się w zależności od wyboru typu wzmocnienia):

 $a_{stt,w}$  – grubość spoiny łączącej środnik żebra górnego (dolnego) z blachą czołową [mm],

 $a_{stt,f}$  – grubość spoiny łączącej półkę żebra górnego (dolnego) z blachą czołową [mm].

| EuroZłąc                                                                                                    | za 2.0 - WEWNĘTRZNA LICENCJA - INTERSOFT [L0                                                                                   | D1] — 🗆 🗙                                                                                                    |
|----------------------------------------------------------------------------------------------------|----------------------------------------------------------------------------------------------------|----------------------------------------------------------------------------------------------------|
| Ustawienia Pomoc                                                                                                    |                                                                                                    |                                                                                                    |
| Nodel połączenia<br>Nodel sił<br>Vyniki wymiarowania                                                                                              | Baza materiałowa<br>Norma PN-EN 1993-1-8 V<br>Kasa 8.8 V<br>Średnica d M20 V<br>Część ścinana Gwintowana V                     | Geometria połączenia Kategoria połączenia $E \vee$<br>k k Liczba wierszy<br>w = 6<br>s <sub>1</sub> = 90 mm                                                                                                    |
| Vydruki<br>Typ połączenia<br>Dane ogólne                                                                                                    | Liczba szeregów rozciąganych<br>✓ Dobierz automatycznie<br>Dia M- (od dołu): 5 ∨                                               | $\begin{array}{c} p_2 \\ + \\ + \\ + \\ + \\ + \\ + \\ + \\ + \\ + \\ $                                                                                                    |
| Selka: przekrój<br>Słacha czołowa: przekrój<br>Skos teowy górny<br>Wzmocnienia dolne<br>Parametry spoin<br>Parametry śrub<br>Sztywność połączenia | Blacha czołowa lewa<br>$e_{1L} \neq e_{endL} \neq e_{endR}$<br>$e_{end,L} = 100 \text{ mm}$<br>$e_{end,L} = 108.10 \text{ mm}$ | Rozstawy pionowe śrub     Blacha czołowa prawa       e1     100     mm       p1     80     mm       p2     220     mm       p3     220     mm       p4     220     mm       p5     80     mm       eend, R =     108.10     mm |
| •                                                                                                    |                                                                                                    |                                                                                                    |

## 9.8 Parametry śrub

## 9.8.1 Kategoria połączenia

Zgodnie z zasadami modelowania połączenia według normy **PN-EN 1993:1-8:2006**, należy wybrać jedną z kategorii połączenia doczołowego: *D* lub *E*.

UWAGA: Dla konstrukcji narażonej na oddziaływanie udarowe i wibracyjne automatycznie wybierana jest kategoria połączenia E bez możliwości jej zmiany.

## 9.8.2 Geometria połączenia

W polu *Liczba wierszy* należy wpisać liczbę wierszy śrub użytych w połączeniu. Po wybraniu odpowiedniej liczby wierszy pojawi się automatycznie lista, w której należy wpisać odległości między wierszami śrub:

 $s_1$  – rozstaw między kolumnami śrub, liczona w poziomie,

 $e_1$  – dla pierwszej śruby – liczone od krawędzi górnej blachy prawej do osi pierwszego wiersza śrub [mm],

 $e_{1,L}$  – automatycznie wyznaczona odległość pierwszego szeregu śrub od górnej krawędzi blachy czołowej lewej [mm],

 $e_{end,R}$  – automatycznie wyznaczona odległość ostatniego szeregu śrub od dolnej krawędzi blachy czołowej prawej [mm],

 $e_{end,L}$  – automatycznie wyznaczona odległość ostatniego szeregu śrub od dolnej krawędzi blachy czołowej lewej [mm],

 $p_i$  – dla każdej kolejnej śruby – liczone w pionie od osi (wiersza) śruby poprzedniej do osi (wiersza) śruby kolejnej [mm].

Opcja *Centruj w pionie* pozwala na wycentrowania szeregów śrub (nadanie tej samej wartości  $p_1$  każdemu szeregowi).

Dla połączenia kategorii *E* należy także wybrać z listy rozwijalnej (lub podać ręcznie):

 $\mu$  – współczynnik tarcia [-],

 $k_s$  – współczynnik rodzaju otworów [-].

UWAGA: Po stronie zewnętrznej rozciąganego pasa belki (skosu) nie powinien znajdować się więcej niż jeden (rozciągany) szereg śrub. W przypadku użycia po tej stronie blachy wzmacniającej można zastosować większą liczbę szeregów, jednak wszystkie one powinny się znajdować poniżej zewnętrznej krawędzi blachy. Należy przez to rozumieć także spełnienie warunku minimalnego zagłębienia szeregu śrub poniżej tej krawędzi.

## 9.8.3 Baza materiałowa

Należy wybrać z listy rozwijalnej:

- *Klasę* użytych śrub,
- *Średnicę* użytych śrub **d**,
- część ścinaną śruby jako *Gwintowaną* lub *Nienagwintowaną*.

# 9.8.4 Liczba szeregów rozciąganych

Należy wybrać ilość szeregów śrub rozciąganych, oddzielnie dla każdej klasy znaku momentu zginającego (czyli szeregi liczone od góry lub od dołu) działającego na belkę [występującego w podanym zestawie sił obliczeniowych].

Po wstawieniu znacznika *Dobierz automatycznie* ich liczba zostanie dobrana automatycznie (zawsze poprzez zarezerwowanie jedynie ostatniego szeregu do przenoszenia ścinania).

## 9.9 Sztywność połączenia

## 9.9.1 Klasyfikacja węzła ze względu na sztywność

Wybranie tej opcji skutkuje przeprowadzeniem procedury wyznaczania sztywności połączenia.

# 9.9.2 Parametry sztywności

Parametr Zamierzona sztywność węzła dopuszcza jeden z trzech wariantów:

- *Węzeł sztywny* wskazuje, że wynikiem klasyfikacji węzła ze względu na sztywności powinien być węzeł sztywny,
- *Węzeł podatny* wskazuje, że wynikiem klasyfikacji węzła ze względu na sztywności powinien być węzeł podatny,
- *Węzeł nominalnie przegubowy* wskazuje, że wynikiem klasyfikacji węzła ze względu na sztywności powinien być węzeł nominalnie przegubowy.

| EuroZłąc                    | za 2.0 - WEWNĘTRZNA LICENCJA - INTERSOFT [L01]    | – 🗆 × |
|-----------------------------|---------------------------------------------------|-------|
| Ustawienia Pomoc            |                                                   |       |
| Nodel połączenia            |                                                   |       |
| Nodel sił                   | Klasyfikacja węzła ze względu na sztywność        |       |
| Wyniki wymiarowania         | Parametry sztywności                              |       |
| Wydruki                     | Zamierzona sztywność węzła                        |       |
| .,                          | <ul> <li>węzeł sztywny</li> </ul>                 |       |
| Typ połączenia              | <ul> <li>węzeł podatny</li> </ul>                 |       |
| Dane ogólne                 | <ul> <li>węzeł nominalnie przegubowy</li> </ul>   |       |
| Belka: przekrój             |                                                   |       |
| 3lacha czołowa: przekrój    |                                                   |       |
| Skos teowy górny            | rozpietość helki prawej I. – – 5770 mm            |       |
| Vzmocnienia dolne           |                                                   |       |
| <sup>o</sup> arametry spoin | rozpiętość belki lewej L <sub>b,L</sub> = 4800 mm |       |
| Parametry śrub              | k <sub>b</sub> = 8.00 ∨                           |       |
| Sztywność połączenia        |                                                   |       |
|                             |                                                   |       |
|                             |                                                   |       |
|                             |                                                   |       |
|                             |                                                   |       |
|                             |                                                   |       |
| •                           |                                                   |       |

Należy podać parametry niezbędne do wyznaczenia sztywności i dokonania klasyfikacji:

 $L_{b,R}$  – długość belki prawej [mm],

L<sub>b,L</sub> – długość belki lewej [mm],

 ${\pmb k}_{{\pmb b}}$  – parametr powiązany z ogólną sztywnością konstrukcji.

# 10 Połączenie EuroZłącza KRATOWE Z BLACHĄ WĘZŁOWĄ

Algorytm dotyczy wymiarowanie konstrukcji węzła kratownicy z użyciem blachy węzłowej. Możliwe konfiguracje obejmują:

- a) Ogólnie:
- obliczenia można przeprowadzić dla węzłów typu T i Y oraz K, N i KT,
- jeżeli w węźle zbiegają się więcej niż dwa pręty skratowania (węzły KT) ich osie winny zbiegać się w jednym punkcie.
- b) Blacha węzłowa:
- blacha węzłowa o dowolnych wymiarach prostokątnych,
- połączona wzdłużnie z pasem kratowym za pomocą spoiny [teowej].
- c) Pas kratowy:
- dopuszczalne przekroje dla pasów kratowych obejmują: dwuteowniki,
- orientacja przekroju pasa z dwuteownika jest pionowa (blacha węzłowa połączona z pasem, w płaszczyźnie wyznaczone przez oś środnika dwuteownika).
- d) Pręty skratowania:
- dopuszczalne przekroje dla słupków i krzyżulców obejmują: rury kwadratowe bądź prostokątne, kątowniki, ceowniki,
- dopuszczalna konfiguracja dla rur kwadratowych bądź prostokątnych obejmuje: styk z blachą poprzez ścianki łączone teowo wzdłuż symetrycznego rozcięcia przekroju pręta, połączenie z blachą spawane,
- dopuszczalna konfiguracja dla kątowników obejmuje: stosowanie prętów zdwojonych (symetria przekrojów), połączenie z blachą spawane lub śrubowe, styk z blachą wzdłuż ramienia kątownika,
- dopuszczalna konfiguracja dla ceowników obejmuje: stosowanie prętów zdwojonych (symetria przekrojów), styk z blachą wzdłuż środnika ceownika, połączenie z blachą spawane lub śrubowe.

# 10.1 Typ połączenia

| ÷       | EuroZł                          | łącza 2.0 - WEWNĘTRZNA LICENCJA - INTERSOFT [L01]                                            | ×        |  |
|---------|---------------------------------|----------------------------------------------------------------------------------------------|----------|--|
| Plik    | Ustawienia Pomoc                |                                                                                              |          |  |
| P       | Model połączenia                | Wybór połączenia                                                                             |          |  |
| <b></b> | Model sił                       |                                                                                              |          |  |
| Fi      | Wyniki wymiarowania             |                                                                                              |          |  |
| -       | Wydruki                         |                                                                                              | -        |  |
|         | Typ połączenia                  |                                                                                              |          |  |
|         | Dane ogólne                     |                                                                                              |          |  |
|         | Blacha węzłowa: przekrój        | EuroZiacza PODCIAG-BELKA EuroZiacza St.UP-BELKA EuroZiacza St.UP-BELKA                       | <b>~</b> |  |
|         | Blacha węzłowa: połączenie      | DOCZOŁOWE                                                                                    |          |  |
|         | Pręt 1: przekrój                |                                                                                              |          |  |
|         | Pręt 1: połączenie przylegające |                                                                                              |          |  |
|         | Pręt 2: przekrój                |                                                                                              |          |  |
|         | Pręt 2: połączenie przylegające |                                                                                              |          |  |
|         | Pręt 3: przekrój                |                                                                                              |          |  |
|         | Pręt 3: połączenie przylegające |                                                                                              | ~        |  |
|         |                                 | EuroZłącza BELKA-BELKA EuroZłącza BELKA-BELKA EuroZłącza KRATOWE Z BLAC<br>DOCZOŁOWE WĘZŁOWĄ | ΉĄ       |  |
|         |                                 |                                                                                              |          |  |
|         |                                 |                                                                                              |          |  |
| •       | •                               | Dostępny X Niedostępny - Demo                                                                |          |  |

# 10.2 Dane ogólne

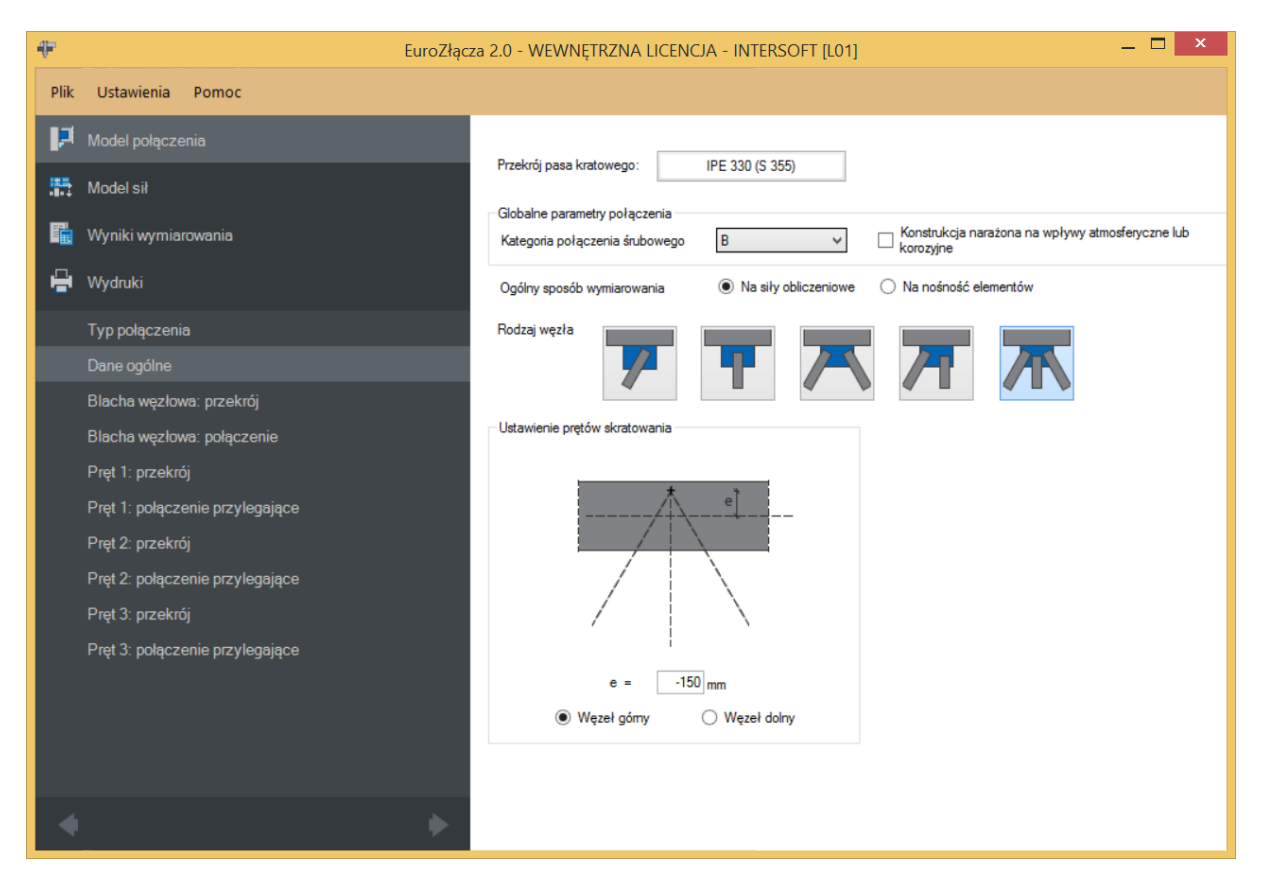

## 10.2.1 Pas kratowy

*Przekrój pasa kratowego* wskazywany jest za pomocą *Menadżera profili*, w którym należy wybrać odpowiedni profil słupa oraz rodzaj stali.

| IPE 80       IPE 100         IPE 120       IPE 330         IPE 140       IPE 330         IPE 160       IPE 330         IPE 200       IPE 200         IPE 200       IPE 200         IPE 200       IPE 200         IPE 200       IPE 200         IPE 200       IPE 200         IPE 200       IPE 200         IPE 200       IPE 200         IPE 200       IPE 200         IPE 200       IPE 200         IPE 200       IPE 200         IPE 200       IPE 200         IPE 200       IPE 200         IPE 200       IPE 200         IPE 300       IPE 300         IPE 300       IPE 300         IPE 300       IPE 300         IPE 300       IPE 300         IPE 300       IPE 300         IPE 300       IPE 300         IPE 300       IPE 300         IPE 300       IPE 300         IPE 300       IPE 300         IPE 300       IPE 300         IPE 300       IPE 300         IPE 300       IPE 300         IPE 300       IPE 300         IPE 300       IPE 300         I |                                                                                                    | Manadżer profili |                                                                                                    |                                                                                                    | x |
|----------------------------------------------------------------------------------------------------|----------------------------------------------------------------------------------------------------|------------------|----------------------------------------------------------------------------------------------------|----------------------------------------------------------------------------------------------------|---|
| Anuluj OK                                                                                                    | IPE 80       IPE 100         IPE 120       IPE 140         IPE 140       IPE 160         IPE 180       IPE 200         IPE 220       IPE 240         IPE 270       IPE 270         IPE 300       IDE 260         Baza materiałowa       V         Noma:       PN-EN 1993-1-1         Materiał:       S 355 (EN_10025_2) |                  | Nazwa<br>Typ profilu<br>Wysokość przekroju [mm]<br>Szerokość półek przekroju<br>[mm]<br>Grubość środnika przekroju<br>[mm]<br>Grubość półek przekroju [mm]<br>Promień wewnętrzny [mm]<br>Pole powierzchni przekroju<br>Anuluj | Wartość<br>IPE 330<br>h = 330.00<br>br = 160.00<br>tw = 7.50<br>tr = 11.50<br>R1 = 18.00<br>A = 6260.00<br>OK | < |

#### 10.2.2 Globalne parametry połączenia

Zgodnie z zasadami modelowania połączenia, jeśli dla któregoś połączenia składowe w modelu wybrano połączenie śrubowe, wówczas należy wybrać *Kategorię połączenia śrubowego* (ta sama kategoria będzie obowiązywać dla wszystkich połączeń składowych typu śrubowego w ramach liczonego węzła):

- A,
- **B** (należy dodatkowo podać siły charakterystyczne w panelu *Modelu sił*),
- C.

W przypadku, gdy wszystkie połączenia składowe realizowane są jako spawane, opcja powyższa nie jest dostępna.

W przypadku zaznaczenia opcji *Konstrukcja narażona na wpływy atmosferyczne lub korozyjne* aplikacja uwzględni ten parametr w obliczeniach.

#### 10.2.3Rodzaj węzła

W sekcji należy wybrać typ węzła, dla którego zostanie zbudowany model.

- Y,
- T,

- K,
- N,
- KT.

UWAGA: Aby dokonać wymiarowania węzła typu X, należy sekwencyjnie wykonać dwa oddzielne modele węzła typu Y/T (dla pręta górnego i dolnego) i przeprowadzić dla nich oddzielne procedury wymiarowania.

UWAGA: Różnica pomiędzy modelami dla par węzłów:

- Y oraz T,
- K oraz N,

są jedynie natury formalnej. Sposób obliczeń i modelowania słupków występujących w węzła T oraz N nie różni się od prętów będących formalnie krzyżulcami (tzn. oba typy prętów mogą być zarówno ściskane jak rozciągane). Zauważalną różnica występuje w zestawach kombinacji sił obliczeniowych generowanych w przypadku wybrania opcji przeprowadzania obliczeń na nośność elementów, gdzie specyfika nominalnego typu pracy poszczególnych prętów (słupki tylko ściskane) jest uwzględniana.

# 10.2.4Ogólny sposób wymiarowania

Użytkownik wybiera sposób wymiarowania nośności połączenia:

- Na siły obliczeniowe,
- Na nośność elementów.

UWAGA: Prawidłowe zaprojektowanie połączenia *Na nośność elementów* dochodzących wymaga dużego doświadczenia zarówno zawodowego, jak i w obsłudze programu, a w niektórych konfiguracjach modelu może być niemożliwe.

W przypadku wybrania obliczeń *Na nośność elementów* siły podane w panelu *Model sił* są ignorowane.

# 10.2.5Znak siły normalnej w pasie kratowym

Aktywne w przypadku wybrania obliczeń na nośność elementów. Możliwe są:

- N(+) rozciąganie,
- M(-) ściskanie.

Zestaw sił obliczeniowych do wymiarowania na nośność zostanie zbudowany z użyciem wybranego typu siły osiowej dla pasa kratowego. Zmienne może być natomiast znakowanie sił normalnych w poszczególnych prętach skratowania.

#### 10.2.6 Przesunięcie punktu węzłowego

Wartość e(mimośród) oznacza odsunięcie punktu węzłowego względem osi pasa kratowego. Wartość ta może być istotna dla rozkładu sił we wszystkich prętach uczestniczących w węźle.

Odsunięcie skierowane w stronę prętów skratowania oznaczone jest znakiem ujemnym wartości *e*. Odsunięcie w kierunku przeciwnym jest z kolei powiązane ze znakiem dodatnim.

Wartość zerowa oznacza brak odsunięcia (punkt węzłowy prętów skratowania leżący na osi pasa skratowania).

#### 10.2.7 Położenie węzła

Węzeł może przyjmować jedno z następujących położeń (orientacji):

- Węzeł górny,
- Węzeł dolny.

Wybrana opcja nie ma znaczenia dla obliczeń, jest ona jedynie wykorzystywany przy tworzenia rysunku poglądowego.

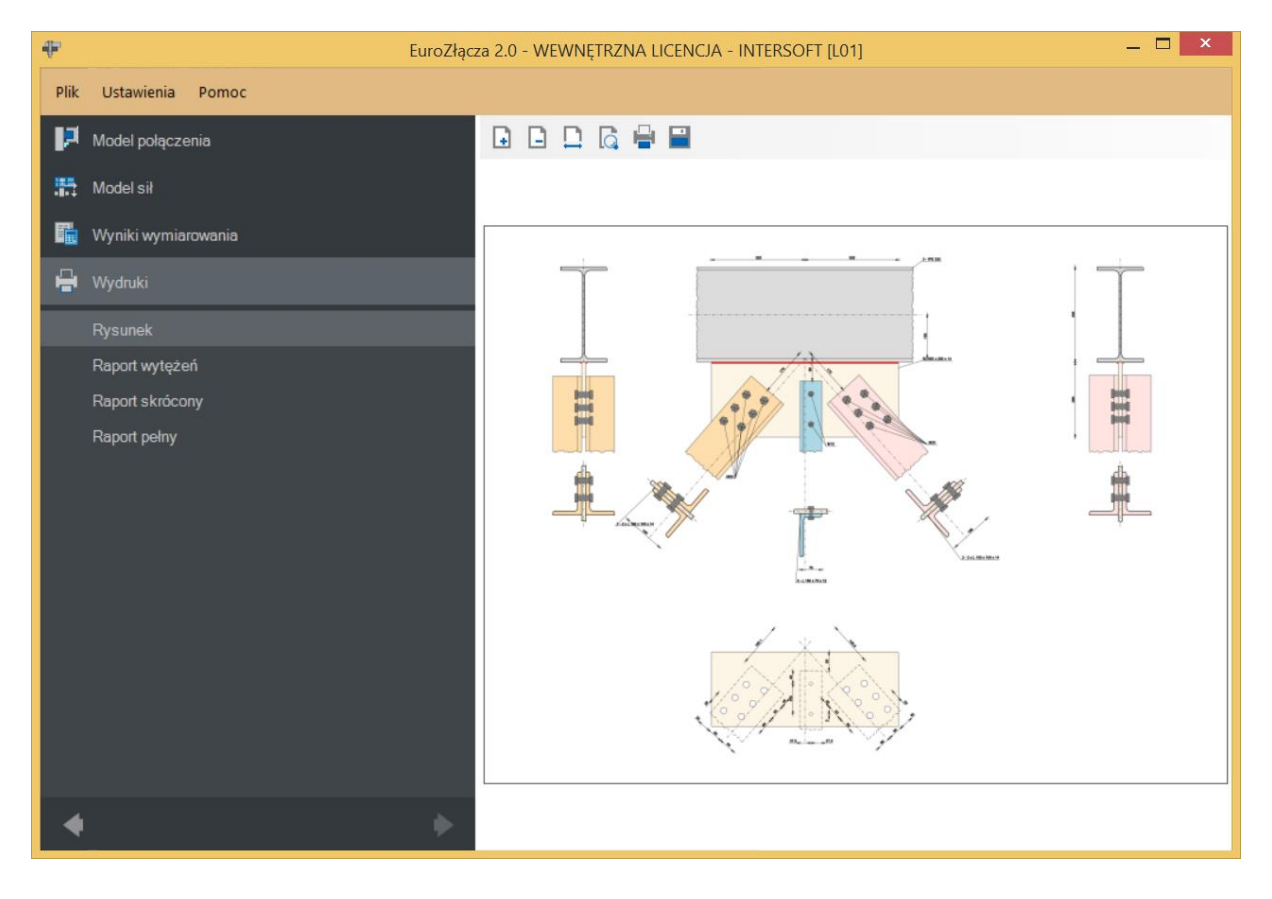

# 10.3 Blacha węzłowa: przekrój

| ÷         | EuroZłąc                        | za 2.0 - WEWNĘTRZNA LICENCJA - INTERSOFT [L01] — 🗖 💌 |
|-----------|---------------------------------|------------------------------------------------------|
| Plik      | Ustawienia Pomoc                |                                                      |
| P         |                                 |                                                      |
| <b>11</b> | Model sił                       | wymary Ustawienie prętow skratowania                 |
| F.        | Wyniki wymiarowania             | e <sub>z,g</sub>                                     |
| -         | Wydruki                         |                                                      |
|           | Typ połączenia                  |                                                      |
|           | Dane ogólne                     | $t_p = 14 \text{ mm}$                                |
|           |                                 |                                                      |
|           | Blacha węzłowa: połączenie      | e <sub>z.g</sub> = 0 mm                              |
|           | Pręt 1: przekrój                |                                                      |
|           | Pręt 1: połączenie przylegające | Baza materiałowa                                     |
|           | Pręt 2: przekrój                | Material S 355 (EN 10025 2)                          |
|           | Pręt 2: połączenie przylegające |                                                      |
|           | Pręt 3: przekrój                |                                                      |
|           | Pręt 3: połączenie przylegające |                                                      |
|           |                                 |                                                      |
|           |                                 |                                                      |
|           |                                 |                                                      |
|           |                                 |                                                      |
| -         | •                               |                                                      |

# 10.3.1 Wymiary

Należy podać wymiary blachy zgodnie z rysunkiem poglądowym, gdzie:

 $l_p$  – szerokość blachy [mm],

 $h_p$  – wysokość blachy [mm],

 $t_p$  – grubość blachy [mm].

# 10.3.2 Ustawienie prętów skratowania

 $e_{z,g}$  – przesunięcie (horyzontalne) punktu węzłowego prętów skratowania od pionowej osi symetrii blachy węzłowej [mm].

## 10.3.3Baza materiałowa

W sekcji *Baza materiałowa* należy podać rodzaj stali. Po wstawieniu znacznika *Dobierz automatycznie bazę materiałową taką jak pasa kratowego* do blachy węzłowej zostanie przypisany rodzaj stali odpowiadający rodzajowi stali użytej dla przekroju pasa kratowego.

## 10.4 Blacha węzłowa: połączenie

## 10.4.1 Rodzaj spoiny

Należy wskazać rodzaj spoiny w połączeniu teowym krawędzi blachy węzłowej z półką pasa kratowego:

- Pachwinowa,
- Czołowa.

## **10.4.2Parametry spoiny**

**Tylko spoiny zewn**ę**trzne** – dotyczy spoiny pachwinowej; oznacza, że spoina jest prowadzona jedynie wzdłuż jednej krawędzi blachy węzłowej. Odznaczenie tego pola spowoduje, że spoiny prowadzone są po obu stronach połączenia teowego blachy do półki pasa kratowego.

| ₽    | EuroZłąc                        | za 2.0 - WEWNĘT  | RZNA LICENCJA - INTERSOFT [L01] | _ 🗆 🗙                     |
|------|---------------------------------|------------------|---------------------------------|---------------------------|
| Plik | Ustawienia Pomoc                |                  |                                 |                           |
| P    | Model połączenia                |                  |                                 |                           |
| -    | Model sił                       | Typ połączenia   | Spawane                         |                           |
| E.   | Wyniki wymiarowania             | Rodzaj spoiny    | Pachwinowa O Czołowa            |                           |
| ÷    | Wydruki                         | Parametry spoiny |                                 |                           |
|      | Typ połączenia                  |                  |                                 |                           |
|      | Dane ogólne                     |                  | h                               | Tylko spojny zewnetrzne   |
|      | Blacha węzłowa: przekrój        |                  |                                 |                           |
|      | Blacha węzłowa: połączenie      |                  |                                 | _                         |
|      | Pręt 1: przekrój                |                  |                                 | Automatyczny dobór spoiny |
|      | Pręt 1: połączenie przylegające |                  |                                 | Grubość a = 8 mm          |
|      | Pręt 2: przekrój                |                  |                                 |                           |
|      | Pręt 2: połączenie przylegające |                  |                                 |                           |
|      | Pręt 3: przekrój                |                  |                                 |                           |
|      | Pręt 3: połączenie przylegające |                  |                                 |                           |
|      |                                 |                  |                                 |                           |
|      |                                 |                  |                                 |                           |
|      |                                 |                  |                                 |                           |
|      |                                 |                  |                                 |                           |
| •    | <b>&gt;</b>                     |                  |                                 |                           |

**Z niepełnym przetopem** – dotyczy spoiny czołowej; użytkownik wskazuje rodzaj spoiny czołowej.

| ÷       | EuroZłącz                       | a 2.0 - WEWNĘT   | RZNA LICENCJA - INTERSOFT [L01] |                           | <br>× |
|---------|---------------------------------|------------------|---------------------------------|---------------------------|-------|
| Plik    | Ustawienia Pomoc                |                  |                                 |                           |       |
| ЦР.     | Model połączenia                |                  |                                 |                           |       |
| <b></b> | Model sił                       | Typ połączenia   | Spawane                         |                           |       |
| E.      | Wyniki wymiarowania             | Rodzaj spoiny    | O Pachwinowa 💿 Czołowa          |                           |       |
| -       | Wydruki                         | Parametry spoiny |                                 |                           |       |
|         | Typ połączenia                  |                  |                                 |                           |       |
|         | Dane ogólne                     |                  | h                               |                           |       |
|         | Blacha węzłowa: przekrój        |                  | va                              |                           |       |
|         | Blacha węzłowa: połączenie      |                  |                                 | Z niepełnym przetopem     |       |
|         | Pręt 1: przekrój                |                  |                                 | Automatyczny dobór spoiny |       |
|         | Pręt 1: połączenie przylegające |                  |                                 | Grubość a = 8 mm          |       |
|         | Pręt 2: przekrój                |                  |                                 |                           |       |
|         | Pręt 2: połączenie przylegające |                  |                                 |                           |       |
|         | Pręt 3: przekrój                |                  |                                 |                           |       |
|         | Pręt 3: połączenie przylegające |                  |                                 |                           |       |
|         |                                 |                  |                                 |                           |       |
|         |                                 |                  |                                 |                           |       |
|         |                                 |                  |                                 |                           |       |
|         |                                 |                  |                                 |                           |       |
| -       | •                               |                  |                                 |                           |       |

*Automatyczny dob*ó*r spoiny* – algorytm określa przybliżoną wystarczającą grubość spoiny pachwinowej oraz spoiny czołowej z niepełnym przetopem.

*a* – grubość spoiny [mm].

Grubość spoiny dobierana jest automatycznie dla spoiny czołowej pełnej (ustawiana na równą grubości blachy węzłowej) oraz przez użytkownika dla spoiny czołowej z niepełnym przetopem lub spoiny pachwinowej.

## **10.5** Pręty skratowania

Panele powiązane z opisem parametrów prętów skratowania tworzone są oddzielnie dla każdego pręta skratowania. Może ich być: jeden (dla węzłów Y, T), dwa (węzły K, N) lub trzy (węzły KT). Niżej omówiony zostanie pojedynczy zestaw formularzy, gdyż są one powtarzalne.

# 10.5.1 Typ przekroju

| ÷       | EuroZłąc                        | za 2.0 - WEWNĘTRZNA LICENCJA - INTERSOFT [L01]                               | - 🗆 ×                              |
|---------|---------------------------------|------------------------------------------------------------------------------|------------------------------------|
| Plik    | Ustawienia Pomoc                |                                                                              |                                    |
| P       | Model połączenia                |                                                                              |                                    |
| <b></b> | Model sił                       | Typ przekroju <ul> <li>rura prostokątna</li> </ul>                           | Geometria przy styku               |
| 5       | Wyniki wymiarowania             | ) ceownik                                                                    |                                    |
| -       | Wydruki                         |                                                                              | S                                  |
|         | Typ połączenia                  | przekrój: L 150 x 100 x 14 (S 275)                                           | •                                  |
|         | Dane ogólne                     |                                                                              |                                    |
|         | Blacha węzłowa: przekrój        | Dobierz automatycznie bazę materiałową taką jak pasa<br>Orientacja przekroju |                                    |
|         | Blacha węzłowa: połączenie      |                                                                              |                                    |
|         |                                 | ╶╁╴╺┷╸╺                                                                      | Nachyleniepręta $\phi$ = 49.00 deg |
|         | Pręt 1: połączenie przylegające | ₩ ₩ ₩ -₩-                                                                    | s = 170 mm                         |
|         | Pręt 2: przekrój                |                                                                              | s <sub>x</sub> = 47.56 mm          |
|         | Pręt 2: połączenie przylegające |                                                                              |                                    |
|         | Pręt 3: przekrój                | Mnożność przekroju                                                           |                                    |
|         | Pręt 3: połączenie przylegające | <ul> <li>pojedynczy</li> <li>i zdwojony / przykrańcowo rozcięty</li> </ul>   |                                    |
|         |                                 |                                                                              |                                    |
|         |                                 |                                                                              |                                    |
|         |                                 |                                                                              |                                    |
|         |                                 |                                                                              |                                    |
|         | •                               |                                                                              |                                    |

Pręt skratowania może być wykonany z jednego z następujących typów przekrojów:

- rura prostokątna (lub kwadratowa),
- ceownik,
- kątownik.

Po dokonaniu wyboru przebudowana zostanie baza dostępnych przekrojów, z której należy wskazać wybrany rodzaj sekcji.

## 10.5.2 Mnożność przekroju

Określa występowanie bądź brak przekroju złożonego. Dostępne opcje obejmują:

- pojedynczy,
- zdwojony / przykrańcowo rozcięty.

W razie wybrania mnożności pojedynczej jako finalny przekrój przyjmowany jest ten wskazany w polu *przekrój*.

W przypadku wybrania mnożności zdwojonej przekrój ten jest traktowany jako bazowy. Finalny przekrój zdwojony powstaje poprzez lustrzane odbicie przekroju bazowego wskazanego w polu *przekrój*.

Opcja *przykrańcowo rozcięty* jest domyślna (jedyna dostępna) dla profili zamkniętych.

# 10.5.3Orientacja przekroju

Parametr określa orientację wybranego przekroju pręta skratowania z uwzględnieniem jego kształtu. Lista możliwych opcji zmienia się wraz ze zmianą *Typu przekroju* oraz *Mnożności przekroju*.

# 10.5.4Geometria przy styku

s – odległość krańca pręta skratowania od punktu węzłowego prętów, liczona w osi pręta [mm],

 $s_x$  –odległość w rzucie pomiędzy ścianką półki pasa kratowego a najbliższą krawędzią pręta skratowania [mm],

*Nachylenie pr*ę $ta \phi$  – kąt nachylenia pręta skratowania względem pasa kratowego [deg].

UWAGA: Rola każdego pręta (pręt 1, ew. pręt 2, ew. pręt 3) niesie ze sobą konsekwencje geometryczne dla poprawności modelu węzła, ich oznaczenie (numer porządkowy) nie pełni wyłącznie roli etykiety. Informuje on względem którego z prętów logicznych pasa kratowego (01 lub 02) należy podać nachylenie  $\phi$ . Należy przestrzegać następujących reguł:

- pręt skratowania nr 1 nachylenie  $\phi$  liczone względem pasa kratowego nr 01,
- pręt skratowania nr 2 nachylenie  $\phi$  liczone względem pasa kratowego nr 02,
- pręt skratowania nr 3 nachylenie  $\phi$  liczone względem pasa kratowego nr 01.

UWAGA: Zaleca się, aby w węźle N jako słupek (pręt o nachyleniu względem pasa  $\phi$  równym 90 stopni lub niewiele mniej) modelować pręt skratowania nr 2.

W takim ujęciu krzyżulcem jest pręt skratowania nr 1, a więc na rysunku poglądowym jest on widoczny jako dochodzący do węzła od lewej stronie. Jeżeli w modelu statyki w programie **R3D3/R2D2** krzyżulec dochodzi do węzła od prawej strony - można zastosować następującą technikę myślową ułatwiająca stworzenie modelu: należy na węzeł myślowo spojrzeć od drugiej strony (od tyłu) i zamodelować połączenie uwzględniając występowanie symetrii pionowej węzła i wynikającą z niej specyfikę oraz pamiętając o ograniczeniach co do możliwych wartości nachylenie  $\boldsymbol{\phi}$ .

UWAGA: Gdy w dalszej części dokumentu występuje sformułowanie "nad [osią] pręta skratowania" należy przez to rozumieć umiejscowienie po stronie kontynuacji narastania kąta

nachylenia (czyli po stronie przeciwnej niż znajduje się półka pasa kratowego, względem którego liczone jest to nachylenie).

UWAGA: W przypadku węzłów K, N i KT – należy zwrócić szczególną uwagę na sprawdzenie poprawności obliczeń jeżeli wartość **nachylenia** pręta  $\phi$  dla pręta 1 lub pręta 2 wynosi więcej niż 90 stopni [przy spełnieniu wszystkich pozostałych ograniczeń co do ich wartości]. Procedura obliczeniowa nie jest przeznaczona dla takich sytuacji i może prowadzić do nie w pełni poprawnych wyników.

### **10.6** Pręty skratowania – połączenie przylegające

Połączenie przylegające pomiędzy prętem skratowania a blachą czołową występuje, gdy ścianka pręta przylega powierzchniowo do boku blachy węzłowej, np. dla kątowników lub ceownika przylegającego środnikiem. Możliwe są wtedy dwa rodzaje realizacji takiego styku:

- Spawane,
- Śrubowe.

# 10.6.1 Połączenie śrubowe

| ÷     | Eu                                                                                                    | Złącza 2.0 - WEWNĘTRZNA LICENCJA - INTERSOFT [L01]                                                                           | . 🗆 🗙           |
|-------|----------------------------------------------------------------------------------------------------|----------------------------------------------------------------------------------------------------|-----------------|
| Plik  | Ustawienia Pomoc                                                                                            |                                                                                                    |                 |
| P     | Model połączenia                                                                                            |                                                                                                    |                 |
|       | Model sił                                                                                                   | Typ połączenia 🔿 Spawane 💿 Śrubowe                                                                                           |                 |
| Fin 1 | Wyniki wymiarowania                                                                                         | Parametry ogólne Geometria polączenia                                                                                        |                 |
| e     | Wydruki                                                                                                    | Centruj wzdłużnie Centruj w                                                                                                  | v poprzek       |
|       | Typ połączenia<br>Dane ogólne<br>Blacha węzłowa: przekrój<br>Blacha węzłowa: połączenie<br>Pręt 1: przekrój | Liczba wierszy w =                                                                                                    | 3<br>2<br>35 mm |
|       | Pręt 1: połączenie przylegające<br>Pręt 2: przekrój                                                         | e2 =<br>Kategoria połączenia B v p1 =                                                                                        | 60 mm           |
|       | Pręt 2: połączenie przylegające<br>Pręt 3: przekrój<br>Pręt 3: połączenie przylegające                      | Baza materiałowa P2 =<br>Norma PN-EN 1993-1-8 ✓<br>Klasa 10.9 ✓                                                              | 60 mm<br>25 mm  |
|       |                                                                                                    | Średnica d M20 ∨ Współczynnik tarcia µ = 0.5<br>Część ścinana Gwintowana ∨ Współczynnik rodzaju otworów k <sub>s</sub> = 1.0 | i0 v<br>J0 v    |
| 4     |                                                                                                    |                                                                                                    |                 |

10.6.1.1 Parametry ogólne

Informacyjnie wyświetlana jest *Kategoria połączenia* śrubowego, która wybierana jest w panelu *Dane ogólne*.

## 10.6.1.2 Geometria połączenia

w – oznacza liczbę wierszy śrub (narasta w kierunku wzdłużnym pręta),

 $\boldsymbol{k}$  – oznacza liczbę kolumn śrub (narasta w kierunku poprzecznym pręta),

 $e_1$  – odległość osiowa pomiędzy krawędzią poprzeczną (krańcową) pręta a pierwszym szeregiem śrub [mm],

 $e_2$  –odległość osiowa pomiędzy krawędzią podłużną zlokalizowaną powyżej osi pręta a pierwszą kolumną śrub [mm],

 $p_1$  –rozstaw wzdłużny śrub (pomiędzy wierszami) [mm],

 $p_2$  –rozstaw poprzeczny śrub (pomiędzy kolumnami) [mm],

**Centruj wzdłuiżnie** – odległość wzdłużna pomiędzy osiami śrub  $p_1$ ustawiane jest z taką wartością, aby najmniejsza odległość wzdłużna pomiędzy śrubami ostatnim wierszem oraz wartość  $e_1$  były takie same,

**Centruj w poprzek** – odległość poprzeczna pomiędzy osiami śrub  $p_2$  ustawiane jest z taką wartością, aby  $e_2$ było równe odległości osiowa pomiędzy krawędzią podłużną zlokalizowaną poniżej osi pręta a ostatnią kolumną śrub.

Dla połączenia śrubowego kategorii B i lub C należy także wybrać z listy rozwijalnej (lub podać ręcznie):

 $\mu$  – współczynnik tarcia [-],

 $k_s$  – współczynnik rodzaju otworów [-].

## **10.6.1.3 Baza materiałowa**

Należy wybrać z listy rozwijalnej:

- *Klasę* użytych śrub,
- *Średnicę* użytych śrub **d**,
- czy część ścinana śruby jest *Gwintowana*, czy *Nienagwintowana*.

# 10.6.2Połączenie spawane

Należy podać grubość spoiny obwodowej łączącej pręt skratowania z blachą węzłową.

| #    | EuroZłąc                        | za 2.0 - WEWNĘTRZNA LICENCJA - INTERSOFT [L01] — 🗖 💌 |
|------|---------------------------------|------------------------------------------------------|
| Plik | Ustawienia Pomoc                |                                                      |
| P    | Model połączenia                |                                                      |
|      | Model sił                       | Typ połączenia 🖲 Spawane 🔿 Śrubowe                   |
| Fia  | Wyniki wymiarowania             | Parametry spoiny                                     |
| ÷    | Wydruki                         |                                                      |
|      | Typ połączenia                  |                                                      |
|      | Dane ogólne                     |                                                      |
|      | Blacha węzłowa: przekrój        |                                                      |
|      | Blacha węzłowa: połączenie      |                                                      |
|      | Pręt 1: przekrój                |                                                      |
|      |                                 | Grubość a = 8 mm                                     |
|      | Pręt 2: przekrój                |                                                      |
|      | Pręt 2: połączenie przylegające |                                                      |
|      | Pręt 3: przekrój                |                                                      |
|      | Pręt 3: połączenie przylegające |                                                      |
|      |                                 |                                                      |
|      |                                 |                                                      |
|      |                                 |                                                      |
|      |                                 |                                                      |
|      | •                               |                                                      |

*a* – grubość spoiny [mm].

#### 10.7 Pręty skratowania – połączenie teowe

Połączenie teowe pomiędzy prętem skratowania a blachą czołową występuje, gdy ścianka pręta dochodzi prostokątnie do powierzchni blachy węzłowej, np. dla ceownika stykającego się z blachą półkami lub rury kwadratowej bądź prostokątnej przykrańcowo rozciętej. Taki styk realizuje się poprzez spoinę pachwinową lub czołową.

Formularz przyjmuje formę analogiczną jak dla połączenia blachy węzłowej z półką pasa kratowego.

# Podręcznik użytkownika dla programu EuroZłącza Połączenie EuroZłącza KRATOWE Z BLACHĄ WĘZŁOWĄ

| ÷         | Euro                            | acza 2.0 - WEWNĘTRZNA LICENCJA - INTERSOFT [L01]       | _ 🗆 🗙               |
|-----------|---------------------------------|--------------------------------------------------------|---------------------|
| Plik      | Ustawienia Pomoc                |                                                        |                     |
| P         | Model połączenia                |                                                        |                     |
| <b>**</b> | Model sił                       | Typ połączenia 💿 Spawane                               |                     |
| F.        | Wyniki wymiarowania             | Rodzaj spoiny 💿 Pachwinowa 🔿 Czołowa                   |                     |
| H         | Wydruki                         | Parametry spoiny                                       |                     |
|           | Typ połączenia                  | Łączenie ścianki przekroju pręta skratowania z blachą: |                     |
|           | Dane ogólne                     |                                                        |                     |
|           | Blacha węzłowa: przekrój        | I lyiko s                                              | poiny zewnętrzne    |
|           | Blacha węzłowa: połączenie      | a 🗠                                                    |                     |
|           | Pręt 1: przekrój                | Automa                                                 | tyczny dobór spoiny |
|           | Pręt 1: połączenie przylegające | Grubość a                                              | u = 6 mm            |
|           | Pręt 2: przekrój                |                                                        |                     |
|           | Pręt 2: połączenie przylegające |                                                        |                     |
|           | Pręt 3: przekrój                |                                                        |                     |
|           | Pręt 3: połączenie teowe        |                                                        |                     |
|           |                                 |                                                        |                     |
|           |                                 |                                                        |                     |
|           |                                 |                                                        |                     |
|           |                                 |                                                        |                     |
|           |                                 |                                                        |                     |

# 11 Połączenie EuroZłącza KRATOWO-RUROWE SPAWANE

Algorytm dotyczy wymiarowanie konstrukcji węzła spawanego kratownicy z rur. Możliwe konfiguracje obejmują:

- a) Ogólnie:
- dopuszczalne przekroje dla pasów obejmują rury kwadratowe bądź prostokątne,
- dopuszczalne przekroje dla słupków i krzyżulców obejmują rury kwadratowe bądź prostokątne,
- dopuszcza się dodatni, minusowy bądź zerowy mimośród węzła,
- obliczenia można przeprowadzić dla węzłów typu T, Y i X oraz K, N i KT z odstępem lub zakładem,
- jeżeli w węźle zbiegają się więcej niż jeden pręt skratowania (węzły X, K, N, KT) ich osie winny zbiegać się w jednym punkcie.
- b) Nakładki:
- dla pasa kratownicy z rur kwadratowych bądź prostokątnych możliwe jest zastosowanie: nakładki wzmacniającej górnej (na ściance pasa kratownicy, do której łączone jest skratowanie) bądź nakładek (przykładek) wzmacniających bocznych;.

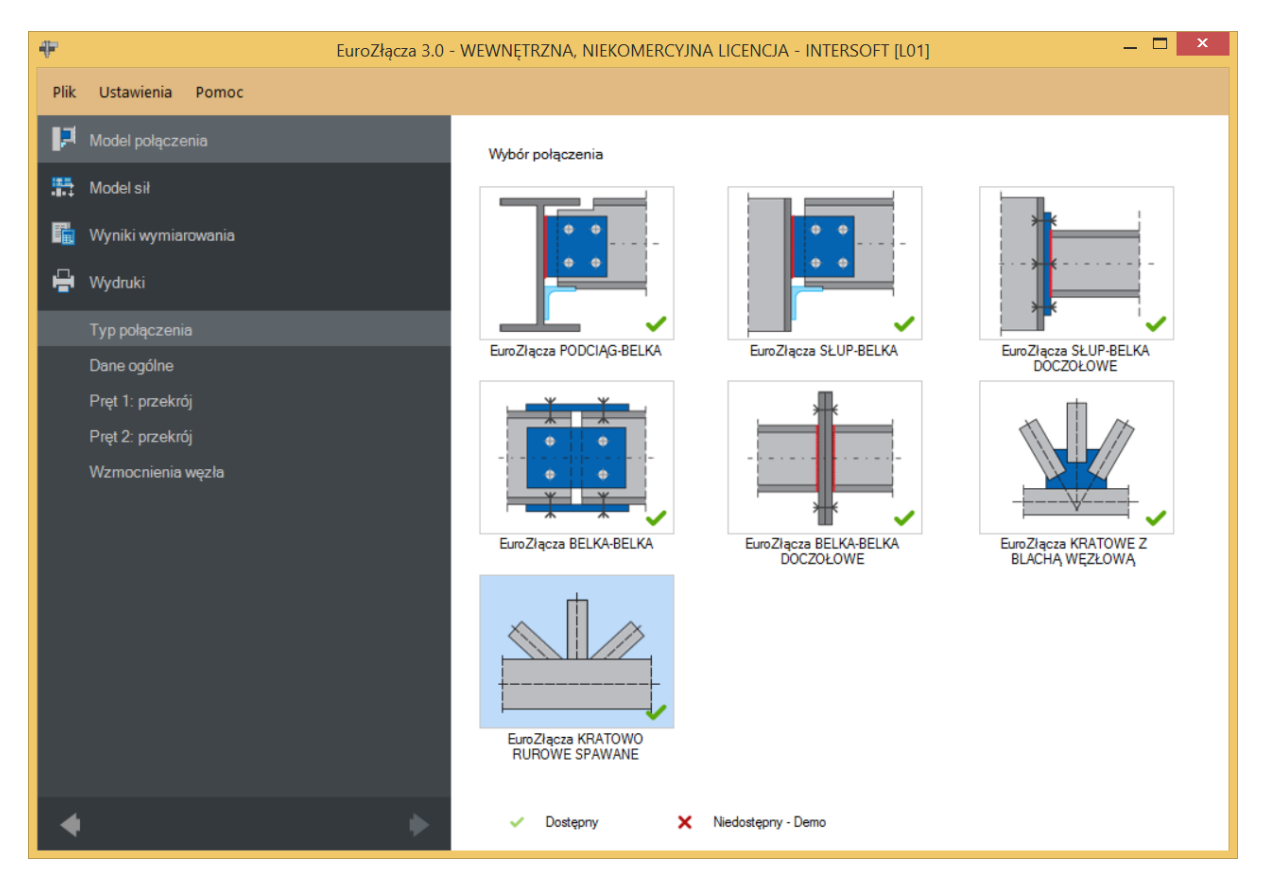

# 11.1 Typ połączenia

# 11.2 Dane ogólne

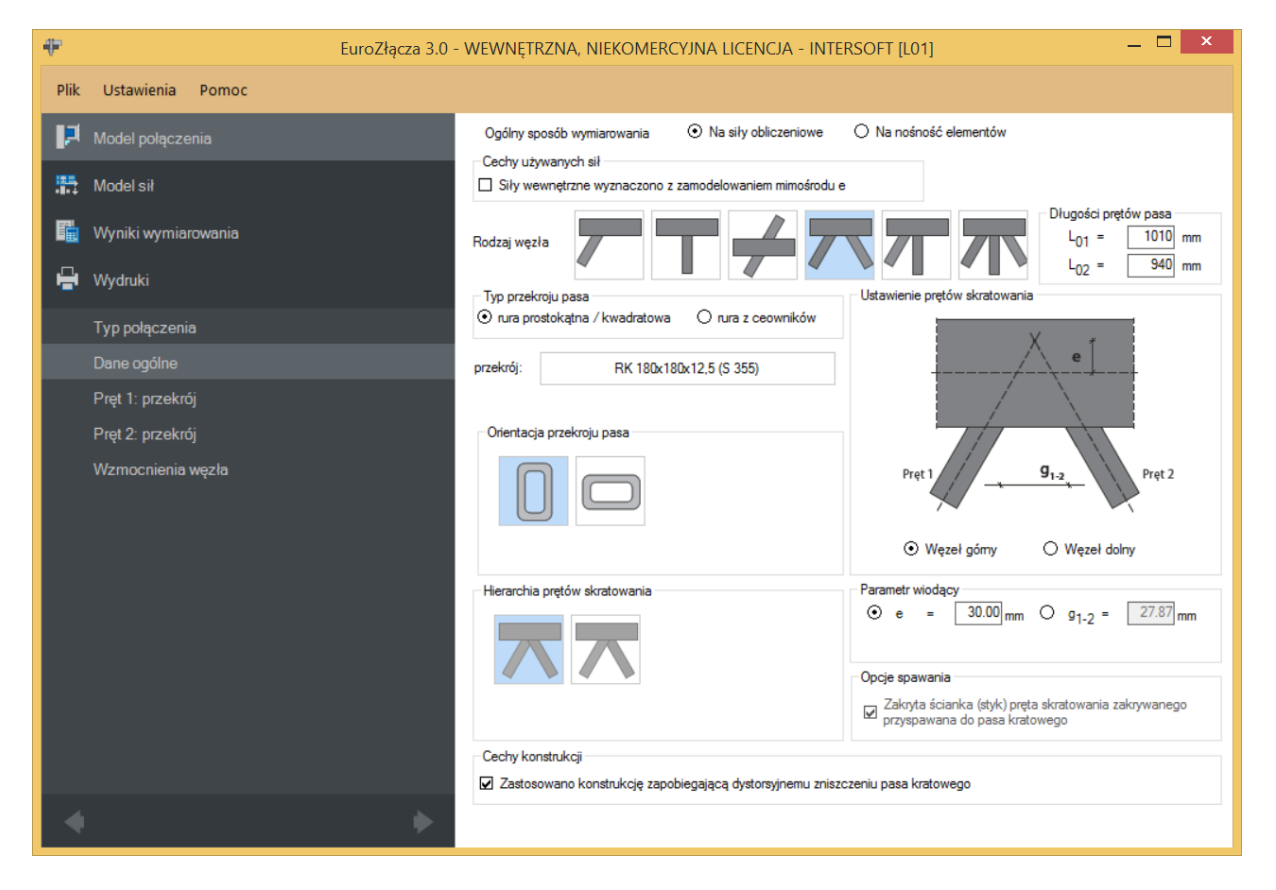

## 11.2.1Pas kratowy

Typ przekroju pasa kratowego może zostać wybrany spośród następujących opcji:

- rura prostokątna (lub kwadratowa),
- rura z ceowników,

Po dokonaniu wyboru przebudowana zostanie baza dostępnych przekrojów, z której należy wskazać wybrany rodzaj sekcji.

*Przekrój* wskazywany jest za pomocą *Menadżera profili*, w którym należy wybrać odpowiedni profil pasa kratowego oraz rodzaj stali.

| Manadżer profili |                                                                                                    | ×                                                                                                 |
|------------------|----------------------------------------------------------------------------------------------------|---------------------------------------------------------------------------------------------------|
| Manadžer profili | Nazwa<br>Typ profilu<br>Wysokość przekroju [mm]<br>Szerokość przekroju [mm]<br>Grubość ścianki przekroju [m<br>Promień wewnętrzny [mm]<br>Promień zewnętrzny [mm]<br>Pole powierzchni przekroju | × Wartość ^ RK 180x180x12,5 a = 180.00 b = 180.00 m]t = 12.50 R1 = 18.80 R2 = 12.50 A = 8210.00 × |
|                  | Anuluj                                                                                                    | ОК                                                                                                |

UWAGA: Rura z ceowników modelowana (i obliczana) jest jak zastępcza rura prostokątna, zgodna z wymiarami obrysu zdwojonego ceownika oraz o grubości ścianek takiej jak bazowego ceownika, tzn.  $t_w$  oraz  $t_f$  (równe na długości całej ścianki).

W przypadku wybrania przekroju pasa jako rury z ceowników zaleca się stosowanie nakładki lub przykładek wzmacniających [zależnie od orientacji przekroju; tak, aby wzmocniona została ścianka gdzie przebiega styk półek ceowników].

## 11.2.2 Pręty pasa

Należy podać osiowe długości prętów pasa (rozpiętości pomiędzy sąsiednimi węzłami):  $L_{01}$  oraz  $L_{02}$  (indeksy prętów zgodne z rysunkiem poglądowym w panelu sił).

## 11.2.3Rodzaj węzła

W sekcji należy wybrać typ węzła, dla którego zostanie zbudowany model.

- Y,
- T,
- X,
- K,
- N,
- KT.

UWAGA: Różnica pomiędzy modelami dla par węzłów:

• Y oraz T,

• K oraz N,

są jedynie natury formalnej. Sposób obliczeń i modelowania słupków występujących w węzła T oraz N nie różni się od prętów będących formalnie krzyżulcami (tzn. oba typy prętów mogą być zarówno ściskane jak rozciągane). Zauważalną różnica występuje w zestawach kombinacji sił obliczeniowych generowanych w przypadku wybrania opcji przeprowadzania obliczeń na nośność elementów, gdzie specyfika nominalnego typu pracy poszczególnych prętów (słupki tylko ściskane) jest uwzględniana.

UWAGA: Z uwagi na brak wyraźnie opisanej procedury normowej jak postępować z przypadkami, gdy pręty skratowania w węzłach **K**, **N** i **KT** pracują w ten sam sposób (jednocześnie ściskane lub jednocześnie rozciągane) w obliczeniach skorzystano z metody zastępczego śladu skratowania zaproponowanej w przewodniku projektowym *Tata Steel* - *Design of welded joints*.

# 11.2.4Przesunięcie punktu węzłowego

*Parametrem wiodącym* może być:

- mimośród **e**,
- odstęp g1-2 (dla węzłów K lub N),
- odstęp g1-3 (dla węzłów KT),
- odstęp g2-3 (dla węzłów **KT**).

Wartość *e* (mimośród) oznacza odsunięcie punktu węzłowego względem osi pasa kratowego. Wartość ta może być istotna dla rozkładu sił we wszystkich prętach uczestniczących w węźle.

Odsunięcie skierowane w stronę prętów skratowania oznaczone jest znakiem ujemnym wartości *e*. Odsunięcie w kierunku przeciwnym jest z kolei powiązane ze znakiem dodatnim.

Wartość zerowa oznacza brak odsunięcia (punkt węzłowy prętów skratowania leżący na osi pasa skratowania).

Wartości g1-2, g1-3 oraz g2-3 oznaczają odstępy pomiędzy odciskami (na powierzchni pasa kratowego) odpowiednich prętów skratowania.

Wszystkie te wartości są wzajemnie matematycznie zależne, zmiana jednej z nich (wybranego jako parametr wiodący) powoduje zmianę pozostałych.

UWAGA: Przy zmianie parametrów wpływających na geometrię węzła węzła (np. przekroju prętów, ich orientacji, parametrów blach wzmacniających) następuje przeliczenie wszystkich wartości ze względu na zachowanie aktualnej wartości wybranego parametru wiodącego.

## 11.2.5 Orientacja przekroju pasa

Parametr określa orientację wybranego przekroju pasa kratowego [względem płaszczyzny połączenia] z uwzględnieniem jego kształtu.

Wybrana wartość parametru jest nieistotna w przypadku zastosowania przekroju z rury kwadratowej.

## 11.2.6 Hierarchia prętów skratowania

Parametr określa orientację hierarchię nachodzenia prętów skratowania. Jest aktywny dla węzłów **K**, **N** oraz **KT** gdy brak jest odstępu pomiędzy prętami (nachodzą na siebie,  $g_{1-2} < 0$ ).

## 11.2.7Opcje spawania

Opcja *Zakryta ścianka (styk) pręta skratowania zakrywanego przyspawana do pasa kratowego* dotyczy ścianki pręta zakrywanego [prostopadłej do osi pasa kratowego, od strony pręta zakrywającego] na styku z pasem kratowym.

Opcja istotna jedynie dla węzłów K, N oraz KT gdy brak jest odstępu pomiędzy prętami (nachodzą na siebie,  $g_{1-2} < 0$ ).

# 11.2.8Cechy konstrukcji

W przypadku wybrania opcji *Zastosowano konstrukcję zapobiegającą dystorsyjnemu zniszczeniu pasa* podczas obliczeń pomijane jest sprawdzenie dystorsyjnego zniszczenia pasa.

Takimi środkami mogą być: stosowanie żeber, stężeń bocznych i przeciwskrętnych, połączeń z tarczą sztywną dachu / płytą stropową itp.

## 11.2.9Ogólny sposób wymiarowania

Użytkownik wybiera sposób wymiarowania nośności połączenia:

- Na siły obliczeniowe,
- Na nośność elementów.

W przypadku wybrania obliczeń *Na nośność elementów* następuje dobór kombinacji sił uznanych za możliwe do wystąpienia w praktyce dla typowych konstrukcji kratownic [dla węzła danego typu], przy założeniu, że na kratownicę działają jedynie siły normalne [równe nośności prętów].

UWAGA: Prawidłowe zaprojektowanie połączenia *Na nośność elementów* dochodzących wymaga dużego doświadczenia zarówno zawodowego, jak i w obsłudze programu, a w niektórych konfiguracjach modelu może być niemożliwe.

W przypadku wybrania obliczeń *Na nośność elementów* siły podane w panelu *Model sił* są ignorowane.

## 11.2.10 Znak siły normalnej w pasie kratowym

Aktywne w przypadku wybrania obliczeń na nośność elementów. Możliwe są:

- N(+) rozciąganie,
- N(-) ściskanie.

Zestaw sił obliczeniowych do wymiarowania na nośność zostanie zbudowany z użyciem wybranego typu siły osiowej dla pasa kratowego. Zmienne może być natomiast znakowanie sił normalnych w poszczególnych prętach skratowania.

# 11.2.11 Cechy używanych sił

Opcji *Siły wewnętrzne wyznaczono z zamodelowaniem mimośrodu e* dotyczy sił obliczeniowych oraz charakterystycznych wyznaczonych z obliczeń statycznych i podanych w panelu sił (lub przekazanych z programu **R3D3/R2D2**). W zaznaczenia tej opcji podczas obliczeń nie zostanie uwzględniony (nie nastąpi zmiana wartości używanych sił) wpływ mimośrodu węzła na momentu obliczeniowej występujące w prętach węzła.

Opcja aktywna w przypadku wybrania obliczeń na siły obliczeniowe.

## 11.2.12 Położenie węzła

Węzeł może przyjmować jedno z następujących położeń (orientacji):

- Węzeł górny,
- Węzeł dolny.

Wybrana opcja nie ma znaczenia dla obliczeń, jest ona jedynie wykorzystywany przy tworzenia rysunku poglądowego.

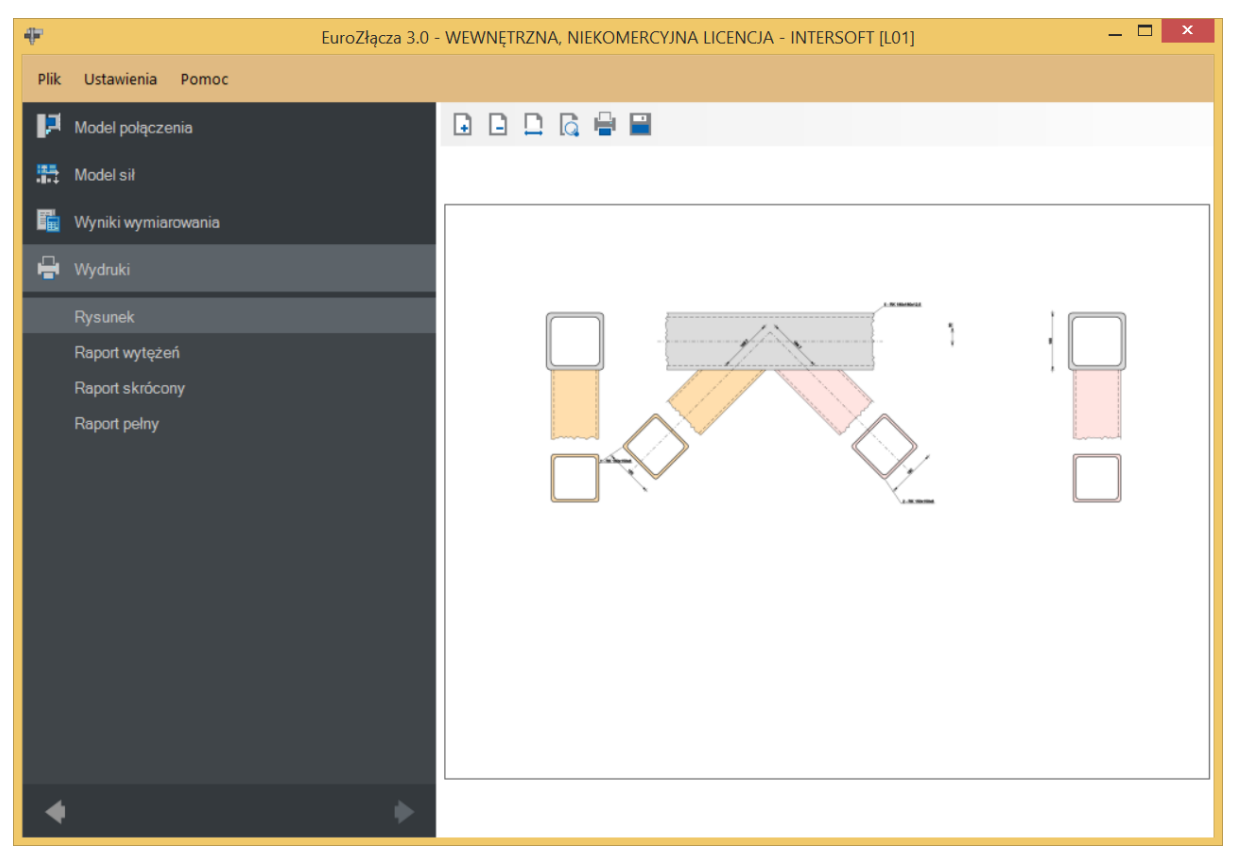

## 11.3 Pręty skratowania

Panele powiązane z opisem parametrów prętów skratowania tworzone są oddzielnie dla każdego pręta skratowania. Może ich być: jeden (dla węzłów Y, T), dwa (węzły X, K, N) lub trzy (węzły KT). Niżej omówiony zostanie pojedynczy zestaw formularzy, gdyż są one powtarzalne.

# 11.3.1Typ przekroju

| 🖶 EuroZłącza 3.0 - |                     | za 3.0 - WEWNĘTRZNA, NIEKOMERCYJNA LICENCJA - INTERSOFT [L01] — 🗖 🗙                                            |
|--------------------|---------------------|----------------------------------------------------------------------------------------------------|
| Plik               | Ustawienia Pomoc    |                                                                                                    |
| P                  | Model połączenia    |                                                                                                    |
| 55                 | Model sił           | Typ przekroju pręta skratowania (krzyżulec) Geometria przy styku                                               |
| R.                 | Wyniki wymiarowania | 💿 rura prostokątna / kwadratowa 🕴 🗍 🐇                                                                          |
| -                  | Wydruki             | O rura z ceowników                                                                                             |
|                    | Typ połączenia      | 0/7ek//ś/ BK 150/150//9 (\$ 235)                                                                               |
|                    | Dane ogólne         |                                                                                                    |
|                    |                     | Dobierz automatycznie baze materiałowa taka jak pasa                                                           |
|                    | Pręt 2: przekrój    | Orientacja przekroju pręta skratowania (krzyżulec)                                                             |
|                    | Wzmocnienia węzła   | Nachylenie pręta ¢ = 45.00 deg<br>spoina a = 6 mm<br>długość pręta w osiach węzła L = 1450 mm<br>s = 169.71 mm |
|                    |                     |                                                                                                    |
| 4                  |                     | •                                                                                                    |

Pręt skratowania (krzyżulec lub słupek) może być wykonany z jednego z następujących typów przekrojów:

- rura prostokątna (lub kwadratowa),
- rura z ceowników.

Po dokonaniu wyboru przebudowana zostanie baza dostępnych przekrojów, z której należy wskazać wybrany rodzaj sekcji.

## 11.3.2Orientacja przekroju pręta skratowania

Parametr określa orientację wybranego przekroju pręta skratowania z uwzględnieniem jego kształtu. Lista możliwych opcji może zmienić się wraz ze zmianą *Typu przekroju*.

## 11.3.3Geometria przy styku

*Nachylenie pr*ę $ta \phi$  – kąt nachylenia pręta skratowania względem pasa kratowego [deg],

*spoina a* – grubość spoiny [mm],

długość pręta w osiach węzła L – podawane w [mm],

s – odległość krańca pręta skratowania od punktu węzłowego prętów, liczona w osi pręta [mm].

UWAGA: Rola każdego pręta (pręt 1, ew. pręt 2, ew. pręt 3) niesie ze sobą konsekwencje geometryczne dla poprawności modelu węzła, ich oznaczenie (numer porządkowy) nie pełni wyłącznie roli etykiety. Informuje on względem którego z prętów logicznych pasa kratowego (01 lub 02) należy podać nachylenie  $\boldsymbol{\phi}$ . Należy przestrzegać następujących reguł:

- pręt skratowania nr 1 nachylenie  $\phi$  liczone względem pasa kratowego nr 01,
- pręt skratowania nr 2 nachylenie  $\phi$  liczone względem pasa kratowego nr 02,
- pręt skratowania nr 3 nachylenie  $\phi$  liczone względem pasa kratowego nr 01.

UWAGA: Zaleca się, aby w węźle N jako słupek (pręt o nachyleniu względem pasa  $\phi$  równym 90 stopni lub niewiele mniej) modelować pręt skratowania nr 2.

W takim ujęciu krzyżulcem jest pręt skratowania nr 1, a więc na rysunku poglądowym jest on widoczny jako dochodzący do węzła od lewej stronie. Jeżeli w modelu statyki w programie **R3D3/R2D2** krzyżulec dochodzi do węzła od prawej strony - można zastosować następującą technikę myślową ułatwiająca stworzenie modelu: należy na węzeł myślowo spojrzeć od drugiej strony (od tyłu) i zamodelować połączenie uwzględniając występowanie symetrii pionowej węzła i wynikającą z niej specyfikę oraz pamiętając o ograniczeniach co do możliwych wartości nachylenie  $\phi$ .

UWAGA: W przypadku węzłów K, N i KT – należy zwrócić szczególną uwagę na sprawdzenie poprawności obliczeń jeżeli wartość **nachylenia** prę $ta \phi$  dla pręta 1 lub pręta 2 wynosi więcej niż 90 stopni [przy spełnieniu wszystkich pozostałych ograniczeń co do ich wartości]. Procedura obliczeniowa nie jest przeznaczona dla takich sytuacji i może prowadzić do nie w pełni poprawnych wyników.

UWAGA: Spoina sprawdzana jest ze względu na warunek spoiny o pełnej nośności. Użytkownik jest informowany, jeżeli parametry geometryczne węzła wymuszają (zgodnie z zapisami normowymi) użycie spoiny czołowej.

# 11.4 Blachy wzmacniające węzła

W panelu należy podać parametry wybranych wzmocnień obliczanego węzła kratowego rurowego:

- Nakładka,
- Przykładki boczne,
- Żebro poprzeczne (węzły K i N),
- Żebro poprzeczne 1 (węzły KT),
- Żebro poprzeczne 2 (węzły KT).

Dla każdego elementu należy ten sam zestaw parametrów geometrycznych. Ich dokładnie opis zostanie podany na przykładzie *Nakładki* (dla pozostałych blach jest on analogiczny).

| 👎 EuroZłącza 3.       | ) - Wewnętrzna, Niekomercyjna Licencja - Inte                                                                                                    | ERSOFT [L01] — 🗆 🗙                                                 |
|-----------------------|----------------------------------------------------------------------------------------------------|--------------------------------------------------------------------|
| Plik Ustawienia Pomoc |                                                                                                    |                                                                    |
| 🏳 Model połączenia    | Nakładka                                                                                                    | Przykładki boczne                                                  |
| Model sił             |                                                                                                    | t <sub>vp_++</sub> * l <sub>vp_+</sub> Użyj przykładek<br>bocznych |
| 🛗 Wyniki wymiarowania | □ Dobierz wymiary<br>automatycznie<br>I <sub>hp</sub> = 727 mm                                                                                                    | Lobierz wymiary<br>automatycznie<br>Lyp = 727 mm                   |
| 🗎 Wydruki             | b <sub>hp</sub> = 155 mm                                                                                                    | h <sub>vp</sub> = 155 mm<br>t <sub>vp</sub> = 16 mm                |
| Typ połączenia        |                                                                                                    |                                                                    |
| Dane ogólne           | Noma PN-EN 1993-1-1 ~                                                                                                    | Noma PN-EN 1993-1-1 ~                                              |
| Pręt 1: przekrój      | Materiał S 355 (EN_10025_2) •                                                                                                    | Materiał S 355 (EN_10025_2)                                        |
| Pręt 2: przekrój      | Dobierz bazę materiałową taką jak dla pasa                                                                                                    | Dobierz bazę materiałową taką jak dla pasa                         |
| Wzmocnienia węzła     | Żebro poprzeczne                                                                                                    |                                                                    |
|                       | $\begin{array}{c} \begin{array}{c} \begin{array}{c} Uyj \ zebra\\ poprzecznego\end{array}\\ \hline Dobierz \ wymiary\\ automatycznie\end{array}\\ \begin{array}{c} D_{sp} = \\ \end{array} \begin{array}{c} \hline 136 \\ mm \\ h_{sp} = \\ \end{array} \begin{array}{c} \hline 50 \\ mm \\ h_{p} = \\ \end{array} \begin{array}{c} \hline 10 \\ mm \end{array}$ |                                                                    |
|                       | Norma PN-EN 1993-1-1                                                                                                    |                                                                    |
|                       | 🗌 Dobierz bazę materiałową taką jak dla pasa                                                                                                    |                                                                    |
| • •                   |                                                                                                    | _                                                                  |

# 11.4.1Użycie nakładki

Wybranie tej opcji skutkuje uaktywnieniem kontrolek parametrów blachy oraz dodanie zamodelowanego wzmocnienia do modelu węzła.

# 11.4.2Wymiary

Należy podać wymiary blachy zgodnie z rysunkiem poglądowym, gdzie:

 $l_{hp}$  – długość blachy [mm],

**b**<sub>hp</sub> – szerokość blachy [mm],

 $t_{hp}$  – grubość blachy [mm].

Użytkownik może wybrać automatyczny dobór przybliżonych wystarczających (spełniających minimalne warunki normowe) wymiarów blachy na bazie parametrów geometrycznych węzła. Po wybraniu doboru automatycznego kontrolki poszczególnych dobieranych wielkości zostają dezaktywowane i wypełnione wyliczonymi wartościami.

## 11.4.3Baza materiałowa

W sekcji *Baza materiałowa* należy podać rodzaj stali. Po wstawieniu znacznika *Dobierz automatycznie bazę materiałową taką jak pasa kratowego* do blachy nakładki zostanie przypisany rodzaj stali odpowiadający rodzajowi stali użytej dla przekroju pasa kratowego.

# 11.4.4Informacje dodatkowe

Żebra poprzeczne definiuje się niezależnie dla węzłów K/N (blacha Żebro poprzeczne) oraz KT (blachy Żebro poprzeczne 1 oraz Żebro poprzeczne 2). Są one dodawane do modelu węzła jedynie, gdy występuje odstęp pomiędzy istotnymi prętami skratowania (bez zakładu) oraz oba istotne pręty mają kąt nachylenia  $\phi$  mniejszy niż 90 stopni.

## Raport przykładowy: połączenie EuroZłącza SŁUP-BELKA DOCZOŁOWE

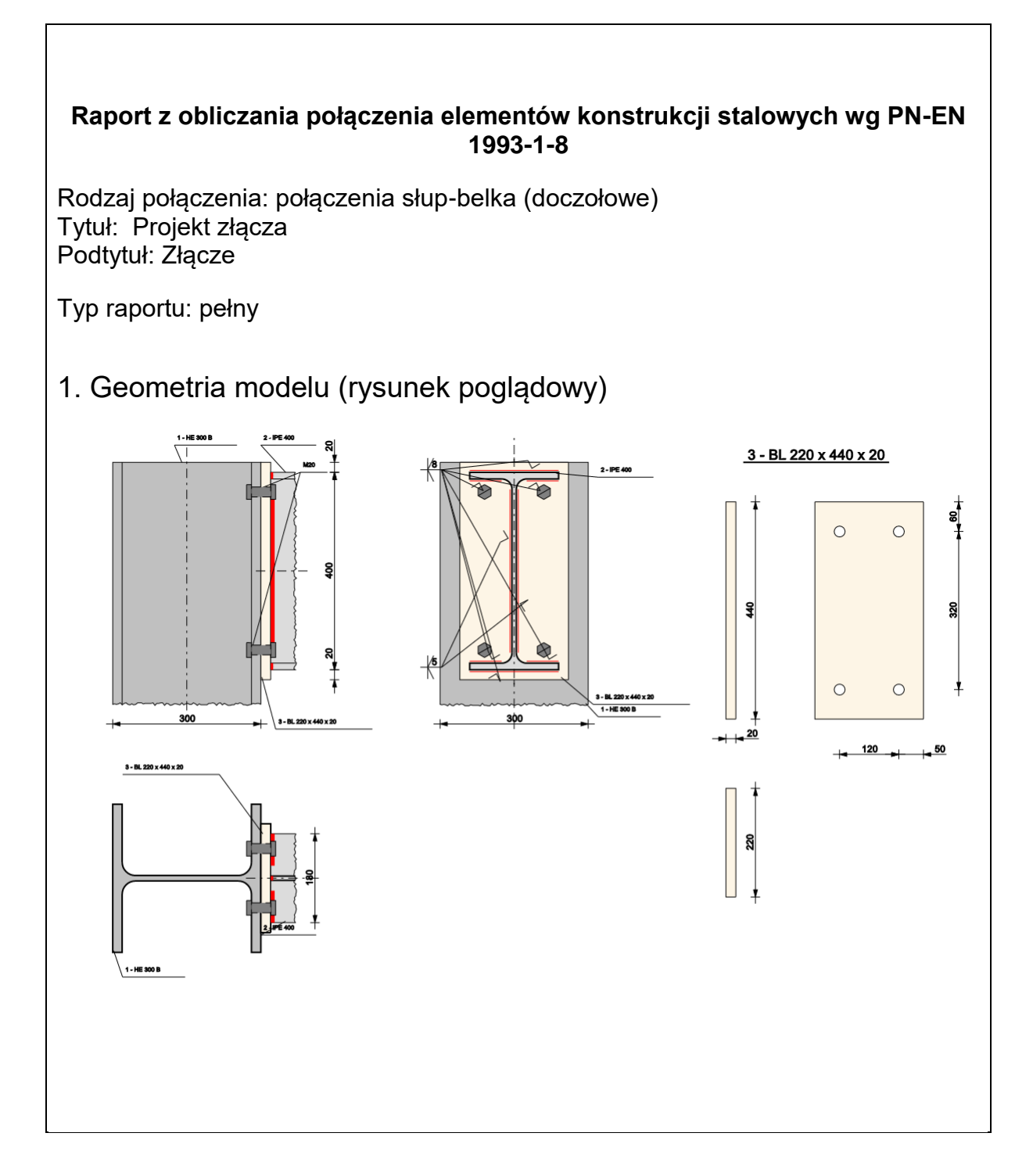

## 2. Obciążenia Mi.1.Ed Vi.2,Ed 🖌 Mi.2,Ed Ni.2,Ed MEd [kNm] Nr Seria NEd [kN] VEd [kN] 1.1 seria 1 20.00 90.00 90.00 1.2 seria 1 20.00 20.00 90.00 3. Geometria Słup Typ profilu HE 300 B Wysokość przekroju [mm] h<sub>c</sub> = 300.00 Szerokość półek przekroju [mm] b<sub>fc</sub> = 300.00 Grubość środnika przekroju $t_{wc} = 11.00$ [mm] Grubość półek przekroju [mm] t<sub>fc</sub> = 19.00 Promień wewnętrzny [mm] $R_{1c} = 27.00$ Pole powierzchni przekroju $A_c = 14910.00$ poprzecznego [mm<sup>2</sup>] Moment bezwładności $I_{yc} = 8563.00$ względem osi y-y [cm4] Moment bezwładności $I_{zc} = 25170.00$ względem osi z-z [cm4] Stal S 355 Granica plastyczności [MPa] | fyc = 355.00

|                | Wytrzymałość na rozciąganie<br>[MPa]                       | $f_{uc} = 510.00$          |
|----------------|------------------------------------------------------------|----------------------------|
|                | 3                                                          | 0.81                       |
| Belka          |                                                            |                            |
|                | Orientacja względem słup                                   | a do półki                 |
|                | Kąt obrotu [                                               | <sup>2</sup> ]   α = 0.00  |
|                | Tvp profilu                                                | IPE 400                    |
|                | Wysokość przekroju [mm]                                    | $h_{\rm b} = 400.00$       |
|                | Szerokość półek przekroju [mm]                             | b <sub>fb</sub> = 180.00   |
|                | Grubość środnika przekroju<br>[mm]                         | t <sub>wb</sub> = 8.60     |
|                | Grubość półek przekroju [mm]                               | t <sub>fb</sub> = 13.50    |
|                | Promień wewnętrzny [mm]                                    | R <sub>1b</sub> = 21.00    |
|                | Pole powierzchni przekroju<br>poprzecznego [mm²]           | A <sub>b</sub> = 8450.00   |
|                | Moment bezwładności<br>względem osi y-y [cm <sup>4</sup> ] | I <sub>yb</sub> = 23130.00 |
|                | Moment bezwładności<br>względem osi z-z [cm <sup>4</sup> ] | I <sub>zb</sub> = 1318.00  |
|                | Stal                                                       | S 355                      |
|                | Granica plastyczności [MPa]                                | $f_{yb} = 355.00$          |
|                | Wytrzymałość na rozciąganie<br>[MPa]                       | $f_{ub} = 510.00$          |
|                | 3                                                          | 0.81                       |
| Blacha czołowa |                                                            |                            |
|                | Typ profilu                                                | BL 220 x 440 x<br>20       |
|                | Wysokość [mm]                                              | $h_p = 440.00$             |
|                | Długość [mm]                                               | $I_p = 220.00$             |
|                | Grubość [mm]                                               | $t_p = 20.00$              |

|                                                                                                    | Stal                                               | S 355                    |  |  |  |  |  |
|----------------------------------------------------------------------------------------------------|----------------------------------------------------|--------------------------|--|--|--|--|--|
|                                                                                                    | Granica plastyczności [MPa]                        | f <sub>yp</sub> = 355.00 |  |  |  |  |  |
|                                                                                                    | Wytrzymałość na rozciąganie<br>[MPa]               | $f_{up} = 510.00$        |  |  |  |  |  |
|                                                                                                    | 3                                                  | 0.81                     |  |  |  |  |  |
|                                                                                                    |                                                    |                          |  |  |  |  |  |
| 4. Parametry połączenia                                                                                                |                                                    |                          |  |  |  |  |  |
| 4.1. Konfiguracja ogólna węzła                                                                                         |                                                    |                          |  |  |  |  |  |
|                                                                                                    |                                                    |                          |  |  |  |  |  |
|                                                                                                    | Typ węzła <mark>je</mark>                          | zczytowy<br>dnostronny   |  |  |  |  |  |
| 4.2. Spawanego                                                                                                    |                                                    |                          |  |  |  |  |  |
|                                                                                                    |                                                    |                          |  |  |  |  |  |
| Typ połączenia spawanego                                                                                               |                                                    |                          |  |  |  |  |  |
| Rodzaj                                                                                                    | czołowa                                            |                          |  |  |  |  |  |
| Przetop                                                                                                    | pełen                                              |                          |  |  |  |  |  |
| Sposób wymiarowania                                                                                                    | na nośność<br>elementów                            |                          |  |  |  |  |  |
| Spoiny blacha czołowa - belka                                                                                          |                                                    |                          |  |  |  |  |  |
|                                                                                                    |                                                    |                          |  |  |  |  |  |
|                                                                                                    | Grubość spoiny środnika [mm]                       | $a_{b,w} = 5.00$         |  |  |  |  |  |
|                                                                                                    | Grubosc spoiny połek [mm]                          | $a_{b,f} = 8.00$         |  |  |  |  |  |
|                                                                                                    |                                                    |                          |  |  |  |  |  |
| V <sup>a</sup> bw                                                                                                    |                                                    |                          |  |  |  |  |  |
|                                                                                                    |                                                    |                          |  |  |  |  |  |
|                                                                                                    |                                                    |                          |  |  |  |  |  |
|                                                                                                    |                                                    |                          |  |  |  |  |  |
| 4.3. Śrubowego                                                                                                    |                                                    |                          |  |  |  |  |  |
|                                                                                                    |                                                    |                          |  |  |  |  |  |
|                                                                                                    |                                                    |                          |  |  |  |  |  |
|                                                                                                    | Klasa śruby                                        | 3.8                      |  |  |  |  |  |
| e'ı                                                                                                    | atmosferyczne lub korozyjne                        | nie                      |  |  |  |  |  |
| $\begin{array}{c c} p_1 \\ \hline \\ \hline \\ \hline \\ \hline \\ \hline \\ \hline \\ \hline \\ \hline \\ \hline \\ $ | Konstrukcja narażona na<br>oddziaływania udarowe i | nie                      |  |  |  |  |  |
| Wiersz | Kolumn łącznie | e1 / pi [mm] |  |
|--------|----------------|--------------|--|
| 1      | 2 x 1          | 60.00        |  |
| 2      | 2 x 1          | 320.00       |  |

### 5. Sprawdzenie warunków normowych

Liczba niespełnionych warunków geometrycznych lub normowych: 0 z 12

### 5.1. słup (dwuteownik) (wymiary)

smukłość środnika słupa

$$d/t_{w,c} \le 69 \cdot \varepsilon$$

$$\varepsilon = \sqrt{\left(235/f_{y}\right)} = \sqrt{\left(235/355.00\right)} = 0.81$$

 $208.0/11.0 = 18.9 \le 69 \cdot 0.8 = 56.140 [mm]$ 

### Warunek spełniony

5.2. blacha czołowa (wymiary)

wydłużenie blachy czołowej ponad krawędź górną elementu dochodzącego - e<sub>pt</sub> [warunek literaturowy]

 $e_{pt}^{\geq t} \geq t_{p}$ 

20.0≥ 20.0[mm ]

## Warunek spełniony

5.3. blacha czołowa (wymiary)

wydłużenie blachy czołowej ponad krawędź dolną elementu dochodzącego - epb [warunek literaturowy]

 $e_{pb} \ge t_p$ 

20.0≥ 20.0[mm ]

### Warunek spełniony

5.4. Połączenie słup-blacha czołowa (płaskownik) (śruby)

odległość śrub od krawędzi elementu e11,ep (blacha czołowa)

```
e_{11,ep} \ge 1.2 + d_0
```

```
60.0 \ge 1.2 + 22 = 26.4 [mm]
```

# Warunek spełniony

5.5. Połączenie słup-blacha czołowa (płaskownik) (śruby)

odległość śrub od przeciwnej krawędzi elementu e12,ep (blacha czołowa)

```
e_{12,ep} \ge 1.2 \cdot d_{0}
e_{12,ep} = 440.0 - (60.0 + 320.0)
60.0 \ge 1.2 \cdot 22 = 26.4 [mm]
```

# Warunek spełniony

5.6. Połączenie słup-blacha czołowa (płaskownik) (śruby)

odległość śrub od krawędzi elementu e2,ep (blacha czołowa)

$$e_{2,ep} \ge 1.2 \cdot d_0$$
  
 $e_{2,ep} = 220.0/2 - 120.0/2 = 50.0$   
 $50.0 \ge 1.2 \cdot 22 = 26.4 [mm]$ 

# Warunek spełniony

5.7. Połączenie słup-blacha czołowa (płaskownik) (śruby)

dopuszczalny rozstaw śrub s1,ep (blacha czołowa)

 $s_{l,ep} \ge 2.4 + d_0$ 

 $s_{l,ep} = 120.0$ 

```
120.0≥2.4 · 22 = 52.8[mm ]
```

# Warunek spełniony

5.8. Połączenie słup-blacha czołowa (płaskownik) (śruby)

dopuszczalny rozstaw śrub p<sub>i,ep,max</sub> (blacha czołowa)

 $p_{i,ep,max} \ge 2.4 + d_0$ 

```
p_____= 320.0
320.0 \ge 2.4 + 22 = 52.8 [mm]
Warunek spełniony
5.9. Połączenie słup-blacha czołowa (płaskownik) (śruby)
odległość śrub od krawędzi elementu e1,c (słup)
e_{1e} \geq 1.2 \cdot d_0
60.0 \ge 1.2 + 22 = 26.4 [mm]
Warunek spełniony
5.10. Połączenie słup-blacha czołowa (płaskownik) (śruby)
odległość śrub od krawędzi elementu e2,c (słup)
e_{2,c} \ge 1.2 \cdot d_0
e_==300.0/2-120.0/2=90.0
90.0 \ge 1.2 + 22 = 26.4 [mm]
Warunek spełniony
5.11. Połączenie słup-blacha czołowa (płaskownik) (śruby)
dopuszczalny rozstaw śrub s<sub>1,c</sub> (słup)
s_{l,c} \ge 2.4 \cdot d_0
s ____ = 120.0
120.0 \ge 2.4 + 22 = 52.8 [mm]
Warunek spełniony
5.12. Połączenie słup-blacha czołowa (płaskownik) (śruby)
dopuszczalny rozstaw śrub p<sub>i,c,max</sub> (słup)
p_{ic,max} \ge 2.4 + d_0
p<sub>ic,max</sub>=320.0
```

 $320.0 \ge 2.4 + 22 = 52.8 [mm]$ 

#### Warunek spełniony

### 6. Lista maksymalnych wytężeń

#### Liczba przekroczonych warunków nośności: 0 z 5 Maksymalne wytężenie główne w obliczanej konstrukcji wynosi: 0.84

| Sprawdzany element                                                            | War. | Siła |
|-------------------------------------------------------------------------------|------|------|
| Smukłość panelu środnika słupa: warunek stosowania metody obliczania nośności | OK   | -    |
| Warunek nośności przy zginaniu                                                | 0.77 | 1    |
| Warunek nośności na ścinanie: grupy łączników                                 | 0.48 | 1    |
| Warunek nośności panelu środnika słupa                                        | 0.26 | 1    |
| Warunek interakcji zginania ze ściskaniem                                     | 0.84 | 1    |

### 7. Obliczenia wstępne

7.1.1. Obliczenia wspólne

7.1.1.1. Spoiny do blachy czołowej

Spoiny dla elementów rozciąganych wymiarowane są na nośność tych elementów. Jeżeli dla różnych zestawów sił dany pas jest rozciągany oraz ściskany - spoina jest obliczana jak dla pasa rozciąganego.

rozciągany pas górny belki

Bez konieczności przeprowadzania dodatkowych obliczeń - nośność spoiny zależy od nośności elementu łączonego.

Warunek minimalnej obliczeniowej grubości spoiny Warunek spełniony

ściskany pas dolny belki

Bez konieczności przeprowadzania dodatkowych obliczeń - nośność spoiny zależy od nośności elementu łączonego.

Warunek minimalnej obliczeniowej grubości spoiny Warunek spełniony

rozciągany środnik belki

Bez konieczności przeprowadzania dodatkowych obliczeń - nośność spoiny zależy od nośności elementu łączonego.

Warunek minimalnej obliczeniowej grubości spoiny Warunek spełniony

7.1.2. Obliczenia dla M(+) (środek obrotu w pasie dolnym belki/skosu)

7.1.2.1. Nośność rozciąganych szeregów śrub - zginany pas słupa (szeregi rozpatrywane indywidualnie)

Kolejne szeregi śrub numerowane są od 1, począwszy od szeregu najbardziej oddalonego od ściskanego pasu belki/skosu.

Ogólne

| Szereg nr | e1    | m     | е     | m <sub>2</sub> | λ1  | λ2  | α   | n     |
|-----------|-------|-------|-------|----------------|-----|-----|-----|-------|
| [-]       | [mm]  | [mm]  | [mm]  | [mm]           | [-] | [-] | [-] | [mm]  |
| 1         | 60.00 | 32.90 | 90.00 | -              | -   | -   | -   | 41.12 |
| 2         | -     | -     | -     | -              | -   | -   | -   | -     |

#### Szereg nr 1 typ: Skrajny szereg śrub

$$\begin{split} l_{ql^{2}cp,l} &= 2 \cdot \pi \cdot m = 2 \cdot \pi \cdot 32.90 = 206.72 \, [mm] \\ l_{ql^{2}cp,l} &= \pi \cdot m + 2 \cdot e_{l} = \pi \cdot 32.90 + 2 \cdot 60.00 = 223.36 \, [mm] \\ l_{ql^{2}cp} &= \min \left( -l_{ql^{2}cp,l}; l_{ql^{2}cp,l} \right) = \min \left( -206.72; 223.36 \right) = 206.72 \, [mm] \\ l_{ql^{2}cp} &= \min \left( -l_{ql^{2}cp,l}; l_{ql^{2}cp,l} \right) = \min \left( -206.72; 223.36 \right) = 206.72 \, [mm] \\ l_{ql^{2}cp,l} &= 4 \cdot m + 1.25 \cdot e = 4 \cdot 32.90 + 1.25 \cdot 90.00 = 244.10 \, [mm] \\ l_{ql^{2}cp,l} &= 2 \cdot m + 0.625 \cdot e + e_{l} = 2 \cdot 32.90 + 0.625 \cdot 90.00 + 60.00 = 182.05 \, [mm] \\ l_{ql^{2}cp,l} &= \min \left( -l_{ql^{2}cp,l}; l_{ql^{2}cp,l} \right) = \min \left( -244.10; 182.05 \right) = 182.05 \, [mm] \\ l_{ql^{2}cp,l} &= \min \left( -l_{ql^{2}cp,l}; l_{ql^{2}cp,l} \right) = \min \left( -182.05; 206.72 \right) = 182.05 \, [mm] \\ l_{ql^{2}cp,l} &= 182.05 \, [mm] \\ l_{ql^{2}cp,l} &= 182.05 \, [mm] \\ \\ M_{pl,l,Rd} &= \frac{0.25 \cdot l_{ql^{2},l}; l_{f}^{2} \cdot f_{g} \cdot 10^{-5}}{\gamma_{M0}} = \frac{0.25 \cdot 182.05 \cdot 19.00^{2} \cdot 355.00 \cdot 10^{-5}}{1.00} = 5832.65 \, [kNmm] \\ \\ M_{pl,l,Rd} &= \frac{0.25 \cdot l_{ql^{2},l}; l_{f}^{2} \cdot f_{g} \cdot 10^{-5}}{\gamma_{M0}} = \frac{0.25 \cdot 182.05 \cdot 19.00^{2} \cdot 355.00 \cdot 10^{-5}}{1.00} = 5832.65 \, [kNmm] \\ \\ F_{Llfe,Rd} &= \frac{4 \cdot M_{pl,l,Rd}}{m} = \frac{4 \cdot 5832.65}{32.90} = 709.14 \, [kN] \\ \\ F_{Llfe,Rd} &= \frac{k_{2} \cdot f_{ub} \cdot A_{s}}{\gamma_{M2}} = \frac{0.90 \cdot 800.00 \cdot 10^{-5} \cdot 245.00}{1.25} = 141.12 \, [kN] \\ \\ F_{L2g,LRd} &= \frac{\left( 2 \cdot M_{pl,L,Rd} + m \cdot \Sigma F_{LRd} \right)}{\left( m + n \right)} = \left( 2 \cdot 5832.65 + 41.12 \cdot 2 \cdot 141.12 \right) = 314.39 \, [kN] \\ \end{split}$$

| л.               | $0.6 \cdot \pi \cdot d_m \cdot t_{f,c} \cdot f_u = 0.6 \cdot d_m \cdot d_m \cdot f_{f,c} \cdot f_u = 0.6 \cdot d_m \cdot d_m $ | π · 33.52 · 19.00      | 510.00 · 10 <sup>-3</sup>               | 200 72 [237]                 |
|------------------|----------------------------------------------------------------------------------------------------|------------------------|-----------------------------------------|------------------------------|
| p,Rd             | γ                                                                                                    | 1.25                   | ——————————————————————————————————————— | .09.73 [KIV ]                |
| $\Sigma F_{tR}$  | $_{l}=2 \cdot 141.12 = 282.24 [kN]$                                                                                                    |                        |                                         |                              |
| $\Sigma B_{p,R}$ | $d = 2 \cdot 489.73 = 979.45 [kN]$                                                                                                    |                        |                                         |                              |
| F<br>I, 3,fc,    | $Rd = min\left(\sum F_{t,Rd}; \Sigma B_{p,Rd}\right) = 0$                                                                                                    | min (282.24;979.       | $45 \models 282.24 [kN]$                | ]                            |
| F<br>t.fc, Re    | $_{d(1)} = _{min} \left( F_{I,I,fo,Rd}; F_{I,2,fo,Rd} \right)$                                                                                                    | $F_{I,3,fc,Rd} = min($ | 709.14;314.39;1                         | $282.24 \models 282.24 [kN]$ |

Szereg nr 2

typ: Wewnętrzny szereg śrub

Szereg śrub nie wskazany jako rozciągany.

7.1.2.2. Nośność rozciąganych szeregów śrub - zginany pas słupa (grupy szeregów)

Grupy szeregów śrub dla zginanego pasa słupa nie występują.

7.1.2.3. Nośność rozciąganych szeregów śrub - zginana blacha czołowa (szeregi rozpatrywane indywidualnie)

Kolejne szeregi śrub numerowane są od 1, począwszy od szeregu najbardziej oddalonego od ściskanego pasu belki/skosu.

Ogólne

| Szereg | bp   | w    | ex   | mx   | m     | е     | m <sub>2</sub> | λ1   | λ2   | α    | n     | nx   |
|--------|------|------|------|------|-------|-------|----------------|------|------|------|-------|------|
| [-]    | [mm] | [mm] | [mm] | [mm] | [mm]  | [mm]  | [mm]           | [-]  | [-]  | [-]  | [mm]  | [mm] |
| 1      | -    | -    | -    | -    | 55.70 | 50.00 | 26.50          | 0.53 | 0.25 | 6.43 | 50.00 | -    |
| 2      | -    | -    | -    | -    | -     | -     | -              | -    | -    | -    | -     | -    |

#### Szereg nr 1 typ: Szereg śrub w pobliżu pasa belki/skosu

$$l_{eff ep} = 2 \cdot \pi \cdot m = 2 \cdot \pi \cdot 55.70 = 349.97 [mm]$$

$$l_{eff ne,I} = \alpha \cdot m = 6.43 \cdot 55.70 = 358.18 [mm]$$

$$l_{eff ne,II} = 4 \cdot m + 1.25 \cdot e = 4 \cdot 55.70 + 1.25 \cdot 50.00 = 285.30 [mm]$$

$$l_{eff ne,II} = min \left( -l_{eff ne,II}; l_{eff ne,II} \right) = min \left( -358.18; 285.30 \right) = 285.30 [mm]$$

$$l_{eff l.ep} = min \left( -l_{eff ne,I}; l_{eff ep} \right) = min \left( -285.30; 349.97 \right) = 285.30 [mm]$$

$$l_{eff l.ep} = l_{eff ne} = 285.30 [mm]$$

$$M_{pl.l.Rd} = \frac{0.25 \cdot l_{eff l} \cdot t_{ep}^{2} \cdot f_{y} \cdot 10^{-3}}{\gamma_{M0}} = \frac{0.25 \cdot 285.30 \cdot 20.00^{2} \cdot 355.00 \cdot 10^{-3}}{1.00} = 10128.15 [kNmm]$$

$$\begin{split} & \left[ M_{pl2M} = \frac{0.25 \cdot l_{dd2} \cdot l_{qd}^2 \cdot f_{g} \cdot 10^{-5}}{\gamma_{M0}} = \frac{0.25 \cdot 285.30 \cdot 20.00^2 \cdot 355.00 \cdot 10^{-5}}{1.00} = 10128.15 \left[ kNmm \right] \right] \\ & F_{11,q,RM} = \frac{4 \cdot M_{pl1,RM}}{m} = \frac{4 \cdot 10128.15}{55.70} = 727.34 \left[ kN \right] \\ & F_{12,q,RM} = \frac{4 \cdot M_{pl1,RM}}{(m+n)} = \frac{4 \cdot 10128.15 + 50.00 \cdot 2 \cdot 141.12}{(55.70 + 50.00)} = 325.15 \left[ kN \right] \\ & F_{12,q,RM} = \frac{26 \cdot \pi \cdot d_{g} \cdot t_{g} \cdot f_{u}}{(m+n)} = \frac{2(2 \cdot 10128.15 + 50.00 \cdot 2 \cdot 141.12)}{(55.70 + 50.00)} = 325.15 \left[ kN \right] \\ & B_{p,RM} = \frac{26 \cdot \pi \cdot d_{g} \cdot t_{g} \cdot f_{u}}{\gamma_{MQ}} = \frac{26 \cdot \pi \cdot 33.52 \cdot 20.00 \cdot 510.00 \cdot 10^{-5}}{1.25} = 515.50 \left[ kN \right] \\ & ZF_{1,RM} = 2 \cdot 141.12 = 282.24 \left[ kN \right] \\ & ZB_{p,RM} = 2 \cdot 515.50 = 1031.00 \left[ kN \right] \\ & F_{1.5q,RM} = min \left( - ZF_{1,RM} \cdot F_{12,q,RM} \cdot F_{1.5q,RM} \right) = min \left( - 727.34 \cdot 325.15 \cdot 282.24 \right) = 282.24 \left[ kN \right] \\ & Szereg nr n \left( - F_{1,1q,RM} \cdot F_{12,q,RM} \cdot F_{1.5q,RM} \right) = min \left( - 727.34 \cdot 325.15 \cdot 282.24 \right) = 282.24 \left[ kN \right] \\ & Szereg sirub nie wskazany jako rozciągany. \\ & 7.1.2.4. Nośność rozciąganych szeregów śrub - zginana blacha czołowa (grupy szeregów) \\ & Grupy szeregów śrub dla zginanej blachy czołowej nie występują. \\ & 7.1.2.5. Nośność rozciąganych szeregów śrub - środnik słupa rozciągany w kierunku poprzecznym (szeregi rozpatrywane indywidualnie) \\ & Kolejne szeregi śrub numerowane są od 1, począwszy od szeregu najbardziej oddalonego od ściskanego pasu belki/skosu. \\ \end{array}$$

Ogólne

$$t_{w,eff} = t_{wc} = 11.00 [mm]$$

$$A_{vy0,c,1} = A_c - 2 + b_{fc} + t_{fc} + (t_{wc} + 2 + R_{1c}) = 14910.00 - 2 + 300.00 + 19.00 + 19.00 + (11.00 + 2 + 27.00) = 4745.00 [mm^2]$$

$$A_{vy0,c,2} = \eta + h_{wc} + t_{wc} = 1.2 + 262.00 + 11.00 = 3458.40 [mm^2]$$

$$A_{vy0,c} = max \left( -A_{vy0,c,1}; A_{vy0,c,2} \right) = max \left( -4745.00; 3458.40 \right) = 4745.00 [mm^2]$$
Szereg nr 1
$$b_{efft,wc,(1)} = min \left( -l_{eff,1,fc,(1)}; l_{eff,2,fc,(1)} \right) = min \left( -182.05; 182.05 \right) = 182.05 [mm]$$
Szereg nr 2

Szereg śrub nie wskazany jako rozciągany.

7.1.2.6. Nośność rozciąganych szeregów śrub - środnik słupa rozciągany w kierunku poprzecznym (grupy szeregów)

Grupy szeregów śrub dla środnika słupa rozciąganego w kierunku poprzecznym nie występują.

7.1.2.7. Nośność rozciąganych szeregów śrub - środnik belki/skosu rozciągany w kierunku podłużnym (szeregi rozpatrywane indywidualnie)

Kolejne szeregi śrub numerowane są od 1, począwszy od szeregu najbardziej oddalonego od ściskanego pasu belki/skosu.

Szereg nr 1

.

$$Szereg min f$$

$$b_{eff \, l.\, wb, (l)} = \min\left(l_{eff \, l.\, ep, (l)}; l_{eff \, 2.\, ep, (l)}\right) = \min\left(285.30; 285.30\right) = 285.30 [mm]$$

$$F_{t \, wb, Rd(l)} = \frac{b_{eff \, t \, wb, (l)} + t_{wb} + f_{y, wb}}{\gamma_{M0}} = \frac{285.30 + 8.60 + 355.00 + 10^{-3}}{1.00} = 871.02 [kN]$$

Szereg nr 2 Szereg śrub nie wskazany jako rozciągany.

7.1.2.8. Nośność rozciąganych szeregów śrub - środnik belki/skosu rozciągany w kierunku podłużnym (grupy szeregów)

Grupy szeregów śrub dla środnika belki/skosu rozciągnego w kierunku poprzecznym nie występują.

7.1.2.9. Środnik słupa ściskany w kierunku poprzecznym

$$\begin{split} t_{w,eff} = t_{wc} &= 11.00 [mm] \\ s_{p} = min \left( -t_{p} + c_{1}/2 + t_{p} \right) = min \left( -20.00 + 20.00, 2 - 20.00 \right) = 40.00 [mm] \\ b_{eff,c,wc} = t_{fb} + 5 \cdot \left( t_{fc} + r_{c} \right) + s_{p} = 13.50 + 5 \cdot \left( 19.00 + 27.00 \right) + 40.00 = 283.50 [mm] \\ \lambda_{p}^{-} = 0.932 \cdot \sqrt{\left( \frac{b_{eff,c,wc} + d_{wc} + f_{y,wc}}{\left( E + t_{w,eff}^{2} \right)} \right)} = 0.932 \cdot \sqrt{\left( \frac{283.50 + 208.00 + 355.00 + 10^{-3}}{\left( 210.00 + 11.00^{2} \right)} \right)} = 0.85 \\ \lambda_{p}^{-} = 0.85 > 0.72 \\ \rho_{c} = \frac{\left( \lambda_{p}^{-} - 0.2 \right)}{\lambda_{p}^{-2}} = \frac{\left( 0.85 - 0.2 \right)}{0.85^{2}} = 0.90 \end{split}$$

7.1.2.10. Ściskany pas belki / skosu

$$F_{a,fb,Rd} = \frac{t_{fb} + b_{fb} + f_{y,fb}}{\gamma_{M0}} = \frac{13.50 + 180.00 + 355.00 + 10^{-3}}{1.00} = 862.65 [kN]$$

## 7.1.2.11. Panel środnika słupa

$$\varepsilon_{c} = \sqrt{(235/f_{yc})} = \sqrt{(235/355.00)} = 0.81$$
$$\frac{d_{wc}}{t_{wc}} = \frac{208.00}{11.00} = 18.91 \le 69\varepsilon_{c} = 69 \cdot 0.81 = 56.14$$

Smukłość panelu środnika słupa: warunek stosowania metody obliczania nośności Warunek spełniony

$$V_{wp,Rd} = \frac{0.9 \cdot f_{y,wo} \cdot A_{vo}}{\left(\sqrt{3} \cdot \gamma_{M0}\right)} = \frac{0.9 \cdot 355.00 \cdot 10^{-3} \cdot 4745.00}{\left(\sqrt{3} \cdot 1.00\right)} = 875.28 \left[kN\right]$$

Rodzaj połączenia - połączenie śrubowe z blachą czołową i jednym szeregiem śrub rozciąganych.

z= 353.25[mm ]

7.1.2.12. Nośność ścinanych szeregów śrub

Kolejne szeregi śrub numerowane są od 1, począwszy od szeregu najbardziej oddalonego od ściskanego pasu belki/skosu.

Ogólne

$$F_{v,Rd} = \frac{\alpha_v \cdot f_{ub} \cdot A_s}{\gamma_{M2}} = \frac{0.6 \cdot 800.00 \cdot 10^{-3} \cdot 245.00}{1.25} = 94.08 [kN]$$

Szereg nr 1

typ (rozpatrywany od strony blachy czołowej): Szereg śrub nie jest rozpatrywany jako ścinany

typ (rozpatrywany od strony pasa słupa): Szereg śrub nie jest rozpatrywany jako ścinany

Szereg nr 2

typ (rozpatrywany od strony blachy czołowej): Skrajny ścinany szereg śrub oddzielony od krańca blachy czołowej pasem belki/skosu

Г

$$\begin{split} & k_{12,q,l} = \frac{l.4 \cdot s_{1}}{d_{0}} - l.7 = \frac{l.4 \cdot l20.00}{22.00} - l.7 = 5.94 \\ & k_{12,q,ll} = \frac{2.8 \cdot e_{2}}{d_{0}} - l.7 = \frac{2.8 \cdot 50.00}{22.00} - l.7 = 4.66 \\ & k_{12,q,ll} = 2.50 \\ & k_{12,q} = \min\left(k_{12,q,l}, k_{12,q,l}, k_{12,q,ll}\right) = \min\left(-5.94 ; 4.66 ; 2.50\right) = 2.50 \\ & a_{d1,q,l} = \left[\frac{e_{1}}{(3 - d_{0})}\right] = \left[\frac{60.00}{(3 - 22.00)}\right] = 0.91 \\ & a_{d2,q,ll} = \left[\frac{e_{1}}{(3 - d_{0})}\right] - 0.25 = \frac{320.00}{(3 - 22.00)} - 0.25 = 4.60 = 4.60 \\ & a_{d2,q,ll} = a_{d2,q,l} \cdot a_{d2,q,ll} \cdot a_{d2,q,ll}\right] = \min\left(-0.91 ; 4.60\right) = 0.91 \\ & a_{b2,q,ll} = a_{d2,ql} = \frac{60.00}{(3 - 22.00)} = 0.57 \\ & a_{b2,q,ll} = \frac{f_{ub}}{f_{uq}} = \frac{600.00}{50.00} = 1.57 \\ & a_{b2,q,ll} = \frac{k_{12,ql} \cdot a_{b2,ql} \cdot f_{uq} \cdot d \cdot t_{ql}}{y_{bd}} = \frac{2.50 \cdot 0.91 \cdot 510.00 \cdot 10^{-5} \cdot 20.00 \cdot 20.00}{1.25} = 370.91 [kN] \\ \end{split}$$
**typ (rozpatrywany od strony pasa słupa): Pośredni ścinany szereg śrub**
 $k_{12,q,l} = \frac{l.4 \cdot s_{1}}{d_{0}} - l.7 = \frac{l.4 \cdot 120.00}{22.00} - l.7 = 5.94 \\ k_{12,q,l} = \frac{e_{12,ql}}{d_{0}} - 0.25 = 4.60 \\ & a_{b2,ql} = \frac{e_{12,ql}}{d_{0}} - 0.25 = 4.60 \\ & a_{b2,ql} = \frac{e_{12,ql}}{d_{0}} - 0.25 = 4.60 \\ & a_{b2,ql} = \frac{e_{12,ql}}{d_{0}} - 0.25 = 4.60 \\ & a_{b2,ql} = \frac{e_{12,ql}}{d_{0}} - 0.25 = 4.60 \\ & a_{b2,ql} = \frac{e_{12,ql}}{d_{0}} - 0.25 = 4.60 \\ & a_{b2,ql} = \frac{e_{12,ql}}{d_{0}} - 0.25 = 4.60 \\ & a_{b2,ql} = \frac{e_{12,ql}}{d_{0}} - 0.25 = 4.60 \\ & a_{b2,ql} = \frac{e_{12,ql}}{d_{0}} - 0.25 = 4.60 \\ & a_{b2,ql} = \frac{e_{12,ql}}{d_{0}} - 0.25 = 4.60 \\ & a_{b2,ql} = \frac{f_{ud}}{d_{0}} = \frac{300.00}{1.00} = 1.57 \\ & a_{b2,ql} = 1.00 \\ & a_{b2,ql} = \frac{f_{ud}}{d_{ud}} = \frac{300.00}{1.00} = 1.57 \\ & a_{b2,ql} = \frac{f_{ud}}{d_{ud}} = \frac{300.00}{1.00} = 1.57 \\ & a_{b2,ql} = 1.00 \\ & a_{b2,ql} = \frac{f_{ud}}{d_{ud}} = \frac{300.00}{1.00} = 1.57 \\ & a_{b2,ql} = \frac{f_{ud}}{d_{ud}} = \frac{300.00}{1.00} = 1.57 \\ & a_{b2,ql} = \frac{f_{ud}}{d_{ud}} = \frac{300.00}{1.00} = 1.57 \\ & a_{b2,ql} = \frac{f_{ud}}{d_{ud}} = \frac{300.00}{1.00} = 1.57 \\ & a_{b2,ql} = \frac{f_{ud}}{d_{ud}} = \frac{300.00}{1.00} = 1.57 \\ & a_{b2,ql} = \frac{f_{ud}}{d_{ud}} = \frac{300.00}{1.00} = 1.57$ 

Zestawienie

| Szer. | ki  | F <sub>v,Rd</sub> | F <sub>b,i,ep,Rd</sub> | F <sub>b,i,fc,Rd</sub> |
|-------|-----|-------------------|------------------------|------------------------|
| [-]   | [-] | [kN]              | [kN]                   | [kN]                   |
| 1     | 2   | -                 | -                      | -                      |
| 2     | 2   | 94.08             | 370.91                 | 387.60                 |

# 7.1.2.13. Nośność grupy łączników na ścinanie

Kolejne szeregi śrub numerowane są od 1, począwszy od szeregu najbardziej oddalonego od ściskanego pasu belki/skosu.

| Szer. | ki  | $F_{v,Rd}$ | $F_{b,i,ep,Rd}$ | F <sub>b,i,fc,Rd</sub> | $F_{b,i,Rd}$ | F <sub>v,Rd</sub> ≥<br>F <sub>b,i,Rd</sub> | $\mathbf{F}_{V,i,Rd}$ |
|-------|-----|------------|-----------------|------------------------|--------------|--------------------------------------------|-----------------------|
| [-]   | [-] | [kN]       | [kN]            | [kN]                   | [kN]         | [kN]                                       | [kN]                  |
| 1     | 2   | -          | -               | -                      | -            | -                                          | -                     |
| 2     | 2   | 94.08      | 370.91          | 387.60                 | 370.91       | nie                                        | 94.08                 |

$$F_{b,i,Rd} = \min\left(-F_{b,i,ep,Rd}; F_{b,i,fb,Rd}\right)$$

Występują poprawne szeregi ścinane, dla których śrub NIE jest spełniony warunek  $F_{v,M} \ge F_{b,iM}$ 

$$F_{gr,b,Rd} = n_{v} + \min\left(-F_{V,i,Rd}\right) = 2 + 94.08 = 188.16 \left[kN\right]$$

# 8. Obliczenia dla kolejnych serii sił

# 8.1. Zestaw sił nr 1

8.1.1. Transformacja zestawu sił do układu globalnego

# 8.1.1.1. Transformacja dla belki prawej

$$e_{0} = \frac{h_{c}}{2} = \frac{300.00}{2} = 150.00 [mm]$$

$$e_{N} = -e_{0} \cdot sin(-0.00^{\circ}) = -150.00 \cdot 0.000 = 0.00 [mm]$$

$$N'_{Ed} = cos(-0.00^{\circ}) \cdot N_{Ed} - sin(-0.00^{\circ}) \cdot V_{Ed} = 1.0000 \cdot 20.00 - 0.0000 \cdot 90.00 = 20.00 [kN]$$

$$V'_{Ed} = cos(-0.00^{\circ}) \cdot V_{Ed} + sin(-0.00^{\circ}) \cdot N_{Ed} = 1.0000 \cdot 90.00 + 0.0000 \cdot 20.00 = 90.00 [kN]$$

$$M'_{Ed} = M_{Ed} + e_{N} \cdot N'_{Ed} - e_{0} \cdot V'_{Ed} = 90.00 + 0.000 \cdot 20.00 - 0.150 \cdot 90.00 = 76.50 [kNm]$$
W dalszych obliczeniach wykorzystywane są siły sprowadzone do układu globalnego: N<sub>Ed</sub> = N'<sub>Ed</sub>, V<sub>Ed</sub> = V'<sub>Ed</sub> oraz M<sub>Ed</sub> = M'<sub>Ed</sub>.

8.1.1.2. Zestawienie

| Element     | Seria   | N <sub>Ed</sub> [kN] | V <sub>Ed</sub> [kN] | M <sub>Ed</sub> [kNm] |
|-------------|---------|----------------------|----------------------|-----------------------|
| belka prawa | seria 1 | 20.00                | 90.00                | 76.50                 |
| słup dolny  | seria 1 | 20.00                | 20.00                | 90.00                 |
| belka lewa  | seria 1 | 0.00                 | 0.00                 | 0.00                  |
| słup górny  | seria 1 | 0.00                 | 0.00                 | 0.00                  |

8.1.2. Obliczenia dla M(+) (środek obrotu w pasie dolnym belki/skosu)

8.1.2.1. Nośność rozciąganych szeregów śrub - środnik słupa rozciągany w kierunku poprzecznym (szeregi rozpatrywane indywidualnie)

Ogólne (dla zestawu sił)

 $\beta = 1$ 

Szereg nr 1

$$\omega_{I} = \left( l \neq l.3 \cdot \left( \frac{b_{efftwc,(l)} \cdot t_{w,eff}}{A_{vc}} \right)^{2} \right)^{-0.5} = \left( l \neq l.3 \cdot \left( \frac{182.05 \cdot 11.00}{4745.00} \right)^{2} \right)^{-0.5} = 0.90$$

$$\omega = \omega_{I} = 0.90$$

$$F_{twc,Rd(l)} = \frac{\omega \cdot b_{efftwc(l)} \cdot t_{w,eff} \cdot f_{y,wc}}{\gamma_{M0}} = \frac{0.90 \cdot 182.05 \cdot 11.00 \cdot 355.00 \cdot 10^{-3}}{1.00} = 640.60 [kN]$$

Szereg nr 2

Szereg śrub nie wskazany jako rozciągany.

8.1.2.2. Nośność rozciąganych szeregów śrub - środnik słupa rozciągany w kierunku poprzecznym (grupy szeregów)

8.1.2.3. Środnik słupa ściskany w kierunku poprzecznym

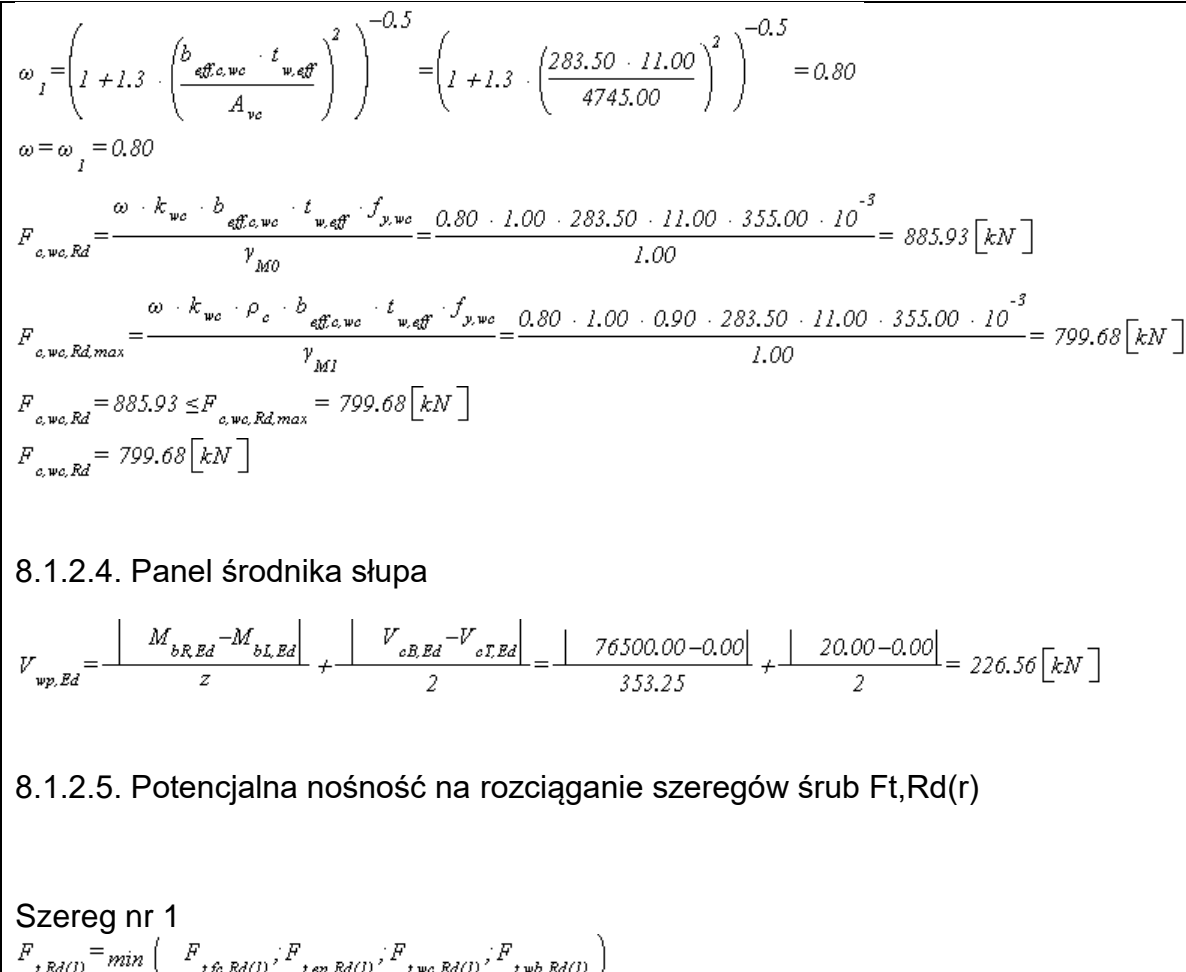

$$\begin{split} & F_{tRd(1)} = \min \left( -F_{tfc,Rd(1)}, F_{tep,Rd(1)}, F_{twc,Rd(1)}, F_{twb,Rd(1)} \right) \\ & F_{tRd(1)} = \min \left( -282.24; 282.24; 640.60; 871.02 \right) = 282.24 \left[ kN \right] \\ & F_{tLRd} = \min \left( -F_{tRd,(1)}, V/\beta; F_{c,wc,Rd}; F_{c,fb,Rd} \right) \\ & F_{tLRd} = \min \left( -282.24; 875.28/1.00; 799.68; 862.65 \right) = 282.24 \left[ kN \right] \end{split}$$

Szereg nr 2

Szereg śrub nie wskazany jako rozciągany.

Podsumowanie

# Wartości poszczególnych sił podane w [kN].

| Szereg nr | F <sub>t,fc,Rd(r)</sub> | Ft,ep,Rd(r) | F <sub>t,wc,Rd(r)</sub> | F <sub>t,wb,Rd(r)</sub> | F <sub>t,Rd</sub> (r) |
|-----------|-------------------------|-------------|-------------------------|-------------------------|-----------------------|
| 1         | 282.24                  | 282.24      | 640.60                  | 871.02                  | 282.24                |
| 2         | -                       | -           | -                       | -                       | -                     |

| Szer. | F <sub>t,Rd(r)</sub> | $V_{wp,Rd}/\beta$ | F <sub>c,wc,Rd</sub> | $F_{c,fb,Rd}$ | $F_{c,hb,Rd}$ | $F_{tt,hb,Rd}$ | Σ <sub>r-1</sub><br>F <sub>t,Rd(i)</sub> | F <sub>t,fc/wc,</sub><br>Rd(k-r,g) | Σk <sup>r-1</sup><br>F <sub>ti,Rd</sub> | F <sub>t,ep/wb,</sub><br>Rd(l-r,g) | Σı <sup>r-1</sup><br>F <sub>ti,Rd</sub> | $F_{tr,Rd}$ |
|-------|----------------------|-------------------|----------------------|---------------|---------------|----------------|------------------------------------------|------------------------------------|-----------------------------------------|------------------------------------|-----------------------------------------|-------------|
| 1     | 282.2                | 875.3 /<br>1.0    | 799.7                | 862.6         | -             | -              | -                                        | -                                  | -                                       | -                                  | -                                       | 282.2       |
| 2     | -                    | -                 | -                    | -             | -             | -              | -                                        | -                                  | -                                       | -                                  | -                                       | -           |

8.1.2.6. Rozkład plastyczny sił w rozciąganych szeregach śrub

Nie zachodzi konieczność redukcji do rozkładu plastycznego sił w szeregach śrub. Redukcję przeprowadza się dla zginanych połączeń śrubowych kategorii E narażonych na oddziaływania udarowe bądź wibracyjne.

8.1.2.7. Wyznaczanie nośności Mj,Rd

Uwzględniane są te szeregi śrub, które znajdują się po rozciąganej stronie pasa ściskanego belki/skosu (środek obrotu) oraz zostały wskazane przez użytkownika jako rozciągane.

 $M_{j,Rd} = \Sigma F_{tr,Rd} + h_r = F_{tl,Rd} + h_1 = 282.24 + 353.25 = 99701.28 [kNmm]$ 

| Szer. | F <sub>tr,Rd</sub> | hr     | F <sub>tr,Rd</sub> * h <sub>r</sub> | $\Sigma_r\;M_{j,\text{Rd},row}$ |
|-------|--------------------|--------|-------------------------------------|---------------------------------|
| [-]   | [kN]               | [mm]   | [kNmm]                              | [kNmm]                          |
| 1     | 282.24             | 353.25 | 99701.28                            | 99701.28                        |
| 2     | -                  | -      | -                                   | -                               |

8.1.2.8. Interakcja zginania z siłą podłużną

$$\begin{split} N_{pl,Rd} &= \frac{A_b \cdot f_{yb}}{\gamma_{M0}} = \frac{8450.00 \cdot 355.00 \cdot 10^{-3}}{1.00} = 2999.75 [kN] \\ N_{Ed} &= \begin{vmatrix} 20.00 \\ \le 5\% N_{pl,Rd} = 0.05 \cdot 2999.75 = 149.99 [kN] \end{aligned}$$

Nie zachodzi konieczność sprawdzenia warunku interakcji zginania z siłą podłużną.  $\Sigma F = F = 282.24 = 282.24 [km]$ 

$$N_{j,Rd}^{t} = min \left( N_{pl,Rd}; \Sigma F_{n,Rd} \right) = min \left( 2999.75; 282.24 \right) = 282.24 \left[ kN \right]$$
$$N_{j,Rd}^{t} = N_{j,Rd}^{t} = 282.24 \left[ kN \right]$$

8.1.2.9. Sprawdzanie warunków nośności

Warunek nośności przy zginaniu

 $|M_{Ed}| / M_{j,Rd} = |76500.00| / 99701.28 = 0.77 \le 1.0$  Warunek spełniony

Warunki nośności przy ścinaniu siłą pionową

 $|V_{Ed}|$  /  $F_{gr,b,Rd}$  = |90.00| / 188.16 = 0.48  $\leq$  1.0 Warunek spełniony

Warunek nośności panelu środnika słupa

 $V_{wp,Ed} / V_{wp,Rd} = 226.56 / 875.28 = 0.26 \le 1.0$  Warunek spełniony

Warunek interakcji zginania z siłą podłużną

 $|M_{Ed}|$  /  $M_{j,Rd}$  +  $|N_{j,Ed}|$  /  $N_{j,Rd}$  = |76500.00| / 99701.28 + |20.00| / 282.24 =  $0.84 \leq 1.0$  Warunek spełniony

#### 8.1.3. Warunki nośności - podsumowanie

| Model            | $ M_{j,Ed} $ / $M_{Rd}$   | $ V_{Ed}  \ / \ F_{gr,b,Rd}$                                               | $V_{wp,Ed}  /  V_{wp,Rd}$                                                                                                    | interakcja M-N                                                                                                    |
|------------------|---------------------------|----------------------------------------------------------------------------|----------------------------------------------------------------------------------------------------|----------------------------------------------------------------------------------------------------|
| M <sup>(+)</sup> | 0.77                      | 0.48                                                                       | 0.26                                                                                                    | 0.84                                                                                                    |
| I                |                           |                                                                            |                                                                                                    | J                                                                                                    |
|                  |                           |                                                                            |                                                                                                    |                                                                                                    |
| -                | Model<br>M <sup>(+)</sup> | Model          M <sub>j,Ed</sub>   / M <sub>Rd</sub> M <sup>(+)</sup> 0.77 | Model          M <sub>j,Ed</sub>   / M <sub>Rd</sub>  V <sub>Ed</sub>   / F <sub>gr,b,Rd</sub> M <sup>(+)</sup> 0.77         0.48 | Model          M <sub>j,Ed</sub>   / M <sub>Rd</sub>  V <sub>Ed</sub>   / F <sub>gr,b,Rd</sub> V <sub>wp,Ed</sub> / V <sub>wp,Rd</sub> M <sup>(+)</sup> 0.77         0.48         0.26 |

# Raport przykładowy: Połączenie EuroZłącza PODCIĄG-BELKA

#### Raport z obliczania połączenia elementów konstrukcji stalowych wg PN-EN 1993-1-8

Rodzaj połączenia: połączenia podciąg-belka (montażowe) Tytuł: Projekt złącza Podtytuł: Złącze

Typ raportu: pełny

1. Geometria modelu (rysunek poglądowy)

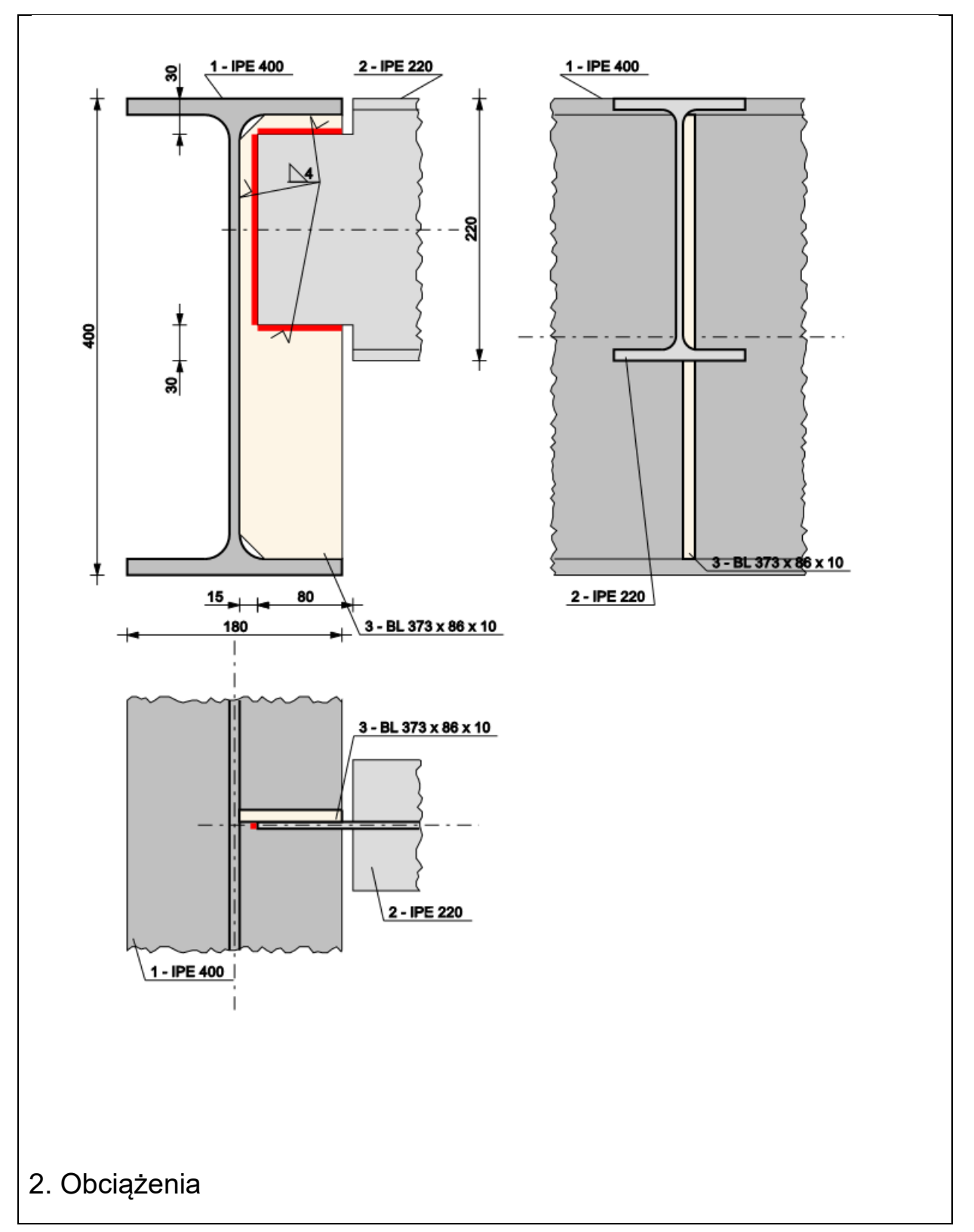

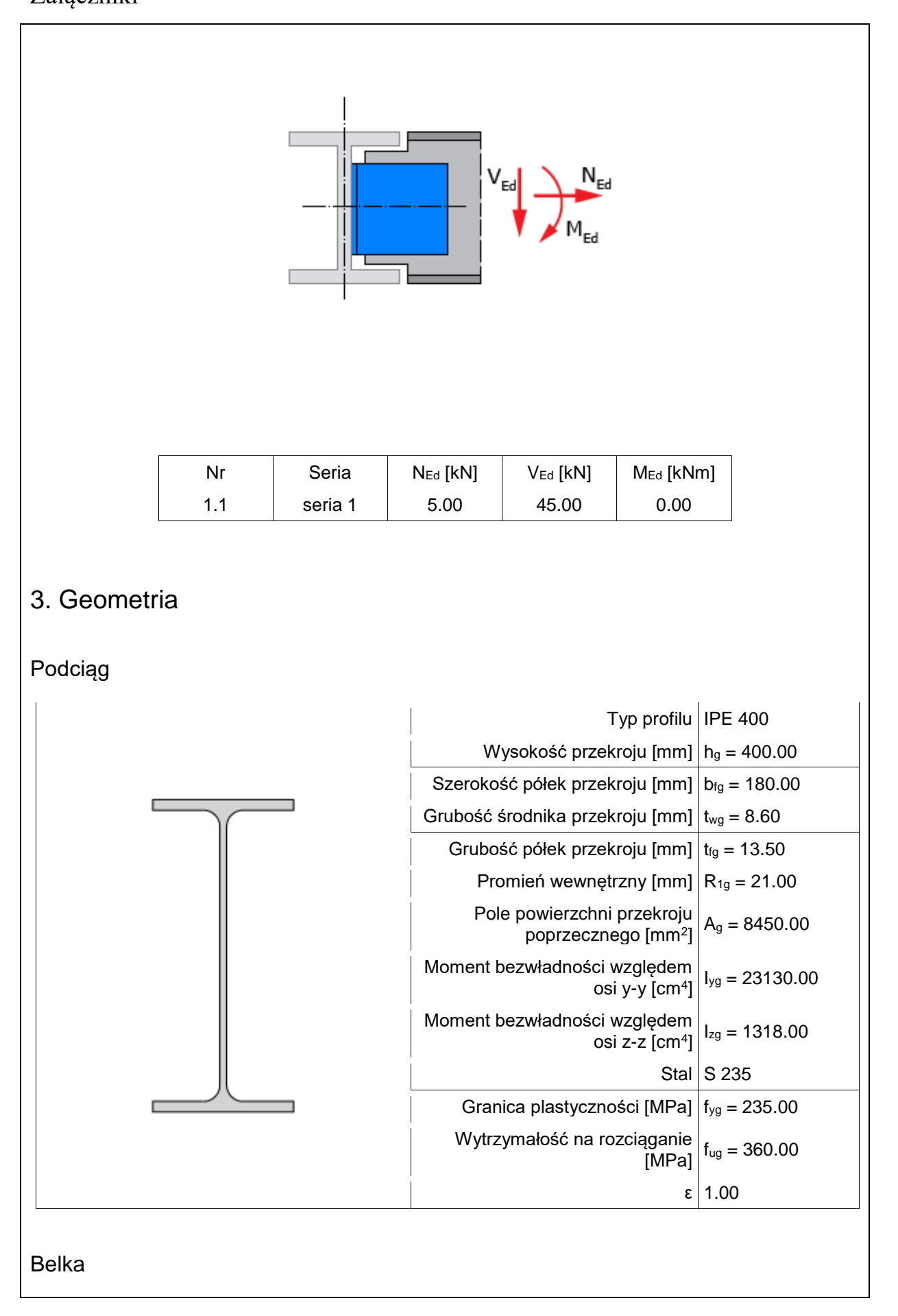

|                          | Orientacja względem podciągu                               | do środnika              |
|--------------------------|------------------------------------------------------------|--------------------------|
|                          | Odsunięcie poziome od                                      | s = 15.00                |
|                          | środnika podciągu [mm]                                     |                          |
|                          | krawędzi podciągu [mm]                                     | r = 0.00                 |
|                          |                                                            |                          |
|                          |                                                            |                          |
| , s                      |                                                            |                          |
|                          |                                                            |                          |
|                          |                                                            |                          |
| 5 .                      | Wcięcie poziome [mm]                                       | I = 80.00                |
|                          | Wcięcie pionowe górne [mm]                                 | c <sub>1</sub> = 30.00   |
|                          | Wcięcie pionowe dolne [mm]                                 | $c_2 = 30.00$            |
|                          |                                                            |                          |
| 정 #                      |                                                            |                          |
|                          |                                                            |                          |
|                          | Turo profile                                               |                          |
|                          | I yp prolilu<br>Wycokość przekreju [mm]                    | PE 220                   |
|                          | Szerokość półek przekroju [mm]                             | $h_b = 220.00$           |
|                          | Grubość środnika przekroju [mm]                            | $b_{fb} = 110.00$        |
|                          | Grubość półek przekroju [mm]                               | $t_{\rm fb} = 9.20$      |
|                          | Promień wewnetrzny [mm]                                    | $R_{1b} = 12.00$         |
|                          | Pole powierzchni przekroju                                 | A 2240.00                |
|                          | poprzecznego [mm <sup>2</sup> ]                            | $A_{\rm b} = 3340.00$    |
|                          | Moment bezwładności względem<br>osi y-y [cm <sup>4</sup> ] | $I_{yb} = 2772.00$       |
|                          | Moment bezwładności względem<br>osi z-z [cm <sup>4</sup> ] | I <sub>zb</sub> = 204.90 |
|                          | Stal                                                       | S 235                    |
|                          | Granica plastyczności [MPa]                                | $f_{yb} = 235.00$        |
|                          | Wytrzymałość na rozciąganie<br>[MPa]                       | $f_{ub} = 360.00$        |
|                          | 3                                                          | 1.00                     |
|                          |                                                            |                          |
| Żobro środnika podojazy: |                                                            |                          |
|                          |                                                            |                          |
|                          | Typ profilu                                                | BL 86 x 373 x 10         |
|                          | Wysokość [mm]                                              | h <sub>cs</sub> = 373.00 |
|                          | Długość [mm]                                               | I <sub>cs</sub> = 86.00  |

| Grubość [mm]                         | $t_{cs} = 10.00$          |
|--------------------------------------|---------------------------|
| Stal                                 | S 235                     |
| Granica plastyczności [MPa]          | f <sub>ycs</sub> = 235.00 |
| Wytrzymałość na rozciąganie<br>[MPa] | f <sub>ucs</sub> = 360.00 |
| 3                                    | 1.00                      |

# 4. Parametry połączenia

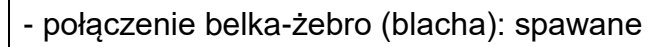

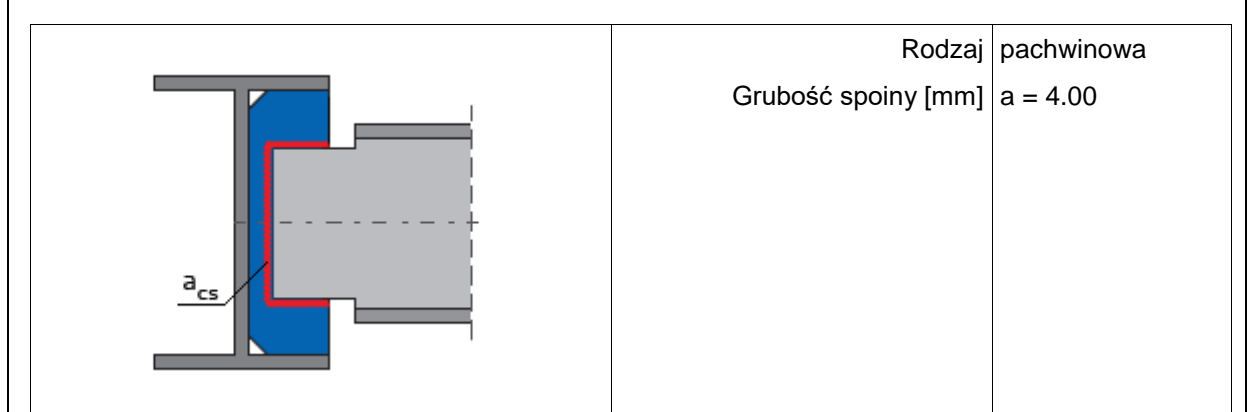

5. Sprawdzenie warunków normowych

Liczba niespełnionych warunków geometrycznych lub normowych: 0 z 2

5.1. Połączenie belka-żebro (blacha) (spoiny)

grubość spoiny pachwinowej acs

```
a_{cs} \ge max \left( \begin{array}{c} 0.2 + t, 3.0mm \right) \\ a_{cs} \le min \left( \begin{array}{c} 0.7 + t, 16.0mm \right) \\ t_{min} = min \left( \begin{array}{c} 10.0, 5.9 \right) = 5.9 \left[ mm \right] \\ t_{max} = max \left( \begin{array}{c} 10.0, 5.9 \right) = 10.0 \left[ mm \right] \\ 4.0 \ge max \left( \begin{array}{c} 0.2 + 10.0, 3.0mm \right) = 3.0 \left[ mm \right] \\ 4.0 \le min \left( \begin{array}{c} 0.7 + 5.9, 16.0mm \right) = 4.1 \left[ mm \right] \end{array} \right)
```

# Warunek spełniony

5.2. Połączenie belka-żebro (blacha) (spoiny)

długość spoiny pachwinowej leff,cs

 $l_{eff.cs} \geq max \left( -6 \cdot a_{,30.0mm} \right)$ 

 $l_{eff.cs.min} = min ( 63.0, 152.0) = 63.0[mm]$ 

 $63.0 \ge max(-6 + 4.0, 30.0mm) = 30.0[mm]$ 

### Warunek spełniony

# 6. Lista maksymalnych wytężeń

Liczba przekroczonych warunków nośności: 0 z 7 Maksymalne wytężenie główne w obliczanej konstrukcji wynosi: 0.76

| Sprawdzany element                                               | War. | Siła |
|------------------------------------------------------------------|------|------|
| Połączenie żebro-belka (spawane): Punkt 1, naprężenie zastępcze  | 0.14 | 1    |
| Połączenie żebro-belka (spawane): Punkt 1, naprężenie prost.     | 0.03 | 1    |
| Połączenie żebro-belka (spawane): Punkt 2, naprężenie zastępcze  | 0.34 | 1    |
| Połączenie żebro-belka (spawane): Punkt 2, naprężenie prost.     | 0.05 | 1    |
| Nośność przekroju osłabionego belki na ścinanie                  | 0.39 | 1    |
| Nośność przekroju osłabionego belki na zginanie (kraniec belki)  | 0.15 | 1    |
| Nośność przekroju osłabionego belki na zginanie (koniec wcięcia) | 0.76 | 1    |

# 7. Obliczenia wstępne

### 7.1. Połączenie żebro-belka (spawane)

$$\begin{split} h_{w,out} &= h_b - c_1 - c_2 = 220.00 - 30.00 - 30.00 = 160.00 \ [mm] \\ l_{s,N} &= l_{cs} - s_{cs} - 2 \cdot a_{\pm} = 86.00 - 15.00 - 2 \cdot 4.00 = 63.00 \ [mm] \\ l_{s,V} &= h_{w,out} - 2 \cdot a_{\pm} = 160.00 - 2 \cdot 4.00 = 152.00 \ [mm] \\ A_{s,N} &= 2 \cdot l_{s,N} \cdot a_{\pm} = 2 \cdot 63.00 \cdot 4.00 = 504.00 \ [mm^2] \\ A_{s,V} &= l_{s,V} \cdot a_{\pm} = 152.00 \cdot 4.00 = 608.00 \ [mm^2] \\ A_{s} &= A_{s,N} + A_{s,V} = 504.00 + 608.00 = 1112.00 \ [mm^2] \end{split}$$

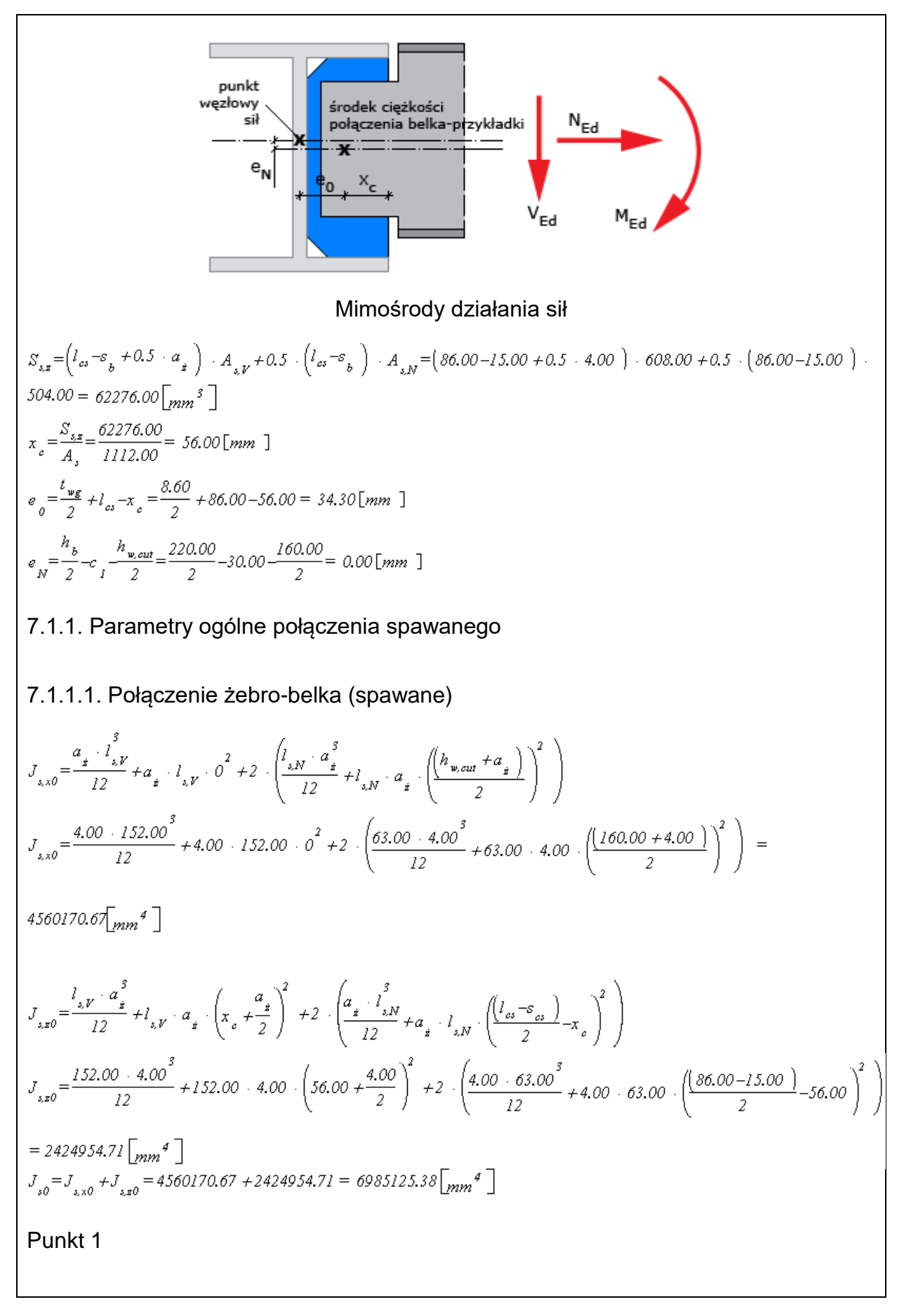

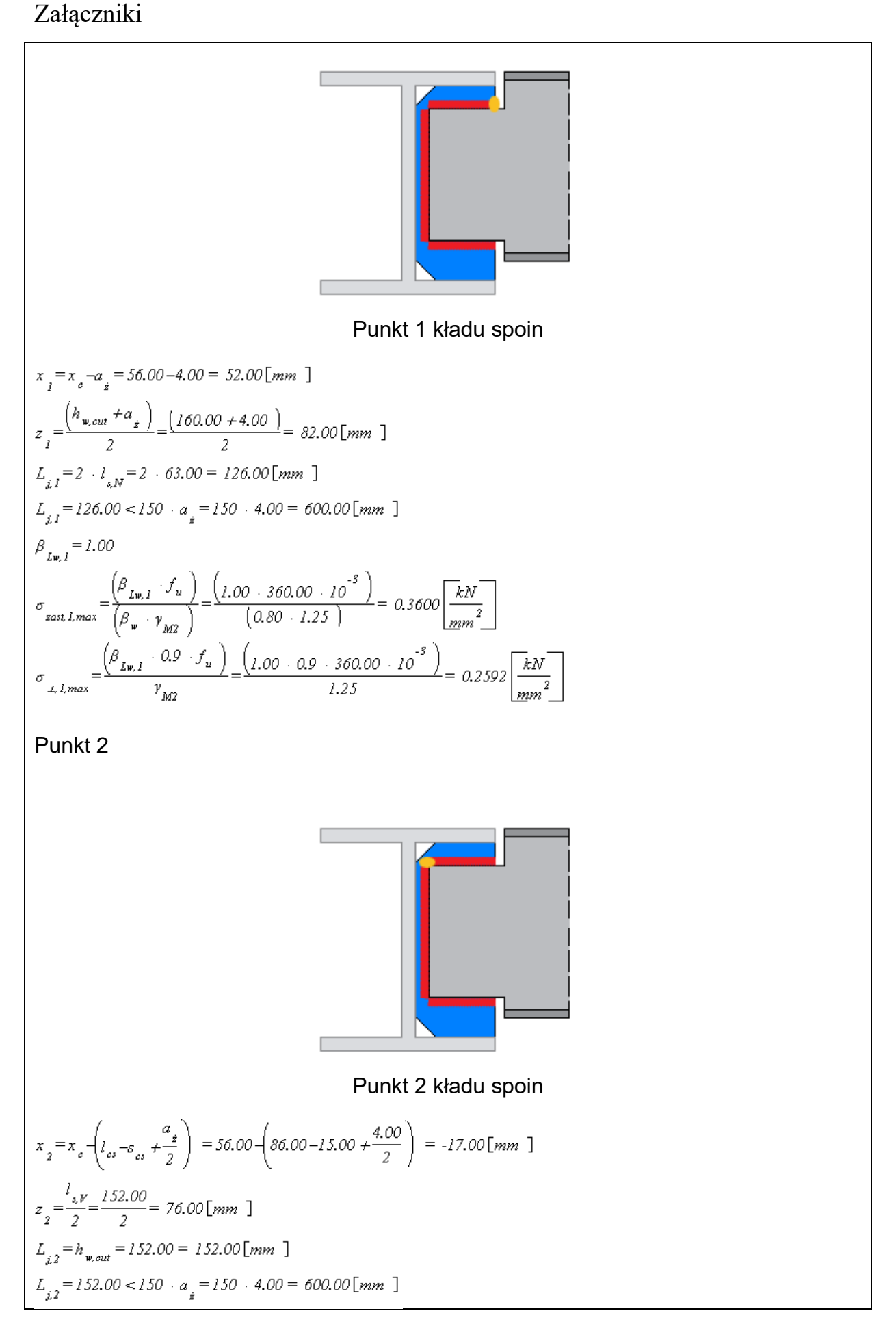

 $\beta_{Iw,2} = 1.00$   $\sigma_{xast,2,max} = \frac{\left(\beta_{Iw,2} \cdot f_{u}\right)}{\left(\beta_{w} \cdot \gamma_{M2}\right)} = \frac{\left(1.00 \cdot 360.00 \cdot 10^{-5}\right)}{\left(0.80 \cdot 1.25\right)} = 0.3600 \left[\frac{kN}{mm^{2}}\right]$   $\sigma_{L,2,max} = \frac{\left(\beta_{Iw,2} \cdot 0.9 \cdot f_{u}\right)}{\gamma_{M2}} = \frac{\left(1.00 \cdot 0.9 \cdot 360.00 \cdot 10^{-5}\right)}{1.25} = 0.2592 \left[\frac{kN}{mm^{2}}\right]$ 7.1.2. Nośność belki osłabionej wycięciami  $A_{b,n} = \left(h_{b} - c_{1} - c_{2}\right) \cdot t_{wb} = \left(220.00 - 30.00 - 30.00\right) \cdot 5.90 = 944.00 [mm]$   $W_{eln} = \frac{t_{wb}}{6} \cdot \left(\frac{h_{b} - c_{1} - c_{2}}{6}\right)^{2} = \frac{5.90 \cdot \left(220.00 - 30.00 - 30.00\right)^{2}}{6} = 25173.33 [mm]$   $W_{b,n} = 0.9 \cdot A_{b,n} = 0.9 \cdot 944.00 = 849.60 [mm]$   $V_{b,n,pl,Rd} = \frac{A_{vb,n} \cdot f_{yb}}{\left(\sqrt{3} \cdot \gamma_{M0}\right)} = \frac{849.60 \cdot 235.00 \cdot 10^{-3}}{\left(\sqrt{3} \cdot 1.00\right)} = 115.27 [kN]$   $e_{0,end} = \frac{t_{wg}}{2} + s_{b} = \frac{8.60}{2} + 15.00 = 19.30 [mm]$ 

7.1.3. Nośność podciągu na siły podłużne

Nie przeprowadza się sprawdzenia nośności podciągu, ponieważ takie połączenia nie muszą być wymiarowane na działanie siły podłużnej równoległej do jego osi. Wymagania co do przejęcia takich sił, spełnione są wówczas przez zapewnienie ciągłości zbrojenia podłużnego płyt stropowych i przez przekazanie sił równoległych do osi podciągu, przez sąsiednie belki drugorzędne bezpośrednio na słup.

8. Obliczenia dla kolejnych serii sił

# 8.1. Zestaw sił nr 1

### 8.1.1. Bazowe wartości sił w zestawie sił.

| Element | Seria   | N <sub>Ed</sub> [kN] | V <sub>Ed</sub> [kN] | M <sub>Ed</sub> [kNm] |
|---------|---------|----------------------|----------------------|-----------------------|
| belka   | seria 1 | 5.00                 | 45.00                | 0.00                  |

## 8.1.2. Rozdział sił

### 8.1.2.1. Połączenie żebro-belka (spawane)

 $N_0 = N_{Rd} = 5.00 [kN]$  $V_{p} = V_{pq} = 45.00 \left[ kN \right]$  $M_{0} = M_{Ed} - N_{Ed} + e_{N} - V_{Ed} + e_{0} = 0.00 + 10^{3} - 5.00 + 0.00 - 45.00 + 34.30 = -1543.34 [kNmm]$ 8.1.3. Siły działające na poszczególne elementy połączenia 8.1.3.1. Połączenie żebro-belka (spawane)  $N_{\star} = a \cdot N_{o} = 1.0 \cdot 5.00 = 5.00 [kN]$  $V_{i} = a \cdot V_{0} = 1.0 \cdot 45.00 = 45.00 [kN]$  $M_{i} = a + M_{0} = 1.0 + -1543.34 = -1543.34 [kNmm]$ 8.1.4. Warunki nośności połączenia spawanego 8.1.4.1. Połączenie żebro-belka (spawane) Punkt 1  $\tau_{NI} = \frac{N_{z}}{A_{NI}} = \frac{5.00}{504.00} = 0.0099 \left[\frac{kN}{mm^2}\right]$  $\tau_{VI} = 0.0000 \left[ \frac{kN}{mm^2} \right]$  $\tau_{M_{X}I} = \frac{M_{z} \cdot z_{I}}{J_{z0}} = \frac{(-1543.34) \cdot 82.00}{6985125.38} = -0.0181 \left[\frac{kN}{m_{z0}}\right]^{2}$  $\tau_{M_{\pi},I} = \frac{M_{\pi} \cdot x_{I}}{J_{.0}} = \frac{(-1543.34) \cdot 52.00}{6985125.38} = -0.0115 \left[\frac{kN}{mm^{2}}\right]$  $\tau_{gI} = \left| \begin{array}{c} \tau_{NI} \\ + \end{array} \right| \left| \begin{array}{c} \tau_{MxI} \\ + \end{array} \right| = \left| \begin{array}{c} 0.01 \\ + -0.02 \\ - 0.0280 \\ \end{array} \right| \left| \frac{kN}{mm^2} \right|$  $\sigma_{\perp I} = \frac{\left( \begin{array}{c|c} \tau_{\nu I} \neq \tau_{MizI} \end{array} \right)}{\sqrt{2}} = \frac{\left( \begin{array}{c|c} 0.00 \neq -0.0I \end{array} \right)}{\sqrt{2}} = 0.008I \left[ \frac{kN}{mm^2} \right]$  $\tau_{\perp l} = \frac{\left( \left| \begin{array}{c} \tau_{\nu,l} \neq \tau_{Mix,l} \end{array} \right| \right)}{\sqrt{2}} = \frac{\left( \left| \begin{array}{c} 0.00 \neq -0.0l \end{array} \right| \right)}{\sqrt{2}} = 0.008l \left[ \frac{kN}{mm^2} \right]$  $\sigma_{\text{rank}\,l} = \sqrt{\left(\sigma_{\perp,l}^{2} + 3 \cdot \left(\tau_{\perp,l}^{2} + \tau_{kl}^{2}\right)\right)} = \sqrt{\left(0.0l^{2} + 3 \cdot \left(0.0l^{2} + 0.03^{2}\right)\right)} = 0.0512 \left[\frac{kN}{mm^{2}}\right]$  $\frac{\sigma_{\text{zast, l}}}{\sigma_{\text{sast, l, max}}} = \frac{0.0512}{0.3600} = 0.14$  $\frac{\sigma_{\perp,1}}{\sigma_{\perp,1,max}} = \frac{0.0081}{0.2592} = 0.03$ Punkt 2  $\tau_{N2} = 0.0000 \left| \frac{kN}{2} \right|$ 

$$\begin{aligned} \overline{v}_{1/2} = \frac{V_{s}}{A_{s,v}} = \frac{45.00}{608.00} = 0.0740 \left[ \frac{kN}{10m^2} \right] \\ \overline{v}_{MA} = \frac{M_{s} \cdot \overline{z}}{J_{s0}} = \frac{(1543.34) - 76.00}{6985125.38} = -0.0168 \left[ \frac{kN}{10m^2} \right] \\ \overline{v}_{MA} = \frac{M_{s} \cdot \overline{x}}{J_{s0}} = \frac{(1543.34) - 17.00}{6985125.38} = 0.0038 \left[ \frac{kN}{10m^2} \right] \\ \overline{v}_{MA} = \frac{M_{s} \cdot \overline{x}}{J_{s0}} = \frac{(1543.34) - 17.00}{6985125.38} = 0.0038 \left[ \frac{kN}{10m^2} \right] \\ \overline{v}_{L2} = \left[ \left[ \overline{v}_{R2} - \overline{v}_{MA} \right] \right] = \left[ \left[ 0.007 - 0.00 \right] = 0.0703 \left[ \frac{kN}{10m^2} \right] \\ \overline{v}_{L2} = \left[ \left[ \left[ \overline{v}_{R2} + \frac{1}{\sqrt{2}} + \frac{1}{\sqrt{2}} \right] \right] = \left( \left[ 0.00 \right] + -0.02 \right] = 0.0119 \left[ \frac{kN}{10m^2} \right] \\ \overline{v}_{L2} = \left( \left[ \left[ \overline{v}_{R2} + \frac{1}{\sqrt{2}} + \frac{1}{\sqrt{2}} \right] \right] = \left( \left[ 0.00 \right] + -0.02 \right] = 0.0119 \left[ \frac{kN}{10m^2} \right] \\ \overline{\sigma}_{max2} = \left( \sqrt{\left( \frac{\sigma_{s2}}{2.2} + 3 \cdot \left( \frac{\sigma_{s2}}{2.2} + \frac{\sigma_{s2}}{2.2} \right) \right)} \right] = \sqrt{\left( 0.01^2 + 3 \cdot \left( 0.01^2 + 0.07^2 \right) \right)} = 0.1240 \left[ \frac{kN}{10m^2} \right] \\ \overline{\sigma}_{max2} = \frac{0.0119}{0.2592} = 0.05 \\ 8.1.5. \text{ Nośność belki osłabionej wycięciami} \\ \frac{1}{V_{kagl}} = \frac{1}{0.2592} = 0.05 \\ 8.1.5. \text{ Nośność belki osłabionej sujeciami} \\ \frac{1}{V_{kagl}} = \frac{1}{10.00} = 0.39 \le 1.0 \\ V_{kd} = 45.00 \le 0.5 \cdot V_{hapl,Rd} = 0.5 \cdot 115.27 = 57.64 \left[ kN \right] \\ M_{ha,ngl,Rd} = \frac{W_{an} \cdot f_{yh}}{Y_{h0}} = \frac{2517.33 \cdot 255.00 \cdot 10^{-5}}{1.00} = 5915.73 \left[ kNmm \right] \\ M_{ha,ngl,Rd} = \frac{1}{9} \frac{(-686.50)}{5915.73} = 0.15 \le 1.0 \\ M_{ha,ngl,Rd} = \frac{1}{9} \frac{(-686.50)}{5915.73} = 0.15 \le 1.0 \\ M_{ha,ngl,Rd} = \frac{1}{9} \frac{(-4468.50)}{5915.73} = 0.76 \le 1.0 \\ M_{ha,ngl,Rd} = \frac{1}{9} \frac{(-4468.50)}{5915.73} = 0.76 \le 1.0 \\ M_{ha,ngl,Rd} = \frac{1}{5915.73} = 0.76 \le 1.0 \\ M_{ha,ngl,Rd} = \frac{1}{5915.73} = 0.76 \le 1.0 \\ M_{ha,ngl,Rd} = \frac{1}{5915.73} = 0.76 \le 1.0 \\ M_{ha,ngl,Rd} = \frac{1}{5915.73} = 0.76 \le 1.0 \\ M_{ha,ngl,Rd} = \frac{1}{5915.73} = 0.76 \le 1.0 \\ M_{ha,ngl,Rd} = \frac{1}{5915.73} = 0.76 \le 1.0 \\ M_{ha,ngl,Rd} = \frac{1}{5915.73} = 0.76 \le 1.0 \\ M_{ha,ngl,Rd} = \frac{1}{5915.73} = 0.76 \le 1.0 \\ M_{ha,ngl,Rd} = \frac{1}{5915.73} = 0.76 \le 1.0 \\ M_{ha,ngl,Rd} = \frac{1}{5915.73} = 0.76 \le 1.0 \\ M_{ha,ngl,Rd} = \frac{1}{5915.73} = 0.76 \le 1.0 \\ M_{ha,ngl,Rd} = \frac{1$$

9. Podsumowanie wytężeń

Kolejne kolumny w poniższych tabelach wytężeń odpowiadając poszczególnym elementom połączenia:

- 2: Połączenie żebro-belka (spawane)

#### Zestaw sił nr 1

Wartości poszczególnych wytężeń dla połączeń typu spawanego.

| wytężenie                                                 | 2    |
|-----------------------------------------------------------|------|
| σ <sub>zast,1</sub> / σ <sub>zast,1,max</sub>             | 0.14 |
| $\sigma_{\text{prost,1}}$ / $\sigma_{\text{prost,1,max}}$ | 0.03 |
| $\sigma_{zast,2}$ / $\sigma_{zast,2,max}$                 | 0.34 |
| $\sigma_{\text{prost,2}}$ / $\sigma_{\text{prost,2,max}}$ | 0.05 |
|                                                           |      |

# Zestawienie maksymalnych wytężeń

Wartości największych wytężeń dla poszczególnych połączeń.

| Siły | 2    |
|------|------|
| 1    | 0.34 |
|      |      |

# Raport przykładowy: Połączenie EuroZłącza SŁUP-BELKA

Raport z obliczania połączenia elementów konstrukcji stalowych wg PN-EN 1993-1-8

Rodzaj połączenia: połączenia słup-belka (montażowe) Tytuł: Projekt złącza Podtytuł: Złącze

Typ raportu: pełny

# 1. Geometria modelu (rysunek poglądowy)

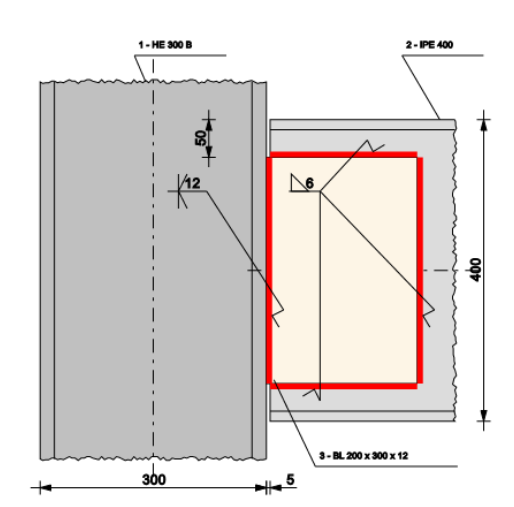

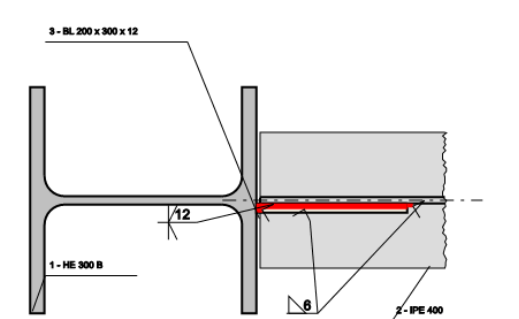

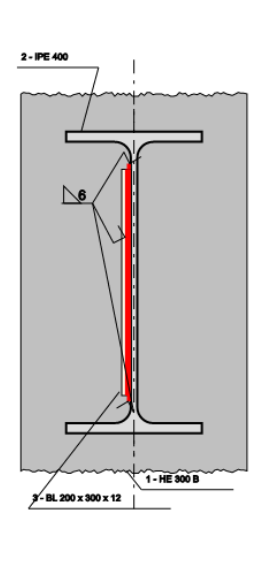

3 - BL 200 x 300 x 12

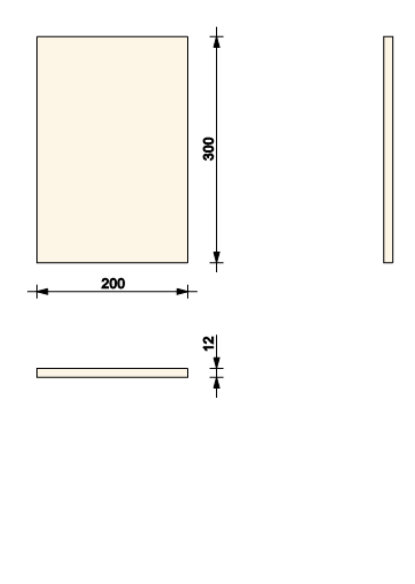

# 2. Obciążenia

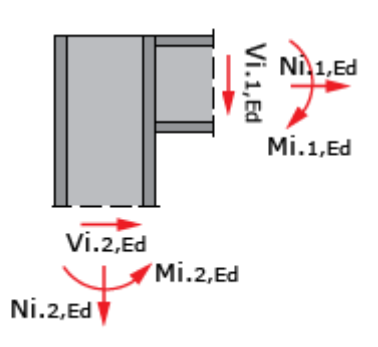

| Nr  | Seria   | N <sub>Ed</sub> [kN] | V <sub>Ed</sub> [kN] | M <sub>Ed</sub> [kNm] |
|-----|---------|----------------------|----------------------|-----------------------|
| 1.1 | seria 1 | 20.00                | -60.00               | 40.00                 |
| 1.2 | seria 1 | 60.00                | -20.00               | 40.00                 |

# 3. Geometria

### Słup

|  | Typ profilu                                                | HE 300 B                   |
|--|------------------------------------------------------------|----------------------------|
|  | Wysokość przekroju [mm]                                    | h <sub>c</sub> = 300.00    |
|  | Szerokość półek przekroju [mm]                             | $b_{fc} = 300.00$          |
|  | Grubość środnika przekroju [mm]                            | $t_{wc} = 11.00$           |
|  | Grubość półek przekroju [mm]                               | $t_{fc} = 19.00$           |
|  | Promień wewnętrzny [mm]                                    | R <sub>1c</sub> = 27.00    |
|  | Pole powierzchni przekroju<br>poprzecznego [mm²]           | A <sub>c</sub> = 14910.00  |
|  | Moment bezwładności względem<br>osi y-y [cm <sup>4</sup> ] | l <sub>yc</sub> = 8563.00  |
|  | Moment bezwładności względem<br>osi z-z [cm <sup>4</sup> ] | I <sub>zc</sub> = 25170.00 |
|  | Stal                                                       | S 355                      |
|  | Granica plastyczności [MPa]                                | $f_{yc} = 355.00$          |
|  | Wytrzymałość na rozciąganie<br>[MPa]                       | $f_{uc} = 510.00$          |
|  | 3                                                          | 0.81                       |
|  |                                                            |                            |

| Belka      |                                                               |                            |
|------------|---------------------------------------------------------------|----------------------------|
|            |                                                               | 1                          |
|            | Orientacja względem słupa                                     | a do półki                 |
|            | Odsunięcie od słupa [mm                                       | ] s = 5.00                 |
| s          | Kąt obrotu [stopn                                             | i] α = 0.00                |
|            |                                                               |                            |
|            | Typ profilu                                                   | IPE 400                    |
|            | Wysokość przekroju [mm]                                       | $h_b = 400.00$             |
|            | Szerokość półek przekroju [mm]                                | b <sub>fb</sub> = 180.00   |
|            | Grubość środnika przekroju [mm]                               | t <sub>wb</sub> = 8.60     |
|            | Grubość półek przekroju [mm]                                  | t <sub>fb</sub> = 13.50    |
|            | Promień wewnętrzny [mm]                                       | R <sub>1b</sub> = 21.00    |
|            | Pole powierzchni przekroju<br>poprzecznego [mm <sup>2</sup> ] | A <sub>b</sub> = 8450.00   |
|            | Moment bezwładności względem<br>osi y-y [cm <sup>4</sup> ]    | I <sub>yb</sub> = 23130.00 |
|            | Moment bezwładności względem<br>osi z-z [cm <sup>4</sup> ]    | I <sub>zb</sub> = 1318.00  |
| l l        | Stal                                                          | S 355                      |
|            | Granica plastyczności [MPa]                                   | $f_{yb} = 355.00$          |
|            | Wytrzymałość na rozciąganie<br>[MPa]                          | $f_{ub} = 510.00$          |
|            | 3                                                             | 0.81                       |
| Przykładka |                                                               |                            |
|            | Rodzaj j                                                      | ednostronna                |
|            | Wysokość elementu [mm]                                        | si = 300.00                |
|            | Odsunięcie elementu od górnej<br>krawędzi belki [mm]          | d <sub>si</sub> = 50.00    |
|            |                                                               |                            |

|                                                 | Typ profilu                          | BL 200 x 300 x<br>12      |  |  |
|-------------------------------------------------|--------------------------------------|---------------------------|--|--|
|                                                 | Wysokość [mm]                        | h <sub>si</sub> = 300.00  |  |  |
|                                                 | Długość [mm]                         | $I_{si} = 200.00$         |  |  |
|                                                 | Grubość [mm]                         | t <sub>si</sub> = 12.00   |  |  |
|                                                 | Stal                                 | S 355                     |  |  |
|                                                 | Granica plastyczności [MPa]          | f <sub>ysi</sub> = 355.00 |  |  |
|                                                 | Wytrzymałość na rozciąganie<br>[MPa] | f <sub>usi</sub> = 510.00 |  |  |
|                                                 | 3                                    | 0.81                      |  |  |
| 4. Parametry połączenia                         |                                      |                           |  |  |
| konfiguracja ogólna węzła                       |                                      |                           |  |  |
|                                                 |                                      |                           |  |  |
| Typ węzła sz                                    |                                      | zczytowy<br>ednostronny   |  |  |
| - połączenie belka-przykładka (blacha): spawane |                                      |                           |  |  |
|                                                 | Rodzaj                               | pachwinowa                |  |  |
| <u>а</u> ь                                      | Grubość spoiny [mm]                  | a = 6.00                  |  |  |
| - połączenie słup-przykładka (blacha): spawane  |                                      |                           |  |  |
|                                                 | Rodzai                               | czołowa                   |  |  |
|                                                 | Przetop                              | pełen                     |  |  |

### 5. Sprawdzenie warunków normowych

Liczba niespełnionych warunków geometrycznych lub normowych: 0 z 2

5.1. Połączenie belka-przykładka (blacha) (spoiny)

#### grubość spoiny pachwinowej asip

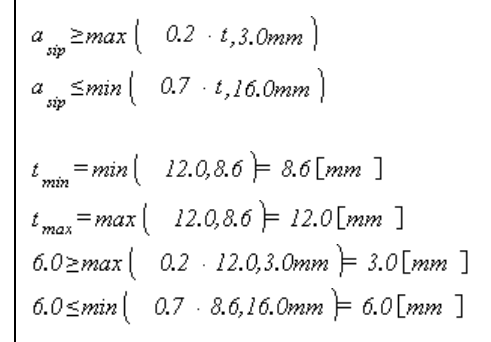

#### Warunek spełniony

5.2. Połączenie belka-przykładka (blacha) (spoiny)

długość spoiny pachwinowej leff,sip

$$l_{eff,sip} \ge max \left( -6 + a_{,30.0mm} \right)$$

$$l_{eff,sip,min} = min \left( -183.0,288.0 \right) = 183.0 [mm]$$

$$183.0 \ge max \left( -6 + 6.0,30.0mm \right) = 36.0 [mm]$$

#### .

#### Warunek spełniony

## 6. Lista maksymalnych wytężeń

Liczba przekroczonych warunków nośności: 0 z 5 Maksymalne wytężenie główne w obliczanej konstrukcji wynosi: 0.85

| Sprawdzany element                                                   | War. | Siła |
|----------------------------------------------------------------------|------|------|
| Połączenie przykładka-belka (spawane): Punkt 1, naprężenie zastępcze | 0.56 | 1    |
| Połączenie przykładka-belka (spawane): Punkt 1, naprężenie prost.    | 0.19 | 1    |
| Połączenie przykładka-belka (spawane): Punkt 2, naprężenie zastępcze | 0.33 | 1    |
| Połączenie przykładka-belka (spawane): Punkt 2, naprężenie prost.    | 0.20 | 1    |
| Połączenie przykładka-słup (spawane): nośność przekroju elementu     | 0.85 | 1    |

# 7. Obliczenia wstępne

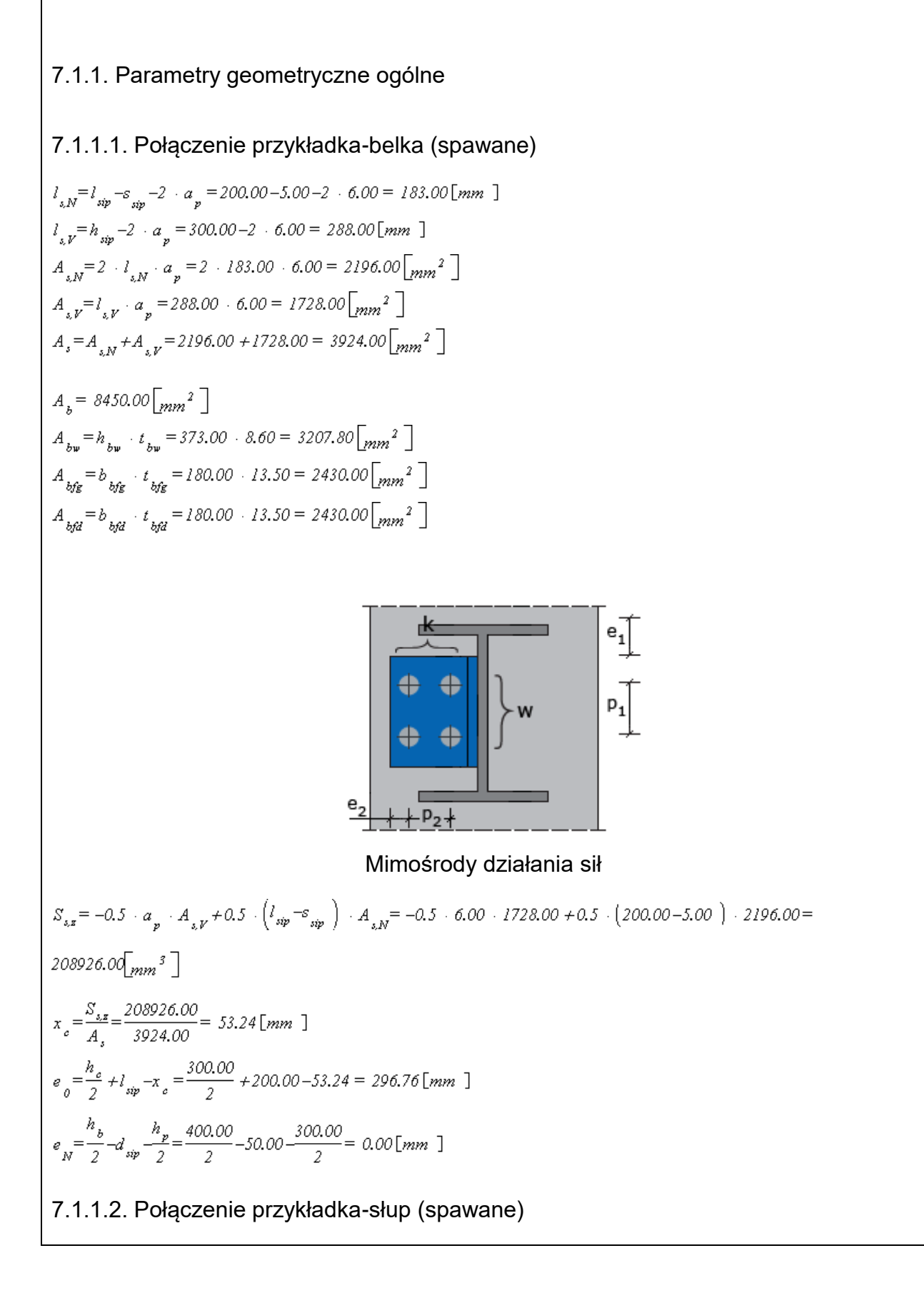

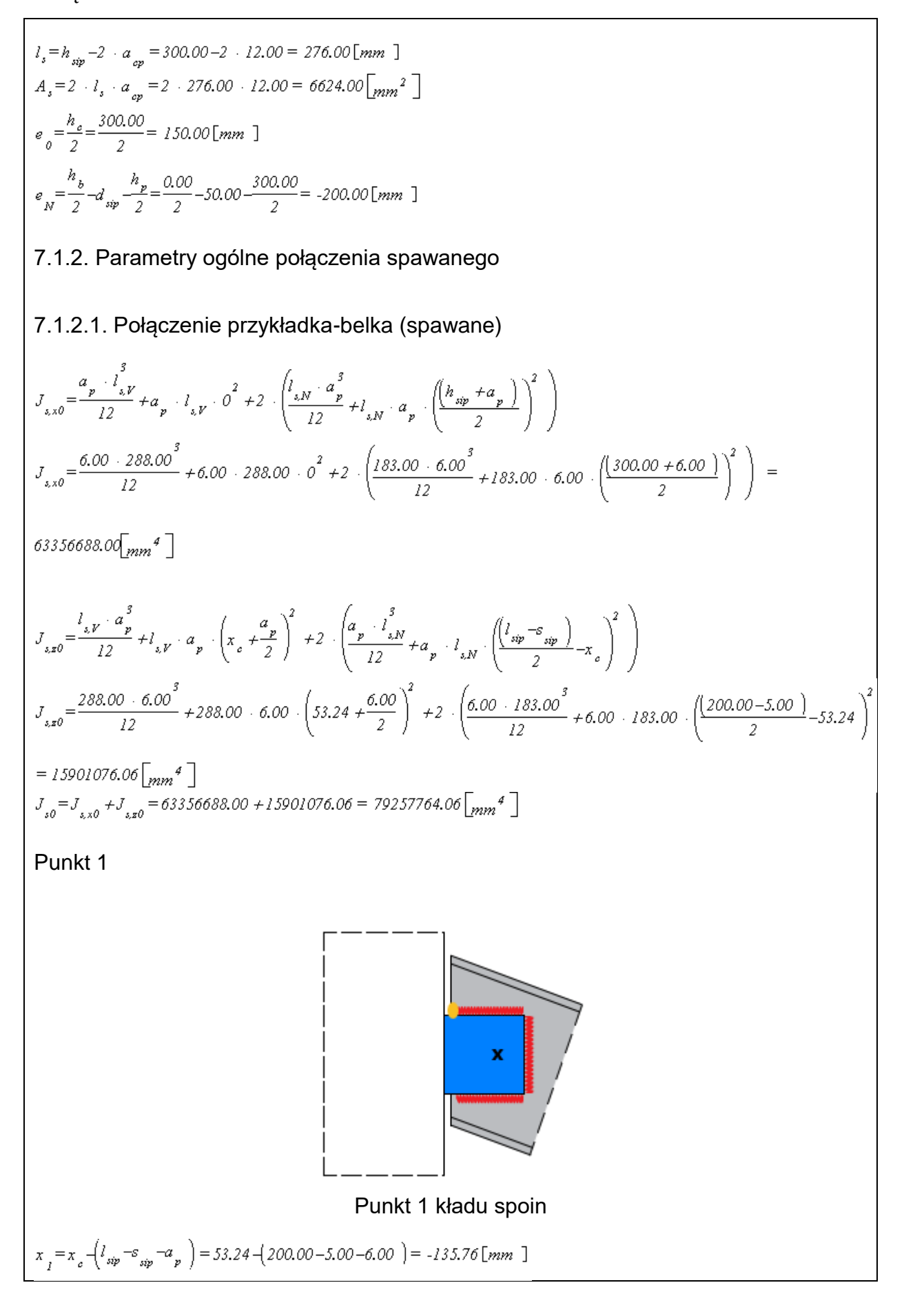

Podręcznik użytkownika dla programu EuroZłącza

Załączniki

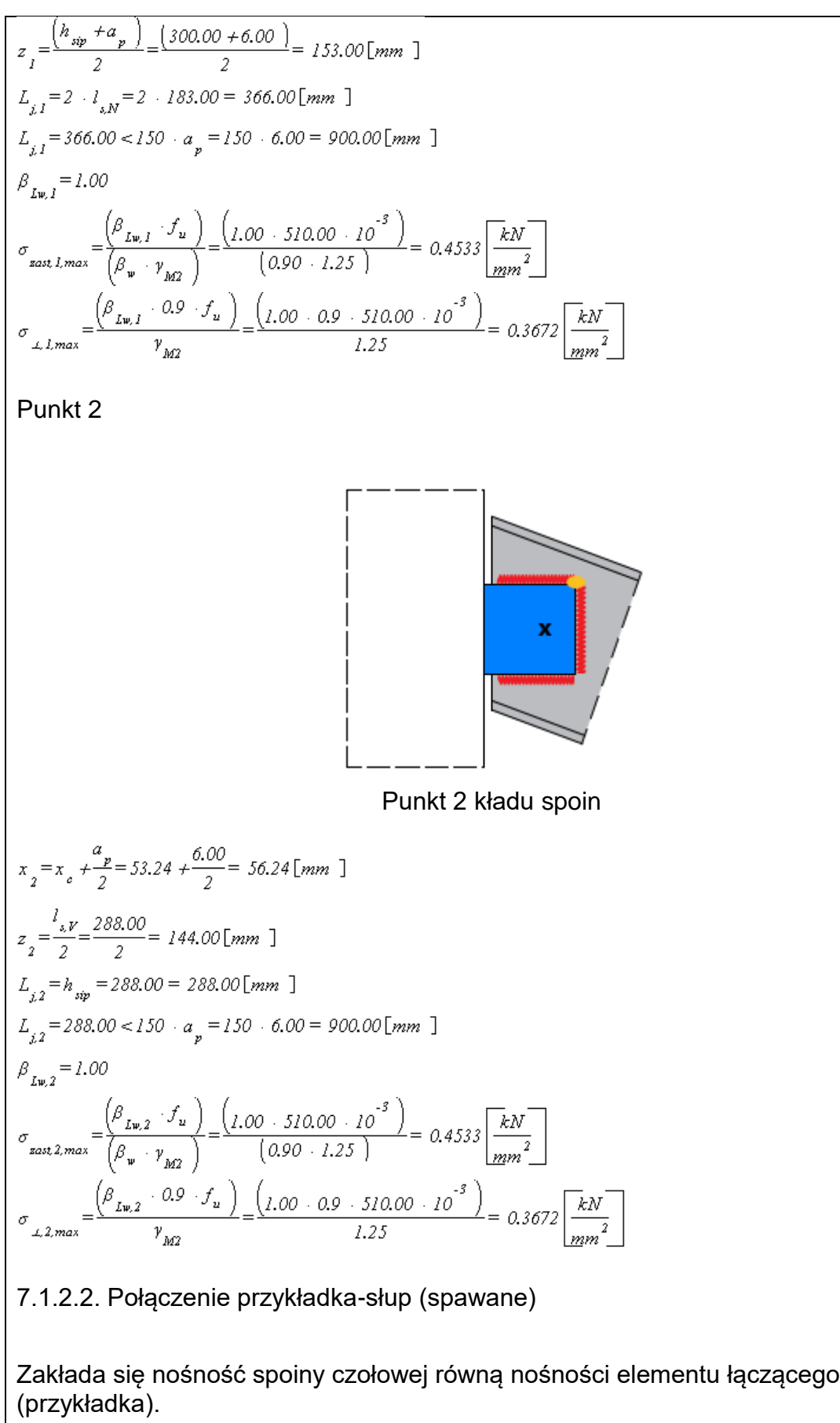

Nośność przekroju elementu łączącego

$$W_{p} = \frac{t_{sip} \cdot h_{sip}^{2}}{6} = \frac{12.00 \cdot 300.00^{2}}{6} = 180000.00 \left[ mm^{3} \right]$$

# 8. Obliczenia dla kolejnych serii sił

# 8.1. Zestaw sił nr 1

## 8.1.1. Bazowe wartości sił w zestawie sił.

| Element     | Seria   | N <sub>Ed</sub> [kN] | V <sub>Ed</sub> [kN] | M <sub>Ed</sub> [kNm] |
|-------------|---------|----------------------|----------------------|-----------------------|
| belka prawa | seria 1 | 20.00                | -60.00               | 40.00                 |
| słup dolny  | seria 1 | 60.00                | -20.00               | 40.00                 |
| belka lewa  | seria 1 | -9.00                | -10.00               | -11.00                |
| słup górny  | seria 1 | -9.00                | -10.00               | -11.00                |

## 8.1.2. Rozdział sił

## 8.1.2.1. Połączenie przykładka-belka (spawane)

 $N_{0} = N_{Ed} = 20.00 [kN]$   $V_{0} = V_{Ed} = -60.00 [kN]$   $M_{0} = M_{Ed} - N_{Ed} \cdot e_{N} - V_{Ed} \cdot e_{0} = 40.00 \cdot 10^{3} - 20.00 \cdot 0.00 - -60.00 \cdot 296.76 = 57805.41 [kNmm]$ 8.1.2.2. Połączenie przykładka-słup (spawane)  $N_{0} = N_{Ed} = 20.00 [kN]$   $V_{0} = V_{Ed} = -60.00 [kN]$   $M_{0} = M_{Ed} - N_{Ed} \cdot e_{N} - V_{Ed} \cdot e_{0} = 40.00 \cdot 10^{3} - 20.00 \cdot -200.00 - -60.00 \cdot 150.00 = 53000.00 [kNmm]$ 8.1.3. Siły działające na poszczególne elementy połączenia

## 8.1.3.1. Połączenie przykładka-belka (spawane)

 $N_{p} = a \cdot N_{0} = 1.0 \cdot 20.00 = 20.00 [kN]$  $V_{p} = a \cdot V_{0} = 1.0 \cdot -60.00 = -60.00 [kN]$  $M_{p} = a \cdot M_{0} = 1.0 \cdot 57805.41 = 57805.41 [kNmm]$ 

## 8.1.3.2. Połączenie przykładka-słup (spawane)

 $N_p = a \cdot N_0 = 1.0 \cdot 20.00 = 20.00 [kN]$
Podręcznik użytkownika dla programu EuroZłącza

 $V_{v} = a \cdot V_{0} = 1.0 \cdot -60.00 = -60.00 [kN]$  $M_{p} = a \cdot M_{0} = 1.0 \cdot 53000.00 = 53000.00 [kNmm]$ 8.1.4. Warunki nośności połączenia spawanego 8.1.4.1. Połączenie przykładka-belka (spawane) Punkt 1  $\tau_{NI} = \frac{N_p}{A_{M}} = \frac{20.00}{2196.00} = 0.0091 \left[ \frac{kN}{mm^2} \right]$  $\tau_{VI} = 0.0000 \left[ \frac{kN}{mm^2} \right]$  $\tau_{Mx,l} = \frac{M_{p} + z_{l}}{J_{o}} = \frac{57805.41 + 153.00}{79257764.06} = 0.1116 \left[\frac{kN}{mm^{2}}\right]$  $\tau_{Mz,1} = \frac{M_p + x_1}{J} = \frac{57805.41 - 135.76}{79257764.06} = -0.0990 \left[\frac{kN}{m^2}\right]^2$  $\tau_{\ell I} = \left| \begin{array}{c} \tau_{NI} \\ + \end{array} \right| + \left| \begin{array}{c} \tau_{MXI} \\ + \end{array} \right| = \left| \begin{array}{c} 0.01 \\ + \end{array} \right| + \left| \begin{array}{c} 0.11 \\ - \end{array} \right| = 0.1207 \left| \frac{kN}{mm^2} \right|$  $\sigma_{I,I} = \frac{\left( \left| \begin{array}{c} \tau_{V,I} - \tau_{Mix} \right| \right)}{\sqrt{2}} = \frac{\left( \left| \begin{array}{c} 0.00 - -0.10 \right| \right)}{\sqrt{2}} = 0.0700 \left[ \frac{kN}{mr^2} \right] \right)}{\sqrt{2}}$  $\tau_{\perp l} = \frac{\left( \left| \begin{array}{c} \tau_{\nu,l} - \tau_{Mix,l} \right| \right)}{\sqrt{2}} = \frac{\left( \left| \begin{array}{c} 0.00 - -0.10 \right| \right)}{\sqrt{2}} = 0.0700 \left[ \frac{kN}{mm^2} \right] \right)}{mm^2}$  $\sigma_{\text{zast},l} = \sqrt{\left(\sigma_{\perp,l}^2 + 3 \cdot \left(\tau_{\perp,l}^2 + \tau_{kl}^2\right)\right)} = \sqrt{\left(0.07^2 + 3 \cdot \left(0.07^2 + 0.12^2\right)\right)} = 0.2516 \left[\frac{kN}{mm^2}\right]$  $\frac{\sigma_{\text{sast, I}}}{\sigma_{\text{sast, I, max}}} = \frac{0.2516}{0.4533} = 0.56$  $\frac{\sigma_{\perp,1}}{\sigma_{c,1,max}} = \frac{0.0700}{0.3672} = 0.19$ Punkt 2  $\tau_{N2} = 0.0000 \left[ \frac{kN}{mm^2} \right]$  $\tau_{V,2} = \frac{V_p}{A_{V,2}} = \frac{(-60.00)}{1728.00} = -0.0347 \left[\frac{kN}{mm^2}\right]$  $\tau_{Mx,2} = \frac{M_p + Z_2}{J_{1,0}} = \frac{57805.41 + 144.00}{79257764.06} = 0.1050 \left[\frac{kN}{m_{1,0}}\right]^2$  $\tau_{Mix,2} = \frac{M_{p} + x_{2}}{J_{o}} = \frac{57805.41 + 56.24}{79257764.06} = 0.0410 \left[\frac{kN}{mm^{2}}\right]$  $\tau_{k2} = \left| \tau_{k2} \neq \tau_{M\pi,2} \right| = -0.03 \neq 0.04 = 0.0063 \left| \frac{kN}{mm^2} \right|$ 

$$\sigma_{\perp 2} = \frac{\left( \begin{vmatrix} \tau_{N2} \end{vmatrix} + \begin{vmatrix} \tau_{M\lambda 2} \end{vmatrix} \right)}{\sqrt{2}} = \frac{\left( \begin{vmatrix} 0.00 \end{vmatrix} + \begin{vmatrix} 0.11 \end{vmatrix} \right)}{\sqrt{2}} = 0.0743 \left[ \frac{kN}{mm^2} \right]}{\sqrt{mm^2}}$$

$$\tau_{\perp 2} = \frac{\left( \begin{vmatrix} \tau_{N2} \end{vmatrix} + \begin{vmatrix} \tau_{M\lambda 2} \end{vmatrix} \right)}{\sqrt{2}} = \frac{\left( \begin{vmatrix} 0.00 \end{vmatrix} + \begin{vmatrix} 0.11 \end{vmatrix} \right)}{\sqrt{2}} = 0.0743 \left[ \frac{kN}{mm^2} \right]}{\sqrt{2}}$$

$$\sigma_{sast 2} = \sqrt{\left( \sigma_{\perp 2}^2 + 3 \cdot \left( \tau_{\perp 2}^2 + \tau_{\& 2}^2 \right) \right)} = \sqrt{\left( 0.07^2 + 3 \cdot \left( 0.07^2 + 0.01^2 \right) \right)} = 0.1489 \left[ \frac{kN}{mm^2} \right]}$$

$$\frac{\sigma_{sast 2}}{\sigma_{sast 2,max}} = \frac{0.1489}{0.4533} = 0.33$$

$$\frac{\sigma_{\perp 2}}{\sigma_{\perp 2,max}} = \frac{0.0743}{0.3672} = 0.20$$

#### 8.1.4.2. Połączenie przykładka-słup (spawane)

Nośność przekroju elementu łączącego

$$\sigma_{max} = \frac{\left| \begin{array}{c} N_{p} \right|}{A_{p}} + \frac{\left| \begin{array}{c} M_{p} \right|}{W_{p}} = \frac{\left| \begin{array}{c} 20.00 \right|}{3600.00} + \frac{\left| \begin{array}{c} 53000.00 \right|}{180000.00} = 0.3000 \left[ \frac{kN}{mm^{2}} \right] \right]$$

$$\tau = \frac{\left| \begin{array}{c} V_{p} \right|}{A_{p}} = \frac{\left| \begin{array}{c} (-60.00) \right|}{3600.00} = 0.0167 \left[ \frac{kN}{mm^{2}} \right]$$

$$\sigma_{max} = \sqrt{\left( \sigma_{max}^{2} + 3 + \sigma_{g}^{2} \right)} = \sqrt{\left( 0.3000^{2} + 3 + 0.0167^{2} \right)} = 0.3014 \left[ \frac{kN}{mm^{2}} \right]$$

$$\frac{\sigma_{max} + \gamma_{M0}}{f_{y}} = \frac{0.3014 + 1.00}{\left( 355.00 + 10^{-3} \right)} = 0.85$$

 $\sigma_{zast} * \gamma_{M0} / f_y = 0.3014 * 1.00 / (355.00 * 10^{-3}) = 0.85$  Warunek spełniony 9. Podsumowanie wytężeń

Kolejne kolumny w poniższych tabelach wytężeń odpowiadając poszczególnym elementom połączenia:

- 1: Połączenie przykładka-belka (spawane)

- 3: Połączenie przykładka-słup (spawane)

Zestaw sił nr 1

Wartości poszczególnych wytężeń dla połączeń typu spawanego.

| wytężenie                                                   | 1    | 3    |
|-------------------------------------------------------------|------|------|
| $\sigma_{zast,1} / \sigma_{zast,1,max}$                     | 0.56 | -    |
| $\sigma_{\text{prost, 1}}$ / $\sigma_{\text{prost, 1,max}}$ | 0.19 | -    |
| σ <sub>zast,2</sub> / σ <sub>zast,2,max</sub>               | 0.33 | -    |
| $\sigma_{\text{prost,2}}$ / $\sigma_{\text{prost,2,max}}$   | 0.20 | -    |
| $\sigma_{zast,I} / \sigma_{zast,I,max}$                     | -    | -    |
| σ <sub>prost,I</sub> / σ <sub>prost,I,max</sub>             | -    | -    |
| nośność przekroju elementu łączącego                        | -    | 0.85 |
| Smukłość żebra                                              | -    | -    |

| Zestawienie maksymalnych wytężeń<br>Wartości największych wytężeń dla poszczególnych połączeń. |      |      |  |  |
|------------------------------------------------------------------------------------------------|------|------|--|--|
| Siły                                                                                           | 1    | 3    |  |  |
| 1                                                                                              | 0.56 | 0.85 |  |  |
|                                                                                                |      |      |  |  |

# Raport przykładowy: Połączenie EuroZłącza BELKA-BELKA

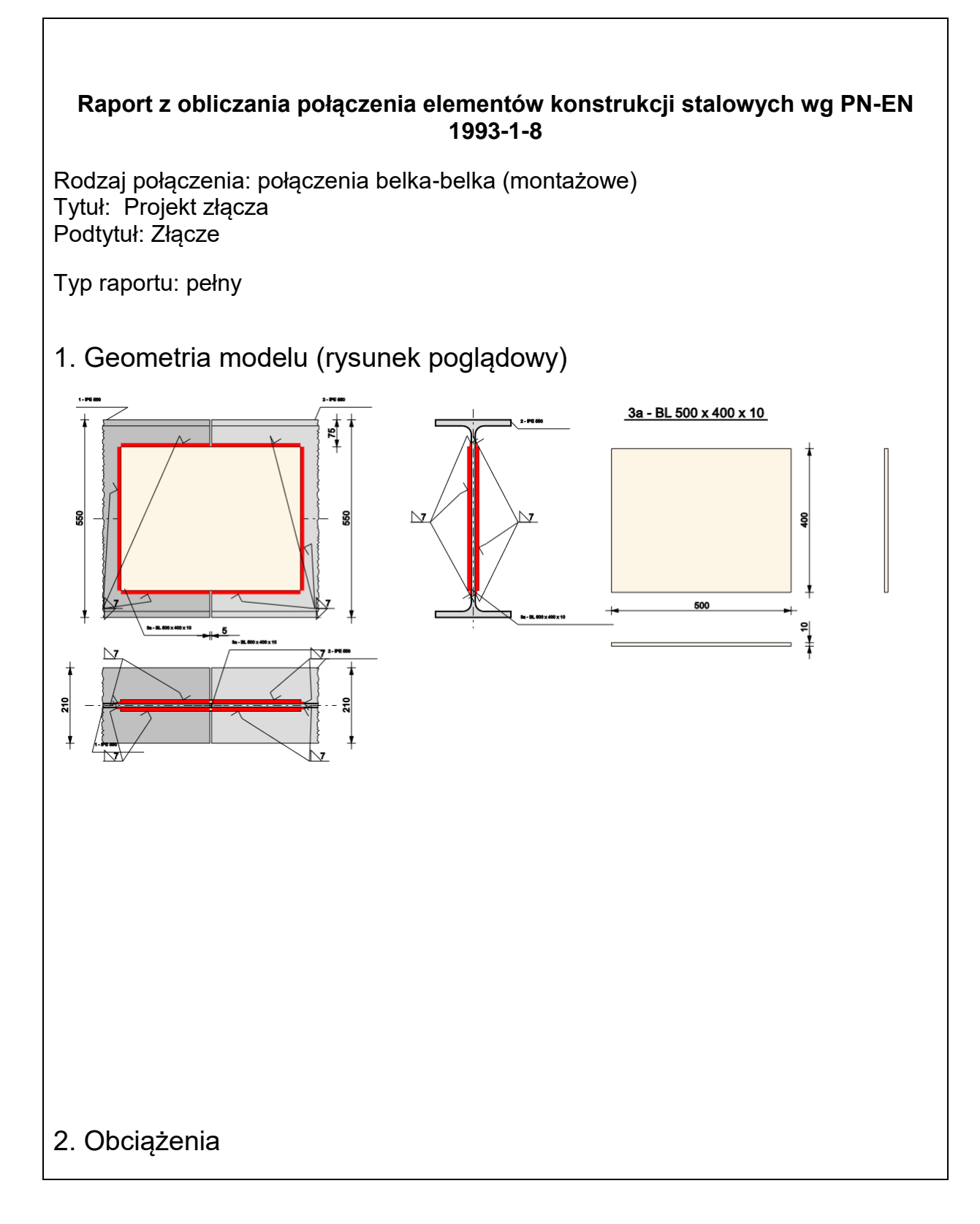

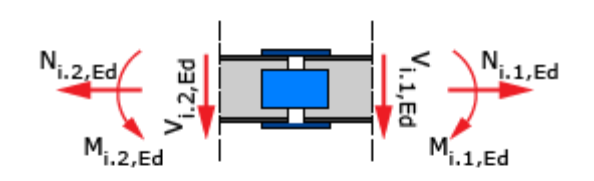

| Nr  | Seria | N <sub>Ed</sub> [kN] | V <sub>Ed</sub> [kN] | M <sub>Ed</sub> [kNm] |
|-----|-------|----------------------|----------------------|-----------------------|
| 1.1 |       | 50.00                | 20.00                | 250.00                |
| 1.2 |       | 50.00                | -20.00               | 250.00                |

# 3. Geometria

### Belka prawa

| Typ profilu                                                | IPE 550                            |
|------------------------------------------------------------|------------------------------------|
| Wysokość przekroju [mm]                                    | $h_{b(R)} = 550.00$                |
| Szerokość półek przekroju [mm]                             | $b_{fb(R)} = 210.00$               |
| Grubość środnika przekroju [mm]                            | $t_{\text{wb}(\text{R})} = 11.00$  |
| Grubość półek przekroju [mm]                               | $t_{\text{fb}(\text{R})} = 17.00$  |
| Promień wewnętrzny [mm]                                    | $R_{1b(R)} = 24.00$                |
| Pole powierzchni przekroju<br>poprzecznego [mm²]           | $A_{b(R)} = 13400.00$              |
| Moment bezwładności względem<br>osi y-y [cm⁴]              | $I_{yb(R)} = 67120.00$             |
| Moment bezwładności względem<br>osi z-z [cm <sup>4</sup> ] | $I_{zb(R)} = 2668.00$              |
| Stal                                                       | S 235                              |
| Granica plastyczności [MPa]                                | $f_{yb(R)} = 235.00$               |
| Wytrzymałość na rozciąganie<br>[MPa]                       | $f_{\text{ub}(\text{R})} = 360.00$ |
| 3                                                          | 1.00                               |
|                                                            |                                    |

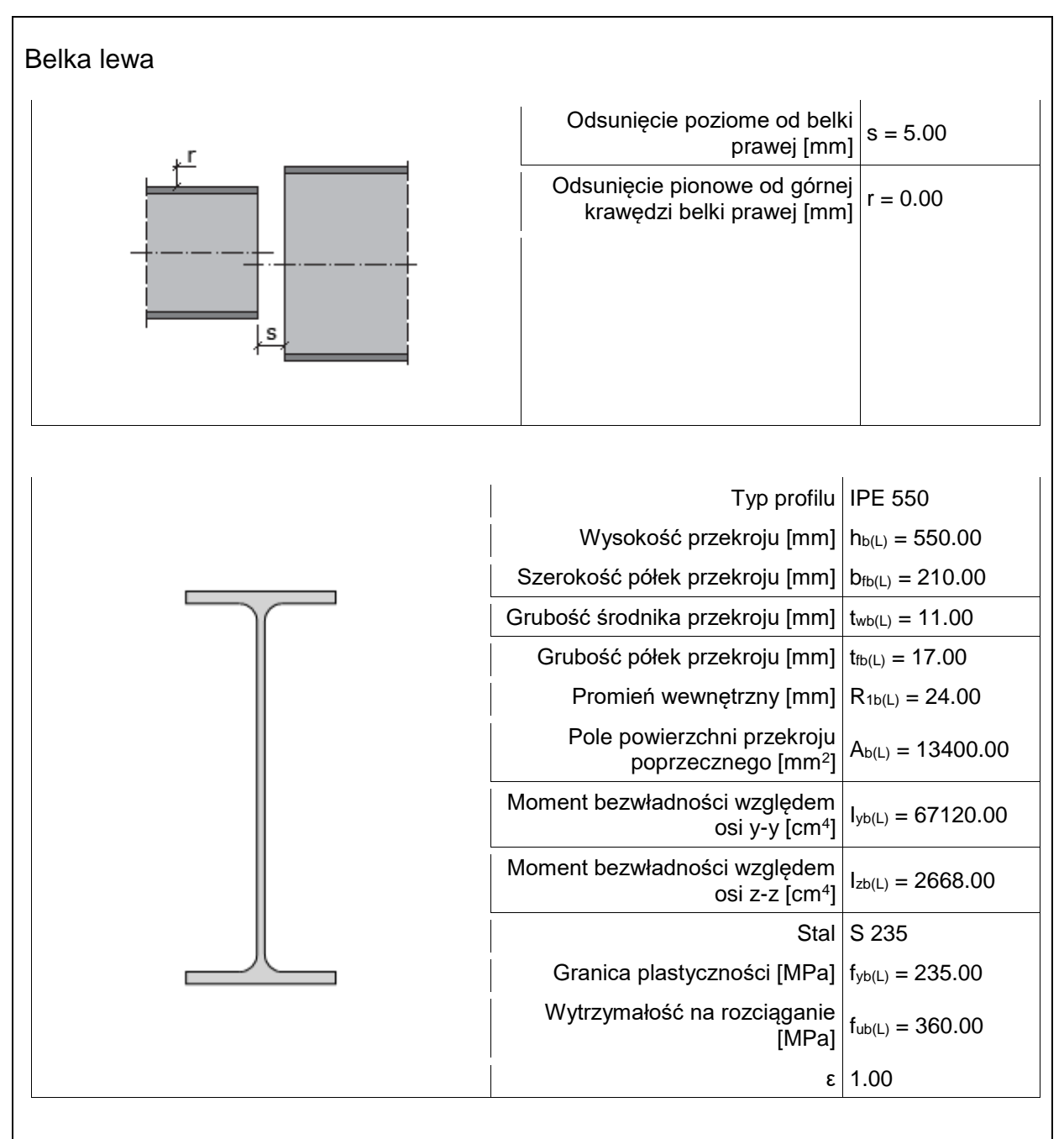

Przykładka

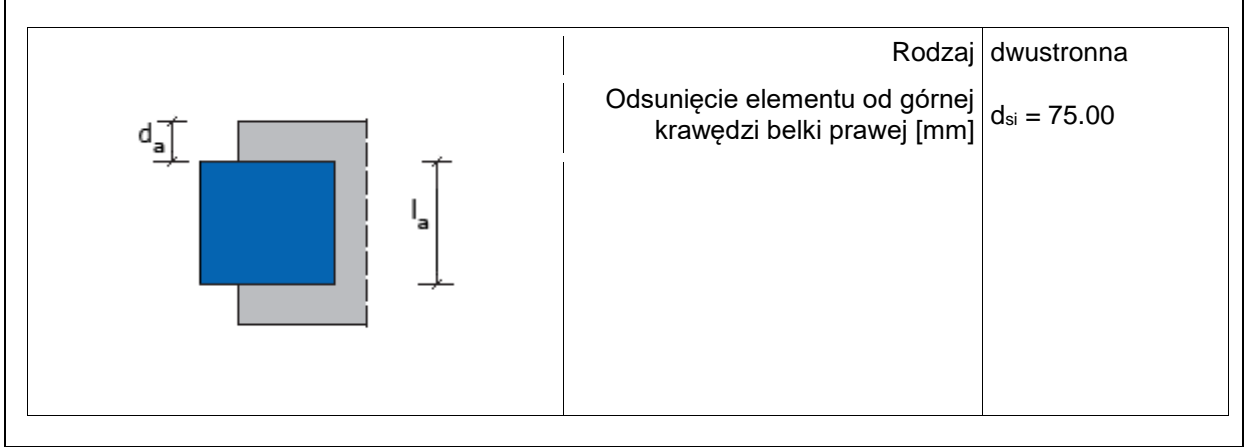

|                                                                                             | Typ profilu                          | BL 500 x 400 x<br>10      |  |  |  |
|---------------------------------------------------------------------------------------------|--------------------------------------|---------------------------|--|--|--|
|                                                                                             | Wysokość [mm]                        | h <sub>si</sub> = 400.00  |  |  |  |
|                                                                                             | Długość [mm]                         | I <sub>si</sub> = 500.00  |  |  |  |
|                                                                                             | Grubość [mm]                         | t <sub>si</sub> = 10.00   |  |  |  |
|                                                                                             | Stal                                 | S 235                     |  |  |  |
|                                                                                             | Granica plastyczności [MPa]          | f <sub>ysi</sub> = 235.00 |  |  |  |
|                                                                                             | Wytrzymałość na rozciąganie<br>[MPa] | f <sub>usi</sub> = 360.00 |  |  |  |
|                                                                                             | ٤                                    | 1.00                      |  |  |  |
| <ul> <li>4. Parametry połączenia</li> <li>- połączenie belka prawa-przykładka (b</li> </ul> | lacha): spawane                      |                           |  |  |  |
| 1                                                                                           | Rodzai                               | pachwinowa                |  |  |  |
| a <sub>b</sub>                                                                              | Grubość spoiny [mm]                  | a = 7.00                  |  |  |  |
| - połączenie belka lewa-przykładka (blacha): spawane                                        |                                      |                           |  |  |  |
|                                                                                             | Rodzaj                               | pachwinowa                |  |  |  |
|                                                                                             | Grubość spoiny [mm]                  | a = 7.00                  |  |  |  |
| 5. Sprawdzenie warunków normo                                                               | wych                                 |                           |  |  |  |

Liczba niespełnionych warunków geometrycznych lub normowych: 0 z 4

5.1. Połączenie belka prawa-przykładka (blacha) (spoiny)

grubość spoiny pachwinowej asip,R

```
a_{sip,R} \ge max \left( 0.2 \cdot t, 3.0mm \right)a_{sip,R} \le min \left( 0.7 \cdot t, 16.0mm \right)
```

$$\begin{split} t_{\min} &= \min \left( -10.0, 11.0 \right) \models 10.0 \ [mm] \\ t_{\max} &= \max \left( -10.0, 11.0 \right) \models 11.0 \ [mm] \\ 7.0 &\geq \max \left( -0.2 + 11.0, 3.0 \ mm \right) \models 3.0 \ [mm] \\ 7.0 &\leq \min \left( -0.7 + 10.0, 16.0 \ mm \right) \models 7.0 \ [mm] \end{split}$$

# Warunek spełniony

## 5.2. Połączenie belka prawa-przykładka (blacha) (spoiny)

długość spoiny pachwinowej  $I_{\text{eff},\text{sip},\text{R}}$ 

$$l_{eff:sip,R} \ge max \left( \begin{array}{c} 6 + a_{,30.0mm} \end{array} \right)$$

$$l_{eff:sip,Rmin} = min \left( \begin{array}{c} 233.5,386.0 \end{array} \right) = 233.5 [mm]$$

$$233.5 \ge max \left( \begin{array}{c} 6 + 7.0,30.0mm \end{array} \right) = 42.0 [mm]$$

## Warunek spełniony

5.3. Połączenie belka lewa-przykładka (blacha) (spoiny)

grubość spoiny pachwinowej asip,L

$$\begin{array}{l} a_{sip,L} \geq max \left( 0.2 + t, 3.0mm \right) \\ a_{sip,L} \leq min \left( 0.7 + t, 16.0mm \right) \\ t_{min} = min \left( 10.0, 11.0 \right) = 10.0 [mm] \\ t_{max} = max \left( 10.0, 11.0 \right) = 11.0 [mm] \\ 7.0 \geq max \left( 0.2 + 11.0, 3.0mm \right) = 3.0 [mm] \\ 7.0 \leq min \left( 0.7 + 10.0, 16.0mm \right) = 7.0 [mm] \end{array}$$

## Warunek spełniony

5.4. Połączenie belka lewa-przykładka (blacha) (spoiny)

długość spoiny pachwinowej leff,sip,L

 $l_{eff.sip,L} \ge max \left(-6 + a_{,30.0mm}\right)$ 

 $l_{eff,sip,L,min} = min \left( 233.5,386.0 \right) = 233.5[mm]$ 233.5 \ge max  $\left( 6 \cdot 7.0,30.0mm \right) = 42.0[mm]$ 

#### Warunek spełniony

# 6. Lista maksymalnych wytężeń

#### Liczba przekroczonych warunków nośności: 0 z 8 Maksymalne wytężenie główne w obliczanej konstrukcji wynosi: 0.76

| Sprawdzany element                                                         | War. | Siła |
|----------------------------------------------------------------------------|------|------|
| Połączenie przykładka-belka prawa (spawane): Punkt 1, naprężenie zastępcze | 0.74 | 1    |
| Połączenie przykładka-belka prawa (spawane): Punkt 1, naprężenie prost.    | 0.28 | 1    |
| Połączenie przykładka-belka prawa (spawane): Punkt 2, naprężenie zastępcze | 0.50 | 1    |
| Połączenie przykładka-belka prawa (spawane): Punkt 2, naprężenie prost.    | 0.31 | 1    |
| Połączenie przykładka-belka lewa (spawane): Punkt 1, naprężenie zastępcze  | 0.76 | 1    |
| Połączenie przykładka-belka lewa (spawane): Punkt 1, naprężenie prost.     | 0.29 | 1    |
| Połączenie przykładka-belka lewa (spawane): Punkt 2, naprężenie zastępcze  | 0.50 | 1    |
| Połączenie przykładka-belka lewa (spawane): Punkt 2, naprężenie prost.     | 0.32 | 1    |

# 7. Obliczenia wstępne

### 7.1.1. Parametry geometryczne ogólne

7.1.1.1. Połączenie przykładka-belka prawa (spawane)

$$\begin{split} l_{s,N} &= l_{sip,R} - s_{sip,R} - 2 \cdot a_{sip,R} = 250.00 - 2.50 - 2 \cdot 7.00 = 233.50 \ [mm] \\ l_{s,V} &= h_{sip,R} - 2 \cdot a_{sip,R} = 400.00 - 2 \cdot 7.00 = 386.00 \ [mm] \\ A_{s,N} &= 2 \cdot l_{s,N} \cdot a_{sip,R} = 2 \cdot 233.50 \cdot 7.00 = 3269.00 \ [mm^{2}] \\ A_{s,V} &= l_{s,V} \cdot a_{sip,R} = 386.00 \cdot 7.00 = 2702.00 \ [mm^{2}] \\ A_{s} &= A_{s,N} + A_{s,V} = 3269.00 + 2702.00 = 5971.00 \ [mm^{2}] \\ t_{b(L)w} - t_{b(R)w} = 11.00 - 11.00 = 0.00 \le 2.00 \ [mm] \\ \end{bmatrix}$$
Nie zakłada się konieczności użycia podkładki dystansującej.  

$$A_{b(R)} = l_{3400.00} \ [mm^{2}] \\ A_{b(R)w} + t_{b(R)w} = 516.00 \cdot 11.00 = 5676.00 \ [mm^{2}] \\ \end{split}$$

Podręcznik użytkownika dla programu EuroZłącza

Załączniki

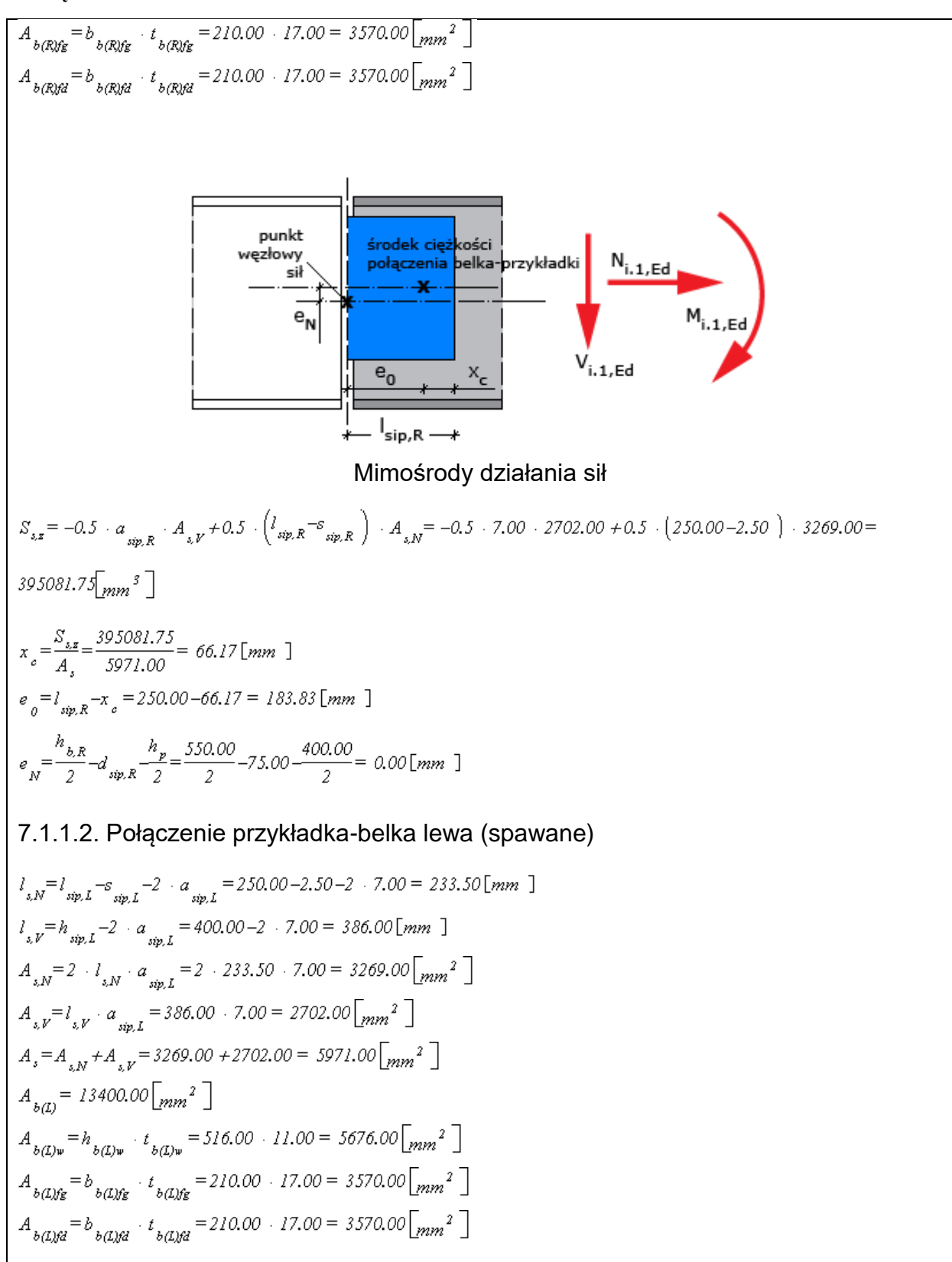

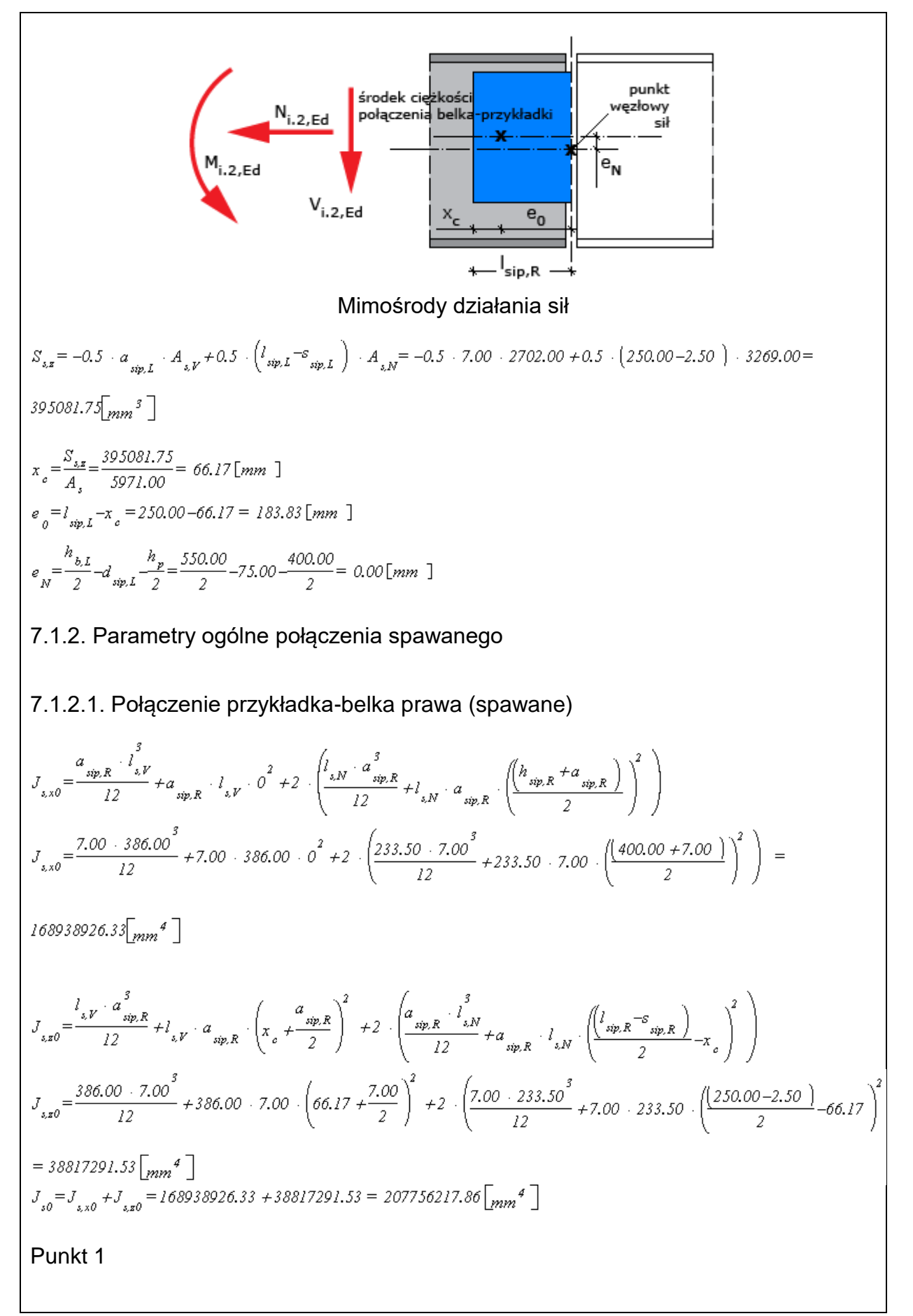

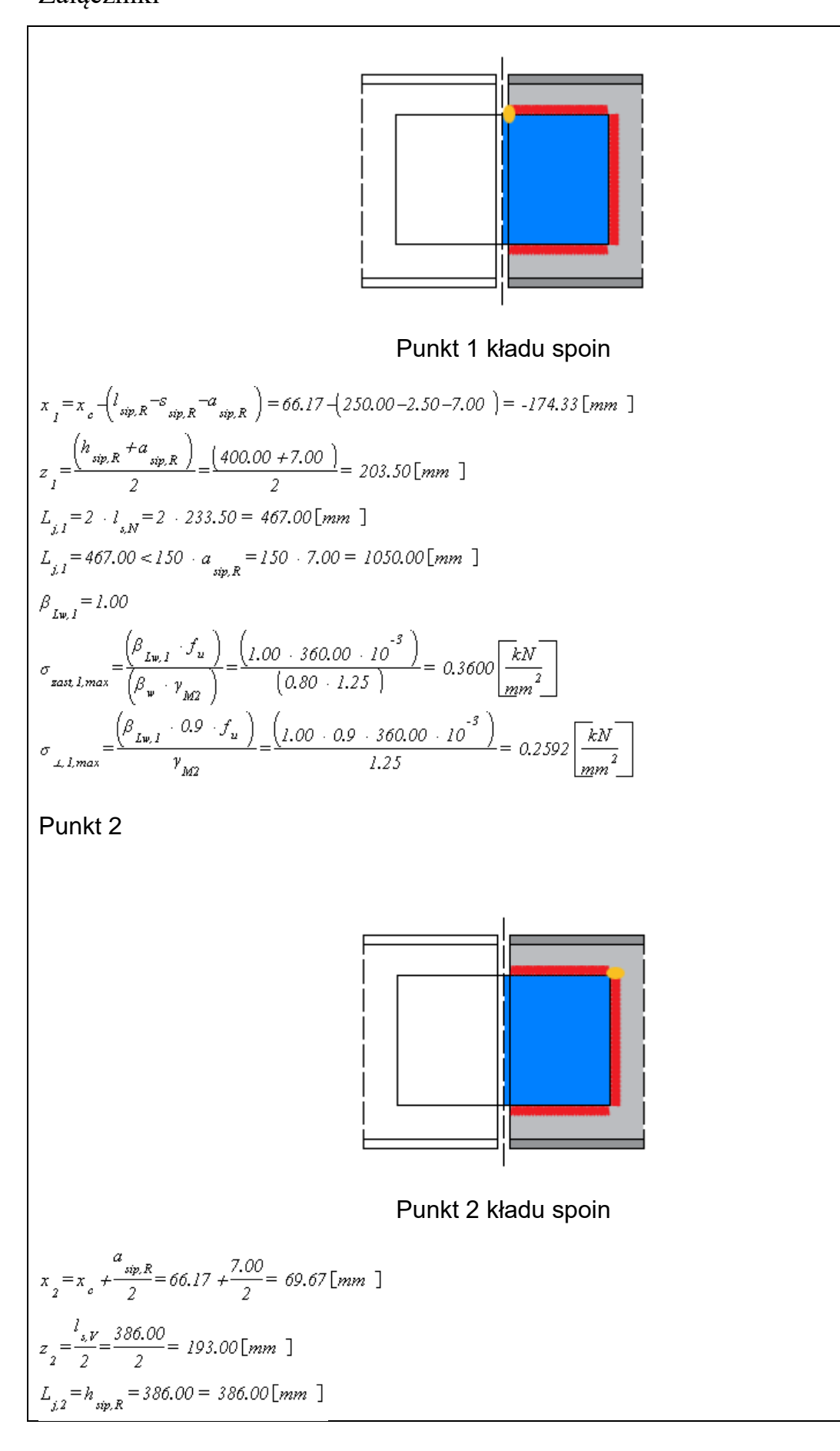

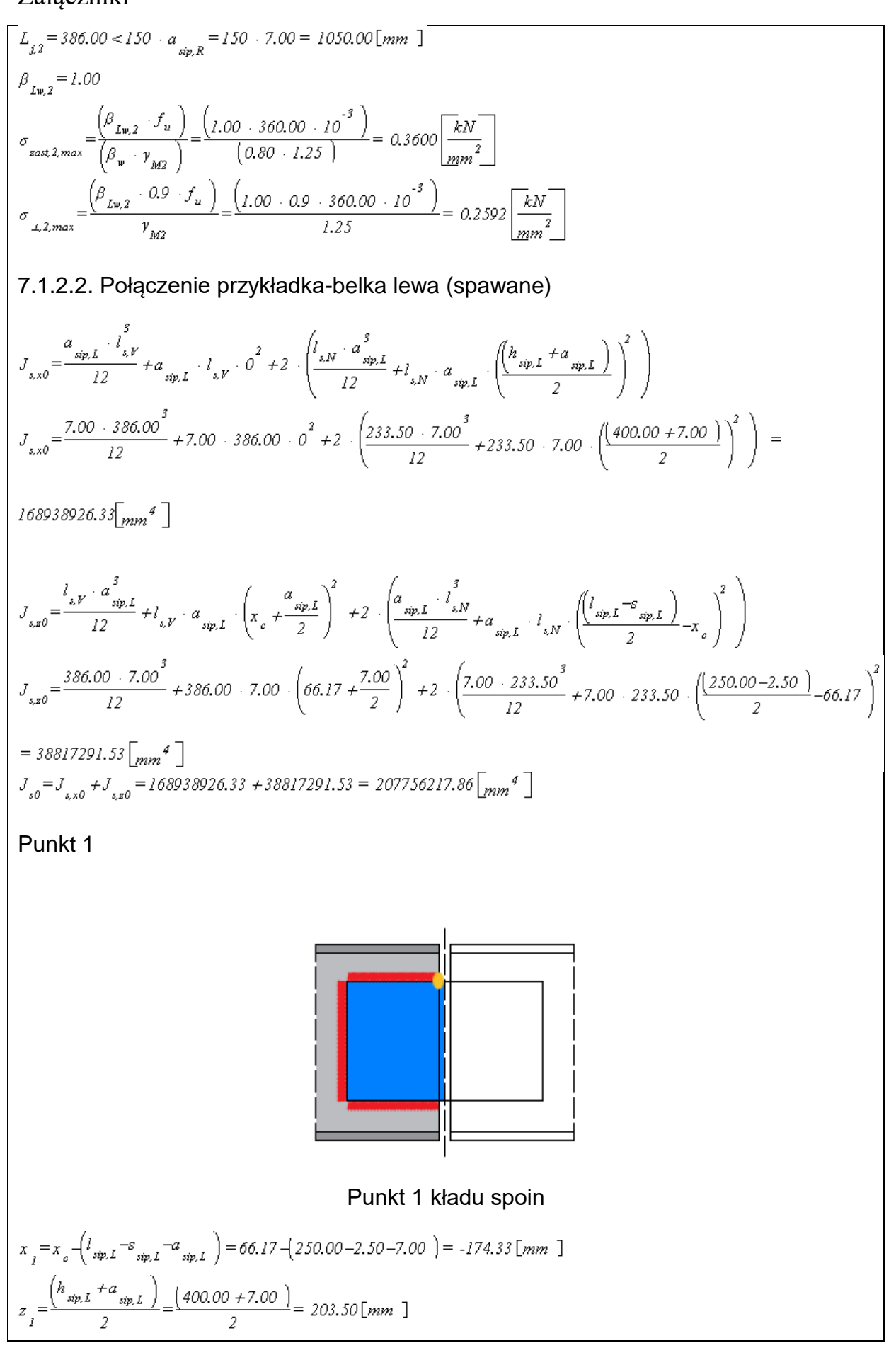

Podręcznik użytkownika dla programu EuroZłącza

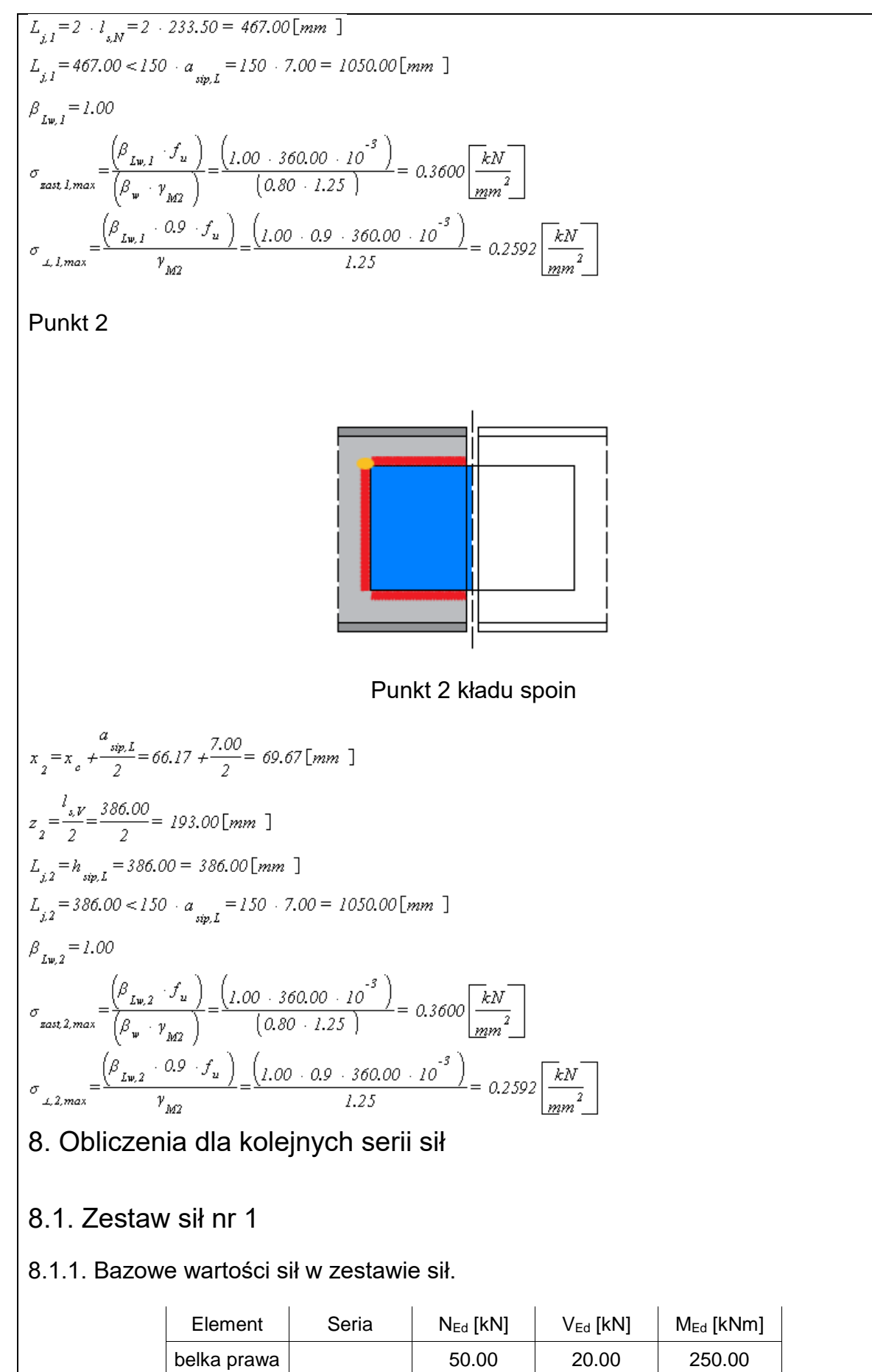

|                                                                                                | belka lewa                                                   |                              | 50.00              | -20.00          | 250.00        |  |
|------------------------------------------------------------------------------------------------|--------------------------------------------------------------|------------------------------|--------------------|-----------------|---------------|--|
|                                                                                                |                                                              |                              |                    |                 |               |  |
| 8.1.2. Rozdział sił                                                                            |                                                              |                              |                    |                 |               |  |
|                                                                                                |                                                              |                              |                    |                 |               |  |
| 8.1.2.1. Połą                                                                                  | czenie przyk<br>                                             | ładka-belka                  | ı prawa (spa       | wane)           |               |  |
| $N_0 = N_{Ed} = 50.00$                                                                         |                                                              |                              |                    |                 |               |  |
| $V_0 = V_{Ed} = 20.00$                                                                         |                                                              | 3                            |                    |                 |               |  |
| $M_0 = M_{Ed} - N_{Ed} \cdot \epsilon$                                                         | $e_N - V_{Ed} \cdot e_0 = 25$                                | 0.00 · 10 -50.0              | 0 · 0.00 – 20.00 · | 183.83 = 24632. | 3.34 kNmm     |  |
| 8.1.2.2. Połąc                                                                                 | czenie przyk                                                 | ładka-belka                  | ı lewa (spaw       | ane)            |               |  |
| $N_0 = N_{Ed} = 50.00$                                                                         | $\lfloor kN \rfloor$                                         |                              |                    |                 |               |  |
| $V_0 = V_{Ed} = -20.00$                                                                        | $\lfloor kN \rfloor$                                         |                              |                    |                 |               |  |
| $M_0 = M_{Ed} - N_{Ed} + e$                                                                    | $e_N - V_{Ed} \cdot e_0 = 25$                                | 0.00 · 10 <sup>3</sup> -50.0 | 0 · 0.0020.00      | · 183.83 = 2536 | 76.66 [kNmm ] |  |
| 8.1.3. Rozdzi                                                                                  | ał sił                                                       |                              |                    |                 |               |  |
| 8.1.3.1. Połąc                                                                                 | czenie przyk                                                 | ładka-belka                  | ı prawa (spa       | wane)           |               |  |
| $N_n = a \cdot N_0 = 0.5$                                                                      | 50.00 = 25.00                                                | kN ]                         |                    |                 |               |  |
| $V_{p} = a \cdot V_{0} = 0.5 \cdot 20.00 = 10.00 [kN]$                                         |                                                              |                              |                    |                 |               |  |
| $M_p = a \cdot M_0 = 0.5 \cdot 246323.34 = 123161.67 [kNmm]$                                   |                                                              |                              |                    |                 |               |  |
| 8.1.3.2. Połą                                                                                  | czenie przyk                                                 | ładka-belka                  | ı lewa (spaw       | ane)            |               |  |
| $N_p = a \cdot N_0 = 0.5$                                                                      | 50.00 = 25.00                                                | kN ]                         |                    |                 |               |  |
| $V_p = a \cdot V_0 = 0.5$                                                                      | -20.00 = -10.00                                              | $\left[kN\right]$            |                    |                 |               |  |
| $M_p = a \cdot M_0 = 0.5$                                                                      | $M_p = a \cdot M_0 = 0.5 \cdot 253676.66 = 126838.33 [kNmm]$ |                              |                    |                 |               |  |
| 8.1.4. Warun                                                                                   | 8.1.4. Warunki nośności połączenia spawanego                 |                              |                    |                 |               |  |
| 8.1.4.1. Połą                                                                                  | 8.1.4.1. Połaczenie przykładka-belka prawa (spawane)         |                              |                    |                 |               |  |
| Punkt 1                                                                                        | Punkt 1                                                      |                              |                    |                 |               |  |
| $\tau_{NI} = \frac{N_p}{A_{sN}} = \frac{25.00}{3269.00} = 0.0076 \left[\frac{kN}{mm^2}\right]$ |                                                              |                              |                    |                 |               |  |
| $\tau_{V,I} = 0.0000 \left[ \frac{kN}{mm} \right]$                                             | 2                                                            |                              |                    |                 |               |  |

Załączniki

$$\begin{aligned} \bar{\tau}_{MA} = \frac{M_{T} \cdot \bar{\tau}_{1}}{J_{10}} = \frac{123161.67 - 203.50}{207756217.86} = 0.1206 \left[ \frac{kN}{12072} \right] \\ \bar{\tau}_{MA} = \frac{M_{T} \cdot \bar{\tau}_{1}}{J_{10}} = \frac{123161.67 - -174.33}{207756217.86} = -0.1033 \left[ \frac{kN}{12072} \right] \\ \bar{\tau}_{LI} = \left[ \tau_{NL} \right] + \left[ \tau_{ML} \right] = \left[ -0.01 + \left[ -0.02 - 0.103 \right] \left[ \frac{kN}{12072} \right] \\ \bar{\sigma}_{LI} = \frac{\left( -\frac{\tau_{NL} \cdot \tau_{ML}}{\sqrt{2}} \right) = \left( -\frac{0.000 - 0.10}{\sqrt{2}} \right) = 0.0731 \left[ \frac{kN}{12072} \right] \\ \bar{\tau}_{LI} = \left( -\frac{\tau_{NL} \cdot \tau_{ML}}{\sqrt{2}} \right) = \left( -\frac{0.00 - 0.10}{\sqrt{2}} \right) = 0.0731 \left[ \frac{kN}{12072} \right] \\ \bar{\sigma}_{mL} = \sqrt{\left( \frac{\sigma_{LL}}{L} + 3 \cdot \left( \frac{\tau_{LL} \cdot \tau_{TL}}{\tau_{LI}} + \frac{\tau_{RL}}{\tau_{I}} \right) \right)} = \sqrt{\left( 0.07^{2} + 3 \cdot \left( 0.00^{7} + 0.13^{2} \right) \right)} = 0.2660 \left[ \frac{kN}{12072} \right] \\ \bar{\sigma}_{mL} = \frac{0.0731}{0.2600} = 0.74 \\ \bar{\sigma}_{mL} = \frac{0.0731}{0.2502} = 0.268 \\ \hline PunK 2 \\ \bar{\tau}_{NL} = \frac{0.0000}{1202} \left[ \frac{kN}{12072} \right] \\ \bar{\tau}_{NL} = \frac{V_{T} \cdot \tau_{2}}{1.000} = \frac{123616.67 - 103.00}{207750217.86}} = 0.0144 \left[ \frac{kN}{12072} \right] \\ \bar{\tau}_{NL} = \frac{M_{T} \cdot \tau_{2}}{1.00} = \frac{123161.67 - 103.00}{207750217.86}} = 0.0143 \left[ \frac{kN}{12072} \right] \\ \bar{\tau}_{nL} = \frac{(\tau_{NL} \cdot \tau_{2}}{1.00} = \frac{123161.67 - 103.00}{207750217.86}} = 0.0413 \left[ \frac{kN}{12072} \right] \\ \bar{\tau}_{nL} = \frac{(\tau_{NL} \cdot \tau_{2}}{1.00} = \frac{123161.67 - 103.00}{207750217.86}} = 0.0413 \left[ \frac{kN}{12072} \right] \\ \bar{\tau}_{nL} = \frac{(\tau_{NL} \cdot \tau_{2}}{1.00} = \frac{10.000 + 1}{207750217.86}} = 0.0413 \left[ \frac{kN}{12072} \right] \\ \bar{\tau}_{nL} = \frac{(\tau_{NL} + \tau_{NL})}{1.00} = \frac{10.000 + 1}{\sqrt{2}} = \frac{10.000}{\sqrt{2}} \left[ \frac{kN}{12072} \right] \\ \bar{\tau}_{nL} = \frac{(\tau_{NL} + \tau_{NL})}{\sqrt{2}} = \frac{(1 - 0.000 + 1 - 0.121)}{\sqrt{2}} = 0.0000} \left[ \frac{kN}{12072} \right] \\ \bar{\tau}_{nL} = \frac{(\tau_{NL} + \tau_{NL})}{\sqrt{2}} = \frac{(1 - 0.000 + 1 - 0.121)}{\sqrt{2}} = 0.0000} \left[ \frac{kN}{12072} \right] \\ \bar{\sigma}_{mL} = \frac{(1790}{\sqrt{2}} \left[ \frac{kN}{\sqrt{2}} + \frac{\tau_{LL}}{\sqrt{2}} \right] = \sqrt{\left( \frac{0.000}{\sqrt{2}} + 3 \cdot (0.00^{2} + 0.00^{2} \right)} \right)} = 0.1706 \left[ \frac{kN}{12072} \right] \\ \bar{\sigma}_{mL} = \frac{0.0700}{0.2502} = 0.31 \\ \frac{\sigma_{mL} = \sigma_{mL}}}{\sigma_{mL} = \frac{0.0700}{0.2502}} = 0.31 \\ \frac{\sigma_{mL} = \sigma_{mL}}}{\sigma_{mL} = \frac{0.0700}{0.2502}} = 0.31 \\ \frac{\sigma_{mL} = 0.0000}{0.2502}} = 0.31 \\ \frac{\sigma_{mL} = 0.0000}{0.2502} = 0.31 \\ \frac$$

Punkt 1  

$$\begin{aligned} \tau_{N1} &= \frac{N_{\mu}}{A_{\lambda N}} = \frac{25.00}{3220.00} = 0.0076 \left[ \frac{kN}{gm^2} \right] \\ \tau_{\pi_1} &= 0.000 \left[ \frac{kN}{km^2} \right] \\ \tau_{\pi_1} &= \frac{M_{\mu} \cdot x_1}{J_{\mu 0}} = \frac{126333.33 \cdot 203.50}{207756217.86} = 0.1242 \left[ \frac{kN}{gm^2} \right] \\ \tau_{\pi_1} &= \frac{M_{\mu} \cdot x_1}{J_{\mu 0}} = \frac{126333.33 \cdot -174.33}{207756217.86} = -0.1064 \left[ \frac{kN}{gm^2} \right] \\ \tau_{\pi_1} &= \left[ \tau_{\pi_1} \right] + \left[ \tau_{\pi_{\pi_1}} \right] = \left[ -0.01 \right] + \left[ -0.02 \right] = 0.0753 \left[ \frac{kN}{gm^2} \right] \\ \tau_{\pi_1} &= \left[ \left( \frac{\tau_{\mu_1} \cdot \tau_{\pi_{\pi_1}}}{\sqrt{2}} \right) = \left( \frac{-0.00 - 0.11}{\sqrt{2}} \right) = 0.0753 \left[ \frac{kN}{gm^2} \right] \\ \tau_{\pi_1} &= \left( \frac{\tau_{\mu_1} \cdot \tau_{\pi_{\pi_1}}}{\sqrt{2}} \right) = \left( \frac{-0.00 - 0.11}{\sqrt{2}} \right) = 0.0753 \left[ \frac{kN}{gm^2} \right] \\ \tau_{\pi_1} &= \left( \frac{\tau_{\mu_1} \cdot \tau_{\pi_{\pi_1}}}{\sqrt{2}} \right) = \left( \frac{-0.00 - 0.11}{\sqrt{2}} \right) = 0.0753 \left[ \frac{kN}{gm^2} \right] \\ \tau_{\pi_1} &= \left( \frac{\tau_{\pi_1} \cdot \tau_{\pi_{\pi_1}}}{\sqrt{2}} \right) = \left( \frac{-0.00 - 0.11}{\sqrt{2}} \right) = 0.0753 \left[ \frac{kN}{gm^2} \right] \\ \tau_{\pi_1} &= \left( \frac{\tau_{\pi_1} \cdot \tau_{\pi_{\pi_1}}}{\sqrt{2}} \right) = \left( \frac{-0.00 - 0.11}{\sqrt{2}} \right) = 0.0753 \left[ \frac{kN}{gm^2} \right] \\ \tau_{\pi_2} &= \frac{0.0753}{0.000} \left[ \frac{kN}{gm^2} \right] \\ \tau_{\pi_2} &= \frac{0.0753}{0.2592} = 0.29 \\ Punkt 2 \\ \tau_{\pi_2} &= \frac{M_{\mu} \cdot \tau_{\pi_2}}{1 - 0} = \frac{126330.33 - 0.0037}{207750217.66} = 0.0127 \left[ \frac{kN}{gm^2} \right] \\ \tau_{\pi_2} &= \frac{M_{\mu} \cdot \tau_{\pi_2}}{1 - 0} = \frac{126330.33 - 0.007}{207750217.66} = 0.0127 \left[ \frac{kN}{gm^2} \right] \\ \tau_{\pi_2} &= \frac{M_{\mu} \cdot \tau_{\pi_2}}{1 - 0} = \frac{126330.33 - 0.007}{207750217.66} = 0.0127 \left[ \frac{kN}{gm^2} \right] \\ \tau_{\pi_2} &= \frac{M_{\mu} \cdot \tau_{\pi_2}}{1 - 0} = \frac{126330.33 - 0.007}{207750217.66} = 0.0127 \left[ \frac{kN}{gm^2} \right] \\ \tau_{\pi_2} &= \left( \frac{\tau_{\pi_2} + \tau_{\pi_{\pi_2}}}{1 - 0} \right) = \left( -0.00 + 0.04 \right) = 0.0033 \left[ \frac{kN}{gm^2} \right] \\ \tau_{\pi_2} &= \left( \frac{\tau_{\pi_2} + \tau_{\pi_{\pi_2}}}{1 - 0} \right) = \left( -0.00 + 0.04 \right) = 0.0033 \left[ \frac{kN}{gm^2} \right] \\ \tau_{\pi_2} &= \left( \frac{\tau_{\pi_2} + \tau_{\pi_2}}{1 - 0} \right) = \left( -0.00 + 1 - 0.12 \right) = 0.0033 \left[ \frac{kN}{gm^2} \right] \\ \tau_{\pi_2} &= \left( \frac{\tau_{\pi_2} + \tau_{\pi_2}}{1 - 0} \right) = \left( \frac{10.00 + 1 - 0.12 }{1 - 0} \right) = 0.0033 \left[ \frac{kN}{gm^2} \right] \\ \tau_{\pi_2} &= \left( \frac{\tau_{\pi_2} + \tau_{\pi_2}}{1 - 0} \right) = \left( \frac{10.00 + 1 - 0.12 }{1 - 0} \right) = 0.0797 \left[ \frac{kN}{gm^2} \right]$$

| $\frac{\sigma_{\perp,2}}{\sigma_{\perp,2}} = \frac{0.0833}{0.2592} = 0.32$                                                       |                                                             |                           |  |  |
|----------------------------------------------------------------------------------------------------|-------------------------------------------------------------|---------------------------|--|--|
| 1, 1, max                                                                                                    |                                                             |                           |  |  |
| 9. Podsumowanie wytężeń                                                                                                    |                                                             |                           |  |  |
|                                                                                                    |                                                             |                           |  |  |
| Kolejne kolumny w poniższych ta<br>elementom połączenia:<br>- 1: Połączenie przykładka-belka<br>- 3: Połączenie przykładka-belka | abelach wytężeń oc<br>a prawa (spawane)<br>a lewa (spawane) | łpowiadając poszczególnym |  |  |
| Zestaw sił nr 1<br>Wartości poszczególnych wytęże                                                                                | eń dla połączeń typ                                         | u spawanego.              |  |  |
| wytężenie                                                                                                    | 1                                                           | 3                         |  |  |
| σ <sub>zast,1</sub> / σ <sub>zast,1,max</sub>                                                                                    | 0.74                                                        | 0.76                      |  |  |
| σ <sub>prost,1</sub> / σ <sub>prost,1,max</sub>                                                                                  | 0.28                                                        | 0.29                      |  |  |
| $\sigma_{zast,2}$ / $\sigma_{zast,2,max}$                                                                                        | 0.50                                                        | 0.50                      |  |  |
| $\sigma_{\text{prost,2}}$ / $\sigma_{\text{prost,2,max}}$                                                                        | 0.31                                                        | 0.32                      |  |  |
| Zestawienie maksymalnych wytężeń<br>Wartości największych wytężeń dla poszczególnych połączeń.                                   |                                                             |                           |  |  |
| 1                                                                                                    | 0.74                                                        | 0.76                      |  |  |
| I I                                                                                                    | 0.74                                                        | 0.70                      |  |  |

## Raport przykładowy: połączenie EuroZłącza BELKA-BELKA DOCZOŁOWE

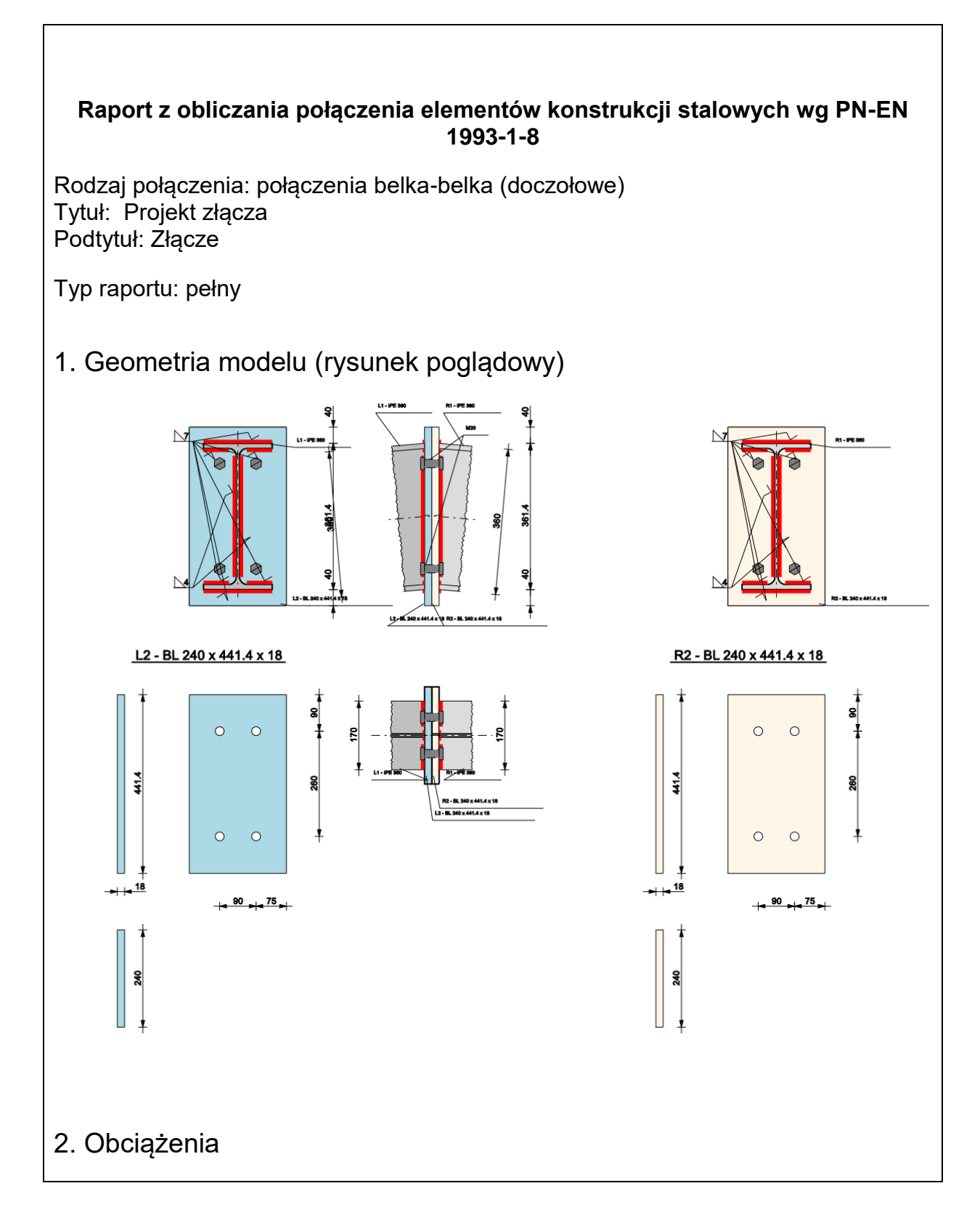

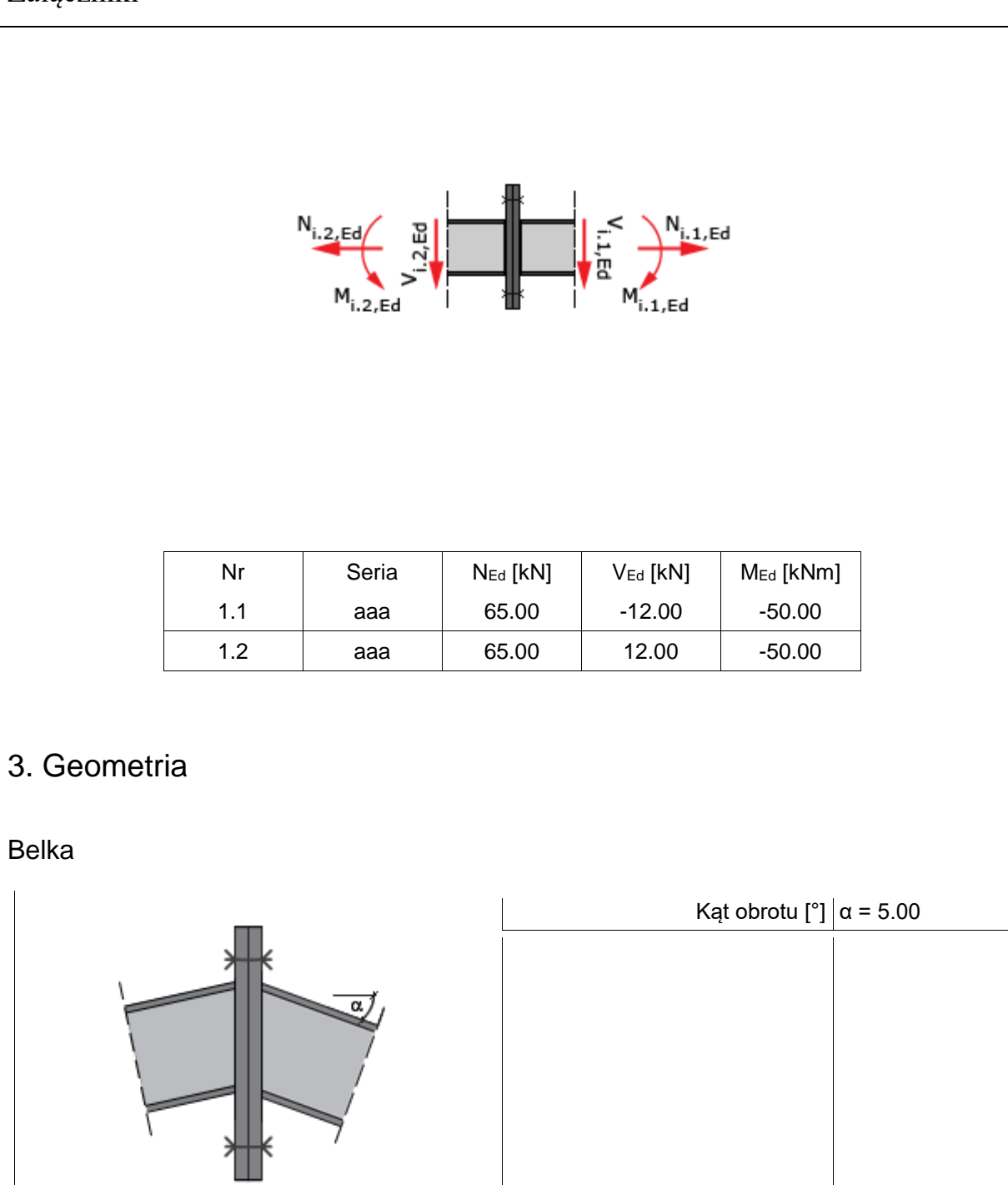

| Typ profilu                                      | IPE 360                  |
|--------------------------------------------------|--------------------------|
| Wysokość przekroju [mm]                          | h <sub>b</sub> = 360.00  |
| Szerokość półek przekroju [mm]                   | $b_{fb} = 170.00$        |
| Grubość środnika przekroju [mm]                  | $t_{wb} = 8.00$          |
| Grubość półek przekroju [mm]                     | t <sub>fb</sub> = 12.70  |
| Promień wewnętrzny [mm]                          | R <sub>1b</sub> = 18.00  |
| Pole powierzchni przekroju<br>poprzecznego [mm²] | A <sub>b</sub> = 7270.00 |

|                                                                             | Moment bezwładności względem<br>osi y-y [cm4]              | l <sub>yb</sub> = 16270.00 |  |  |  |
|-----------------------------------------------------------------------------|------------------------------------------------------------|----------------------------|--|--|--|
|                                                                             | Moment bezwładności względem<br>osi z-z [cm <sup>4</sup> ] | I <sub>zb</sub> = 1043.00  |  |  |  |
|                                                                             | Stal                                                       | S 275                      |  |  |  |
|                                                                             | Granica plastyczności [MPa]                                | f <sub>yb</sub> = 275.00   |  |  |  |
|                                                                             | Wytrzymałość na rozciąganie<br>[MPa]                       | $f_{ub} = 430.00$          |  |  |  |
|                                                                             | 3                                                          | 0.92                       |  |  |  |
| Blacha czołowa                                                              |                                                            | 1                          |  |  |  |
|                                                                             | Typ profilu                                                | BL 240 x 441.4 x<br>18     |  |  |  |
|                                                                             | Wysokość [mm]                                              | h <sub>p</sub> = 441.38    |  |  |  |
|                                                                             | Długość [mm]                                               | $I_p = 240.00$             |  |  |  |
|                                                                             | Grubość [mm]                                               | t <sub>p</sub> = 18.00     |  |  |  |
|                                                                             | Stal                                                       | S 275                      |  |  |  |
|                                                                             | Granica plastyczności [MPa]                                | f <sub>yp</sub> = 275.00   |  |  |  |
|                                                                             | Wytrzymałość na rozciąganie<br>[MPa]                       | $f_{up} = 430.00$          |  |  |  |
|                                                                             | ε                                                          | 0.92                       |  |  |  |
| <ol> <li>Parametry połączenia</li> <li>Konfiguracja ogólna węzła</li> </ol> |                                                            |                            |  |  |  |
| 4.2. Spawanego                                                              |                                                            |                            |  |  |  |
| Typ połączenia spawanego                                                    |                                                            |                            |  |  |  |
| Rodzaj pachwinowa                                                           |                                                            |                            |  |  |  |
| Spoiny blacha czołowa - belka                                               |                                                            |                            |  |  |  |
|                                                                             | Grubość spoiny środnika [mm]                               | a <sub>b,w</sub> = 4.00    |  |  |  |
| ⊿ <sup>a</sup> bf                                                           | Grubość spoiny półek [mm]                                  | a <sub>b,f</sub> = 7.00    |  |  |  |

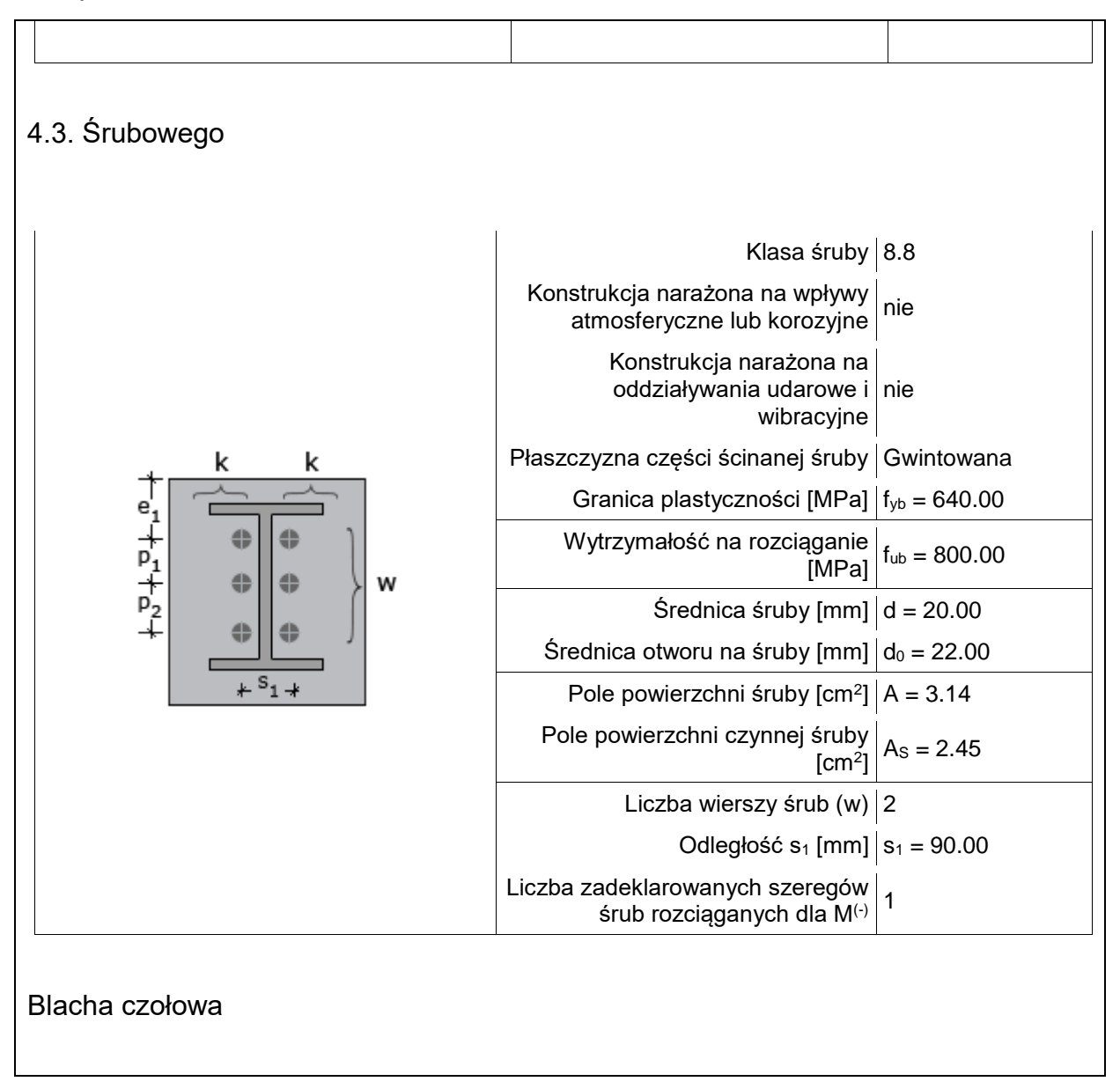

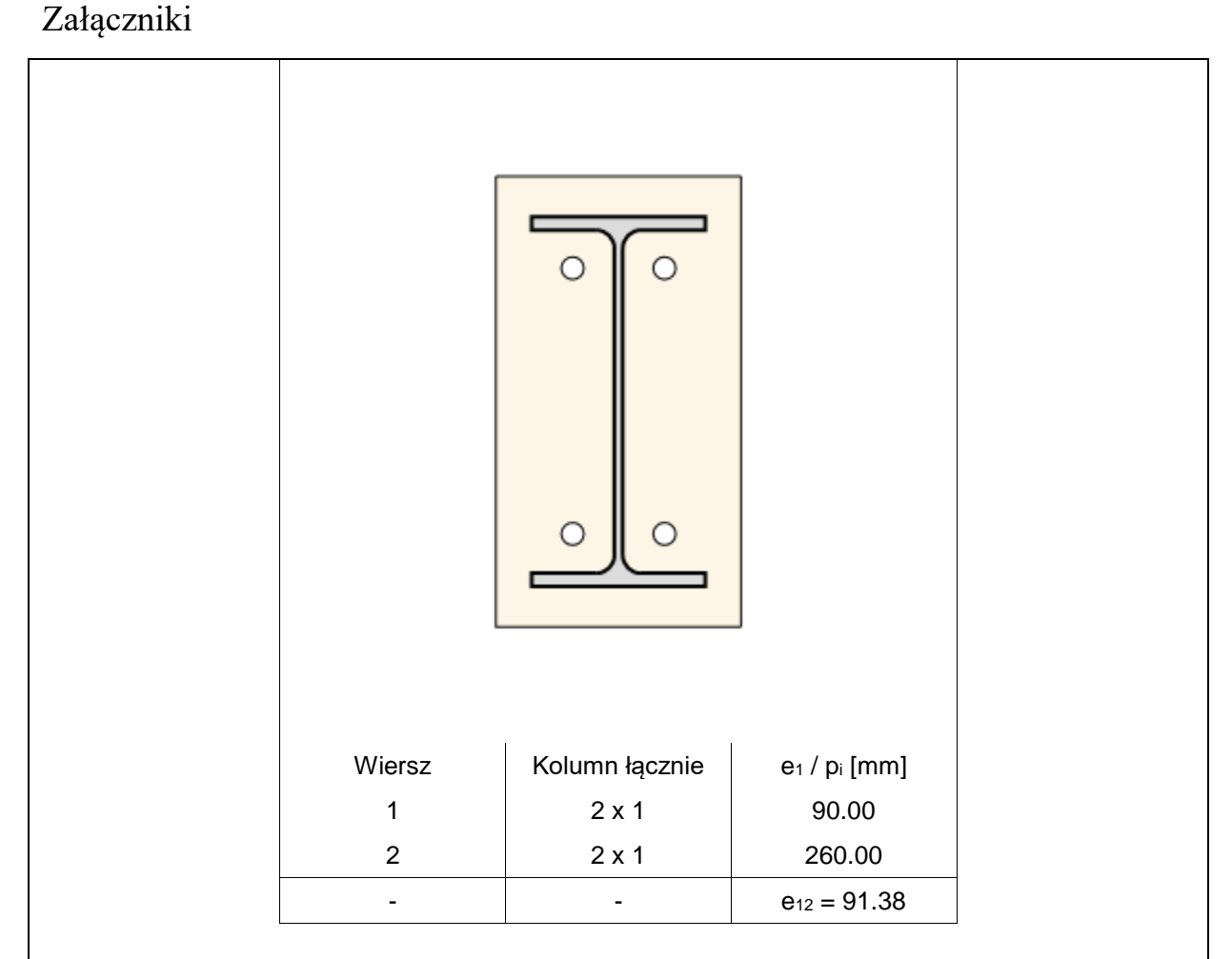

# 5. Sprawdzenie warunków normowych

Liczba niespełnionych warunków geometrycznych lub normowych: 0 z 12

5.1. blacha czołowa (wymiary)

wydłużenie blachy czołowej ponad krawędź górną elementu dochodzącego - e<sub>pt</sub> [warunek literaturowy]

$$e_{pt} \ge t_{p} + \frac{a_{f}}{\cos(-45^{\circ} - 0.5 + a)}$$
  
$$40.0 \ge 18.0 + \frac{7.0}{\cos(-45^{\circ} - 0.5 + -5.0)} = 28.4 [mm]$$

## Warunek spełniony

5.2. blacha czołowa (wymiary)

wydłużenie blachy czołowej ponad krawędź dolną elementu dochodzącego - e<sub>pb</sub> [warunek literaturowy]

 $e_{pb} \ge t_{p} + \frac{a_{f}}{\cos(-45^{\circ} - 0.5 + a)}$   $40.0 \ge 18.0 + \frac{7.0}{\cos(-45^{\circ} - 0.5 + 5.0)} = 27.5 [mm]$ 

#### Warunek spełniony

5.3. Połączenie blacha czołowa-blacha czołowa (płaskownik) (śruby)

klasa śrub

Dla połączenia kategorii B/C/E należy stosować śruby kategorii 8.8 lub 10.9.

### Warunek spełniony

5.4. Połączenie blacha czołowa-blacha czołowa (płaskownik) (śruby)

odległość śrub od krawędzi elementu e11,p (blacha czołowa)

```
e_{II,p} \ge 1.2 + d_0
```

```
90.0≥1.2 · 22 = 26.4 [mm ]
```

### Warunek spełniony

5.5. Połączenie blacha czołowa-blacha czołowa (płaskownik) (śruby)

odległość śrub od przeciwnej krawędzi elementu e12,p (blacha czołowa)

 $e_{12,p} \ge 1.2 \cdot d_0$ 

 $e_{12,p} = 441.4 - (90.0 + 260.0)$  $91.4 \ge 1.2 + 22 = 26.4 [mm]$ 

### Warunek spełniony

5.6. Połączenie blacha czołowa-blacha czołowa (płaskownik) (śruby)

odległość śrub od krawędzi elementu e2,p (blacha czołowa)

```
e_{2,p} \ge 1.2 \cdot d_0
e_{2,p} = 240.0/2 - 90.0/2 = 75.0
```

Podręcznik użytkownika dla programu EuroZłącza

| $75.0 > 1.2 \cdot 22 = 26.4 [mm]$                                                                                                    |
|----------------------------------------------------------------------------------------------------|
| Warunek spełniony                                                                                                    |
| 5.7. Połączenie blacha czołowa-blacha czołowa (płaskownik) (śruby)                                                                                                    |
| dopuszczalny rozstaw śrub s <sub>1,p</sub> (blacha czołowa)                                                                                                    |
| $s_{l,p} \ge 2.4 \cdot d_0$                                                                                                    |
| $s_{l,p} = 90.0$                                                                                                    |
| $90.0 \ge 2.4 \cdot 22 = 52.8 [mm]$                                                                                                    |
| Warunek spełniony                                                                                                    |
| 5.8. Połączenie blacha czołowa-blacha czołowa (płaskownik) (śruby)                                                                                                    |
| dopuszczalny rozstaw śrub p <sub>i,p,max</sub> (blacha czołowa)                                                                                                    |
| $P_{ip,max} \ge 2.4 \cdot d_0$                                                                                                    |
| p <sub>ip.max</sub> =260.0                                                                                                    |
| $260.0 \ge 2.4 + 22 = 52.8 [mm]$                                                                                                    |
| Warunek spełniony                                                                                                    |
| 5.9. Połączenie blacha czołowa-belka (dwuteownik) (spoiny)                                                                                                    |
| grubość spoiny pachwinowej abw [warunek literaturowy]                                                                                                    |
| $a_{bw} \ge max \left( 0.48 \cdot t, 3.0mm \right)$                                                                                                    |
| $a_{bw} \leq \min\left(-0.7 + t, 16.0mm\right)$                                                                                                    |
| $t_{\min} = \min\left(-8.0, 18.0\right) = 8.0 \left[mm\right]$                                                                                                    |
| $t_{max} = max \left( \begin{array}{c} 8.0, 18.0 \models 18.0 \ mm \end{array} \right)$<br>$4.0 > max \left( \begin{array}{c} 0.48 + 8.0, 3.0 \ mm \end{array} \right) = 3.8 \ mm \end{array} \right)$ |
| $4.0 \le \min(-0.7 + 8.0, 16.0mm) = 5.6 [mm]$                                                                                                    |
| Warunek spełniony                                                                                                    |

5.10. Połączenie blacha czołowa-belka (dwuteownik) (spoiny)

długość spoiny pachwinowej leff,bw

 $l_{eff,bw} \ge max \left( -6 + a_{,30.0mm} \right)$   $l_{eff,bw} = 299.7 - 2 + 4.0 = 291.7 [mm]$   $291.7 \ge max \left( -6 + 4.0, 30.0mm \right) = 30.0 [mm]$ 

### Warunek spełniony

5.11. Połączenie blacha czołowa-belka (dwuteownik) (spoiny)

grubość spoiny pachwinowej abf [warunek literaturowy]

```
a_{bf} \ge max \left( 0.48 + t, 3.0mm \right)

a_{bf} \le min \left( 0.7 + t, 16.0mm \right)

t_{min} = min \left( 12.7, 18.0 \right) = 12.7 [mm]

t_{max} = max \left( 12.7, 18.0 \right) = 18.0 [mm]

7.0 \ge max \left( 0.48 + 12.7, 3.0mm \right) = 6.1 [mm]

7.0 \le min \left( 0.7 + 12.7, 16.0mm \right) = 8.9 [mm]
```

## Warunek spełniony

```
5.12. Połączenie blacha czołowa-belka (dwuteownik) (spoiny)
```

długość spoiny pachwinowej leff,bf

```
l_{eff.bf} \geq max \left( -6 + a_{,30.0mm} \right)
```

```
l_{eff.bf.min} = min \left( 170.0 - 2 \cdot 7.0, 63.0 - 2 \cdot 7.0 \right) = 49.0 [mm]
```

```
49.0 \ge max(6 \cdot 7.0, 30.0mm) = 42.0[mm]
```

## Warunek spełniony

# 6. Lista maksymalnych wytężeń

Liczba przekroczonych warunków nośności: 0 z 10 Maksymalne wytężenie główne w obliczanej konstrukcji wynosi: 0.96

| Sprawdzany element                                                                   | War. | Siła |
|--------------------------------------------------------------------------------------|------|------|
| Warunek nośności przy zginaniu                                                       | 0.58 | 1    |
| Warunek nośności na ścinanie: grupy łączników                                        | 0.09 | 1    |
| Warunek interakcji zginania ze ściskaniem (strona prawa)                             | 0.82 | 1    |
| Warunek nośności spoin do blachy czołowej: ściskany pas górny belki (strona prawa)   | 0.86 | -    |
| Warunek nośności spoin do blachy czołowej: rozciągany pas dolny belki (strona prawa) | 0.87 | -    |

| Warunek nośności spoin do blachy czołowej: rozciągany środnik belki (strona prawa)  | 0.96 | - |
|-------------------------------------------------------------------------------------|------|---|
| Warunek interakcji zginania ze ściskaniem (strona lewa)                             | 0.81 | 1 |
| Warunek nośności spoin do blachy czołowej: ściskany pas górny belki (strona lewa)   | 0.86 | - |
| Warunek nośności spoin do blachy czołowej: rozciągany pas dolny belki (strona lewa) | 0.87 | - |
| Warunek nośności spoin do blachy czołowej: rozciągany środnik belki (strona lewa)   | 0.96 | - |

# 7. Obliczenia wstępne

### 7.1.1. Obliczenia wspólne

### 7.1.1.1. Spoiny do blachy czołowej

Spoiny dla elementów rozciąganych wymiarowane są na nośność tych elementów. Jeżeli dla różnych zestawów sił dany pas jest rozciągany oraz ściskany - spoina jest obliczana jak dla pasa rozciąganego.

ściskany pas górny belki

Zakłada się dopasowanie dociskowe pomiędzy pasem ściskanym a blachą czołową, co warunkuje zastosowanie spoiny nominalnej.

$$t_{bf} = 12.70 \ge 12 [mm]$$
  
$$a_{bf} = 7.00 \ge a_{bfmin} = 6.00 [mm]$$

Warunek minimalnej obliczeniowej grubości spoiny Warunek spełniony

rozciągany pas dolny belki

$$a_{b,fmin} = t_{b,f} \cdot \frac{\left(\sqrt{2} + \beta_{w,min} + f_{y,b,f} + \gamma_{M2}\right)}{\left(2 + \gamma_{M0} + f_{u,min}\right)} = 12.70 \cdot \frac{\left(\sqrt{2} + 0.85 + 275.00 + 10^{-3} + 1.25\right)}{\left(2 + 1.00 + 430.00 + 10^{-3}\right)} = 6.10 [kN]$$

$$a_{b,f} = 7.00 \ge a_{b,fmin} = 6.10 [mm]$$

Warunek minimalnej obliczeniowej grubości spoiny Warunek spełniony

rozciągany środnik belki

$$a_{b,w,min} = t_{b,w} \cdot \frac{\left(\sqrt{2} \cdot \beta_{w,min} \cdot f_{y,b,w} \cdot \gamma_{M2}\right)}{\left(2 \cdot \gamma_{M0} \cdot f_{u,min}\right)} = 8.00 \cdot \frac{\left(\sqrt{2} \cdot 0.85 \cdot 275.00 \cdot 10^{-3} \cdot 1.25\right)}{\left(2 \cdot 1.00 \cdot 430.00 \cdot 10^{-3}\right)} = 3.84 [kN]$$

$$a_{b,w} = 4.00 \ge a_{b,w,min} = 3.84 [mm]$$

Warunek minimalnej obliczeniowej grubości spoiny Warunek spełniony

7.1.2. Obliczenia dla M(-) (środek obrotu w pasie górnym belki/skosu)

7.1.2.1. Nośność rozciąganych szeregów śrub - zginana blacha czołowa (szeregi rozpatrywane indywidualnie)

Kolejne szeregi śrub numerowane są od 1, począwszy od szeregu najbardziej oddalonego od ściskanego pasu belki/skosu.

Ogólne

| Szereg | bp   | w    | ex   | mx   | m     | е     | m <sub>2</sub> | λ1   | λ2   | α    | n     | nx   |
|--------|------|------|------|------|-------|-------|----------------|------|------|------|-------|------|
| [-]    | [mm] | [mm] | [mm] | [mm] | [mm]  | [mm]  | [mm]           | [-]  | [-]  | [-]  | [mm]  | [mm] |
| 1      | -    | -    | -    | -    | 36.47 | 75.00 | 30.71          | 0.33 | 0.28 | 7.82 | 45.59 | -    |
| 2      | -    | -    | -    | -    | -     | -     | -              | -    | -    | -    | -     | -    |

### Szereg nr 1

#### typ: Szereg śrub w pobliżu pasa belki/skosu

#### Szereg nr 2

typ: Szereg śrub w pobliżu pasa belki/skosu

Szereg śrub nie wskazany jako rozciągany.

7.1.2.2. Nośność rozciąganych szeregów śrub - zginana blacha czołowa (grupy szeregów)

Grupy szeregów śrub dla zginanej blachy czołowej nie występują.

7.1.2.3. Nośność rozciąganych szeregów śrub - środnik belki/skosu rozciągany w kierunku podłużnym (szeregi rozpatrywane indywidualnie)

Kolejne szeregi śrub numerowane są od 1, począwszy od szeregu najbardziej oddalonego od ściskanego pasu belki/skosu.

Szereg nr 1

$$Szereg min fb_{efft,wb,(1)} = min \left( l_{eff,l,ep,(1)}; l_{eff,2,ep,(1)} \right) = min \left( 229.18; 239.65 \right) = 229.18 [mm]$$
  
$$F_{t,wb,Rd(1)} = \frac{b_{eff,t,wb,(1)} + t_{wb} + f_{y,wb}}{\gamma_{M0}} = \frac{229.18 + 8.00 + 275.00 + 10^{-3}}{1.00} = 504.19 [kN]$$

Szereg nr 2 Szereg śrub nie wskazany jako rozciągany.

7.1.2.4. Nośność rozciąganych szeregów śrub - środnik belki/skosu rozciągany w kierunku podłużnym (grupy szeregów)

Grupy szeregów śrub dla środnika belki/skosu rozciągnego w kierunku poprzecznym nie występują.

7.1.2.5. Ściskany pas belki / skosu

$$F_{c,fb,Rd} = \frac{t_{fb} + b_{fb} + f_{y,fb}}{\gamma_{M0}} = \frac{12.70 + 170.00 + 275.00 + 10^{-3}}{1.00} = 593.72 \left[ kN \right]$$

7.1.2.6. Nośność ścinanych szeregów śrub

Kolejne szeregi śrub numerowane są od 1, począwszy od szeregu najbardziej oddalonego od ściskanego pasu belki/skosu.

Ogólne  

$$F_{v,Rd} = \frac{a_v \cdot f_{ub} \cdot A_s}{\gamma_{M2}} = \frac{0.6 \cdot 800.00 \cdot 10^{-3} \cdot 245.00}{1.25} = 94.08 [kN]$$

Szereg nr 1

typ: Szereg śrub nie jest rozpatrywany jako ścinany

## Szereg nr 2

typ: Skrajny ścinany szereg śrub oddzielony od krańca blachy czołowej pasem belki/skosu

$$\begin{aligned} k_{12,qr,I} &= \frac{1.4 + s_{1}}{d_{0}} - 1.7 = \frac{1.4 + 90.00}{22.00} - 1.7 = 4.03 \\ k_{12,qr,II} &= \frac{2.8 + e_{2}}{d_{0}} - 1.7 = \frac{2.8 + 75.00}{22.00} - 1.7 = 7.85 \\ k_{12,qr,III} &= 2.50 \\ k_{12,qr,III} &= \frac{e_{1}}{(3 + d_{0})} = \frac{90.00}{(3 + 22.00)} = 1.36 = 1.36 \\ a_{22,qr,II} &= \frac{e_{1}}{(3 + d_{0})} = \frac{90.00}{(3 + 22.00)} - 0.25 = 3.69 = 3.69 \\ a_{22,qr,III} &= \frac{p_{1}}{(3 + d_{0})} - 0.25 = \frac{260.00}{(3 + 22.00)} - 0.25 = 3.69 = 3.69 \\ a_{22,qr,IIII} &= \frac{a_{22,qr,I}}{a_{22,qr,III}} = \frac{1.36}{a_{22,qr,III}} = \frac{1.36}{a_{22,qr,III$$

94.08

309.60

2

2

1 2

## 7.1.2.7. Nośność grupy łączników na ścinanie

Kolejne szeregi śrub numerowane są od 1, począwszy od szeregu najbardziej oddalonego od ściskanego pasu belki/skosu.

| Szer. | ki  | $F_{v,Rd}$ | F <sub>b,i,ep,Rd,R</sub> | F <sub>b,i,ep,Rd,L</sub> | $F_{b,i,Rd}$ | F <sub>v,Rd</sub> ≥<br>F <sub>b,i,Rd</sub> | $F_{V,i,Rd}$ |
|-------|-----|------------|--------------------------|--------------------------|--------------|--------------------------------------------|--------------|
| [-]   | [-] | [kN]       | [kN]                     | [kN]                     | [kN]         | [kN]                                       | [kN]         |
| 1     | 2   | -          | -                        | -                        | -            | -                                          | -            |
| 2     | 2   | 94.08      | 309.60                   | 309.60                   | 309.60       | nie                                        | 94.08        |

# $F_{b,i,Rd} = \min\left(-F_{b,i,ep,Rd,R}; F_{b,i,ep,Rd,L}\right)$

Występują poprawne szeregi ścinane, dla których śrub NIE jest spełniony warunek  $F_{v,M} \ge F_{b,iM}$ 

$$F_{gr,b,Rd} = n_{v} + min\left(-F_{V,i,Rd}\right) = 2 + 94.08 = 188.16 \left[kN\right]$$

# 8. Obliczenia dla kolejnych serii sił

## 8.1. Zestaw sił nr 1

8.1.1. Transformacja zestawu sił do układu globalnego

### 8.1.1.1. Transformacja dla belki prawej

$$\begin{split} N'_{Ed} &= \cos\left(-5.00^{\circ}\right) \cdot N_{Ed} - \sin\left(-5.00^{\circ}\right) \cdot V_{Ed} = 0.9962 + 65.00 - 0.0872 + -12.00 = 65.80 \left[kN\right] \\ V'_{Ed} &= \cos\left(-5.00^{\circ}\right) \cdot V_{Ed} + \sin\left(-5.00^{\circ}\right) \cdot N_{Ed} = 0.9962 + -12.00 + 0.0872 + 65.00 = -6.29 \left[kN\right] \\ M'_{Ed} &= M_{Ed} = -50.00 \left[kNm\right] \end{split}$$

### 8.1.1.2. Transformacja dla belki lewej

$$\begin{split} N'_{Bd} &= \cos\left(-5.00^{\circ}\right) \cdot N_{Bd} - \sin\left(-5.00^{\circ}\right) \cdot V_{Bd} = 0.9962 + 65.00 - 0.0872 + 12.00 = 63.71 \left[kN\right] \\ V'_{Bd} &= \cos\left(-5.00^{\circ}\right) \cdot V_{Bd} + \sin\left(-5.00^{\circ}\right) \cdot N_{Bd} = 0.9962 + 12.00 + 0.0872 + 65.00 = 17.62 \left[kN\right] \\ M'_{Bd} &= M_{Bd} = -50.00 \left[kNm\right] \end{split}$$

W dalszych obliczeniach wykorzystywane są siły sprowadzone do układu globalnego: N<sub>Ed</sub> = N'<sub>Ed</sub> , V<sub>Ed</sub> = V'<sub>Ed</sub> oraz M<sub>Ed</sub> = M'<sub>Ed</sub> .

#### 8.1.1.3. Zestawienie

| Element     | Seria | N <sub>Ed</sub> [kN] | V <sub>Ed</sub> [kN] | M <sub>Ed</sub> [kNm] |
|-------------|-------|----------------------|----------------------|-----------------------|
| belka prawa | aaa   | 65.80                | -6.29                | -50.00                |
| belka lewa  | aaa   | 63.71                | 17.62                | -50.00                |

- 8.1.2. Obliczenia dla M(-) (środek obrotu w pasie górnym belki/skosu) (strona prawa)
- 8.1.2.1. Interakcja zginania z siłą podłużną

$$\begin{split} N_{plRd} &= \frac{A_b \cdot f_{yb}}{\gamma_{M0}} = \frac{7270.00 \cdot 275.00 \cdot 10^{-3}}{1.00} = 1999.25 [kN] \\ N_{Ed} &= | 65.80 | \le 5\% N_{plRd} = 0.05 \cdot 1999.25 = 99.96 [kN] \end{split}$$

Nie zachodzi konieczność sprawdzenia warunku interakcji zginania z siłą podłużną.  $\Sigma F_{tr,Rd} = F_{tl,Rd} = 282.24 = 282.24 [kN]$ 

$$\begin{split} N_{j,Rd}^{t} &= \min\left( N_{pl,Rd}; \Sigma F_{rr,Rd} \right) = \min\left( 1999.25; 282.24 \right) = 282.24 \left[ kN \right] \\ N_{j,Rd} &= N_{j,Rd}^{t} = 282.24 \left[ kN \right] \end{split}$$

8.1.3. Obliczenia dla M(-) (środek obrotu w pasie górnym belki/skosu) (strona lewa)

8.1.3.1. Interakcja zginania z siłą podłużną

$$N_{pl,Rd} = \frac{A_b + f_{yb}}{\gamma_{M0}} = \frac{7270.00 + 275.00 + 10^{-3}}{1.00} = 1999.25 [kN]$$
$$N_{Ed} = \begin{vmatrix} 63.71 \\ \le 5\% N_{pl,Rd} = 0.05 + 1999.25 = 99.96 [kN] \end{vmatrix}$$

Nie zachodzi konieczność sprawdzenia warunku interakcji zginania z siłą podłużną.  $\Sigma F_{r,Rd} = F_{1,Rd} = 282.24 = 282.24 [kN]$   $N_{j,Rd}^{t} = min \left( N_{pl,Rd}; \Sigma F_{r,Rd} \right) = min \left( 1999.25; 282.24 \right) = 282.24 [kN]$  $N_{j,Rd} = N_{j,Rd}^{t} = 282.24 [kN]$ 

8.1.4. Obliczenia dla M(-) (środek obrotu w pasie górnym belki/skosu) (łącznie)

8.1.4.1. Potencjalna nośność na rozciąganie szeregów śrub Ft,Rd(r)

Szereg nr 1  

$$F_{\iota Ed(l)} = \min \left( F_{\iota ep, Ed(l), R}; F_{\iota ep, Ed(l), L}; F_{\iota wb, Ed(l), R}; F_{\iota wb, Ed(l), L} \right)$$
  
 $F_{\iota Ed(l)} = \min \left( 282.24; 282.24; 504.19; 504.19 \right) = 282.24 \left[ kN \right]$   
 $F_{\iota LRd} = \min \left( F_{\iota Rd, (l)}; F_{e, fb, Rd, R}; F_{e, fb, Ed, L} \right)$   
 $F_{\iota LRd} = \min \left( 282.24; 593.72; 593.72 \right) = 282.24 \left[ kN \right]$   
Szereg nr 2

Szereg śrub nie wskazany jako rozciągany.

| Pods | odsumowanie                                                                                                    |                         |      |                            |                            |                       |                         |      |                        |                 |                               |                                 |                               |                                 |                    |
|------|----------------------------------------------------------------------------------------------------|-------------------------|------|----------------------------|----------------------------|-----------------------|-------------------------|------|------------------------|-----------------|-------------------------------|---------------------------------|-------------------------------|---------------------------------|--------------------|
| Wart | Nartości poszczególnych sił podane w [kN].                                                                                                    |                         |      |                            |                            |                       |                         |      |                        |                 |                               |                                 |                               |                                 |                    |
| Sz   | Szereg nr         F <sub>t,ep,Rd(r),R</sub> F <sub>t,ep,Rd(r),L</sub> F <sub>t,wb,Rd(r),R</sub> F <sub>t,wb,Rd(r),L</sub> F <sub>t,Rd(r)</sub> |                         |      |                            |                            |                       |                         |      |                        |                 |                               |                                 |                               |                                 |                    |
|      | 1         282.24         282.24         504.19         504.19         282.24                                                                   |                         |      |                            |                            |                       |                         | 24   |                        |                 |                               |                                 |                               |                                 |                    |
|      | 2 -                                                                                                    |                         |      |                            | -                          |                       | -                       |      |                        | -               |                               |                                 | -                             |                                 |                    |
|      |                                                                                                    |                         |      |                            |                            |                       |                         |      |                        |                 |                               |                                 |                               |                                 |                    |
| Szer | F <sub>t,Rd(r</sub>                                                                                                    | F <sub>c,fb,</sub><br>R | ,Rd, | F <sub>c,fb,Rd,</sub><br>L | F <sub>c,hb,Rd,</sub><br>R | F <sub>c,hb,Rd,</sub> | F <sub>tt,hb</sub><br>R | ,Rd, | F <sub>tt,hb,Rd,</sub> | Σr-1<br>Ft,Rd(i | Ft,ep/w<br>b, Rd(k-<br>r,q),R | Σk <sup>r-1</sup><br>Fti,R<br>d | Ft,ep/w<br>b, Rd(l-<br>r,q),L | Σı <sup>r-1</sup><br>Fti,R<br>d | F <sub>tr,Rd</sub> |
| 1    | 282.<br>2                                                                                                    | 593                     | 8.7  | 593.7                      | -                          | -                     | -                       |      | -                      | -               | -                             | -                               | -                             |                                 | 282.<br>2          |
| 2    | -                                                                                                    | -                       |      | -                          | -                          | -                     | -                       |      | -                      | -               | -                             | -                               | -                             | -                               | -                  |

8.1.4.2. Rozkład plastyczny sił w rozciąganych szeregach śrub

Nie zachodzi konieczność redukcji do rozkładu plastycznego sił w szeregach śrub. Redukcję przeprowadza się dla zginanych połączeń śrubowych kategorii E narażonych na oddziaływania udarowe bądź wibracyjne.

## 8.1.4.3. Wyznaczanie nośności Mj,Rd

Uwzględniane są te szeregi śrub, które znajdują się po rozciąganej stronie pasa ściskanego belki/skosu (środek obrotu) oraz zostały wskazane przez użytkownika jako rozciągane.

 $M_{j,Rd} = \Sigma F_{tr,Rd} + h_r = F_{tl,Rd} + h_1 = 282.24 + 303.63 = 85695.33 [kNmm]$ 

| Szer. | F <sub>tr,Rd</sub> | hr     | F <sub>tr,Rd</sub> * h <sub>r</sub> | $\Sigma_r\;M_{j,Rd,row}$ |
|-------|--------------------|--------|-------------------------------------|--------------------------|
| [-]   | [kN]               | [mm]   | [kNmm]                              | [kNmm]                   |
| 1     | 282.24             | 303.63 | 85695.33                            | 85695.33                 |
| 2     | -                  | -      | -                                   | -                        |

8.1.4.4. Sprawdzanie warunków nośności

Warunek nośności przy zginaniu

 $\left| \begin{array}{c} M_{j,Ed} \\ =_{max} \\ \left( \begin{array}{c} M_{j,Ed,R} \\ \end{bmatrix}; \\ M_{j,Ed,I} \\ \end{array} \right) =_{min} \\ \left( \begin{array}{c} (-50000.00) \\ (-50000.00) \\ \end{bmatrix}; \\ (-50000.00) \\ \end{array} \right) =_{50000.00} \\ \left[ kNmm \\ \end{bmatrix} \\ \left| M_{Ed} \\ \end{bmatrix} \\ \left| M_{Bd} \\ = \\ \left| 50000.00 \\ \end{bmatrix} \\ \left| \begin{array}{c} M_{j,Ed,R} \\ \end{array} \right| \\ \left| 85695.33 \\ = \\ 0.58 \\ \le \\ 1.0 \\ Warunek \\ spełniony \\ \end{array} \right|$ 

Warunki nośności przy ścinaniu siłą pionową

$$|V_{Ed}| = max (|V_{Ed,R}|; |V_{Ed,L}|) = max (|(-6.29)|; |17.62|) = 17.62 [kNmm]$$
  
 $|V_{Ed}| / F_{gr,b,Rd} = |17.62| / 188.16 = 0.09 \le 1.0$  Warunek spełniony

Warunek interakcji zginania z siłą podłużną (strona prawa)

 $|M_{j,Ed}|$  /  $M_{j,Rd}$  +  $|N_{j,Ed}|$  /  $N_{j,Rd}$  = |50000.00| / 85695.33 + |65.80| / 282.24 =  $0.82 \leq 1.0$  Warunek spełniony

Warunek interakcji zginania z siłą podłużną (strona lewa)

 $|M_{j,Ed}|$  /  $M_{j,Rd}$  +  $|N_{j,Ed}|$  /  $N_{j,Rd}$  = |50000.00| / 85695.33 + |63.71| / 282.24 =  $0.81 \leq 1.0$  Warunek spełniony

## 8.1.5. Warunki nośności - podsumowanie

| Zestaw sił nr | Model            | M <sub>j,Ed</sub>   / M <sub>Rd</sub> | V <sub>Ed</sub>   / F <sub>gr,b,Rd</sub> | interakcja M-N<br>(R) | interakcja M-N<br>(L) |
|---------------|------------------|---------------------------------------|------------------------------------------|-----------------------|-----------------------|
| 1             | M <sup>(-)</sup> | 0.58                                  | 0.09                                     | 0.82                  | 0.81                  |
|               | L                |                                       | 1                                        |                       |                       |

## Raport przykładowy: połączenie EuroZłącza KRATOWE Z BLACHĄ WĘZŁOWĄ

Raport z obliczania połączenia elementów konstrukcji stalowych wg PN-EN 1993-1-8

Rodzaj połączenia: kratowe z blachą węzłową Tytuł: Projekt złącza Podtytuł: Złącze

Typ raportu: pełny

1. Geometria modelu (rysunek poglądowy)

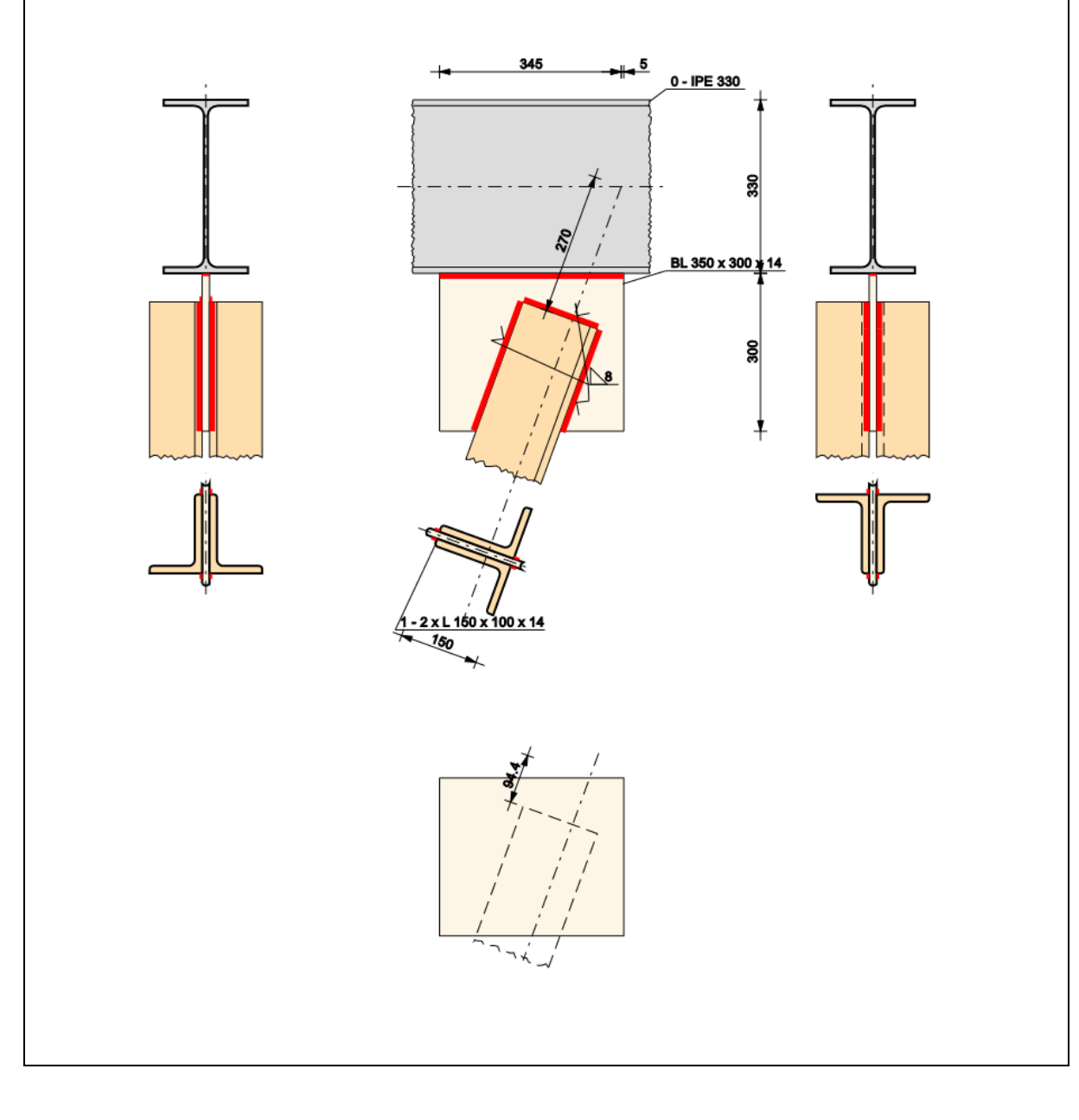

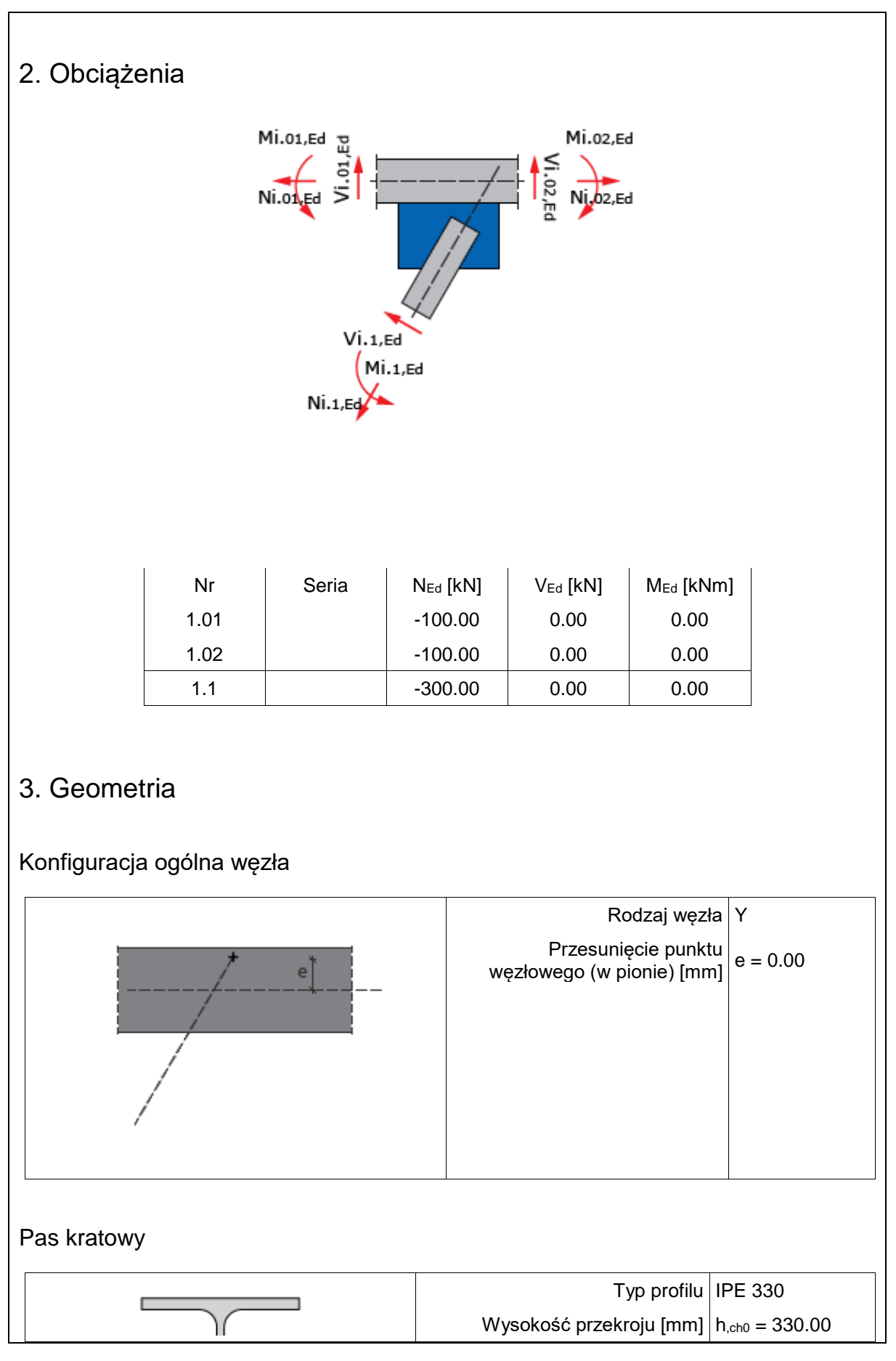
| Szerokość półek przekroju [mm]                             | b <sub>f,ch0</sub> = 160.00 |
|------------------------------------------------------------|-----------------------------|
| Grubość środnika przekroju<br>[mm]                         | t <sub>w,ch0</sub> = 7.50   |
| Grubość półek przekroju [mm]                               | $t_{\text{f,ch0}} = 11.50$  |
| Promień wewnętrzny [mm]                                    | $R_{1,ch0} = 18.00$         |
| Pole powierzchni przekroju<br>poprzecznego [mm²]           | $A_{,ch0} = 6260.00$        |
| Moment bezwładności<br>względem osi y-y [cm <sup>4</sup> ] | $I_{y,ch0} = 11770.00$      |
| Moment bezwładności<br>względem osi z-z [cm <sup>4</sup> ] | $I_{z,ch0} = 788.10$        |
| Stal                                                       | S 355                       |
| Granica plastyczności [MPa]                                | $f_{y,ch0} = 355.00$        |
| Wytrzymałość na rozciąganie<br>[MPa]                       | $f_{u,ch0} = 510.00$        |
| 3                                                          | 0.81                        |

Pręt skratowania nr 1

|                    | Odsunięcie od punktu<br>węzłowego [mm]                    | s = 270.00             |
|--------------------|-----------------------------------------------------------|------------------------|
| s <sub>x</sub> / s | Odsunięcie krawędzi od<br>ścianki pasa kratowego [mm]     | s <sub>x</sub> = 54.45 |
| • +                | Kąt nachylenia pręta [°]                                  | φ = 70.00              |
|                    | Odległość od osi do<br>wewnętrznej krawędzi pręta<br>[mm] | c = 100.20             |
|                    |                                                           |                        |

| Typ profilu                                      | 2 x L 150 x 100 x<br>14               |
|--------------------------------------------------|---------------------------------------|
| dane profilu podstawowego:                       |                                       |
| Typ profilu                                      | L 150 x 100 x 14                      |
| Długość dłuższego ramienia<br>[mm]               | $h_{,b1(single)} = 150.00$            |
| Długość krótszego ramienia<br>[mm]               | $b_{,b1(single)} = 100.00$            |
| Grubość ścianki przekroju [mm]                   | $t_{,b1(single)} = 14.00$             |
| Promień wewnętrzny [mm]                          | $R_{1,b1(\text{single})} = 12.00$     |
| Promień zewnętrzny [mm]                          | $R_{2,b1(single)} = 6.00$             |
| Pole powierzchni przekroju<br>poprzecznego [mm²] | A <sub>,b1(single)</sub> =<br>3320.00 |
| Moment bezwładności wzdledem                     | $I_{v, b1(single)} = 744 \ 40$        |

| osi y-y [cm <sup>4</sup> ]<br>Moment bezwładności względem<br>osi z-z [cm <sup>4</sup> ] | $I_{z,b1(single)} = 264.90$ |
|------------------------------------------------------------------------------------------|-----------------------------|
| odstęp [mm]                                                                              | t <sub>p</sub> = 14.00      |
| Pole powierzchni przekroju<br>poprzecznego (profil zdwojony)<br>[mm²]                    | A <sub>,b1</sub> = 6640.00  |
| Moment bezwładności względem<br>osi y-y (profil zdwojony) [cm4]                          | $I_{y,b1} = 1488.80$        |
| Moment bezwładności względem<br>osi z-z (profil zdwojony) [cm <sup>4</sup> ]             | I <sub>z,b1</sub> = 1209.74 |
| Stal                                                                                     | S 275                       |
| Granica plastyczności [MPa]                                                              | $f_{y,b1} = 275.00$         |
| Wytrzymałość na rozciąganie<br>[MPa]                                                     | $f_{u,b1} = 430.00$         |
| 3                                                                                        | 0.92                        |

## Blacha węzłowa

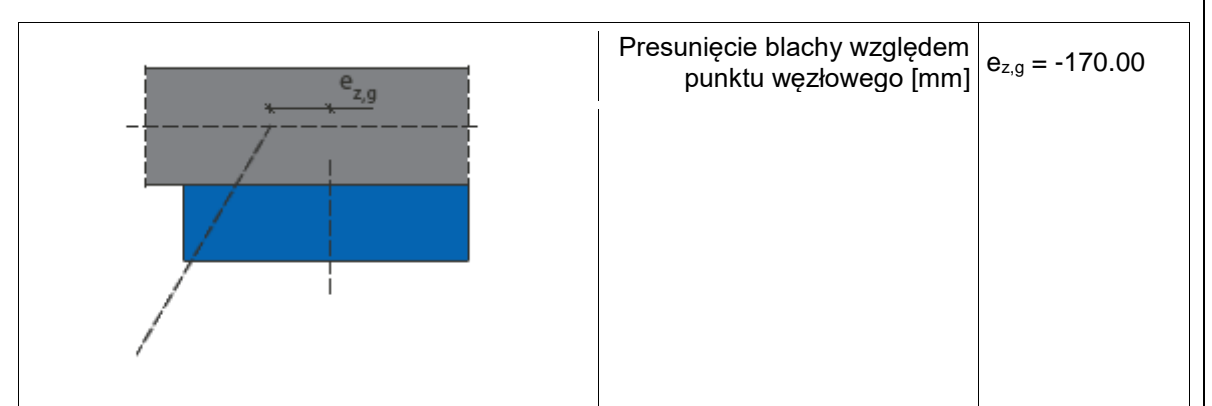

| Typ profilu                          | BL 350 x 300 x<br>14      |
|--------------------------------------|---------------------------|
| Wysokość [mm]                        | $h_{gp} = 300.00$         |
| Długość [mm]                         | I <sub>gp</sub> = 350.00  |
| Grubość [mm]                         | $t_{gp} = 14.00$          |
| Stal                                 | S 355                     |
| Granica plastyczności [MPa]          | f <sub>ygp</sub> = 355.00 |
| Wytrzymałość na rozciąganie<br>[MPa] | f <sub>ugp</sub> = 510.00 |
| 3                                    | 0.81                      |

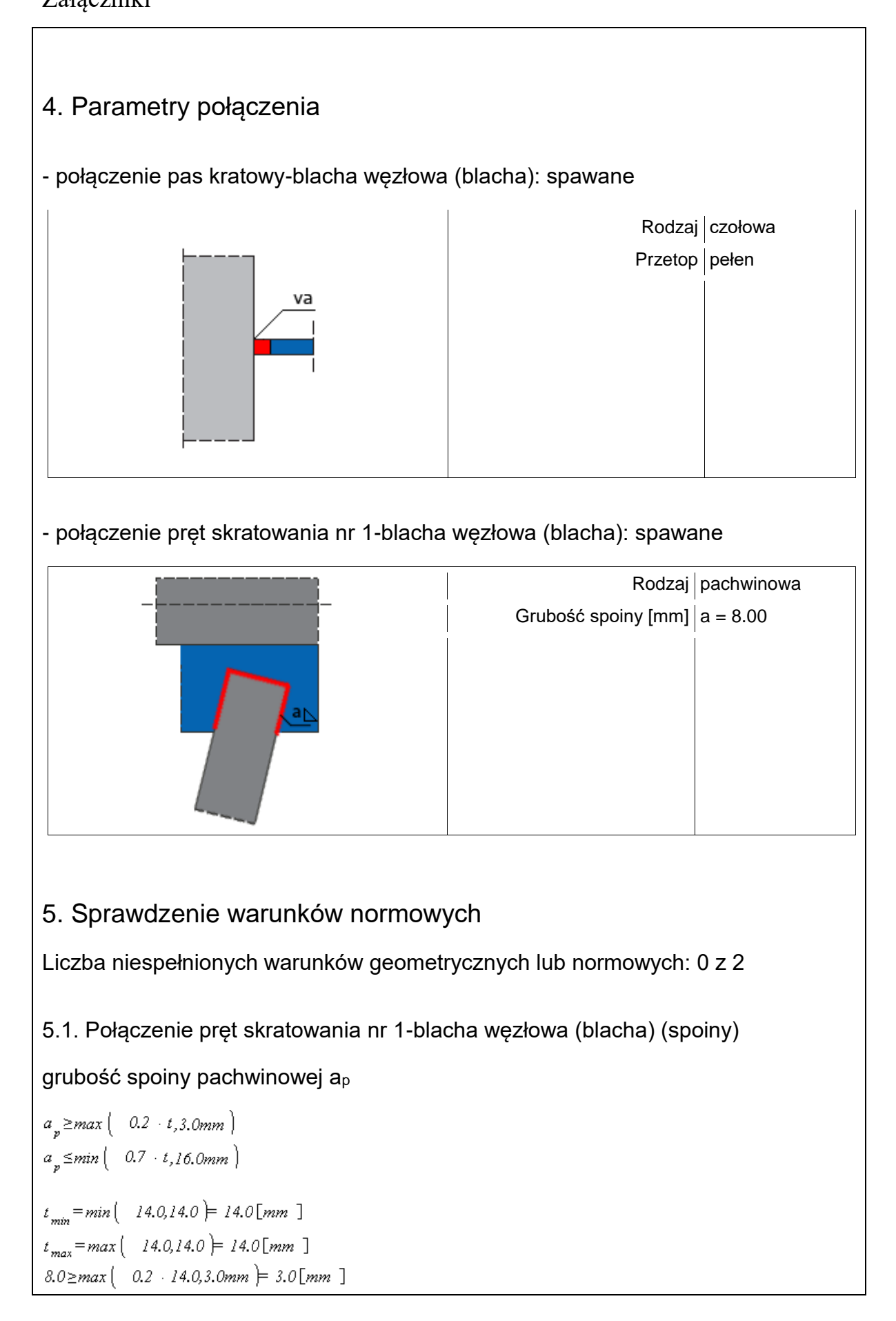

 $8.0 \le min(0.7 \cdot 14.0, 16.0mm) = 9.8[mm]$ 

## Warunek spełniony

5.2. Połączenie pręt skratowania nr 1-blacha węzłowa (blacha) (spoiny)

długość spoiny pachwinowej leff,p

 $l_{effp} \geq max \left( -6 + a_{,30.0mm} \right)$ 

 $l_{eff,p,min} = min (190.7,245.3,134.0) = 134.0[mm]$ 

 $134.0 \ge max(-6 + 8.0, 30.0mm) \models 48.0[mm]$ 

### Warunek spełniony

# 6. Lista maksymalnych wytężeń

#### Liczba przekroczonych warunków nośności: 0 z 19 Maksymalne wytężenie główne w obliczanej konstrukcji wynosi: 0.84

| Sprawdzany element                                                                                                    | War. | Siła |
|----------------------------------------------------------------------------------------------------|------|------|
| ścinanie przekroju blachy węzłowej w płaszczyźnie x                                                                       | 0.10 | 1    |
| ścinanie przekroju blachy węzłowej w płaszczyźnie z                                                                       | 0.33 | 1    |
| nośność osiowa przekroju blachy węzłowej w płaszczyźnie x                                                                 | 0.16 | 1    |
| nośność osiowa przekroju blachy węzłowej w płaszczyźnie z                                                                 | 0.07 | 1    |
| złożony stan naprężeń blachy węzłowej                                                                                     | 0.84 | 1    |
| Połączenie blacha węzłowa-pręt skratowania nr 1 (spawane): Punkt 1, naprężenie zastępcze                                  | 0.22 | 1    |
| Połączenie blacha węzłowa-pręt skratowania nr 1 (spawane): Punkt 1, naprężenie prost.                                     | 0.05 | 1    |
| Połączenie blacha węzłowa-pręt skratowania nr 1 (spawane): Punkt 2, naprężenie zastępcze                                  | 0.22 | 1    |
| Połączenie blacha węzłowa-pręt skratowania nr 1 (spawane): Punkt 2, naprężenie prost.                                     | 0.06 | 1    |
| Połączenie blacha węzłowa-pręt skratowania nr 1 (spawane): Punkt 3, naprężenie zastępcze                                  | 0.16 | 1    |
| Połączenie blacha węzłowa-pręt skratowania nr 1 (spawane): Punkt 3, naprężenie prost.                                     | 0.05 | 1    |
| Połączenie blacha węzłowa-pręt skratowania nr 1 (spawane): Punkt 4, naprężenie zastępcze                                  | 0.16 | 1    |
| Połączenie blacha węzłowa-pręt skratowania nr 1 (spawane): Punkt 4, naprężenie prost.                                     | 0.09 | 1    |
| Połączenie blacha węzłowa-pręt skratowania nr 1 (spawane): Punkt A, naprężenie zastępcze                                  | 0.05 | 1    |
| Połączenie blacha węzłowa-pręt skratowania nr 1 (spawane): Punkt A, naprężenie prost.                                     | 0.05 | 1    |
| Połączenie blacha węzłowa-pręt skratowania nr 1 (spawane): Punkt B, naprężenie zastępcze                                  | 0.05 | 1    |
| Połączenie blacha węzłowa-pręt skratowania nr 1 (spawane): Punkt B, naprężenie prost.                                     | 0.04 | 1    |
| Połączenie blacha węzłowa-pręt skratowania nr 1 (spawane): nośność przekroju<br>poprzecznego miarodajnego blachy węzłowej | 0.32 | 1    |
| Połączenie blacha węzłowa-pręt skratowania nr 1 (spawane): nośność przekroju miarodajnego blachy węzłowej na wyboczenie   | 0.23 | 1    |

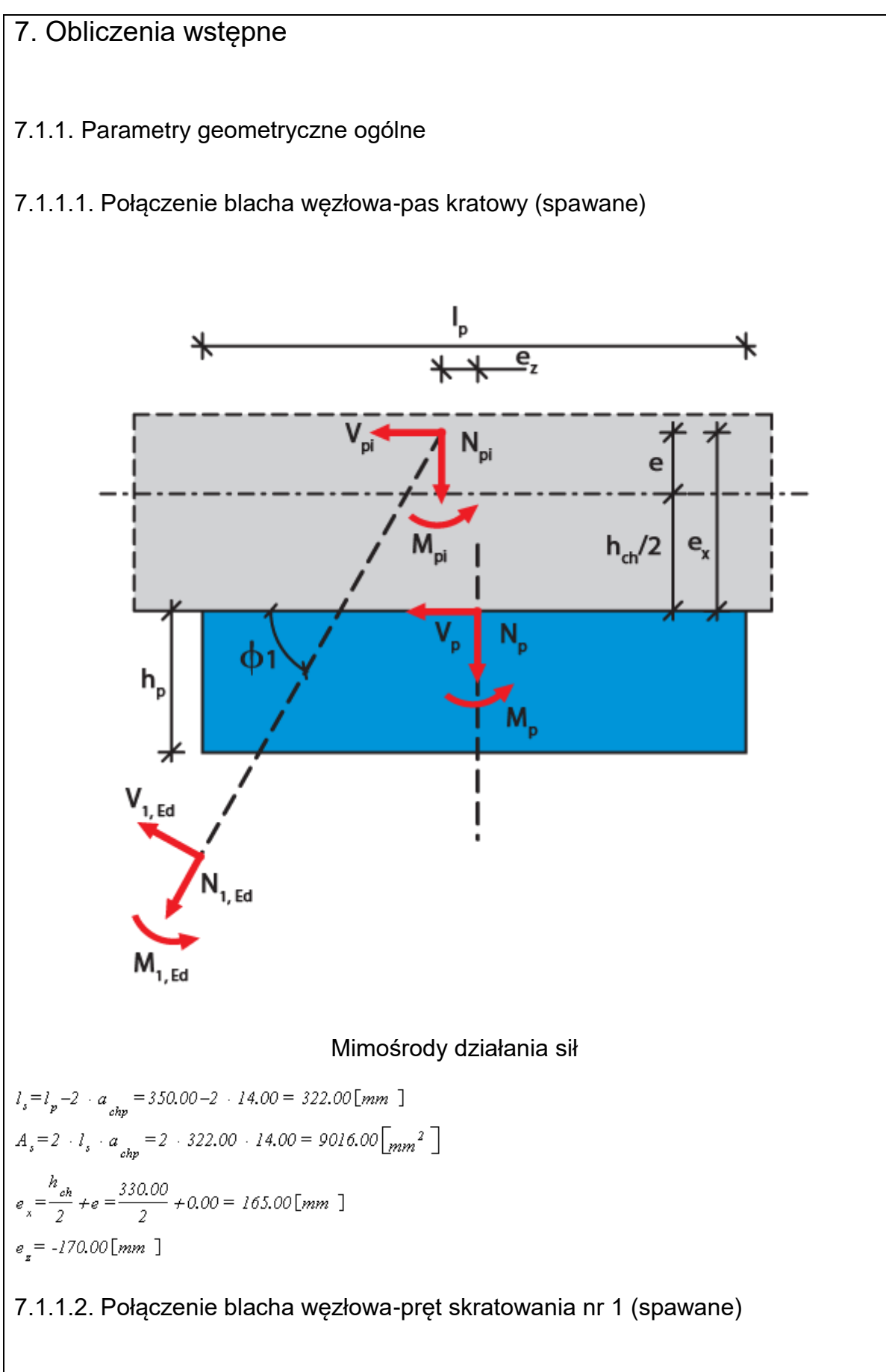

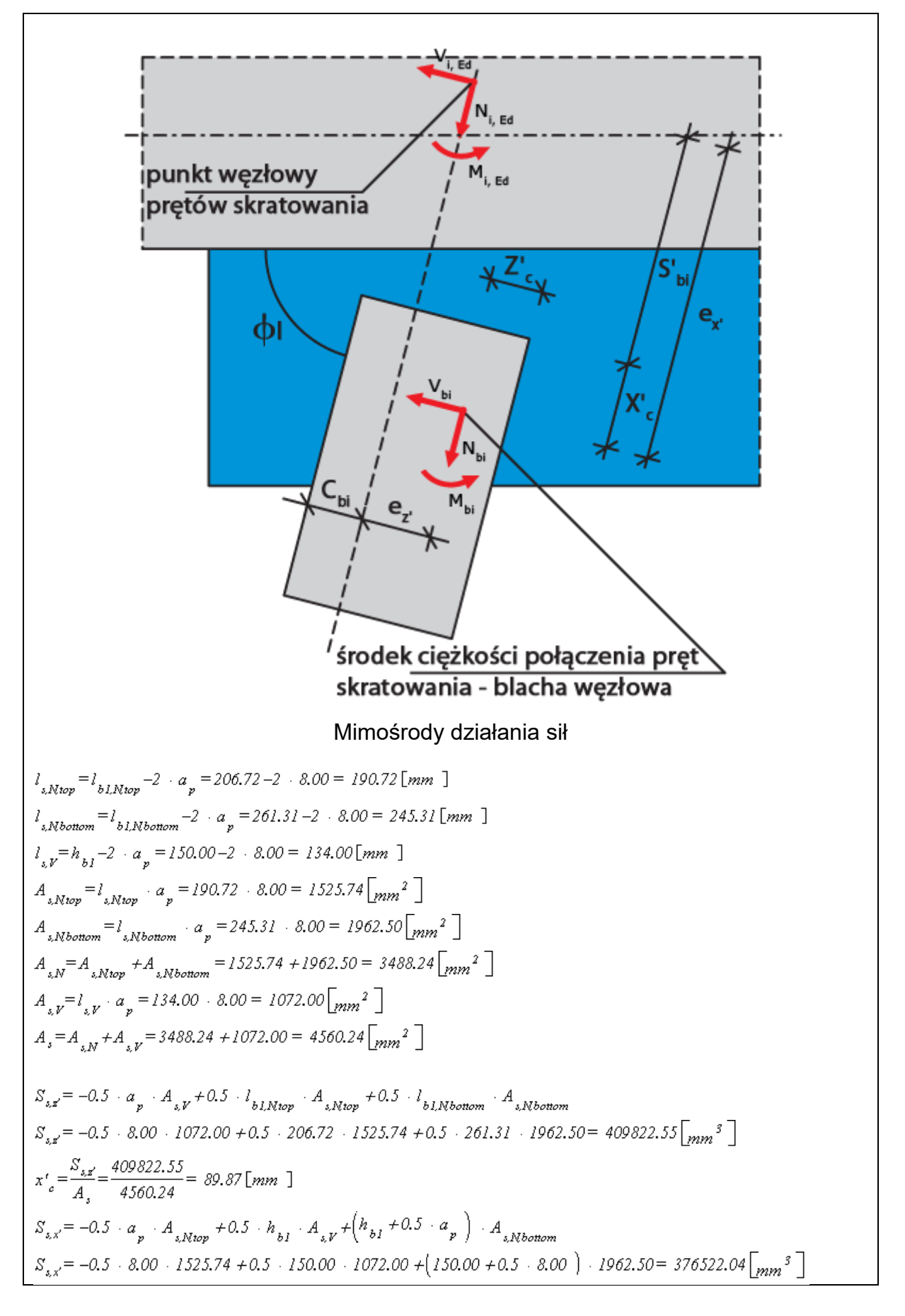

$$z'_{c} = \frac{S_{s,s'}}{A_{s}} = \frac{376522.04}{4560.24} = 82.57 [mm]$$

$$e_{s'} = s_{b1} + x'_{c} = 270.00 + 89.87 = 359.87 [mm]$$

$$e_{s'} = \left(h_{b1} - c_{b1}\right) - z'_{c} = \left(150.00 - 100.20\right) - 82.57 = -32.77 [mm]$$

7.1.2. Parametry ogólne połączenia spawanego

7.1.2.1. Połączenie blacha węzłowa-pas kratowy (spawane)

Zakłada się nośność spoiny czołowej równą nośności elementu łączącego (blacha węzłowa).

7.1.2.2. Połączenie blacha węzłowa-pręt skratowania nr 1 (spawane)

$$J_{x,x,Ntop} = \frac{l_{x,Ntop} \cdot a_{p}^{3}}{l2} + A_{x,Ntop} \cdot (z'_{e} + 0.5 \cdot a_{p})^{2}$$

$$J_{x,x,Ntop} = \frac{190.72 \cdot 8.00^{3}}{l2} + 1525.74 \cdot (82.57 + 0.5 \cdot 8.00)^{2} = 11441594.56 [mm^{4}]$$

$$J_{x,x,Ntopmon} = \frac{l_{x,Ntonom} \cdot a_{p}^{3}}{l2} + A_{x,Ntonom} \cdot (h_{b1} - z'_{e} + 0.5 \cdot a_{p})^{2}$$

$$J_{x,x,Ntonom} = \frac{245.31 \cdot 8.00^{3}}{l2} + 1962.50 \cdot (150.00 - 82.57 + 0.5 \cdot 8.00)^{2} = 10024642.37 [mm^{4}]$$

$$J_{x,x,Ntonom} = \frac{a_{p} \cdot l_{x,V}^{3}}{l2} + A_{x,V} \cdot (z'_{e} - 0.5 \cdot h_{b1})^{2}$$

$$J_{x,x,Ntop} = \frac{8.00 \cdot 134.00^{3}}{l2} + 1072.00 \cdot (82.57 - 0.5 \cdot 150.00)^{2} = 1665441.11 [mm^{4}]$$

$$J_{x,x,V} = \frac{8.00 \cdot 134.00^{3}}{l2} + 1072.00 \cdot (82.57 - 0.5 \cdot 150.00)^{2} = 1665441.11 [mm^{4}]$$

$$J_{x,x,Ntop} = a_{p} \cdot \frac{l_{x,Ntonom}}{l2} + A_{x,Ntonom} + J_{x,x,V} = 11441594.56 + 10024642.37 + 1665441.11 = 23131678.04 [mm^{4}]$$

$$J_{x,x,Ntop} = a_{p} \cdot \frac{l_{x,Ntonom}}{l2} + A_{x,Ntonom} + (x'_{e} - 0.5 \cdot l_{b,Ntop})^{2}$$

$$J_{x,x,Ntop} = \frac{8.00 \cdot 190.72^{5}}{l2} + 1525.74 \cdot (89.87 - 0.5 \cdot 206.72)^{2} = 4902268.84 [mm^{4}]$$

$$J_{x,x,Ntonom} = a_{p} \cdot \frac{l_{x,Ntonom}}{l2} + A_{x,Ntonom} \cdot (x'_{e} - 0.5 \cdot l_{b,Ntop})^{2}$$

$$J_{x,x,Ntonom} = \frac{8.00 \cdot 245.31^{5}}{l2} + 1962.50 \cdot (89.87 - 0.5 \cdot 261.31)^{2} = 13106501.14 [mm^{4}]$$

$$J_{x,x,Ntonom} = \frac{8.00 \cdot 245.31^{5}}{l2} + 1962.50 \cdot (89.87 - 0.5 \cdot 261.31)^{2} = 13106501.14 [mm^{4}]$$

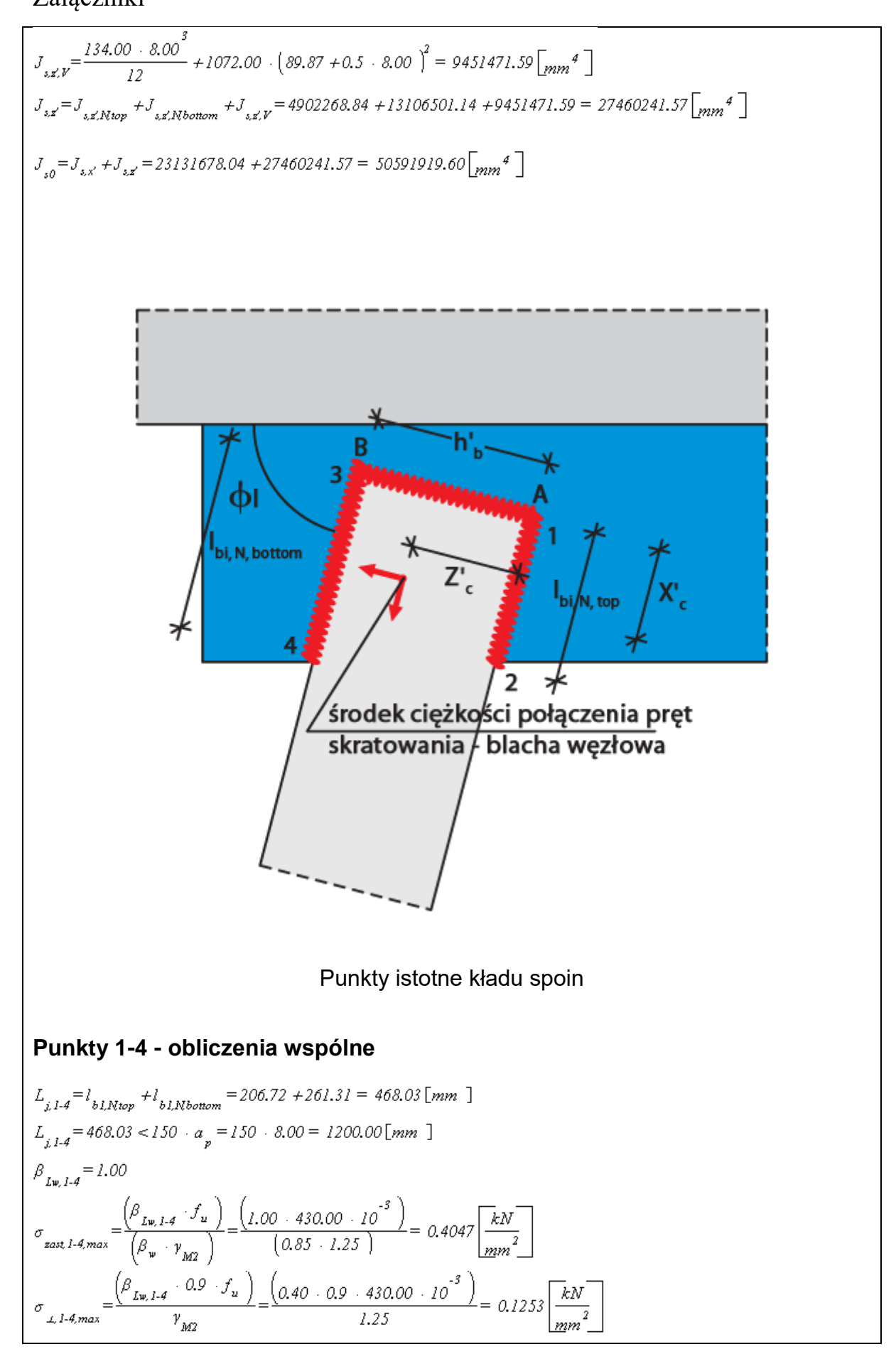

### Punkt 1

 $\begin{aligned} x'_{I} &= -x'_{o} &= -89.87 \ [mm] \\ z'_{I} &= -z'_{o} &= -0.5 \ \cdot \ a_{p} &= -82.57 \ -0.5 \ \cdot \ 8.00 &= -86.57 \ [mm] \end{aligned}$ 

# Punkt 2

 $x'_{2} = l_{bl,Ntop} - x'_{a} = 206.72 - 89.87 = 116.85 [mm]$  $z'_{2} = z'_{1} = -86.57 [mm]$ 

# Punkt 3

 $\begin{aligned} x'_{g} &= x'_{l} = -89.87 \ [mm] \\ z'_{g} &= h_{bl} - z'_{o} + 0.5 + a_{p} = 150.00 - 82.57 + 0.5 + 8.00 = 71.43 \ [mm] \end{aligned}$ 

## Punkt 4

 $x'_{4} = l_{bl,Nbottom} - x'_{c} = 261.31 - 89.87 = 171.44 [mm]$  $z'_{4} = z'_{3} = 71.43 [mm]$ 

# Punkty I-II - obliczenia wspólne

$$\begin{split} & L_{j,I-II} = h_{b1} = 150.00 \left[ mm \right] \\ & L_{j,I-II} = 150.00 < 150 \cdot a_{p} = 150 \cdot 8.00 = 1200.00 \left[ mm \right] \\ & \beta_{Iw,I-II} = 1.00 \\ & \sigma_{san,I-II,max} = \frac{\left( \beta_{Iw,I-II} \cdot f_{u} \right)}{\left( \beta_{w} \cdot \gamma_{M2} \right)} = \frac{\left( 1.00 \cdot 430.00 \cdot 10^{-3} \right)}{\left( 0.85 \cdot 1.25 \right)} = 0.4047 \left[ \frac{kN}{mm^{2}} \right] \\ & \sigma_{\perp,I-II,max} = \frac{\left( \beta_{Iw,I-II} \cdot 0.9 \cdot f_{u} \right)}{\gamma_{M2}} = \frac{\left( 0.40 \cdot 0.9 \cdot 430.00 \cdot 10^{-3} \right)}{1.25} = 0.1253 \left[ \frac{kN}{mm^{2}} \right] \end{split}$$

**Punkt A**  $x'_{A} = -x'_{c} - 0.5 \cdot a_{p} = -89.87 - 0.5 \cdot 8.00 = -93.87 [mm]$  $z'_{A} = -z'_{c} = -82.57 [mm]$ 

Punkt B  $x'_{B} = x'_{A} = -93.87 [mm]$  $z'_{B} = h_{b1} - z'_{c} = 150.00 - 82.57 = 67.43 [mm]$ 

## Nośność lokalna blachy w połączeniach z prętami skratowania

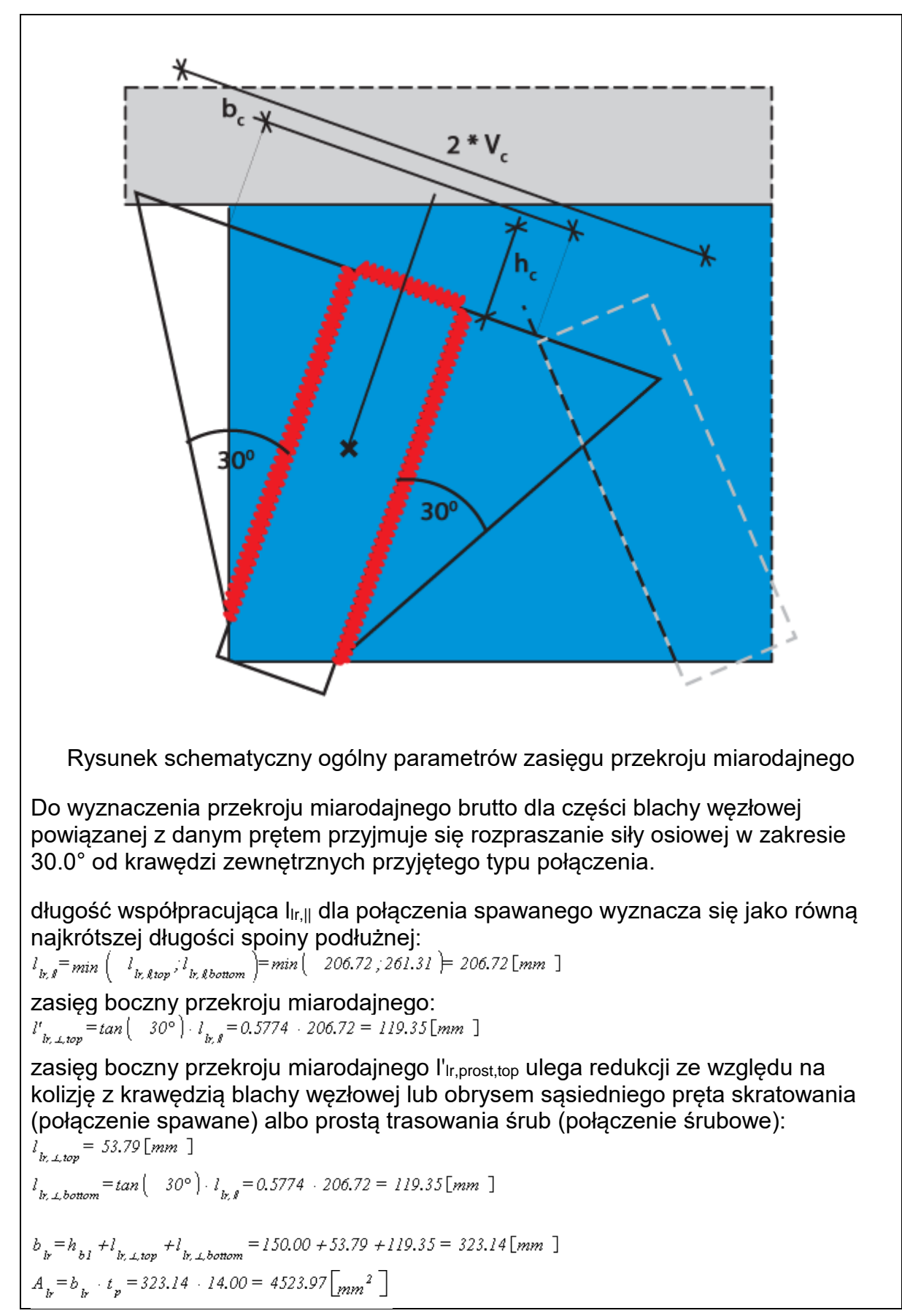

$$J_{kx,r} = \frac{t_{r} - b_{k}^{2}}{12} = \frac{14.00 - 323.14^{2}}{12} = 39366130.59 \left[ y_{mm}^{-4} \right]$$
polożenie skrajnego włókna przekroju miarodajnego:  
 $w_{k} = \frac{(h_{k})}{2} + max \left( -t_{k,r,swr}^{-1} t_{k,r,swr}^{-1} = \frac{150.00}{2} + max \left( -119.35, 119.35 \right) = 194.35 \left[ y_{mm} \right]$ 
Nośność na lokalne wyboczenie  
 $J_{ky} = \frac{b_{k} + t_{2}^{2}}{2} = \frac{323.14 - 14.00^{2}}{12} = 73891.56 \left[ y_{mm}^{-4} \right]$ 
wysokość wykrojonego pręta miarodajnego ustala się w osi ś. c. połączenia:  
 $h_{k} = 85.24 \left[ y_{cm} \right]$ 
 $N_{w} = \frac{\pi^{2} - 8 - t_{ky}}{\left(4 - \frac{8}{2}\right)^{2}} = \frac{214.22 - 210.00 - 73891.56}{\left(4 - 85.24^{2}\right)} = 5269.64 \left[ kN \right]$ 
 $\lambda^{-} = \sqrt{\left(4_{k} - \frac{17}{2}N\right)} = \sqrt{\left(4523.87 - 355.00 - 10^{5}5269.64\right)} = 0.552$ 
parametr imperfekcji a wg krzywej wyboczenia c:  
 $a = 0.49$ 
 $d = 0.5 \cdot \left(t + a \cdot \left(x^{-} - 0.2\right) + \lambda^{-2}\right) = 0.5 \cdot \left(t + 0.49 \cdot \left(0.552 - 0.2\right) + 0.552^{2}\right) = 0.739$ 
 $X^{-} = \frac{t}{\left(w + \sqrt{\left(w^{2} - 4^{-2}\right)}\right)} = \frac{1}{\left(0.739 + \sqrt{\left(0.739^{2} - 0.552^{2}\right)}\right)} = 0.813$ 
 $N_{kx,kk} = \frac{X - A_{k} - f_{x}}{Y_{kd}} = \frac{0.813 - 4523.97 - 355.00 \cdot 10^{-5}}{1.00} = 1206.37$ 
7.1.3. Nośność przekroju blachy węzłowej
w płaszczyźnie x:  
 $A_{xx} = t_{p} - t_{p} = 14.00 - 300.00 = 4900.00 \left[ y_{mn}^{2} \right]$ 
 $V_{p00,x1644} = \frac{A_{xx} - f_{y}}{\left(\sqrt{3} - Y_{M0}\right)} = \frac{400.00 \cdot 355.00 \cdot 10^{-3}}{\left(\sqrt{3} - 1.00\right)} = 1004.30 \left[ kN \right]$ 
w płaszczyźnie z:  
 $A_{xx} = t_{p} - h_{p} = 14.00 - 300.00 = 4200.00 \left[ y_{mn}^{2} \right]$ 
 $V_{p00,x1644} = \frac{A_{xx} - f_{y}}{\left(\sqrt{3} - Y_{M0}\right)} = \frac{400.00 \cdot 355.00 \cdot 10^{-3}}{\left(\sqrt{3} - 1.00\right)} = 360.83 \left[ kN \right]$ 
7.1.3. Nośność osiowa blachy węzłowej

# w płaszczyźnie x:

$$A_{nx} = A_{v,x} = 4900.00 \left[ mm^2 \right]$$
$$N_{p(t),plRd,x} = \frac{A_{nx} \cdot f_y}{\gamma_{M0}} = \frac{4900.00 \cdot 355.00 \cdot 10^{-3}}{1.00} = 1739.50 \left[ kN \right]$$

w płaszczyźnie z:

$$A_{nz} = A_{v,z} = 4200.00 \left[ mm^2 \right]$$
$$N_{p(t),pl,Rd,z} = \frac{A_{nz} \cdot f_y}{\gamma_{M0}} = \frac{4200.00 \cdot 355.00 \cdot 10^{-3}}{1.00} = 1491.00 \left[ kN \right]$$

7.1.4. Złożony stan naprężeń blachy węzłowej

$$W_{p} = \frac{t_{p} + l_{p}^{2}}{6} = \frac{14.00 + 350.00^{2}}{6} = 285833.33 \left[ mm^{3} \right]$$

8. Obliczenia dla kolejnych serii sił

# 8.1. Zestaw sił nr 1

# 8.1.1. Rozdział sił

8.1.1.1. Połączenie blacha węzłowa-pas kratowy (spawane)

Transformacja sił do układu współrzędnych blachy węzłowej: pręt skratowania nr 1

$$\begin{split} N_{0pl,xs} &= N_{l,Ed} \cdot \sin\left(-70.00^{\circ}\right) - V_{l,Ed} \cdot \cos\left(-70.00^{\circ}\right) = -281.91 \left[kN\right] \\ V_{0pl,xs} &= N_{l,Ed} \cdot \cos\left(-70.00^{\circ}\right) + V_{l,Ed} \cdot \sin\left(-70.00^{\circ}\right) = -102.61 \left[kN\right] \\ M_{0pl,xs} &= 0.00 \left[kNmm\right] \end{split}$$

Siły działające na środek ciężkości układu spoin

$$\begin{split} N_{0p} &= N_{0p1,xx} = -281.91 \left[ kN \right] \\ V_{0p} &= V_{0p1,xx} = -102.61 \left[ kN \right] \\ M_{0p} &= M_{0p1,xx} - N_{0p} \cdot e_x + V_{0p} \cdot e_x \\ M_{0p} &= 0.00 - -281.91 \cdot -170.00 + -102.61 \cdot 165.00 = -64854.32 \left[ kNmm \right] \end{split}$$

# 8.1.1.2. Dla przekroju blachy węzłowej

 $V_{Op(s),x} = V_{Opl,xz}$  $V_{0p(s),x} = |(-102.61)| = 102.61 [kN]$  $V_{0p(s),x} = \left| N_{0pl,xx} \right| = \left| (-281.91) \right| = 281.91 \left[ kN \right]$  $N_{Op(t),x} = V_{Op(s),x} = 281.91 \left[ kN \right]$  $N_{0p(t),x} = |V_{0p1,xx}| = |(-102.61)| = 102.61 [kN]$ 8.1.1.3. Połączenie blacha węzłowa-pręt skratowania nr 1 (spawane)  $N_{0bl} = N_{Ed} = -300.00 \left[ kN \right]$  $V_{obl} = V_{Rd} = 0.00 \left[ kN \right]$  $M_{0b1} = M_{Ed} + N_{Ed} + e_{s'} + V_{Ed} + e_{s'} = 0.00 + 10^{3} + -300.00 + -32.77 + 0.00 + 359.87 = 9829.91 [kNmm]$ 8.1.2. Siły działające na poszczególne elementy połączenia 8.1.2.1. Połączenie blacha węzłowa-pas kratowy (spawane)  $N_n = 1.0 \cdot N_{n_n} = 1.0 \cdot -281.91 = -281.91 [kN]$  $V_p = 1.0 + V_{0p} = 1.0 + -102.61 = -102.61 [kN]$  $M_p = 1.0 \cdot M_{0p} = 1.0 \cdot -64854.32 = -64854.32 [kN]$ 8.1.2.2. Dla przekroju blachy węzłowej  $V_{p(s),x} = 1.0 + V_{0p(s),x} = 1.0 + 102.61 = 102.61 [kN]$  $V_{p(s),x} = 1.0 + V_{0p(s),x} = 1.0 + 281.91 = 281.91 [kN]$  $N_{p(t),x} = 1.0 \cdot N_{0p(t),x} = 1.0 \cdot 281.91 = 281.91 [kN]$  $N_{p(t),x} = 1.0 \cdot N_{0p(t),x} = 1.0 \cdot 102.61 = 102.61 [kN]$ 8.1.2.3. Połączenie blacha węzłowa-pręt skratowania nr 1 (spawane)  $N_{bl} = 0.5 \cdot N_{obl} = 0.5 \cdot -300.00 = -150.00 [kN]$  $V_{bl} = 0.5 \cdot V_{obl} = 0.5 \cdot 0.00 = 0.00 [kN]$  $M_{bl} = 0.5 \cdot M_{0bl} = 0.5 \cdot 9829.91 = 4914.95 [kN]$  $N_p = 1.0 \cdot N_{0b1} = 1.0 \cdot -300.00 = -300.00 [kN]$  $V_{p} = 1.0 \cdot V_{0bl} = 1.0 \cdot 0.00 = 0.00 [kN]$  $M_p = 1.0 \cdot M_{0bl} = 1.0 \cdot 9829.91 = 9829.91 [kN]$ 8.1.3. Warunki nośności połączenia spawanego

8.1.3.1. Połączenie blacha węzłowa-pas kratowy (spawane)

Brak wytężeń przyjmujących swoje maksymalne wartość dla tego zestawu sił.

8.1.3.2. Połączenie blacha węzłowa-pręt skratowania nr 1 (spawane)

# Punkt 1

$$\begin{aligned} \tau_{NI} = \frac{N_{b1}}{A_{sN}} &= \frac{(-150.00)}{3488.24} = -0.0430 \left[ \frac{kN}{mm^2} \right] \\ \tau_{VI} &= 0.0000 \left[ \frac{kN}{mm^2} \right] \\ \tau_{MC,I} &= \frac{M_{b1} \cdot z'_{I}}{J_{s0}} = \frac{4914.95 \cdot -86.57}{50591919.60} = -0.0084 \left[ \frac{kN}{mm^2} \right] \\ \tau_{MC,I} &= \frac{M_{b1} \cdot z'_{I}}{J_{s0}} = \frac{4914.95 \cdot -86.57}{50591919.60} = -0.0087 \left[ \frac{kN}{mm^2} \right] \\ \tau_{MC,I} &= \frac{J_{b1} \cdot z'_{I}}{J_{s0}} = \frac{(-4914.95) \cdot -89.87}{50591919.60} = 0.0087 \left[ \frac{kN}{mm^2} \right] \\ \sigma_{LI} &= \left[ -\tau_{NI} + \tau_{MC,I} \right] = -0.04 + -0.01 = 0.0514 \left[ \frac{kN}{mm^2} \right] \\ \tau_{LI} &= \frac{\left( -\frac{\tau_{VI} + \tau_{MC,I}}{\sqrt{2}} \right) = \left( -\frac{0.00 + -0.01}{\sqrt{2}} \right) = 0.0062 \left[ \frac{kN}{mm^2} \right] \\ \sigma_{maxII} &= \frac{\sqrt{\left( \sigma_{LI}^2 + 3 \cdot \left( \tau_{LI}^2 + \tau_{RI}^2 \right) \right)} - \sqrt{\left( 0.01^2 + 3 \cdot \left( 0.01^2 + 0.05^2 \right) \right)} = 0.0899 \left[ \frac{kN}{mm^2} \right] \\ \frac{\sigma_{maxII}}{\sigma_{maxII,max}} = \frac{0.0099}{0.1253} = 0.05 \end{aligned}$$

$$x_{V,2} = 0.0000 \left[ \frac{kN}{mm^2} \right]$$

$$x_{Mx,2} = \frac{M_{b1} \cdot z'_2}{J_{s0}} = \frac{4914.95 \cdot -86.57}{50591919.60} = -0.0084 \left[ \frac{kN}{mm^2} \right]$$

$$x_{Mx,2} = \frac{-M_{b1} \cdot z'_2}{J_{s0}} = \frac{(-4914.95) \cdot 116.85}{50591919.60} = -0.0114 \left[ \frac{kN}{mm^2} \right]$$

$$x_{k2} = \left| \tau_{N2} + \tau_{Mx,2} \right| = -0.04 + -0.01 = 0.0514 \left[ \frac{kN}{mm^2} \right]$$

$$\sigma_{\perp 2} = \frac{\left( \begin{vmatrix} \tau_{\nu 2} + \tau_{M m', 2} \\ \sqrt{2} \end{vmatrix} - \left( \begin{vmatrix} 0.00 + -0.01 \\ \sqrt{2} \end{vmatrix} - \left( 0.00 + -0.01 \right) \right) = 0.0080 \begin{bmatrix} kN \\ mm^2 \end{bmatrix}}{mm^2} \right)$$

$$\tau_{\perp 2} = \frac{\left( \begin{vmatrix} \tau_{\nu 2} + \tau_{M m', 2} \\ \sqrt{2} \end{vmatrix} - \left( \begin{vmatrix} 0.00 + -0.01 \\ \sqrt{2} \end{vmatrix} - \left( 0.00 + -0.01 \right) \right) = 0.0080 \begin{bmatrix} kN \\ mm^2 \end{bmatrix}}{mm^2} \right)$$

$$\sigma_{sast, 2} = \sqrt{\left( \sigma_{\perp 2}^2 + 3 \cdot \left( \tau_{\perp 2}^2 + \tau_{k 2}^2 \right) \right)} = \sqrt{\left( 0.01^2 + 3 \cdot \left( 0.01^2 + 0.05^2 \right) \right)} = 0.0905 \begin{bmatrix} kN \\ mm^2 \end{bmatrix}}{mm^2} \right)$$

$$\frac{\sigma_{sast, 2}}{\sigma_{sast, 2,max}} = \frac{0.0905}{0.4047} = 0.22$$

$$\frac{\sigma_{\perp 2}}{\sigma_{\perp 2,max}} = \frac{0.0080}{0.1253} = 0.06$$

## Punkt 3

$$\begin{aligned} \tau_{NS} = \frac{N_{b1}}{A_{a,N}} = \frac{(-150.00)}{3488.24} = -0.0430 \left[ \frac{kN}{mm^2} \right] \\ \tau_{NS} = 0.0000 \left[ \frac{kN}{mm^2} \right] \\ \tau_{MS,S} = \frac{M_{b1} \cdot s'_{S}}{J_{s0}} = \frac{4914.95 \cdot 71.43}{50591919.60} = 0.0009 \left[ \frac{kN}{mm^2} \right] \\ \tau_{MS,S} = \frac{J_{b1} \cdot s'_{S}}{J_{s0}} = \frac{(-4914.95) \cdot -89.87}{50591919.60} = 0.0087 \left[ \frac{kN}{mm^2} \right] \\ \tau_{\delta S} = \int_{-\infty} -M_{b1} \cdot s'_{S} = \frac{(-4914.95) \cdot -89.87}{50591919.60} = 0.0087 \left[ \frac{kN}{mm^2} \right] \\ \tau_{\delta S} = \left[ -\pi_{NS} + \tau_{MS,S} \right] = -0.04 + 0.01 = 0.0361 \left[ \frac{kN}{mm^2} \right] \\ \sigma_{\Delta S} = \frac{\left( -\frac{\tau_{VS} + \tau_{MS,S}}{\sqrt{2}} \right) = \left( -\frac{0.004 + 0.01}{\sqrt{2}} \right) = 0.0062 \left[ \frac{kN}{mm^2} \right] \\ \tau_{\Delta S} = \frac{\left( -\frac{\tau_{VS} + \tau_{MS,S}}{\sqrt{2}} \right) = \left( -\frac{0.004 + 0.01}{\sqrt{2}} \right) = 0.0062 \left[ \frac{kN}{mm^2} \right] \\ \sigma_{ant,S} = \sqrt{\left( \sigma_{\Delta S}^2 + 3 \cdot \left( \tau_{\Delta S}^2 + \tau_{\delta S}^2 \right) \right)} = \sqrt{\left( 0.01^2 + 3 \cdot \left( 0.01^2 + 0.004^2 \right) \right)} = 0.0637 \left[ \frac{kN}{mm^2} \right] \\ \frac{\sigma_{ant,S}}{\sigma_{ans,Smax}} = \frac{0.0637}{0.4047} = 0.16 \\ \frac{\sigma_{\Delta S}}{\sigma_{\Delta S,max}}} = \frac{0.0062}{0.1253} = 0.05 \\ \mathbf{Punkt 4} \\ \tau_{NA} = \frac{N_{b1}}{A_{sN}} = \frac{(-150.00)}{3488.24} = -0.0430 \left[ \frac{kN}{mm^2} \right] \\ \tau_{MS} = \frac{M_{b1} \cdot s'_{A}}{J_{s0}}} = \frac{4914.95 \cdot 71.43}{50591919.60} = 0.0069 \left[ \frac{kN}{mm^2} \right] \\ \tau_{MS} = \frac{M_{b1} \cdot s'_{A}}{J_{s0}}} = \frac{4914.95 \cdot 71.43}{50591919.60} = 0.0069 \left[ \frac{kN}{mm^2} \right] \\ \end{array}$$

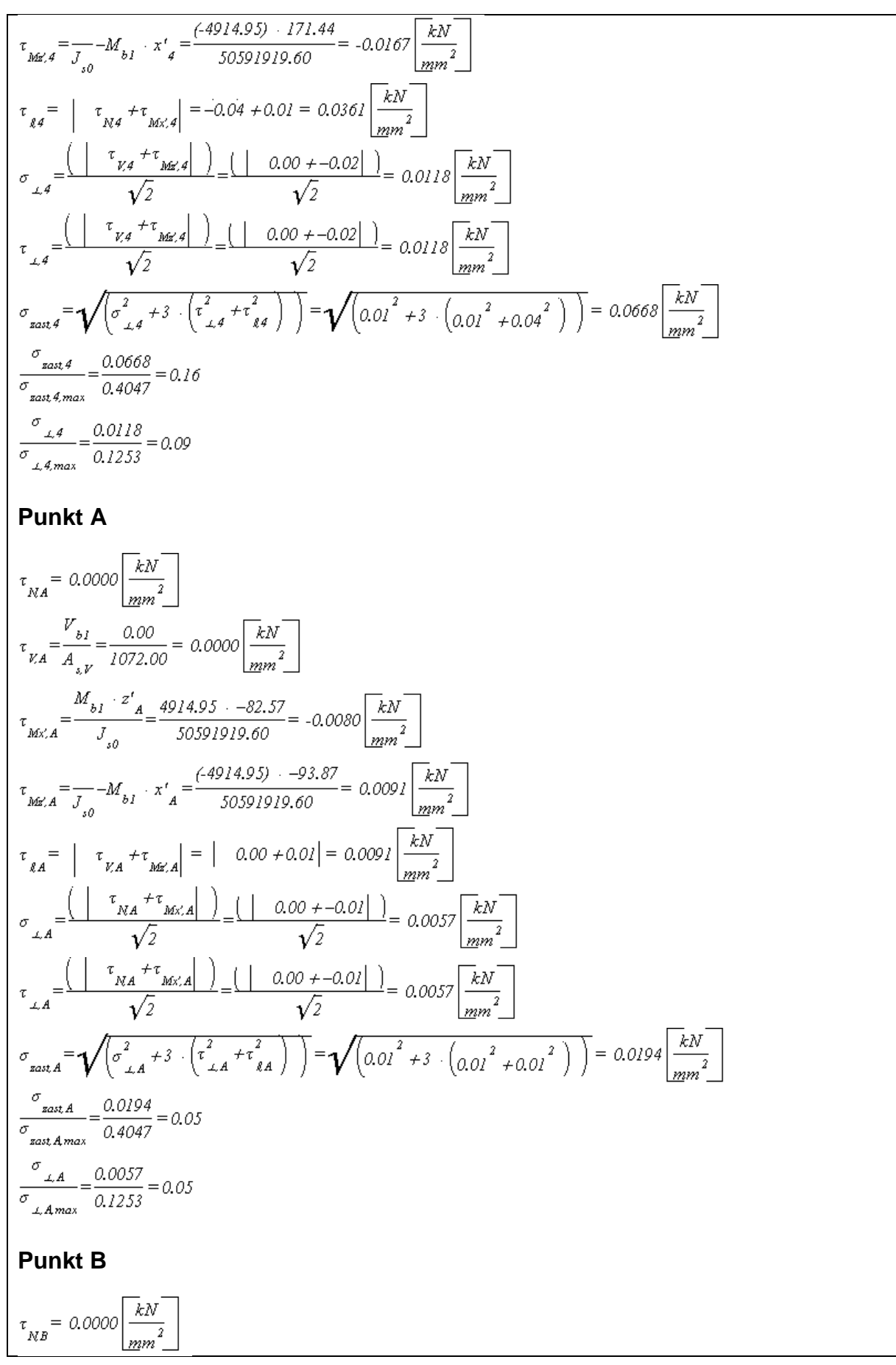

$$\tau_{NB} = \frac{V_{s1}}{A_{s1}} = \frac{a.00}{1072.00} = a.0000 \left[\frac{kN}{lgm^2}\right]$$
  

$$\tau_{MC,B} = \frac{M_{s1} \cdot x'_B}{J_{s0}} = \frac{4914.95 \cdot 67.43}{50591919.60} = a.0066 \left[\frac{kN}{lgm^2}\right]$$
  

$$\tau_{MC,B} = \frac{J_{s1} \cdot x'_B}{J_{s0}} = \frac{4914.95 \cdot 67.43}{50591919.60} = a.0006 \left[\frac{kN}{lgm^2}\right]$$
  

$$\tau_{dE,B} = \frac{J_{s1} - M_{b1} \cdot x'_B}{\sqrt{2}} = \frac{(-4914.95) \cdot -93.87}{50591919.60} = a.0091 \left[\frac{kN}{lgm^2}\right]$$
  

$$\sigma_{dB} = \frac{(-\pi_{NB} + \pi_{MC,B})}{\sqrt{2}} = \left(\frac{-a.00 + a.01}{\sqrt{2}}\right) = a.0046 \left[\frac{kN}{lgm^2}\right]$$
  

$$\sigma_{dB} = \sqrt{\left(\frac{\pi_{NB} + \pi_{MC,B}}{\sqrt{2}}\right)} = \left(\frac{-a.00 + a.01}{\sqrt{2}}\right) = a.0046 \left[\frac{kN}{lgm^2}\right]}$$
  

$$\sigma_{ann,B} = \sqrt{\left(\frac{\sigma_{dB}^2 + 3 \cdot (\tau_{dB}^2 + \tau_{dB}^2)\right)} = \sqrt{\left(a.00^2 + 3 \cdot (a.00^2 + a.01^2)\right)} = a.0183 \left[\frac{kN}{lgm^2}\right]}$$
  

$$\frac{\sigma_{ann,B}}{\sigma_{ann,B}} = \frac{a.0183}{0.4047} = a.05$$
  

$$\frac{\sigma_{dB}}{a.1253} = \frac{a.004}{0.4047} = a.05$$
  

$$\frac{\sigma_{dB}}{a.1253} = \frac{a.004}{0.1253} = a.04$$
  
Nośność lokalna blachy w połączeniach z prętami skratowania  
Przekrój poprzeczny miarodajny  

$$\sigma_{b,s'} = \frac{1}{A_b} + \frac{M_{p} \cdot v_{b}}{J_{b,s'}} = \frac{(-300.00)}{45237} + \frac{9829.91 \cdot 194.35}{39366130.59} = a.1148 \left[\frac{kN}{lgm^2}\right]$$
  

$$\frac{\sigma_{b,s'} \cdot y_{M0}}{f_{p}} = \frac{a.1149 \cdot 1.00}{(355.00 \cdot 10^{-3})} = 0.32$$
  
Or,x' \* YMO / fy = 0.1148 \* 1.00 / (355.00 \* 10^{-3}) = 0.32 Warunek spełniony  
Nośność na lokalne wyboczenie  

$$\frac{|M_{p}|}{N_{b,a,Rd}} = \frac{|-300.00|}{1306.37} = 0.23$$
 Warunek spełniony

8.1.4. Nośność przekroju blachy węzłowej

8.1.4.1. Ścinanie blachy węzłowej

w płaszczyźnie x:

 $\frac{V_{p(s),x}}{V_{p(s),pl,Rd,x}} = \frac{102.61}{1004.30} = 0.10$ V<sub>p(s),x</sub> / V<sub>p(s),pl,Rd,x</sub> = 102.61 / 1004.30 = 0.10 Warunek spełniony w płaszczyźnie z:  $\frac{V_{p(s),x}}{V_{n(s),nl,Rd,x}} = \frac{281.91}{860.83} = 0.33$ V<sub>p(s),z</sub> / V<sub>p(s),pl,Rd,z</sub> = 281.91 / 860.83 = 0.33 Warunek spełniony 8.1.4.2. Nośność osiowa blachy węzłowej w płaszczyźnie x:  $\frac{N_{p(t),x}}{N_{n(t),n!}Rdx} = \frac{281.91}{1739.50} = 0.16$ N<sub>p(t),x</sub> / N<sub>p(t),pl,Rd,x</sub> = 281.91 / 1739.50 = 0.16 Warunek spełniony w płaszczyźnie z:  $\frac{N_{p(t),z}}{N_{p(t),z}} = \frac{102.61}{1491.00} = 0.07$  $N_{p(t),z} / N_{p(t),pl,Rd,z} = 102.61 / 1491.00 = 0.07$  Warunek spełniony 8.1.5. Złożony stan naprężeń blachy węzłowej  $\sigma_{max} = \frac{\left| \begin{array}{c} N_{p} \right|}{A_{y}} + \frac{\left| \begin{array}{c} M_{p} \right|}{W_{y}} = \frac{\left| \begin{array}{c} (-281.91) \right|}{4200.00} + \frac{\left| \begin{array}{c} (-64854.32) \right|}{285833.33} = 0.2940 \left[ \frac{kN}{mm^{2}} \right]$  $\tau = \frac{\left| V_{p} \right|}{A_{p}} = \frac{\left| (-102.61) \right|}{4200.00} = 0.0244 \left[ \frac{kN}{mm^{2}} \right]$  $\sigma_{\text{sast}} = \sqrt{\left(\sigma_{\max}^2 + 3 + \tau_g^2\right)} = \sqrt{\left(0.2940^2 + 3 + 0.0244^2\right)} = 0.2970 \left[\frac{kN}{mm^2}\right]$  $\frac{\sigma_{zast} \cdot \gamma_{M0}}{f_{y}} = \frac{0.2970 \cdot 1.00}{\left(355.00 \cdot 10^{-3}\right)} = 0.84$  $\sigma_{zast} * \gamma_{M0} / f_y = 0.2970 * 1.00 / (355.00 * 10^{-3}) = 0.84$  Warunek spełniony 9. Podsumowanie wytężeń Kolejne kolumny w poniższych tabelach wytężeń odpowiadając poszczególnym elementom połączenia:

- 1: Połączenie blacha węzłowa-pas kratowy (spawane)
- 2: Połączenie blacha węzłowa-pręt skratowania nr 1 (spawane)

| wyteżenie                                                                                   | 1                                 | 2        |
|---------------------------------------------------------------------------------------------|-----------------------------------|----------|
| Ωzast 1 / Ωzast 1 may                                                                       |                                   | 0.22     |
| Grant 1 Grant 1 max                                                                         |                                   | 0.05     |
| Grand Constant                                                                              |                                   | 0.00     |
| Gzast,2 / Ozast,2,max                                                                       | -                                 | 0.22     |
| Gprost,27 Oprost,2,max                                                                      | -                                 | 0.00     |
| Ozast,3 / Ozast,3,max                                                                       | -                                 | 0.16     |
| σprost,3 / σprost,3,max                                                                     | -                                 | 0.05     |
| σ <sub>zast,4</sub> / σ <sub>zast,4,max</sub>                                               | -                                 | 0.16     |
| σ <sub>prost,4</sub> / σ <sub>prost,4,max</sub>                                             | -                                 | 0.09     |
| σzast,Α / σzast,Α,max                                                                       | -                                 | 0.05     |
| $\sigma_{\text{prost,A}}$ / $\sigma_{\text{prost,A,max}}$                                   | -                                 | 0.05     |
| $\sigma_{zast,B}$ / $\sigma_{zast,B,max}$                                                   | -                                 | 0.05     |
| $\sigma_{\text{prost,B}}$ / $\sigma_{\text{prost,B,max}}$                                   | -                                 | 0.04     |
| $\sigma_{zast,I} / \sigma_{zast,I,max}$                                                     | -                                 | -        |
| σ <sub>prost</sub> ,ι / σ <sub>prost</sub> ,ι,max                                           | -                                 | -        |
| przekrój poprzeczny miarodajny                                                              | -                                 | 0.32     |
| wyboczenie pręta wykrojonego blad                                                           | chy -                             | 0.23     |
| V <sub>p(s),x</sub> / V <sub>p(s),pl,Rd,x</sub>                                             | 0.10                              | -        |
| V <sub>p(s),z</sub> / V <sub>p(s),pl,Rd,z</sub>                                             | 0.33                              | -        |
| Np(t),x / Np(t),pl,Rd,x                                                                     | 0.16                              | -        |
| N <sub>p(t),z</sub> / N <sub>p(t),pl,Rd,z</sub>                                             | 0.07                              | -        |
| złożony stan naprężeń blachy<br>węzłowej                                                    | 0.84                              | -        |
| N <sub>p(t),z</sub> / N <sub>p(t),pl,Rd,z</sub><br>złożony stan naprężeń blachy<br>węzłowej | 0.07                              | -        |
| estawienie maksymalnych w<br>√artości największych wytęże                                   | ytężeń<br>m dla poszczególnych po | ołączeń. |
| Siły                                                                                        | 1                                 | 2        |
| 1                                                                                           | 0.84                              | 0.22     |

# Raport przykładowy: połączenie EuroZłącza KRATOWO-RUROWE SPAWANE

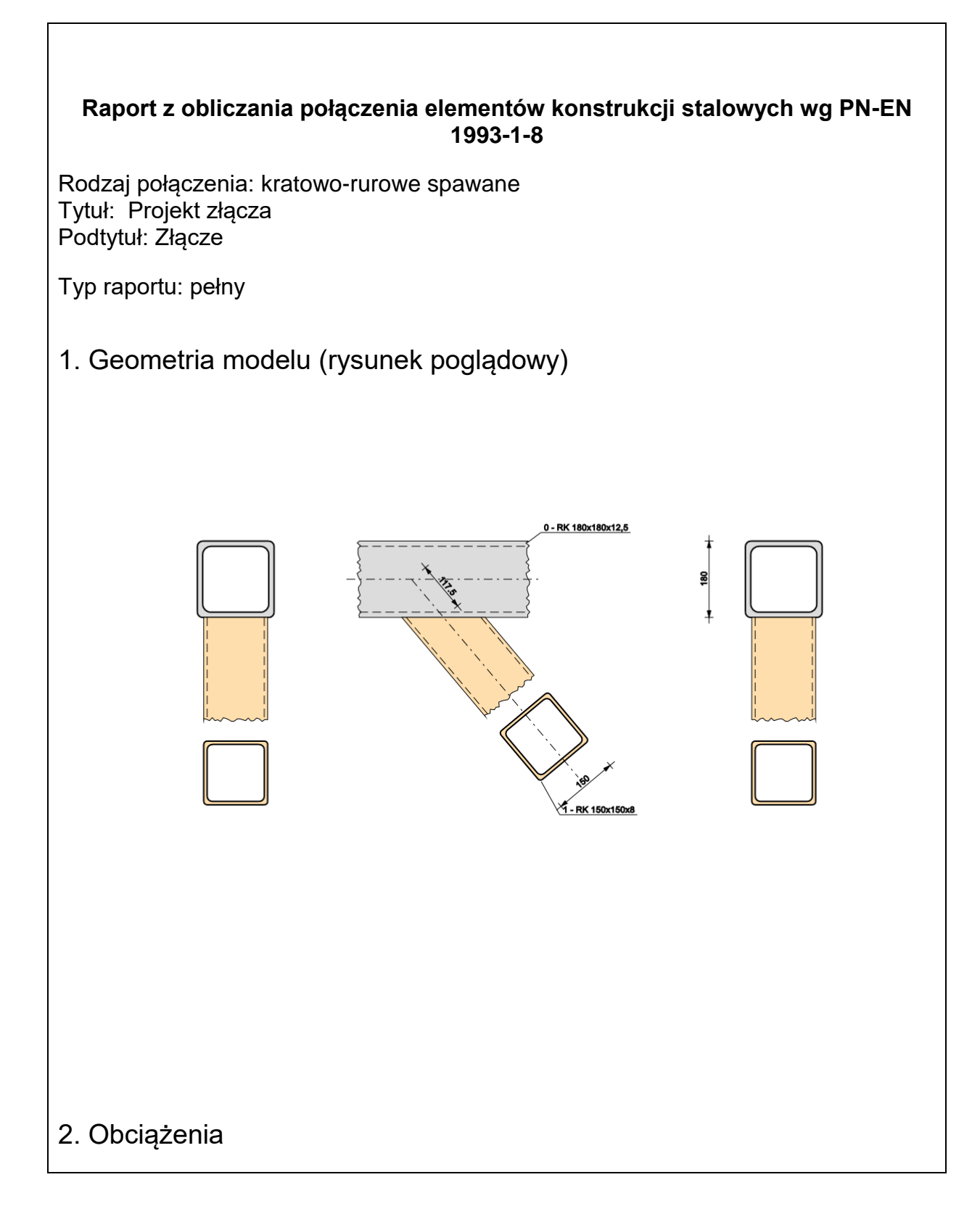

Γ

|                            |                   | Mi.op.01<br>Ni.01,Ed<br>Mi.ip.01,Ed<br>Mi.ip.1,Ed | ,Ed M                | i.op.02,Ed                                     |                                |                             |
|----------------------------|-------------------|---------------------------------------------------|----------------------|------------------------------------------------|--------------------------------|-----------------------------|
|                            | Nr                | Seria                                             | N <sub>Ed</sub> [kN] | M <sub>Ed</sub> [kNm]                          | M <sub>op,Ed</sub> [kNm        | ]                           |
|                            | 1.01              | seria 1                                           | -1500.00             | -20.00                                         | 2.00                           |                             |
|                            | 1.02              | seria 1                                           | -1500.00             | 20.00                                          | 2.00                           |                             |
|                            | 1.1               | seria 1                                           | -650.00              | 40.00                                          | 2.00                           |                             |
| 3. Geometr<br>Konfiguracja | ia<br>ogólna węzł | а                                                 | Í                    | R                                              | odzai wezła <sup>(</sup> )     | Y                           |
|                            | ,                 |                                                   | Przesu               | nięcie punktu<br>(w p                          | węzłowego<br>ionie) [mm]       | e = 0.00                    |
|                            |                   |                                                   | zapo<br>zni          | zastosowano<br>obiegającą dys<br>szczeniu pasa | torsyjnemu t<br>kratowego      | ak                          |
|                            |                   |                                                   | Oblicz<br>z uwzę     | enia statyczne<br>ględnieniem m                | e wykonano<br>imośrodu e       | nie                         |
|                            |                   |                                                   | Długo                | ość pręta pasa                                 | kratowego<br>[mm] <sup> </sup> | L <sub>01</sub> = 1010.00   |
|                            | ,                 |                                                   | Długo                | ość pręta pasa                                 | kratowego<br>[mm]              | L <sub>02</sub> = 940.00    |
| Pas kratowy                |                   |                                                   |                      |                                                |                                |                             |
|                            |                   |                                                   | ₩y                   | Ty<br>sokość przekr                            | yp profilu RK<br>oju [mm] a,cr | 180x180x12,5<br>00 = 180.00 |

| Szerokość przekroju [mm]                                   | b,ch0 = 180.00              |
|------------------------------------------------------------|-----------------------------|
| Grubość ścianki przekroju [mm]                             | t, <sub>ch0</sub> = 12.50   |
| Promień wewnętrzny [mm]                                    | $R_{1,ch0} = 18.80$         |
| Promień zewnętrzny [mm]                                    | $R_{2,ch0} = 12.50$         |
| Pole powierzchni przekroju<br>poprzecznego [mm²]           | A <sub>,ch0</sub> = 8210.00 |
| Moment bezwładności względem<br>osi y-y [cm <sup>4</sup> ] | $I_{y,ch0} = 3790.00$       |
| Moment bezwładności względem<br>osi z-z [cm <sup>4</sup> ] | $I_{z,ch0} = 3790.00$       |
| Stal                                                       | S 355                       |
| Granica plastyczności [MPa]                                | $f_{y,ch0} = 355.00$        |
| Wytrzymałość na rozciąganie<br>[MPa]                       | $f_{u,ch0} = 510.00$        |
| 3                                                          | 0.81                        |

Pręt skratowania nr 1

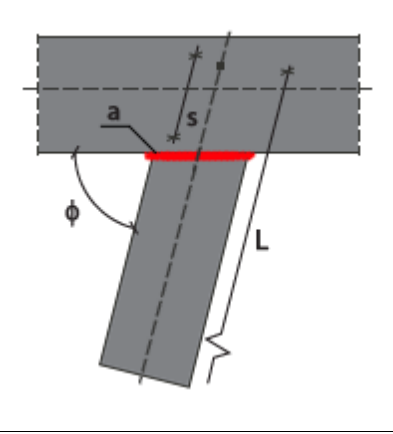

| Odległość krawędzi od punktu<br>węzłowego [w osi pręta] [mm] |  |
|--------------------------------------------------------------|--|
| Kąt nachylenia pręta [°] φ = 130.00                          |  |
| Odległość od osi do<br>wewnętrznej krawędzi pręta<br>[mm]    |  |
| Grubość spoiny dołączeniowej<br>pręta w wężle [mm] a = 8.00  |  |
| Długość pręta skratowania<br>liczona w osiach węzłów [mm]    |  |
|                                                              |  |

| Typ profilu                                                | RK 150x150x8                |
|------------------------------------------------------------|-----------------------------|
| Wysokość przekroju [mm]                                    | a, <sub>b1</sub> = 150.00   |
| Szerokość przekroju [mm]                                   | b, <sub>b1</sub> = 150.00   |
| Grubość ścianki przekroju [mm]                             | t, <sub>b1</sub> = 8.00     |
| Promień wewnętrzny [mm]                                    | R <sub>1,b1</sub> = 12.00   |
| Promień zewnętrzny [mm]                                    | R <sub>2,b1</sub> = 8.00    |
| Pole powierzchni przekroju<br>poprzecznego [mm²]           | A <sub>,b1</sub> = 4480.00  |
| Moment bezwładności względem<br>osi y-y [cm <sup>4</sup> ] | I <sub>y,b1</sub> = 1491.00 |
| Moment bezwładności względem<br>osi z-z [cm <sup>4</sup> ] | I <sub>z,b1</sub> = 1491.00 |
| Stal                                                       | S 235                       |

|                                                                                                    | Granica plastyczności [MPa]          | f <sub>y,b1</sub> = 235.00 |
|----------------------------------------------------------------------------------------------------|--------------------------------------|----------------------------|
|                                                                                                    | Wytrzymałość na rozciąganie<br>[MPa] | f <sub>u,b1</sub> = 360.00 |
|                                                                                                    | 3                                    | 1.00                       |
|                                                                                                    |                                      |                            |
| 4. Sprawdzenie warunków normo                                                                                                    | wych                                 |                            |
| Liczba niespełnionych warunków geom                                                                                                    | netrycznych lub normowych: 0         | z 5                        |
| 4.1. Połączenie pas kratowy-pręt skrato                                                                                                    | owania nr 1 (RHS) (wymiary)          |                            |
| wzajemne właściwości mechaniczne pa                                                                                                    | asa i skratowania [warunek lite      | eraturowy]                 |
| Zalecenie CIDECT ze względów ekono                                                                                                    | omicznych:                           |                            |
| $\frac{t_{0} \cdot f_{y0}}{\left(t_{1} \cdot f_{y1}\right)} \ge 2$ $\frac{12.50 \cdot 355.00}{\left(8.00 \cdot 235.00\right)} \ge 2$ $2.36 \ge 2.0$ $f_{y0} \ge f_{y1}$ $355.00 \ge 235.00 \left[MPa\right]$ $t_{0} \ge t_{1}$ $12.50 \ge 8.00 \left[mm\right]$ |                                      |                            |
| Warunek spełniony                                                                                                    |                                      |                            |
| 4.2. Zakres ważności metody - węzeł Y                                                                                                    | ′ (wymiary)                          |                            |
| Parametr b <sub>i</sub> / b <sub>0</sub>                                                                                                    |                                      |                            |
| $\frac{b_{I}}{b_{0}} \ge 0.25$ $\frac{150.00}{180.00} = 0.83 \ge 0.25$                                                                                                    |                                      |                            |
| $\frac{b_{l}}{b_{o}} \leq l.0$                                                                                                    |                                      |                            |
| $\frac{150.00}{180.00} = 0.83 \le 1.0$                                                                                                    |                                      |                            |

### Warunek spełniony

```
4.3. Zakres ważności metody - węzeł Y (wymiary)
```

```
Parametr bi / ti | hi / ti
```

```
\frac{\frac{b_{1}}{t_{1}} \le 35}{\frac{150.00}{8.00}} = 18.75 \le 35\frac{\frac{a_{1}}{t_{1}} \le 35}{\frac{150.00}{8.00}} = 18.75 \le 35
```

Klasa przekroju pręta (pręt 1) nie powinna być wyższy niż klasa 2: przekrój klasy 1 ≤ klasa 2

#### Warunek spełniony

4.4. Zakres ważności metody - węzeł Y (wymiary)

Parametr h<sub>0</sub> / b<sub>0</sub> | h<sub>i</sub> / b<sub>i</sub>

```
\frac{a}{b}_{0} \ge 0.5
\frac{180.00}{180.00} = 1.00 \ge 0.5
\frac{a}{b}_{0} \le 2.0
\frac{180.00}{180.00} = 1.00 \le 2.0
\frac{a}{150.00} = 1.00 \ge 0.5
\frac{a}{150.00} = 1.00 \ge 0.5
\frac{a}{1}_{1} \le 2.0
\frac{150.00}{150.00} = 1.00 \le 2.0
Warunek spełniony
```

### 4.5. Zakres ważności metody - węzeł Y (wymiary)

Parametr b<sub>0</sub> / t<sub>0</sub> | h<sub>0</sub> / t<sub>0</sub>

 $\frac{b}{t_0} \le 35$   $\frac{180.00}{12.50} = 14.40 \le 35$   $\frac{a}{t_0} \le 35$   $\frac{180.00}{12.50} = 14.40 \le 35$ 

Klasa przekroju pręta (pas 01) nie powinna być wyższy niż klasa 2: przekrój klasy 1 ≤ klasa 2

### Warunek spełniony

# 5. Lista maksymalnych wytężeń

#### Liczba przekroczonych warunków nośności: 0 z 5 Maksymalne wytężenie główne w obliczanej konstrukcji wynosi: 0.95

| Sprawdzany element                                                 | War. | Siła |
|--------------------------------------------------------------------|------|------|
| węzeł Y - pręt 1: zniszczenie przystykowe pasa M <sub>ip,cff</sub> | 0.47 | 1    |
| węzeł Y - pręt 1: zniszczenie przystykowe pasa M <sub>op,cff</sub> | 0.02 | 1    |
| węzeł Y - pręt 1: zniszczenie przystykowe pasa N <sub>cff</sub>    | 0.40 | 1    |
| węzeł Y - pręt 1: warunek interakcji                               |      | 1    |
| pręt 1: minimalna grubość spoiny                                   | 0.95 | -    |

# 6. Obliczenia wstępne

#### 6.1. Ogólne dla węzła

Nośności na działanie momentów  $M_{ip}$  oraz  $M_{op}$  są obliczane oddzielnie dla każdego pręta skratowania jak dla węzła typu T.

Dobór istotnych nośności na działanie sił osiowych dokonywany jest przy założeniu braku spełnienia kryteriów wyszczególnionych w tab. 7.9 normy PN-EN 1993-1-8 (nominalnie wykorzystywane są formuł z tablic innych niż tablica 7.10).

## 6.1.1. Dodatkowa transformacja sił

 $e_{\min} = -0.55 \cdot a_{0} = -0.55 \cdot 180.00 = -99.00 [mm]$   $e_{\max} = 0.25 \cdot a_{0} = 0.25 \cdot 180.00 = 45.00 [mm]$   $e_{\min} = -99.00 \le e = 0.00 \le e_{\max} = 45.00 [mm]$ 

Wartość mimośrodu mieści się w dozwolonym zakresie - nie przeprowadza się dodatkowej modyfikacji sił ze względu na występowanie mimośród.

6.1.2. Parametry ogólne

Klasyfikacja przekroju pasa kratowego:  $c_0 = a_0 - 2 \cdot R_{2,0} = 180.00 - 2 \cdot 12.50 = 155.00 [mm]$  $\frac{c_0}{t_0} = \frac{155.00}{12.50} = 12.40$  $\frac{c}{t_0} \leq 33 + \varepsilon$ 12.40≤33 · 0.814 = 26.85 Przekrój należy do klasy 1.  $y = \frac{b_0}{(2 + t_0)} = \frac{180.00}{(2 + 12.50)} = 7.200$ Parametr imperfekcji α<sub>ch0</sub> dla stali S355 wg krzywej wyboczenia a:  $a_{ch0} = 0.21$ Wytrzymałość na zgniecenie bocznej ścianki pasa kratowego:  $f_{yk} = f_{y0} = 355.00 = 355.00 \left[ MPa \right]$ 6.1.2.1. Pręt skratowania nr 1 - obliczenia bazowe  $c_1 = a_1 - 2 + R_{2,1} = 150.00 - 2 + 8.00 = 134.00 [mm]$  $\frac{c_1}{t_1} = \frac{134.00}{8.00} = 16.75$  $\frac{c}{t_1} \leq 33 + \varepsilon$ 16.75≤33 + 1.000 = 33.00 Przekrój należy do klasy 1.  $\eta_1 = \frac{a_1}{b_2} = \frac{150.00}{180.00} = 0.833$  $b_{\text{eff},l,l} = \frac{10 + t_0}{b_0} + b_1 + \frac{f_{y,0} + t_0}{(f_{y,1} + t_1)} = \frac{10 + 12.50}{180.00} + 150.00 + \frac{355.00 + 10^{-3} + 12.50}{(235.00 + 10^{-3} + 8.00)} = 245.87 [mm]$  $b_{eff, I, II} = b_{I} = 150.00 [mm]$ 

## Podręcznik użytkownika dla programu EuroZłącza Załączniki

$$b_{ap,l} = \min\{\left(b_{at,l}, b_{at,l}, b_{at,l},$$

 $a_{1,min} / a_1 = 7.64 / 8.00 = 0.95 \le 1.0$  Warunek spełniony

#### Dopuszczalny rodzaj spoiny

Jeżeli kąt nachylenia pręta skratowania względem spawanej powierzchni nie spełnia zależności  $\varphi_i \ge 60^\circ$  wtedy spoina łącząca jego ściankę poprzeczną do osi powierzchni spawanej [po stronie kąta rozwartego] powinna być spoiną czołową.  $\varphi_1 = 130.00 \ge 60.0$  [°]

6.1.3. Typ węzła: węzeł Y

6.1.3.1. Obliczenia ogólne dla typu węzła

$$\beta = \frac{b_1}{b_0} = \frac{150.00}{180.00} = 0.833$$

6.1.3.2. Pręt skratowania nr 1

#### Wyboczenie boków pasa N1,cswb,Rd

 $\beta = 0.833 < 0.85$ 

Nośność N<sub>1,cswb,Rd</sub> nie jest znacząca.

# Zniszczenie pręta skratowania N<sub>1,bf,Rd</sub> $\beta = 0.833 < 0.85$

Nośność N<sub>1,bf,Rd</sub> nie jest znacząca.

#### Przebicie pasa N1,ps,Rd

 $\beta = 0.833 < 0.85$ 

$$\beta \le l - \frac{l}{\gamma}$$
  
0.833 \le l -  $\frac{l}{7.200} = 0.86.$ 

Nośność N<sub>1,ps,Rd</sub> nie jest znacząca.

Zgniecenie boków pasa  $M_{ip,1,cswc,Rd}$  $\beta = 0.833 \le 0.85$ 

Nośność M<sub>ip,1,cswc,Rd</sub> nie jest znacząca.

Zgniecenie boków pasa  $M_{op,1,cswc,Rd}$  $\beta = 0.833 \le 0.85$ 

Nośność M<sub>op,1,cswc,Rd</sub> nie jest znacząca.

Zniszczenie pręta skratowania  $M_{ip,1,bf,Rd}$  $\beta = 0.833 \le 0.85$ 

Nośność M<sub>ip,1,bf,Rd</sub> nie jest znacząca.

Zniszczenie pręta skratowania Mop,1,bf,Rd

#### $\beta = 0.833 \le 0.85$

Nośność Mop, 1, bf, Rd nie jest znacząca.

## Dystorsyjne zniszczenie pasa Mop,1,cdf,Rd

Kryterium można pominąć, gdy dystorsji zapobiega się innymi środkami, którymi mogą być: stosowanie żeber, stężeń bocznych i przeciwskrętnych, połączeń z tarczą sztywną dachu / płytą stropową itp.

Nośność M<sub>op,1,cdf,Rd</sub> nie jest znacząca.

# 7. Obliczenia dla kolejnych serii sił

- 7.1. Zestaw sił nr 1
- 7.1.1. Dodatkowa transformacja sił

Dodatkowa transformacja sił ze względu na mimośród nie jest wymagana.

# Zestawienie

| Element               | Seria   | N <sub>Ed</sub> [kN] | M <sub>Ed</sub><br>[kNm] | M <sub>op,Ed</sub><br>[kNm] |
|-----------------------|---------|----------------------|--------------------------|-----------------------------|
| pas kratowy 01        | seria 1 | -<br>1500.00         | -20.00                   | 2.00                        |
| pas kratowy 02        | seria 1 | -<br>1500.00         | 20.00                    | 2.00                        |
| pręt skratowania nr 1 | seria 1 | -650.00              | 40.00                    | 2.00                        |

# 7.1.2. Parametry ogólne

$$\begin{split} N_{0,Ed} &= \begin{pmatrix} N_{01,Ed}, N_{02,Ed} \end{pmatrix} = \left((-1500.00); -1500.00 \right) = -1500.00 \left[ kN \right] \\ \sigma_{01,Ed} &= \frac{N_{.01,Ed}}{A_0} + \frac{M_{ip,01,Ed}}{W_{elip,0}} + \frac{M_{op,01,Ed}}{W_{elop,0}} = \frac{(-1500.00)}{8210.00} + \frac{(-20000.00)}{421000.00} + \frac{2000.00}{421000.00} = 0.2350 \left[ \frac{kN}{12m^2} \right] \\ \sigma_{02,Ed} &= \frac{N_{.02,Ed}}{A_0} + \frac{M_{ip,02,Ed}}{W_{elip,0}} + \frac{M_{op,02,Ed}}{W_{elop,0}} = \frac{(-1500.00)}{8210.00} + \frac{20000.00}{421000.00} + \frac{2000.00}{421000.00} = 0.2350 \left[ \frac{kN}{12m^2} \right] \\ \sigma_{0,max,Ed} &= max \left( -\sigma_{01,Ed}, \sigma_{02,Ed} \right) = max \left( -0.2350; 0.2350 \right) = 0.2350 \left[ \frac{kN}{12m^2} \right] \\ n &= \frac{\sigma_{0,max,Ed}}{\left( f_{y0} + \gamma_{M5} \right)} = \frac{0.2350}{\left( 355.00 + 10^{-5} + 1.00 \right)} = 0.662 \\ N_{p,01,Ed} &= N_{01,Ed} - \left[ -N_{1,Ed} + \cos\left( -130.00^{\circ} \right] \\ N_{p,01,Ed} &= N_{02,Ed} - \left[ -N_{1,Ed} + \cos\left( -130.00^{\circ} \right] \right] \\ N_{p,02,Ed} &= N_{02,Ed} - \left[ -N_{1,Ed} + \cos\left( -130.00^{\circ} \right] \right] \end{split}$$

 $N_{p,02,Ed} = -1500.00 - (-650.00) - -0.6428 = -1082.19 [kN]$  $N_{p,Ed} = \left(N_{p,01,Ed}, N_{p,02,Ed}\right) = \left((-1082.19), -1082.19\right) = -1082.19 \left[kN\right]$ 7.1.2.1. Pręt skratowania nr 1 - obliczenia bazowe 7.1.3. Typ węzła: węzeł Y 7.1.3.1. Obliczenia ogólne dla typu węzła  $k_{n,I} = 1.3 - \frac{0.4 + n}{\beta} = 1.3 - \frac{0.4 + 0.662}{0.833} = 0.982$  $k_{n,m} = 1.0$  $k_n = \min(k_{n,I}; k_{n,II}) = \min(0.982; 1.0) = 0.982$ 7.1.3.2. Pręt skratowania nr 1 Zniszczenie przystykowe pasa N<sub>1,cff,Rd</sub>  $\beta = 0.833 \le 0.85$ Nośność N<sub>1,cff,Rd</sub> jest znacząca.  $N_{l,eff:Rd} = k_n + f_{y0} + t_0^2 + \left(\frac{2 + \eta_1}{\sin(-130.00^\circ)} \neq 4 + \sqrt{(1-\beta_1)}\right) = \left(\left(1-\beta_1\right) + \sin(-130.00^\circ) + \eta_{MS}\right)^{-1}$  $N_{left:Rd} = 0.982 + 355.00 + 10^{-3} + 12.50^{2} + \left(\frac{2 + 0.833}{0.7660} \neq 4 + \sqrt{(1 - 0.833)}\right) + \left(\left(1 - 0.833\right) + 0.7660 + 1.00\right)^{-1} = 0.982 + 355.00 + 10^{-3} + 12.50^{2} + \left(\frac{2 + 0.833}{0.7660} \neq 4 + \sqrt{(1 - 0.833)}\right) + 0.7660 + 1.00^{-1} = 0.982 + 12.50^{2} + 12.50^{2}$ 1625.42 kN  $\frac{\left| \begin{array}{c} N_{1,Bd} \\ \end{array} \right|}{N} = \frac{\left| \begin{array}{c} (-650.00) \\ 1625.42 \end{array} \right|} = 0.40 \le 1.0$ |N<sub>1,Ed</sub>| / N<sub>1,cff,Rd</sub> = |-650.00| / 1625.42 = 0.40 ≤ 1.0 Warunek spełniony Zniszczenie przystykowe pasa Mip,1,cff,Rd  $\beta = 0.833 \le 0.85$ Nośność Mip, 1, cff, Rd jest znacząca.  $M_{ip,Left^{Rd}} = \frac{k_n \cdot f_{y0} \cdot t_0^2 \cdot a_1}{\gamma_{MS}} \cdot \left(\frac{l}{(2 \cdot \eta_1)} + \frac{2}{\sqrt{(1-\beta)}} + \frac{\eta_1}{(1-\beta)}\right)$  $M_{ip, Leff Rd} = \frac{0.982 + 355.00 + 10^{-3} + 12.50^{2} + 150.00}{1.00} \cdot \left(\frac{1}{(2 + 0.833)} + \frac{2}{\sqrt{(1 - 0.833)}} + \frac{0.833}{(1 - 0.833)}\right) = 85809.21 \left[kNmm\right]$  $\frac{\left| \begin{array}{c} M_{ip,l,Ed} \\ \end{array} \right|}{M_{ip,l,Ed}} = \frac{\left| \begin{array}{c} 40000.00 \\ 85809.21 \end{array} \right|} = 0.47 \le 1.0$ |M<sub>ip,1,Ed</sub>| / M<sub>ip,1,cff,Rd</sub> = |40000.00| / 85809.21 = 0.47 ≤ 1.0 Warunek spełniony

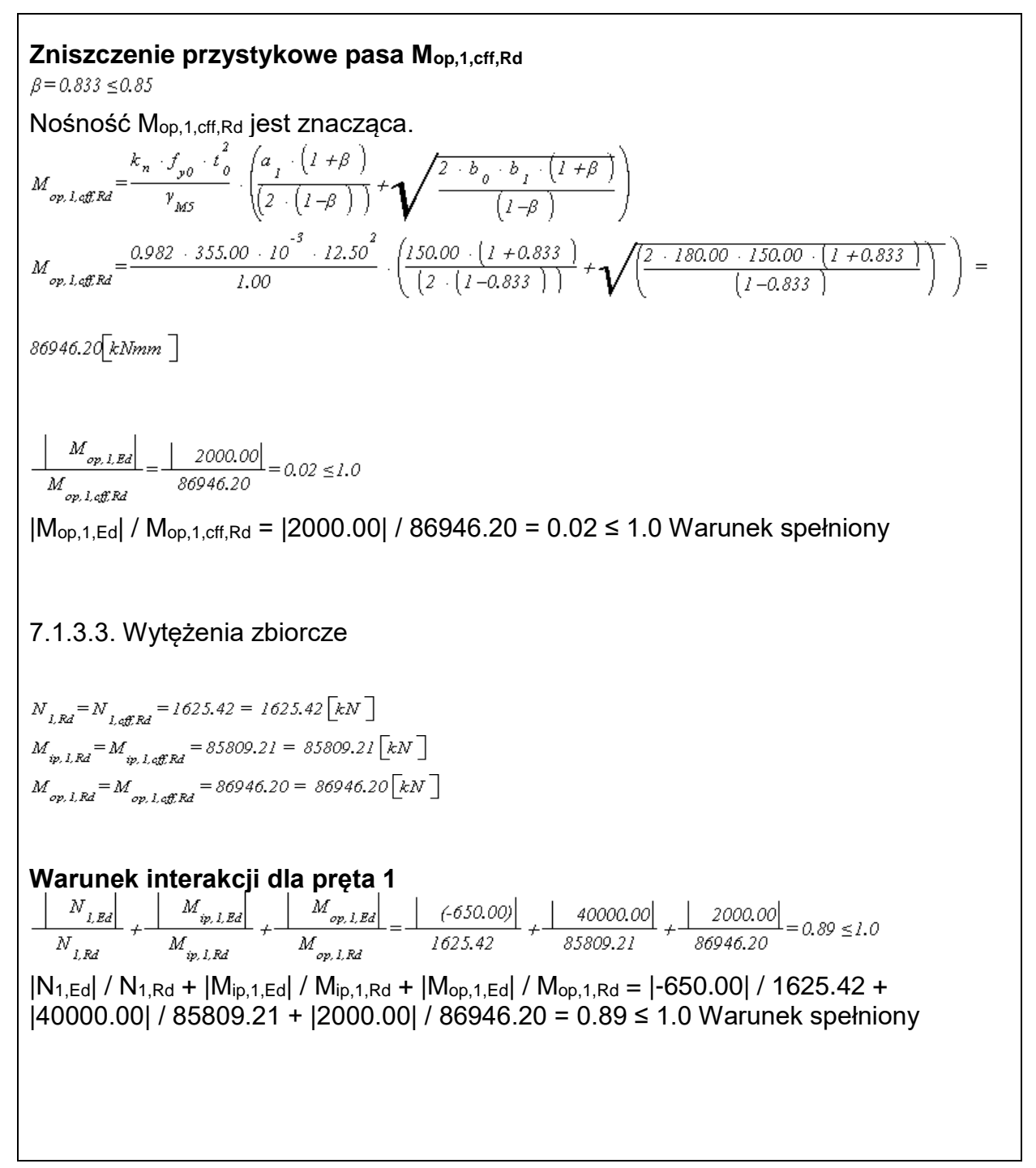